## わかる!使える!光速見積 ZEASS(ゼアス)

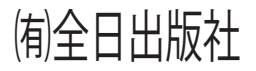

◆目 次

第1章 お使いいただく前に

| ZEASS | (ゼアス) | の特長 |  |
|-------|-------|-----|--|
| 基本画面に | ついて   |     |  |
| お使いいた | だく前に  |     |  |

#### 第2章 基本操作を知っておこう

| 基本操作 01 | ゼアスを起動する          |
|---------|-------------------|
| 基本操作 02 | 労務単価を設定する         |
| 基本操作03  | 得意先を設定する          |
| 基本操作 04 | 新規工事を作成する         |
| 基本操作 05 | インデックス(総括表)を作成する  |
| 基本操作 06 | 明細(グリッド)を作成する(電気) |
| 基本操作 07 | 明細(グリッド)を作成する(機械) |
| 基本操作 08 | 諸経費と一般管理費を入力する    |
| 基本操作 09 | 印刷する              |
| 基本操作 10 | ゼアスを終了する          |

## 第3章 覚えておきたい便利な機能

| 作成した見積工事のエクスポートとインポート | 92 |
|-----------------------|----|
| 見積工事のコピーを作成する         | 92 |
| 総括表(インデックス)のコピーを作成する  | 93 |
| エクセルで入力して明細に貼り付ける     | 93 |
| ユーザーデータに登録する          | 94 |
| キーワードで検索する            | 94 |

## 第4章 操作を見つける早見表

|     | 早見表                | $98 \sim 108$ |
|-----|--------------------|---------------|
|     | <コラム> ゼアスの端数処理について | 108           |
| 第5章 | ゼアスの画面を理解しよう       |               |
|     | 工事設定画面             | 111           |
|     | 基本画面               | 113           |
|     | 印刷画面 基本設定          | 115           |
|     | 印刷画面 項目・サイズ        | 117           |
|     | 印刷画面(フォント・色        | 119           |
|     | 印刷画面 位置・他          | 121           |
|     | 印刷画面 自社名など         | 123           |
|     | 印刷画面 印鑑関係          | 125           |
|     | 印刷画面 リネーム          | 127           |
|     | 印刷プレビュー            | 129           |
|     | プリンタの設定            | 131           |
|     | 得意先画面              | 133           |
|     | 労務単価画面             | 135           |
|     | 県別労務単価画面           | 137           |
|     | 実行予算分類画面(マスター)     | 139           |
|     | 実行予算分類画面(ユーザー)     | 139           |
|     | 部材検索画面             | 141           |
|     | マスターデータ画面          | 143           |
|     | 工事注記画面             | 145           |
|     | 複合単価式画面            | 147           |
|     | 労務単価適用画面           | 149           |
|     | 経費適用画面(マスター)       | 151           |

6 8 10

12

13

19

74

81

87

| 経費適用画面(ユーザー)        | 151 |
|---------------------|-----|
| 経費編集画面              | 153 |
| 集計金額表示順画面           | 153 |
| ショートカット:工事ツリー       | 155 |
| ショートカット:総括表(インデックス) | 157 |
| ショートカット:明細(グリッド)    | 159 |
| ユーザー部材編集画面          | 161 |

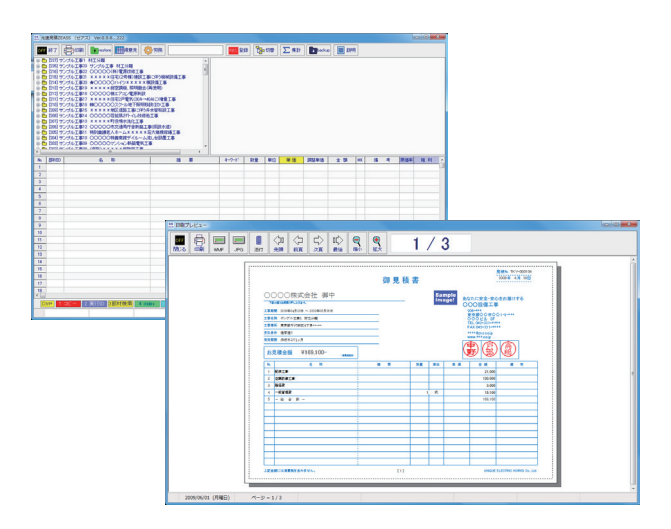

## 第6章 印刷見本

| 表紙(金額なし)、用紙:A4横               | 165    |     |
|-------------------------------|--------|-----|
| 表紙(金額あり)、用紙:A4横               | 166    |     |
| Index (ヘッダあり)、用紙:A4横          | 167    |     |
| Index (ヘッダなし)、用紙:A4横          | 168    |     |
| 内訳明細書(改頁無)、用紙:A4横             | 169    |     |
| 内訳明細書(改頁有)、用紙:A4横             | 171    |     |
| 同上(ヘッダ無し)※内訳明細書(改頁無)、用紙:A4横   | 174    |     |
| 同上(ヘッダ無し)※内訳明細書(改頁有)、用紙:A4横   | 175    |     |
| 予算書(A4横)、用紙:A4横               | 178    |     |
| 予算書(ヘッダ無し)、用紙:A4横             | 180    |     |
| 表紙(金額なし)、用紙:原価計算書(A4横)        | 182    |     |
| 表紙(金額あり)、用紙:原価計算書(A4横)        | 183    |     |
| Index(ヘッダあり)、用紙:原価計算書(A4横)    | 184    |     |
| Index(ヘッダなし)、用紙:原価計算書(A4横)    | 185    |     |
| 内訳明細書(改頁無)、用紙:原価計算書(A4横)      | 186    |     |
| 内訳明細書(改頁有)、用紙:原価計算書(A4横)      | 188    |     |
| 同上(ヘッダ無し)※内訳明細書(改頁無)、用紙:原価計算書 | 書(A4横) | 191 |
| 同上(ヘッダ無し)※内訳明細書(改頁有)、用紙:原価計算書 | 書(A4横) | 192 |
| 予算書(A4横)、用紙:原価計算書(A4横)        | 195    |     |
| 予算書(ヘッダ無し)、用紙:原価計算書(A4横)      | 197    |     |
| 第7章 バージョンアップによる主な変更点          | 200    |     |
| 第8章 ゼアスの自動バージョンアップ            | 210    |     |

# 第1章

# お使いいただく前に

光速見積ソフトZEASS(ゼアス)は従来の見積ソ フトとは違い、[設備工事会社様が適正利益を把握できる 見積書を正確に、早く、簡単に作成できるソフトを手ご ろな価格で提供する]をテーマに開発されました。主な 機能をご紹介しながら、ZEASS(ゼアス)の秘密に迫っ てみましょう。

## 01 じっくり購入を検討できる安心のプレビュー版を提供

カタログだけではソフトの使い勝手はわからない。問い合わせ したら営業担当者がしつこくて困った。そんな経験ありませんか? ZEASSにはプレビュー版があります。プレビュー版をインス トールして機能、操作を実感できます。比較検討しながらじっく り購入を検討していただくことができます。

## 02 すぐ使える全日出版社の積算実務マニュアルデータ搭載

システムのマスターデータには、[積算実務マニュアル] データ (電気 約 9000 件、機械 約 6000 件)をあらかじめ搭載してい ます。マスターデータを別途に購入する必要がありません!起動 してすぐに主要部材を活用できます。

## 03 もう迷わない!3秒で部材を見つける強力な検索機能

[積算実務マニュアル]のデータや自社単価データを登録しても、 探している部材が必要な時にすぐに見つからなければ意味があり ません。ZEASSではインターネット検索のように探している 部材のキーワードを入力すればすぐに検索する新しい検索システ ムを独自に開発、見つけた部材はダブルクリックで素早く見積書 に代入できます。

## 04 リアルタイムで労務費、付属品、経費を自動計算

付属品、歩掛り、経費がある部材を明細(グリッド)に入力して、 数量を入力すると自動で付属品や労務費が明細に色分けされて表 示されます。表示された行は、入力した行と同じように上下に自由に 移動が可能です。数量、労務単価を変更すれば自動計算するので 見積提出後のネゴ(交渉)にも迅速に対応。受注の強い味方です。

## 05 赤字工事をなくす原価率と粗利

明細の1行ごとに原価率と粗利が表示されます。コスト管理が 求められるこの時代です。原価を入力すれば利益を把握しながら 見積書が作成できます。赤字工事を避けて利益率の高い工事に営 業を集中することが100年に1度の不景気を乗り切るための大切 な一手です。

#### 06 エクセルのデータを簡単にコピー&ペースト

ー番利用されている身近なソフト、マイクロソフト社のエクセ ルからコピー&ペーストができます。エクセルで作成した見積書、 自社部材データのレイアウトを整えて必要な箇所をコピーして貼 り付ければ二度手間なくデータを再利用できます。

#### 07 すぐにわかる抜群の操作性で見積書を作成

ZEASSの最大の特長は、起動したその日から専門的な見積 書が簡単に作成できる点です。それが可能なのはシンプルでわか りやすい画面構成と見やすくて思い通りに入力できる明細(グリッ ド)です。行の入力、挿入、削除、入れ替えをする時に難しい操 作は何もありませんのでだれでもすぐに始めることができます。

#### 08 安心のバックアップ機能

作成した見積書は大切な営業資産です。 Z E A S S を終了する ことなく、いつでもデータのバックアップができます。 バックアッ プデータはすぐにリストア(再現)できるのでパソコンの動作が 不安定な時も安心です。

## 09 さまざまな見積書式に対応、カスタマイズも簡単

見積書は最も大切な営業資料です。これからの時代はただ印刷 しただけでは受注できません。ZEASSの見積書は見やすくて わかりやすい。自社仕様に合わせて細かく書式が設定できます。 あなたに代わって、お客様に会社の強み、技術力をアピールします。

#### 10 優れた将来性

ZEASSの最も優れている点は、小回りの利く便利なソフト でありながら社内のネットワーク化に対応できるように開発され ている点です。サーバー版ZEASSでは見積データや自社部材 マスターの共有化ができるようになっています。 11 クリックひとつで見積書をコピー

過去の見積書をコピーして新しい見積書を作成すれば、入力の 手間を大幅に削減できます。規模の大きな見積りの場合は段階的 にコピーしながら見積書を作成できるので、仕様を変更したり条 件を変更した見積書を複数用意することもできるのでお客様の要 求に幅広く対応できます。

#### 12 自社データを一括で登録できる

手入力した明細は、選択してクリック一つでユーザー単価マス ターに登録できます。ユーザー単価マスターはすぐに検索して活 用できるので入力の手間を減らしていくことができます。

## 13 材工分離方式、複合単価方式もおまかせ

公共工事で採用されている複合単価方式でも見積書が作成でき ます。共通仮設費、現場管理費、一般管理費の計算にも対応して います。ZEASSだけで両方の見積書が作成できます。

## 14 集計機能で見積書を分析できる

見積明細の分類と集計ができるので、部材発注、実行予算、工 事管理に役立てることができます。

■基本画面について

ZEASSを起動すると基本画面が表示されます。この画面だけで主な操作を行うことができます。また基本 画面はリアルタイムでユーザー様の操作が反映されます のでストレスなく直感的に操作できます。

#### 工事ツリー

見積工事の一覧が表示されます。右クリックで新規工事を作成 できます。

総括表(インデックス)

選択した工事の総括表(インデックス)が表示されます。インデックス単位でコピー、削除ができます。

#### 明細(グリッド)

選択した総括表の明細(グリッド)が表示されます。明細作成 作業の大部分がここだけでできます。選択されている項目は黄色 になります。

## ファンクションキー

よく使われる機能にはファンクションキー(F1 ~ F12)が割り 当てられているので、キーボードからも素早く操作できます。

## ステータスバー

集計金額がリアルタイムで更新され表示されます。

メニューボタン

印刷、バックアップなどはメニューにアイコン表示されていま すので、直感的に操作できます。

| ≪ Point ≫ ステータスバーの解説              |
|-----------------------------------|
| [税抜]:明細金額の合計                      |
| [税額]:通常は税抜に対する消費税額になりますが明細に非      |
| 課税設定【590】された部材がある場合はその分を差し引いて     |
| 計算された消費税額が表示されます。                 |
| [税込]:[税抜]+[税額]                    |
| [原価率]:[原価金額]÷ [税抜]                |
| [粗利額]:[税抜]-[原価金額]                 |
| [gr 金額]:表示されている明細金額の合計            |
| [原価金額]:明細原価金額の合計                  |
| [管理費]:共通仮設費 + 現場管理費 + 一般管理費(複合のみ) |
| [諸経費]:諸経費(金額、%)の合計                |
| [gr 原価]:表示されている明細原価金額の合計          |

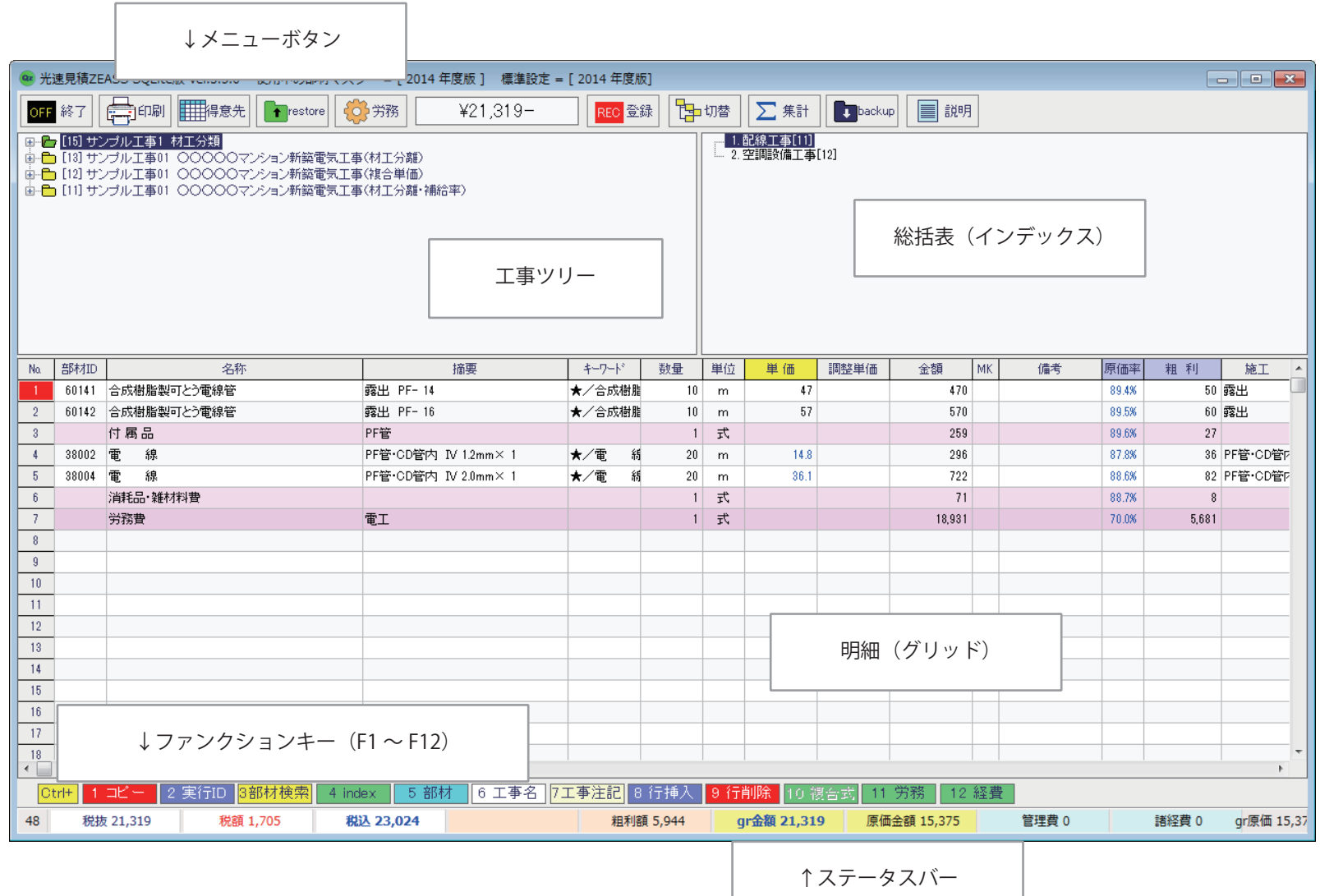

## ■お使いいただく前に

## 動作環境

[推奨ハードウエア]

- ・CPU Atom1.6GHz 以上
- ・メモリ 1GB 以上
- ・HDD 100MB 以上の空き容量
- ・ディスプレイ 1,680 × 1,050 の解像度を推奨
- ・最低限 NetBook-PC でも動作します。
- ・光学ドライブ CD or DVD ドライブ
- ・USB 空き端子 (最低 1 個必須)
- ・インターネットに接続できること(必須)

## [動作 OS]

・Windows 8, Windows 7, Windows XP, Windows Vista ※ Windows NT, 2000, 98, Me では動作しません。

## USBキーについて

ZEASS(ゼアス)を動作させるには USB キーが必要となり ます。インストールしても USB キーがささっていないパソコンで は動作いたしませんのであらかじめご了承ください。

またUSBキーを紛失されても再発行できませんので、キーの 保管には十分ご注意くださいますようお願い申し上げます。

## 商品内容

| CD-ROM | 1枚  |
|--------|-----|
| マニュアル  | 1 🌐 |
| USB+-  | 1個  |

## 免責事項

光速見積 ZEASS(ゼアス)使用の結果生じた損害について、(剤 全日出版社及びアシストコンピュータ株式会社は一切責任を負い ません。

このことに同意の上、本ソフトのご使用を開始してください。

#### サポート

電話:03-3469-2282 (サポートよりのコールバックは原則1回です) FAX:03-3466-6186

mail: inami@zns.co.jp

時間:月曜日~金曜日、AM9:00 ~ 12:00、PM1:00 ~ PM5:00 ※担当者不在の場合、すぐにサポートできずご迷惑をおかけしま すが、無料サポート継続のためご理解、ご協力くださいますよう お願い申し上げます。

ゼアスの最新情報は www.zeass.com

| 見積ゼアス | 検索 |
|-------|----|
|-------|----|

## 第2章

# 基本操作を知って おこう

## ■簡単な見積書を作成してみましょう

簡単な材工分離の見積書を作成してみましょう。サンプル 工事通りに一度作成してみれば、基本操作の流れを一通り理 解することができます。説明に出てくる文字通りに入力する 必要はありませんが、最初はなるべく作成例の通りに作成し てみてください。

## ゼアスの基本操作

| ◆基本操作 01 | ゼアスを起動する         |
|----------|------------------|
| ◆基本操作02  | 労務単価を設定する        |
| ◆基本操作03  | 得意先を設定する         |
| ◆基本操作04  | 新規工事を作成する        |
| ◆基本操作05  | インデックス(総括表)を作成する |
| ◆基本操作06  | 明細(グリッド)を作成する(電気 |
| ◆基本操作07  | 明細(グリッド)を作成する(機械 |
| ◆基本操作08  | 諸経費と一般管理費を入力する   |
| ◆基本操作 09 | 印刷する             |
| ◆基本操作 10 | ゼアスを終了する         |

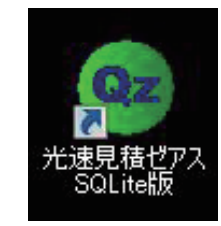

◆基本操作01 ゼアスを起動する

デスクトップのアイコンをダブルクリックしてZEASS(ゼアス) を起動します。起動後、基本画面が表示されます。

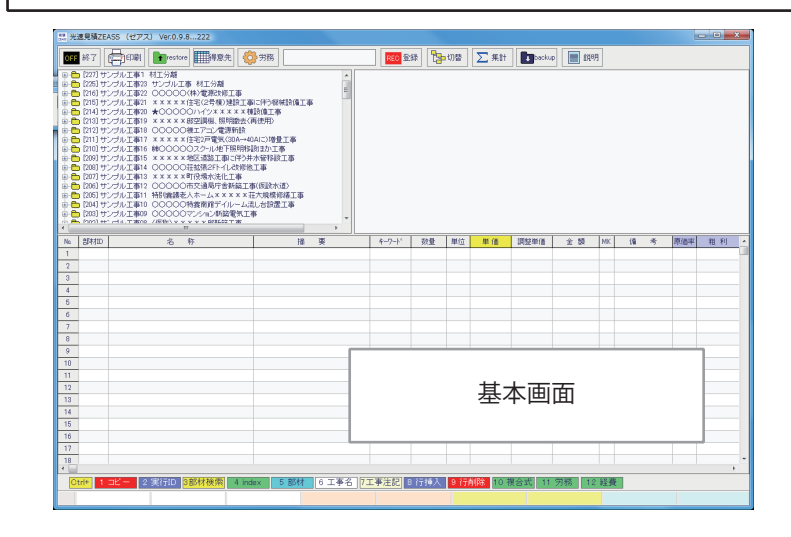

| 🤷 光速見積ZEASS SQLite版 Ver.                                                                                      | 3.5.0 使用中の部材 <mark>マフター -</mark>                      | 2012 年度版 ]  標準設定 = [ 2 | 2014 年度版]              |                                                                                                    | ×         |
|----------------------------------------------------------------------------------------------------|-------------------------------------------------------|------------------------|------------------------|----------------------------------------------------------------------------------------------------|-----------|
| OFF 終了 🚔 印刷 🏢                                                                                                 | 导意先 💽 restore 🗳 労務                                    | ¥0-                    | REC 登録 C               | <mark>t</mark> ap 切替 │ ∑ 集計 │ ∎ backup │ III 説明                                                                                                    |           |
| <ul> <li>□ ● ● [13] サンプル工事01 ○○○</li> <li>□ ● ● [12] サンプル工事01 ○○○</li> <li>□ ● ● [11] サンプル工事01 ○○○</li> </ul> | 00マンション新築電。<br>00マンション新築電気工事(複合単<br>00マンション新築電気工事(材工3 | 4(冊)<br>3(冊・補給率)       |                        | <ul> <li>◆基本操作 02 労務単価を設定する</li> <li>起動したら [労務] をクリックします。</li> </ul>                                                                                                    | ]         |
|                                                                                                    |                                                       |                        |                        | ≪ Point ≫<br>起動して、工事を選択する前に[労務]をクリックしてください。                                                                                                    |           |
| Na. 部材ID<br>1                                                                                                 | 名称                                                    | 摘要                     | キーワート 数量               | ■ 工事を選択してから [労務] をクリックすると、その工事の労務単                                                                                                    |           |
| 2                                                                                                    |                                                       |                        |                        | 価設定になります。                                                                                                    |           |
| 3                                                                                                    |                                                       |                        |                        |                                                                                                    | -         |
| 5                                                                                                    |                                                       |                        |                        |                                                                                                    | -         |
| 6                                                                                                    |                                                       |                        |                        |                                                                                                    |           |
| 7                                                                                                    |                                                       |                        |                        | 「労務マスターファイルを開こうとしています。よろしいですか?」                                                                                                    | -         |
| 8                                                                                                    |                                                       |                        |                        | で「はい]をクリックします。                                                                                                    | -         |
| 10                                                                                                    |                                                       |                        |                        |                                                                                                    | -         |
| 11                                                                                                    |                                                       |                        |                        |                                                                                                    |           |
| 12                                                                                                    |                                                       |                        |                        | · · · · · · · · · · · · · · · · · · ·                                                                                                    |           |
| 13                                                                                                    |                                                       |                        |                        |                                                                                                    | -         |
| 15                                                                                                    |                                                       |                        |                        | 労務費マスターファイルを開こうとしています。                                                                                                    | -         |
| 16                                                                                                    |                                                       |                        |                        | よろしいですか?                                                                                                    | -         |
| 17                                                                                                    |                                                       |                        |                        |                                                                                                    |           |
| 18                                                                                                    |                                                       |                        |                        |                                                                                                    |           |
|                                                                                                    |                                                       |                        | 本注記 ○ (二+毛)            | 3.0                                                                                                    | $\square$ |
|                                                                                                    | 10 0 1011/11(現示) 4 midex<br>税額 0 税約 0                 |                        | デ/エil 0 1 が単/<br>粗利額 0 |                                                                                                    | 1         |
| U Miller                                                                                                    | 1/608 0                                               |                        | ARGUIRS O              | gimes winder of arte of arte of gime of arte of gime of arte of gime of arte of gime of arte of gime of arte of gime of arte of arte |           |

| ❷ 労務単価_13 |                                                                                                    |     |       |             |        |        |       |       |        |        |       |       |   |
|-----------|----------------------------------------------------------------------------------------------------|-----|-------|-------------|--------|--------|-------|-------|--------|--------|-------|-------|---|
| OF        | OFF         終了         REC         登録         Q         県別単価         労務単価 = 基準単価×係数±調整額         東京都 |     |       |             |        |        |       |       |        |        |       |       |   |
| id        | 摘要                                                                                                  | 名   | 称リネーム | 摘要リネーム      | 労務単価   | 基準単価   | 調整額   | 係数    | 原価労務単価 | 原価基準単価 | 原価調整額 | 原価係数  |   |
| 1         | 電工                                                                                                  | 労務費 | 1     |             |        |        |       |       | 13,510 | 19,300 | 0     | 0.700 |   |
| 2         | 配管工                                                                                                 | 労務措 | 設定されて | いる[労務単価     | ]が表示さ  | れますので  | [県別単価 | i] をク | 12,110 | 17,300 | 0     | 0.700 |   |
| 3         | 設備機械工                                                                                               | 労務措 | リックしま | す。          |        |        |       |       | 11,900 | 17,000 | 0     | 0.700 |   |
| 4         | ダクトエ                                                                                                | 労務措 |       | • 0         |        |        |       |       | 11,200 | 16,000 | 0     | 0.700 |   |
| 5         | 普通作業員                                                                                               | 労務措 |       |             |        |        |       |       | 9,800  | 14,000 | 0     | 0.700 |   |
| 6         | 保温工                                                                                                 | 労務費 |       |             |        |        | ÷     |       | 11,550 | 16,500 | 0     | 0.700 |   |
| - 7       | 塗装工                                                                                                 | 労務費 | 2     | 塗装工         | 19,100 | 19,100 | 0     | 1.000 | 13,370 | 19,100 | 0     | 0.700 |   |
| 8         | 特殊作業員                                                                                               | 労務費 | 1     | 特殊作業員       | 17,300 | 17,300 | 0     | 1.000 | 12,110 | 17,300 | 0     | 0.700 |   |
| 9         | 軽作業員                                                                                                | 労務費 | ŧ     | <b>軽作業員</b> | 10,800 | 10,800 | 0     | 1.000 | 7,560  | 10,800 | 0     | 0.700 |   |
| 10        | 鉄筋工                                                                                                 | 労務費 | î     | 決筋工         | 18,700 | 18,700 | 0     | 1.000 | 13,090 | 18,700 | 0     | 0.700 |   |
| 11        | 左官                                                                                                  | 労務費 | 2     | 左官          | 18,200 | 18,200 | 0     | 1.000 | 12,740 | 18,200 | 0     | 0.700 |   |
| 12        | 型枠工                                                                                                 | 労務費 | Ŧ     | 型枠工         | 17,000 | 17,000 | 0     | 1.000 | 11,900 | 17,000 | 0     | 0.700 |   |
| 13        | はつりエ                                                                                                | 労務費 | I     | はつりエ        | 17,200 | 17,200 | 0     | 1.000 | 12,040 | 17,200 | 0     | 0.700 |   |
| 14        | 特殊運転手                                                                                               | 労務費 | 4     | 特殊運転手       | 17,100 | 17,100 | 0     | 1.000 | 11,970 | 17,100 | 0     | 0.700 |   |
| 15        | 世話役                                                                                                 | 労務費 | t     | 世話役         | 20,400 | 20,400 | 0     | 1.000 | 14,280 | 20,400 | 0     | 0.700 |   |
| 16        | 計装工                                                                                                 | 労務費 | 8     | 计装工         | 20,300 | 20,300 | 0     | 1.000 | 14,210 | 20,300 | 0     | 0.700 |   |
| 17        | 溶接工                                                                                                 | 労務費 | î     | 容接工         | 20,400 | 20,400 | 0     | 1.000 | 14,280 | 20,400 | 0     | 0.700 |   |
| 18        | 一般運転手                                                                                               | 労務費 | -     | 一般運転手       | 14,100 | 14,100 | 0     | 1.000 | 9,870  | 14,100 | 0     | 0.700 |   |
|           |                                                                                                    |     |       |             |        |        |       |       |        |        |       |       |   |
|           |                                                                                                    |     |       |             |        |        |       |       |        |        |       |       | - |

#### 🕶 労務単価 全国

- • ×

特殊進 🔺

| _   |           |        |        |        |        |        |        |        |        |                |        |        |        |        |
|-----|-----------|--------|--------|--------|--------|--------|--------|--------|--------|----------------|--------|--------|--------|--------|
| C   | DFF 終了    |        |        |        |        |        |        |        |        |                |        |        |        |        |
| id  | 県名        | 電工     | 配管工    | 設備機械工  | ダクトエ   | 普通作業員  | 保温工    | 塗装工    | 特殊作業員  | 軽作業員           | 鉄筋工    | 左官     | 型枠工    | はつりエ   |
| 1   | 北海道       | 14,500 | 14,100 | 14,800 | 14,000 | 11,000 | 14,800 | 13,600 | 13,400 | 9,200          | 13,600 | 14,000 | 13,100 | 14,000 |
| 2   | 青森県       | 12,900 | 13,100 | 13,400 | 12,400 | 11,000 | 13,900 | 12,300 | 15,000 | 8,300          | 14,500 | 14,800 | 16,700 | 13,100 |
| 3   | 岩手県       | 14,100 | 14,300 | 14,500 | 13,600 | 11,800 | 14,000 | 12,700 | 14,300 | 8,700          | 14,500 | 15,700 | 16,800 | 13,600 |
| 4   | 宮城県       | 14,400 | 14,900 | 15,200 | 13,800 | 11,800 | 15,000 | 15,100 | 15,400 | 9,300          | 17,700 | 17,400 | 19,100 | 14,900 |
| 5   | 秋田県       | 13,600 | 13,300 | 13,600 | 12,700 | 11,100 | 13,900 | 13,100 | 14,200 | 8,900          | 14,700 | 14,800 | 14,700 | 13,300 |
| 6   | 山形県       | 14,400 | 13,800 | 13,900 | 14,000 | 11,100 | 13,900 | 14,600 | 14,200 | 9,400          | 15,100 | 14,600 | 15,100 | 13,300 |
| - 7 | 福島県       | 14,700 | 14,700 | 14,800 | 14,200 | 11,700 | 14,000 | 14,900 | 15,300 | 10,100         | 15,500 | 14,900 | 14,200 | 13,500 |
| 8   | 東北地方平均    | 14,017 | 14,017 | 14,233 | 13,450 | 11,417 | 14,117 | 13,783 | 14,733 | 9,117          | 15,333 | 15,367 | 16,100 | 13,617 |
| 9   | 茨城県       | 16,500 | 16,100 | 17,000 | 15,800 | 13,100 | 16,500 | 16,900 | 15,400 | 9,600          | 17,100 | 17,800 | 16,800 | 16,100 |
| 10  | 栃木県       | 16,200 | 15,600 | 16,400 | 15,900 | 12,900 | 16,500 | 17,500 | 15,000 | 9,700          | 16,200 | 17,700 | 16,500 | 16,500 |
| 11  | 群馬県       | 15,200 | 14,900 | 16,500 | 15,600 | 13,100 | 16,500 | 15,300 | 15,300 | 10,400         | 16,400 | 15,800 | 16,500 | 16,000 |
| 12  | 埼玉県       | 17,300 | 16,500 | 16,800 | 15,700 | 13,400 | 16,500 | 18,000 | 16,300 | 10,400         | 18,300 | 17,400 | 17,500 | 16,200 |
| 19  | 工毎月       | 10 200 | 17 100 | 17.000 | 15,000 | 19,400 | 16 500 | 10 000 | 16 200 | 10.200         | 10.000 | 17.000 | 17.000 | 16.000 |
| 14  | 東京都       | 19,300 | 17,300 | 17,000 | 16,000 | 14,000 | 16,500 | 19,100 | 17,300 | 10,800         | 18,700 | 18,200 | 17,000 | 17,200 |
| 10  | TTTTO THE | 11,000 | 10,000 | 11,200 | 10,000 | 14,400 | 10,000 | 13,100 | 11,100 | 10,000         | 11,100 | 11,000 | 11,100 | 17,200 |
| 16  | 山梨県       | 17,900 | 16,800 | 17,000 | 15,500 | 14,200 | 16,500 | 18.000 | 16.300 | 10.100         | 17.100 | 17.100 | 17.600 | 16.800 |
| 17  | 長野県       | 16,300 | 15,400 | 16,500 | 15,500 | 13,200 | 16,50  | 光外田石   |        | *77] ようせん      | あっ、弱ちょ | トカフいさ  | +      |        |
| 18  | 関東地方平均    | 17,178 | 16,278 | 16,822 | 15,711 | 13,522 | 16,50  | 力防牢恤   | 山る「宋沢  | <b>卻」</b> //)貝 | 巴で迭折さ  | 11(0)  | 9 .    |        |
| 19  | 新潟県       | 14,700 | 14,000 | 15,200 | 14,900 | 12,200 | 15,30  |        |        |                |        |        |        |        |
| 20  | 富山県       | 15,600 | 15,100 | 15,500 | 15,400 | 12,900 | 15,300 | 10,000 | 10,000 | 10,400         | 10,000 | 14,700 | 10,300 | 14,000 |
| 21  | 石川県       | 15,700 | 14,800 | 15,800 | 15,500 | 12,800 | 15,300 | 15,300 | 16,200 | 10,300         | 15,900 | 14,400 | 15,500 | 14,500 |
| 22  | 北陸地方平均    | 15,333 | 14,633 | 15,500 | 15,267 | 12,633 | 15,300 | 15,133 | 15,467 | 10,500         | 15,733 | 14,433 | 15,200 | 14,067 |
| 23  | 岐阜県       | 16,100 | 16,200 | 17,100 | 15,100 | 13,700 | 15,700 | 16,500 | 15,800 | 10,500         | 16,200 | 15,600 | 17,200 | 16,200 |
| 24  | 新岡県       | 16,700 | 16,300 | 17,800 | 15,100 | 13,500 | 15,700 | 17,400 | 15,800 | 9,600          | 16,600 | 16,500 | 16,500 | 16,600 |
| 25  | 愛知県       | 16,600 | 16,700 | 17,800 | 15,100 | 13,700 | 15,700 | 16,700 | 16,600 | 10,800         | 16,000 | 16,000 | 17,500 | 16,300 |
| 26  | 三重県       | 16,100 | 16,900 | 17,800 | 14,800 | 12,700 | 15,700 | 16,600 | 15,900 | 9,600          | 16,500 | 15,800 | 16,500 | 16,400 |
| 27  | 中部地方平均    | 16,375 | 16,525 | 17,625 | 15,025 | 13,400 | 15,700 | 16,800 | 16,025 | 10,125         | 16,325 | 15,975 | 16,925 | 16,375 |
| 28  | 福井県       | 15,900 | 16,100 | 17,400 | 14,800 | 13,500 | 16,800 | 16,600 | 16,300 | 10,100         | 15,600 | 15,100 | 16,000 | 16,400 |
| 29  | 滋賀県       | 16,100 | 16,300 | 17,200 | 14,300 | 13,100 | 16,800 | 16,800 | 15,800 | 10,400         | 16,600 | 15,300 | 15,900 | 16,700 |
| 30  | 京都府       | 16,600 | 16,700 | 17,700 | 14,400 | 13,100 | 16,800 | 16,700 | 16,200 | 10,200         | 16,200 | 15,400 | 16,500 | 16,700 |
|     |           |        |        |        |        |        |        | · ·    |        |                |        |        |        |        |

| 岁労 | 務単価 全国  |        |        |        |        |         |        |         |        |        |        |        |      |
|----|---------|--------|--------|--------|--------|---------|--------|---------|--------|--------|--------|--------|------|
| C  | DFF 終了  |        |        |        |        |         |        |         |        |        |        |        |      |
| id | 県名      | 電工     | 配管工    | 設備機械工  | ダクトエ   | 普通作業員   | 保温工    | 塗装工     | 特殊作業員  | 軽作業員   | 鉄筋工    | 左官     | 型枠工  |
| 1  | 北海道     | 14,500 | 14,100 | 14,800 | 14,000 | 11,000  | 14,800 | 13,600  | 13,400 | 9,200  | 13,600 | 14,000 | 13,1 |
| 2  | 青森県     | 12,900 | 13,100 | 13,400 | 12,400 | 11,000  | 13,900 | 12,300  | 15,000 | 8,300  | 14,500 | 14,800 | 16,7 |
| 3  | 岩手県     | 14,100 | 14,300 | 14,500 | 13,600 | 11,800  | 14,000 | 12,700  | 14,300 | 8,700  | 14,500 | 15,700 | 16,5 |
| 4  | 宮城県     | 14,400 | 14,900 | 15,200 | 13,800 | 11,800  | 15,000 | 15,100  | 15,400 | 9,300  | 17,700 | 17,400 | 19,  |
| 5  | 秋田県     | 13,600 | 13,300 | 13,600 | 12,700 | 11,100  | 13,900 | 13,100  | 14,200 | 8,900  | 14,700 | 14,800 | 14,3 |
| 6  | 山形県     | 14,400 | 13,800 | 13,900 | 14,000 | 11,100  | 13,900 | 14,600  | 14,200 | 9,400  | 15,100 | 14,600 | 15,  |
| 7  | 福島県     | 14,700 | 14,700 | 14,800 | 14,200 | 11,700  | 14,000 | 14,900  | 15,300 | 10,100 | 15,500 | 14,900 | 14,3 |
| 8  | 東北地方平均  | 14,017 | 14,017 | 14,233 | 13,450 | 11,417  | 14,117 | 13,783  | 14,733 | 9,117  | 15,333 | 15,367 | 16,  |
| 9  | 茨城県     | 16,500 | 16,100 | 17,000 | 15,800 | 13,100  | 16,500 | 16,900  | 15,400 | 9,600  | 17,100 | 17,800 | 16,5 |
| 10 | 栃木県     | 16,200 | 15,600 | 16,400 | 15,900 | 12,900  | 16,500 | 17,500  | 15,000 | 9,700  | 16,200 | 17,700 | 16,5 |
| 11 | 群馬県     | 15,200 | 14,900 | 16,500 | 15,600 | 13,100  | 16,500 | 15,300  | 15,300 | 10,400 | 16,400 | 15,800 | 16,  |
| 12 | 埼玉県     | 17,300 | 16,500 | 16,800 | 15,700 | 13,4,00 | 16 500 | 18.000  | 16 300 | 10,400 | 18,300 | 17,400 | 17,9 |
| 13 | 千葉県     | 18,300 | 17,100 | 17,000 | 15,800 | 13,4 確認 | 2      |         | ×      | 10,300 | 19,000 | 17,800 | 17,  |
| 14 | 東京都     | 19,300 | 17,300 | 17,000 | 16,000 | 14,0    |        |         |        | 10,800 | 18,700 | 18,200 | 17,0 |
| 15 | 神奈川県    | 17,600 | 16,800 | 17,200 | 15,600 | 14,4 🤇  | 1) 北海道 | を設定します。 |        | 10,600 | 17,700 | 17,900 | 17,3 |
|    | 1.7.1.0 |        |        |        |        |         |        |         |        |        |        |        |      |

14,2

13,2

13,5

12,200

13,500

13,100

13,100

12,900

16 山梨県

17 長野県

18

19

20 富山県

22

23 岐阜県

27

28 福井県

29 滋賀県

30

関東地方平均

北陸地方平均

中部地方平均

新潟県

石川県 21

静岡県 24

愛知県 25

三重県 26

京都府

大阪府 31

17,900

16.300

17,178

14,700

15,600

15,700

15,333

16,100

16,700

16,600

16,100

16,375

15,900

16,100

16,600

17.500

16,800

15,400

16,278

14,000

15,100

14,800

14,633

16,200

16,300

16,700

16,900

16,525

16,100

16,300

16,700

16.800

17,000

16,500

16,822

15,200

15,500

15,800

15,500

17,100

17,800

17,800

17,800

17,625

17,400

17,200

17,700

17.300

15,500

15,500

15,711

14,900

14,800

14,300

14,400

14,600

- - ×

14.000

13,100

13,600

14,900

13,300

13,300

13,500

13,617

16,100

16.500

16,000 16,200

16,800

17,200

17,200

16,800

15,700

16,500

13,400

17,200

特殊道▲

はつりエ

13,100

16,700

16,800

19,100

14,700

15,100

14,200

16,100

16,800

16.500

16,500

17,500 17.000

17,000

17,700

17,600

15,100

16,856

14,200

17,000

| 15,400 | 12,900 |                                 |  |
|--------|--------|---------------------------------|--|
| 15,500 | 12,800 | 「設定」たい県をダブルクリック」て「○○県を設定」ます」で「け |  |
| 15,267 | 12,633 |                                 |  |
| 15,100 | 13,700 | い」をクリックします。                     |  |
| 15,100 | 13,500 |                                 |  |
| 15,100 | 13,700 | ママズは北海洋も記令しています                 |  |
| 14,800 | 12,700 | ここでは礼/毋担を改定しています。               |  |
| 15.025 | 13,400 |                                 |  |

10,400

10,100

10.500

10.267

10,800

17,100

15,700

17,356

15,000

10,200

17,100

15,200

17,211

14,200

10,000

10,000

はい(Y)

15,300

いいえ(N)

14,500

17,500

14,700

10,300

| 😐 労 | 務単価_13      |                |            |           |          |         |          |                      |            |        |       | x |
|-----|-------------|----------------|------------|-----------|----------|---------|----------|----------------------|------------|--------|-------|---|
| OF  | F 終了 REC 登録 | 录 🔍 県別単価       |            | 労務単価 = 基準 | ≜単価×係数±罰 | 周整額     | 北海道      |                      |            |        |       |   |
| id  | 摘要          | 名称リネーム         | 摘要リネーム     | 労務単価      | 基準単価     | 調整額     | 係数       | 原価労務単価               | 原価基準単価     | 原価調整額  | 原価係数  |   |
| 1   | 南丁          | 出弦書            | <b>雷</b> 丁 | 14,500    | 14,500   |         | 0 1.000  | 10,150               | 14,500     | 0      | 0.700 |   |
|     | 「癶臼」たカリッカ」  | ます             |            | 14,100    | 14,100   |         | 0 1.000  | 9,870                | 14,100     | 0      | 0.700 |   |
|     | 「豆球」をクリックし  | ~ <b>み 9</b> 。 |            | 14,800    | 14,800   |         | 0 1.000  | 10,360               | 14,800     | 0      | 0.700 | 1 |
|     |             |                |            | 14,000    | 「赤市ナ     | /n+i +- | + , -7 [ |                      |            | +      |       |   |
| 5   | 百週昨未見       | 力拐茸            | 百週作未見      | 11,000    | 「変史を     | ほ仔しよ    | 9°] (. I | はい」 をク               | リックしま      | 9 .    |       |   |
| 6   | 保温工         | 労務費            | 保温工        | 14,800    |          |         |          |                      |            |        |       |   |
| 7   | 塗装工         | 労務費            | 塗装工        | 13,600    |          |         | 確認       | l                    |            |        |       |   |
| 8   | 特殊作業員       | 労務費            | 特殊作業員      | 13,400    |          |         |          |                      |            |        |       |   |
| 9   | 軽作業員        | 労務費            | 軽作業員       | 9,200     |          |         | (1) 変更   | を保存します。              |            |        |       |   |
| 10  | 鉄筋工         | 労務費            | 鉄筋工        | 13,600    |          |         | Itur     | Y) [1113(N)          |            |        |       |   |
| 11  | 左官          | 労務費            | 左官         | 14,000    |          |         |          |                      |            |        |       |   |
| 12  | 型枠工         | 労務費            | 型枠工        | 13,100    |          |         |          |                      |            |        |       |   |
| 13  | はつりエ        | 労務費            | はつりエ       | 14,000    |          |         |          |                      |            |        |       |   |
| 14  | 特殊運転手       | 労務費            | 特殊運転手      | 13,300    | 「労務費     | マスター    | ファイル     | を変更しよう               | うとしていき     | ます。よろし | しいで   |   |
| 15  | 世話役         | 労務費            | 世話役        | 15,100    | すか?」     | で「はい    | -   をクリ  | ックします。               |            |        |       |   |
| 16  | 計装工         | 労務費            | 計装工        | 18,700    | 18,700   |         |          |                      |            |        |       |   |
| 17  | 溶接工         | 労務費            | 溶接工        | 15,000    |          |         |          |                      |            |        |       |   |
| 18  | 一般運転手       | 労務費            | 一般運転手      | 11,100    |          | 確認      |          |                      | ×          |        |       |   |
|     |             |                |            |           |          |         |          |                      |            |        |       |   |
|     |             |                |            |           |          | (       |          | 'スターファイルを変更し<br>をすか。 | しようとしています。 |        |       | - |
|     |             |                | 1          |           |          |         | 🥌 ແລກແມ  | C 9 AP T             |            |        |       |   |

<u>いいえ(N)</u>

\_lまい(Y)\_

| @ 労 | 2           |                                                                                                    |                                                                            |                                                                    |                         |                     |                                                  |        |                    |            |       |   |
|-----|-------------|----------------------------------------------------------------------------------------------------|----------------------------------------------------------------------------|--------------------------------------------------------------------|-------------------------|---------------------|--------------------------------------------------|--------|--------------------|------------|-------|---|
| OF  | F 終了 REC 登錄 | 录 🔍 県別単価                                                                                                    |                                                                            | 労務単価 = 基準                                                          | É単価×係数                  | ±調整額                | 北海道                                              |        |                    |            |       |   |
| id  | 摘要          | 名称リネーム                                                                                                    | 摘要リネーム                                                                     | 労務単価                                                               | 基準単価                    | 調整額                 | 係数                                               | 原価労務単価 | 原価基準単価             | 原価調整額      | 原価係数  |   |
| 1   | 電工          | 労務費                                                                                                    | 電工                                                                         | 14,5                                                               | 0                       | 0 1.000             | 10,150                                           | 14,500 | 0                  | 0.700      |       |   |
|     | 配管工         | 労務費                                                                                                    | 配管工                                                                        | 14.100                                                             | 14,1                    | 0                   | 0 1.000                                          | 9,870  | 14,100             | 0          | 0.700 |   |
| Н   | 単数単価のマフター   | が「北海道」にたり                                                                                                    | す  たので「紋                                                                   | 7] たクロ                                                             | 14,8                    | 0                   | 0 1.000                                          | 10,360 | 14,800             | 0          | 0.700 | - |
| Н   |             | /)、「10/毎/但」 (こ/み・)                                                                                                    |                                                                            |                                                                    | 14,0                    | 0                   | 0 1.000                                          | 9,800  | 14,000             | 0          | 0.700 | _ |
| H   | クします。       |                                                                                                    |                                                                            |                                                                    | 11,0                    | 0                   | 0 1.000                                          | 7,700  | 11,000             | 0          | 0.700 | - |
| Н   |             |                                                                                                    |                                                                            |                                                                    | 14,8                    | 0                   | 0 1.000                                          | 10,360 | 14,800             | U          | 0.700 | - |
| Н   | ≪ Point ≫   |                                                                                                    |                                                                            |                                                                    | 13,0                    | 0                   | 0 1.000                                          | 9,020  | 13,000             | 0          | 0.700 | - |
| Н   | この手順で設定した   | 場合、北海道のマ                                                                                                    | スターファイル                                                                    | が設定され                                                              | 3 42                    | 0                   | 0 1.000                                          | 5,000  | 9,200              | 0          | 0.700 | - |
|     | いて、         | をTFRQ9 つ時は北<br>年度によって異な<br>の設定を変更した<br>可能です。       摘要リネーム     労務単<br>工       加速リネーム     労務単       工     2       営工     2 | /毎旦/い設定され<br>ります。労務単<br>り、調整額を使<br>0、調整額を使<br>0、000 22.600<br>0.400 20.400 | た<br>1<br>1<br>1<br>1<br>1<br>1<br>1<br>1<br>1<br>1<br>1<br>1<br>1 | ※終了時(<br>「変更を反<br>「確認」を | こ、下記<br>映させ<br>クリッ? | が表示される<br>るため「再計<br>っします。<br>変更を反映させるため「伊<br>(確認 |        | Jます。<br>実行します<br>。 | t。」で<br>∵≠ | 4     |   |
|     |             |                                                                                                    |                                                                            |                                                                    |                         | 「円可昇で               |                                                  | 再計算を完了 | UILLE.             |            | 9.    |   |

| ● 光速見積ZEASS SQLite版 Ver.3.5.0 使用中の部材マスター = [2012 年度版 ] 標準設定 = [2014 年度版] |                                         |                   |           |              |          |                 |      |      |         |        |        |      | ×     |     |       |    |       |                  |
|--------------------------------------------------------------------------|-----------------------------------------|-------------------|-----------|--------------|----------|-----------------|------|------|---------|--------|--------|------|-------|-----|-------|----|-------|------------------|
| OFF                                                                      | 終了                                      | <b>二</b> 印刷       | t restore | 分辨           | ¥0-      | REC 登           | 録 📴  | 切替   | ∑ 集計    | backup | - 説明   | 月    |       |     |       |    |       |                  |
|                                                                          | ■ ■ □ □ □ □ □ □ □ □ □ □ □ □ □ □ □ □ □ □ |                   |           |              |          |                 |      |      |         |        |        |      |       |     |       |    |       |                  |
|                                                                          |                                         |                   |           |              |          |                 |      |      |         |        |        |      |       |     |       |    |       |                  |
|                                                                          | 100.00                                  | -270 T #01 000000 | インションが明白  | ατφαατγγκε π |          |                 |      |      |         |        |        |      |       |     |       |    |       |                  |
|                                                                          |                                         |                   |           |              |          |                 |      |      |         |        |        |      |       |     |       |    |       |                  |
|                                                                          |                                         |                   |           |              |          |                 |      |      |         |        |        |      |       |     |       |    |       |                  |
|                                                                          |                                         |                   |           |              |          |                 |      |      |         |        |        |      |       |     |       |    |       |                  |
|                                                                          |                                         |                   |           |              |          |                 |      |      |         |        |        |      |       |     |       |    |       |                  |
|                                                                          |                                         |                   |           |              |          |                 |      |      |         |        |        |      |       |     |       |    |       |                  |
|                                                                          |                                         |                   |           |              |          |                 |      |      |         |        |        |      |       |     |       |    |       |                  |
| Na                                                                       | 部材ID                                    | 名                 | 弥         |              | 摘要       | キーワード           | 数量   | 単位   | 単価      | 調整単価   | 金額     | MK   | 備考    | 原価率 | 粗利    | 施工 | 原価数量  | <mark>原</mark> ▲ |
| 2                                                                        |                                         |                   |           |              |          |                 |      |      |         |        |        |      |       |     |       |    |       | -                |
| 3                                                                        |                                         |                   |           |              |          |                 |      |      |         |        |        |      |       |     |       |    |       |                  |
| 4                                                                        |                                         |                   |           |              |          |                 |      |      |         |        |        |      |       |     |       |    |       |                  |
| 5                                                                        |                                         |                   |           |              |          |                 |      |      |         |        |        |      |       |     |       |    |       |                  |
| 6                                                                        |                                         |                   |           |              |          |                 |      |      | 基本操作    | 乍03    | 意先を    | 設定   | する    |     |       |    |       |                  |
| 7                                                                        |                                         |                   |           |              |          |                 |      |      |         |        |        |      |       |     |       |    |       |                  |
| 8                                                                        |                                         |                   |           |              |          |                 |      |      |         |        |        |      |       |     |       |    |       | -                |
| 9                                                                        |                                         |                   |           |              |          |                 |      | し待   | ]意先」    | をクリッ   | ックしま   | す。   |       |     |       |    |       |                  |
| 11                                                                       |                                         |                   |           |              |          |                 |      |      |         |        |        |      |       |     |       |    |       | -                |
| 12                                                                       |                                         |                   |           |              |          |                 |      |      |         |        |        |      |       |     |       |    |       |                  |
| 13                                                                       |                                         |                   |           |              |          |                 |      |      |         |        |        |      |       |     |       |    |       | -                |
| - 14                                                                     |                                         |                   |           |              |          |                 |      |      |         |        |        |      |       |     |       |    |       |                  |
| 15                                                                       |                                         |                   |           |              |          |                 |      |      |         |        |        |      |       |     |       |    |       |                  |
| 16                                                                       |                                         |                   |           |              |          |                 |      |      |         |        |        |      |       |     |       |    |       |                  |
| 17                                                                       |                                         |                   |           |              |          |                 |      |      |         |        |        |      |       |     |       |    |       |                  |
| 18                                                                       |                                         |                   |           |              |          |                 |      |      |         |        |        |      |       |     |       |    |       |                  |
| 20                                                                       |                                         |                   |           |              |          |                 |      |      |         |        |        |      |       |     |       |    |       |                  |
| •                                                                        |                                         |                   |           |              |          |                 |      |      |         |        |        |      |       |     |       |    |       | •                |
| Ct                                                                       | tri+ 1                                  | コピー 2 実行ID        | 3部材検索 4   | lindex 5 音   | B材 6 工事名 | 7 <u>工事注記</u> 8 | 行挿入  | 9 行首 | 削除 10 🕴 | 夏合式 11 | 労務 12  | 2 経費 |       |     |       |    |       |                  |
|                                                                          | 形                                       | 抜0 1              | 税額 0      | 税込 0         |          | 粗利              | り額 0 |      | gr金額 0  | 原      | 原価金額 0 |      | 管理費 0 |     | 諸経費 0 | g  | r原価 0 |                  |

| 😐 得課 | 意先  |             |        |             |       |          |                  |          |             |        |
|------|-----|-------------|--------|-------------|-------|----------|------------------|----------|-------------|--------|
| OFF  | 閉じる | クリア 📀 再読込 🔀 | 削除 REG | 2 登録 📃 変更あり | 削除データ |          |                  |          |             |        |
| No   | id  |             |        |             | 代表者   | <b>—</b> | 住所               | (主所)     | TEI         | Et A   |
| 1    |     |             | マルカフシキ |             | ゼアス太郎 | 151-**** | 東京都渋谷区西原 3-**-** | 12.11.5  | 03-3469-*** | 03-346 |
| 2    |     |             |        |             |       |          |                  |          |             |        |
| 3    |     |             |        |             |       | -        |                  |          |             |        |
| 4    | 1   | 行日に得音失を入力して | [登録] カ | シクロックトすす    |       |          |                  |          |             |        |
| 5    | '   | 川日に侍恩儿を八川して |        |             |       |          |                  |          |             |        |
| 6    |     |             |        |             |       |          |                  |          |             |        |
| 7    |     |             |        |             |       |          |                  |          |             |        |
| 8    |     |             |        |             |       |          |                  |          |             |        |
| 9    |     |             |        |             |       | 「変更な     | を登録します。」で「はい」を   | クリックします。 |             |        |
| 11   |     |             |        |             |       |          |                  |          |             |        |
| 12   |     |             |        |             |       |          |                  |          |             |        |
| 13   |     |             |        |             |       |          | 確認               | ×        |             |        |
| 14   |     |             |        |             |       |          |                  |          |             |        |
| 15   |     |             |        |             |       |          | 変更を登録します。        |          |             |        |
| 16   |     |             |        |             |       |          |                  |          |             |        |
| 17   |     |             |        |             |       |          | Itto(Y)          | え(N)     |             |        |
| 18   |     |             |        |             |       |          |                  |          |             |        |
| 19   |     |             |        |             |       |          |                  |          |             |        |
| 20   |     |             |        |             |       |          |                  |          |             |        |
| 21   |     |             |        |             |       | [閏1]:    | ス] をクロックト ア「得音失雨 | 「面」を問います |             |        |
| 22   |     |             |        |             |       |          |                  |          |             |        |
| 24   |     |             |        |             |       | これで      | 準備は完了です。         |          |             |        |
| 25   |     |             |        |             |       |          |                  |          |             |        |
| 26   |     |             |        |             |       |          | 🤓 得意先            |          |             |        |
| 27   |     |             |        |             |       |          | OFF BBUTZ        |          |             |        |
| 28   |     |             |        |             |       |          | OFF BUS          |          |             |        |
| 29   |     |             |        |             |       |          |                  |          |             |        |
| 30   |     |             |        |             |       |          |                  |          |             |        |
| 31   |     |             |        |             |       |          |                  |          |             | T      |
|      |     |             |        |             |       |          |                  |          |             |        |

| 💁 光速見積ZEASS SQLite版 Ver.3.5.0 使用中の部材マスター =                                                           | - [ 2012 年度版 ] 標準設定 = [ 2014 年度版                         | ī)   |      |         |             |                             |      |       |     |       |       |      | ×   |
|----------------------------------------------------------------------------------------------------|----------------------------------------------------------|------|------|---------|-------------|-----------------------------|------|-------|-----|-------|-------|------|-----|
| OFF 終了 🚑 印刷 ॑ # # # # # # # # # # # # # # # # # #                                                    | 済 ¥0− <b>REC</b> 登録                                      | ir 📴 | 切替   | ∑ 集計    | backup      | 1111 - 説明                   | 3    |       |     |       |       |      |     |
| <ul> <li>□ ● </li> <li>□ ● </li> <li>□ ● </li> <li>□ ○ ○ ○ ○ ○ ○ ○ ○ ○ ○ ○ ○ ○ ○ ○ ○ ○ ○ ○</li></ul> | ()<br>()<br>()<br>()<br>()<br>()<br>()<br>()<br>()<br>() |      |      |         |             |                             |      |       |     |       |       |      |     |
| Na 部材ID 名称                                                                                           | = エクスポート (出力)(S)                                         |      | 単位   | 単価      | 調整単価        | 金額                          | MK   | 備考    | 原価率 | 粗利    | 施工    | 原価数量 | 原▲  |
| 1                                                                                                    | インポート (取り込み)(U)                                          |      |      |         |             |                             |      |       |     |       |       |      |     |
| 2                                                                                                    | 顧客選択(V)                                                  |      |      |         |             |                             |      |       |     |       |       |      | _   |
| 4                                                                                                    | 顧客選択解除(₩)                                                | -    |      |         |             |                             |      |       |     |       |       |      | - 1 |
| 5                                                                                                    |                                                          | -    |      |         |             |                             |      |       |     |       |       |      |     |
| 6                                                                                                    | 展開で閉しる(Y)<br>展開する(Z)                                     |      |      |         |             |                             |      |       |     |       |       |      |     |
| 7                                                                                                    | フォント大きく Ctrl + Alt + L(C)                                |      |      |         |             |                             |      |       |     |       |       |      |     |
| 8                                                                                                    | フォント小さく Ctrl + Alt + S(T)                                |      |      | 其木墁     | 乍 0.4 新     | 相丁重;                        | を作成  | オス    |     |       |       |      | -   |
| 10                                                                                                   |                                                          |      |      |         |             | <u> М</u> ГТ <del>Т</del> . | 2111 |       |     |       |       |      | -   |
| 11                                                                                                   |                                                          |      |      |         |             |                             |      |       |     |       |       |      | -   |
| 12                                                                                                   |                                                          |      | I    | 事ツリ-    | ーで右ク        | リック-                        | → [新 | 規工事名  | 3]を | クリック  | ヮします。 | ,    |     |
| 13                                                                                                   |                                                          |      |      |         |             |                             |      |       |     |       |       |      | -   |
| 14                                                                                                   |                                                          |      |      |         |             |                             |      |       |     |       |       |      | -   |
| 16                                                                                                   |                                                          |      |      |         |             |                             |      |       |     |       |       |      | -   |
| 17                                                                                                   |                                                          |      |      |         |             |                             |      |       |     |       |       |      |     |
| 18                                                                                                   |                                                          |      |      |         |             |                             |      |       |     |       |       |      |     |
| 19                                                                                                   |                                                          |      |      |         |             |                             |      |       |     |       |       |      |     |
| 20                                                                                                   |                                                          |      |      |         |             |                             |      |       |     |       |       |      | +   |
|                                                                                                    | 5 部材 6 丁事名 7 丁事注記 9                                      | 行插入  | 9 行進 | 间除 10-3 | 周会 新 11 - 1 | 労務 12                       | 経費   |       |     |       |       |      | ,   |
| 税抜 0 税額 0 税税                                                                                         | 0 粗和                                                     | 间額 0 |      | gr金額 0  | 原           | 価金額 0                       |      | 管理費 0 |     | 諸経費 0 | gr    | 原価 0 |     |

| 🥶 工事名設定 =                                                                                                    |                                                                                                    |
|----------------------------------------------------------------------------------------------------|----------------------------------------------------------------------------------------------------|
| OFF         閉じる         クリア         REC         登録                                                                                                    |                                                                                                    |
| IDX     見積№     連番       作成日     ▼     作成者名       得意先名                                                                                                    | [複合単価の丸め桁]<br>「原価単価×係数=単価の丸め桁]<br>がりり捨<br>指上五<br>(※上から優先で適用します。)<br>百円未満 丸め桁 0 ♥ 図 □                                                                      |
| 工事名                                                                                                    | 千円未満 丸め桁 0 📮 🔽 🗌                                                                                                    |
| 表示タイトル<br>工 期 ▼ ~ ▼                                                                                                    |                                                                                                    |
| 工事場所         支払条件         す効期限                                                                                                    | 日方円未満 メL≪ANT 0 〒 1 □<br>[労務費・経費の丸め桁]<br>(※上から優先で適用します。)                                                                                                   |
| <ul> <li>(見積方式)</li> <li>村工分離方式</li> <li>複合単価方式</li> <li>(共通費の選択)</li> <li>● (共通費の確類)</li> <li>● 新設工事</li> <li>● 改修工事</li> <li>○ 改修工事</li> <li>○ 補給率使用する(材工分離)</li> <li>□ 共通仮設費</li> <li>丸め桁</li> <li>0</li> <li>●</li> <li>・</li> <li>・</li>     &lt;</ul> | 千円未満     丸め桁     0     ●       一万円未満     丸め桁     0     ●       十万円未満     丸め桁     0     ●       百万円未満     丸め桁     0     ●       一千万円未満     丸め桁     0     ● |
| <ul> <li>● 切り捨て</li> <li>一一般管理費</li> <li>丸め桁</li> <li>●</li> <li>● 切り上げ</li> <li>● 四捨五入</li> <li>● 消費税計算する</li> <li>● 原価単価 = 単価 × %(割合)</li> <li>90 ◆ %</li> <li>消費税率</li> <li>NEW</li> </ul>                                                                                                    | 「学務費自動計算L たい」     「経費自動計算L たい」       [工事名設定]が表示されます。       工事期間係数(30日 = 1.0)       工事期間日数(係数を逆算)     日間                                                   |

## 

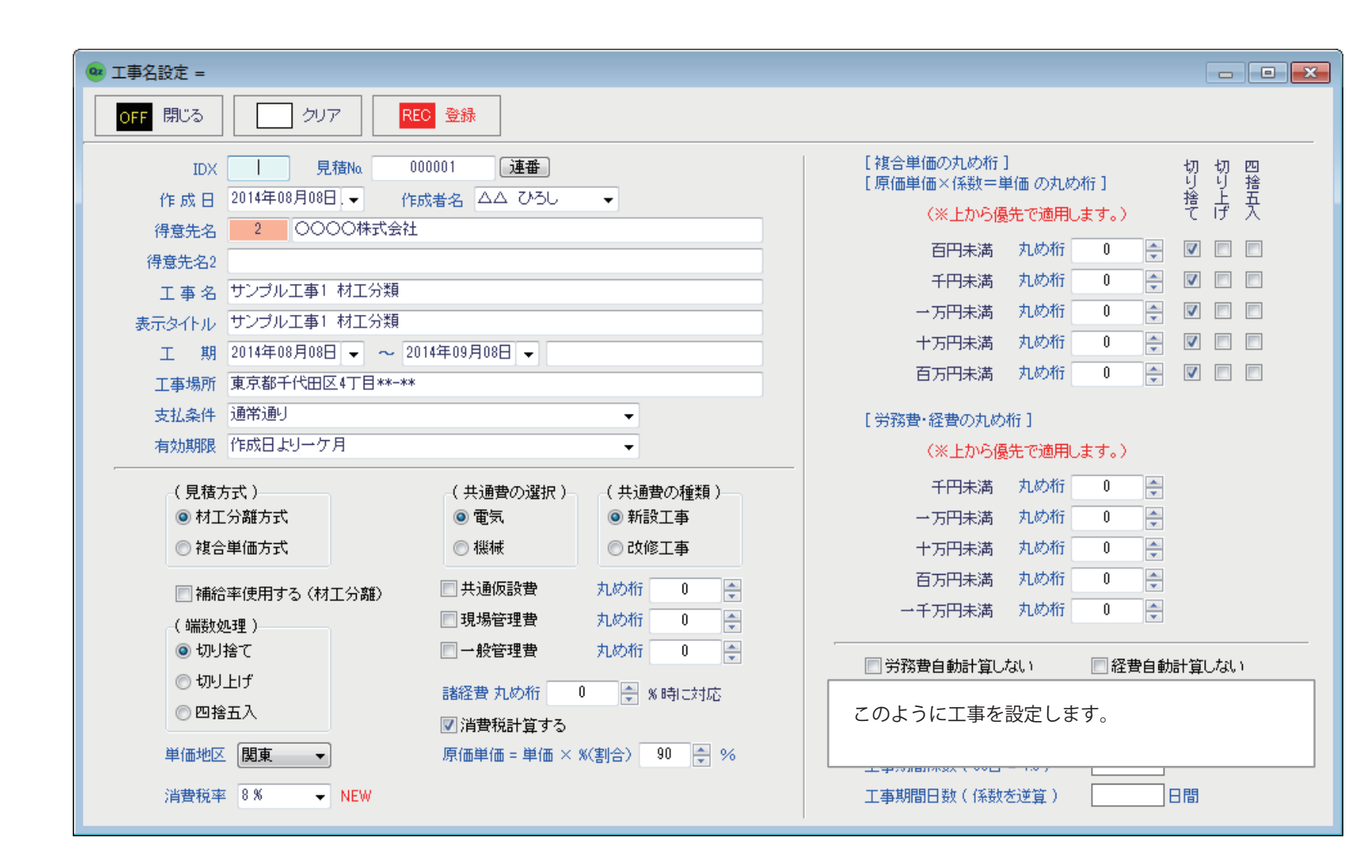

| • • 工事名設定 =                                                                                                    |                                        |
|----------------------------------------------------------------------------------------------------|----------------------------------------|
| OFF 閉じる クリア REC 登録                                                                                                    |                                        |
| IDX       見積№       000001       連番         (た た 口       2014年08日08日       (た た 日       (た た 日       (た た 日       (た た 日       (た た 日       (た た 日       (た た 日       (た た 日       (た た 日       (た た 日       (た た 日       (た た 日       (た た 日       (た た 日       (た た 日       (正 日       (た た 日       (た た 日       (た 氏 日       (た 氏 日       (た 氏 日       (た 氏 日       (た 氏 日       (た 氏 日       (た 氏 日       (た 氏 日       (た 氏 日       (た 氏 日       (た 氏 日       (た 氏 日       (た 氏 日       (た 氏 日       (た 氏 日       (た 氏 日       (た 氏 日       (た 氏 日       (た 氏 日       (た 氏 日       (た 氏 日       (た 氏 日       (た 氏 日       () () () () () () () () () () () () () (                                                                                                    | をクリックします。 <u>見積Na</u> 000001 <u>連番</u> |
|                                                                                                    | (※上から優先で適用します。) て げ 入                  |
| (月息元名 2000 ◆ 2014年8月 ▶                                                                                                    | 百円未満 丸め桁 0 🔤 🗹 🔲                       |
|                                                                                                    | 千円未満 丸め桁 0 💂 🗹 🗖                       |
| $\begin{array}{c} 1 \\ \pm -5 \\ \pm -5 $ | 一万円未満 丸め桁 0 🍚 🗹 🗖                      |
| 10 11 12 13 1 15√ 16                                                                                                    | 十万円未満 丸め桁 0 💂 🔽 🔲                      |
| 工事場所 東京都千代田区 24 25 26 27 28 29 30                                                                                                    | 百万円未満 丸め桁 🛛 📮 🔽 🔲                      |
| 支払条件 通常通り 31 1 2 3 4 5 6 ▼                                                                                                    | [ 労務費・経費の丸め桁 ]                         |
| 有効期限 作成日よりーケ月 ● ● ● ● ● ● ● ● ● ● ● ● ● ● ● ●                                                                                                    | (※上から優先で適用します。)                        |
|                                                                                                    | 千円未満 丸め桁 0 💂                           |
| 作成日:カレンダーを表示させて今日の日付をクリックします。                                                                                                    | 一万円未満 丸め桁 0 🚔                          |
|                                                                                                    | 十万円未満 丸め桁 0 🖕                          |
|                                                                                                    | 百万円未満 丸め桁 🛛 😓                          |
| (端数処理) 現場管理費 丸め桁 0 🔤                                                                                                    | 一千万円未満 丸め桁 0 🛬                         |
| <ul> <li>         ・切り捨て         ・しか         ・しか         ・しか         ・し         ・し         ・し</li></ul>                                                                                                    |                                        |
| ○ 切り上げ 諸経費 丸め桁 0 ● %時に対応                                                                                                    | 部材マスターテーブルの設定 2014                     |
| ◎四捨五入 ◎ 浩恭升台する                                                                                                    |                                        |
| 単価地区 関東 ▼ 原価単価 = 単価 × %(割合) 90 🖕 %                                                                                                    | ←単価として選択する地区と、原価に適用する「率」を選             |
| 消費税率 8% → NEW                                                                                                    | 択します。(積算実務マニュアルの単価 A( 関東 )、B( 近畿 )、    |
|                                                                                                    | C(中部)、D(北海道)、E(東北)、F(北陸)、G(中国)、H(四国)、  |
|                                                                                                    | I(九州)、J(沖縄)、から選択できます)                  |

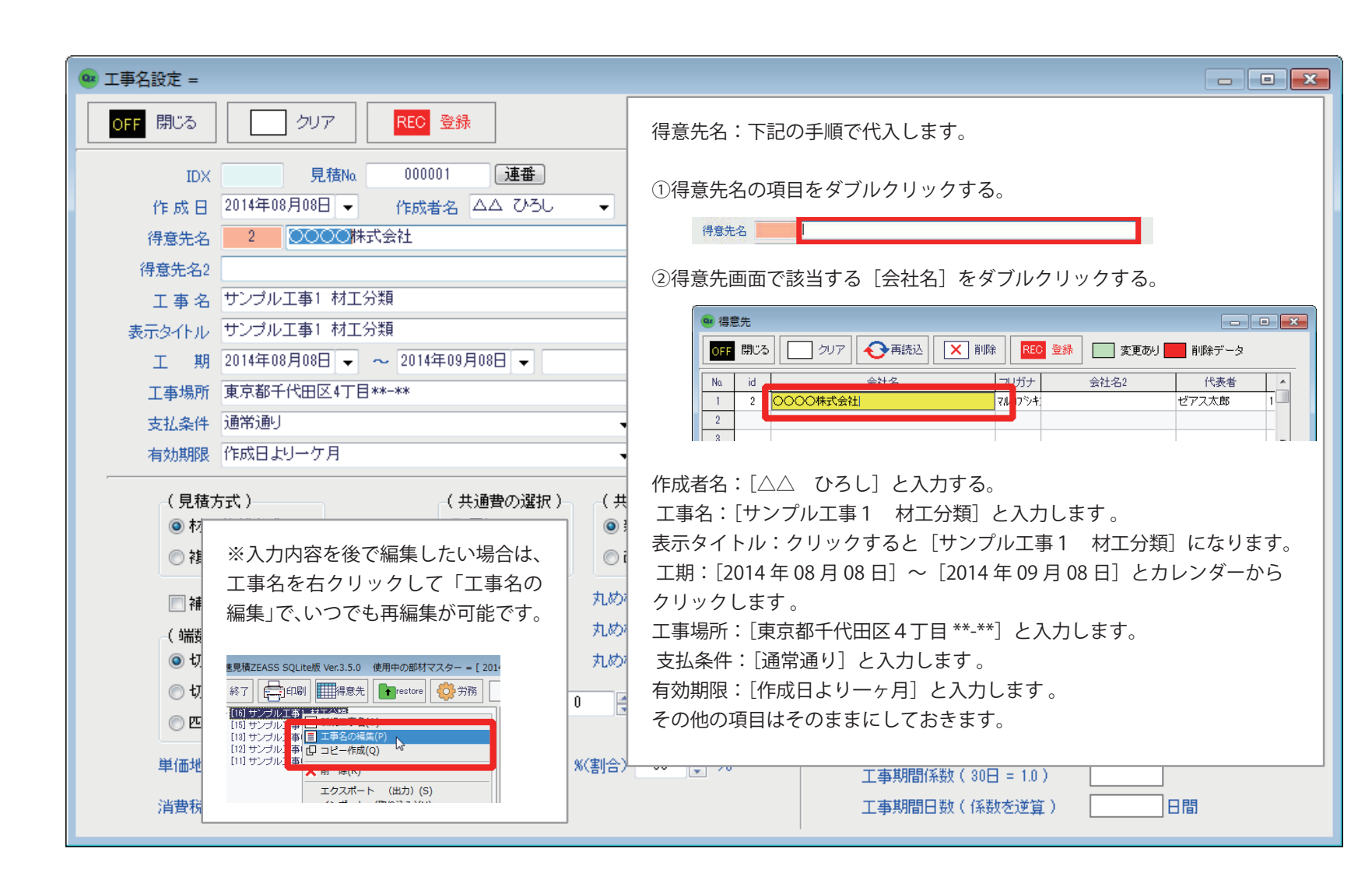

| 🥶 工事名設定 =                                                                                                    |                                                                                                    |                                                                                                    |  |  |  |  |  |  |
|----------------------------------------------------------------------------------------------------|----------------------------------------------------------------------------------------------------|----------------------------------------------------------------------------------------------------|--|--|--|--|--|--|
| OFF 閉じる クリア I                                                                                                    | REC 登録                                                                                                    |                                                                                                    |  |  |  |  |  |  |
| IDX 見積Na<br>作成日 2014年08月08日 ▼ (<br>得意先名 2 ○○○○牀式会行<br>得意先名2<br>工事名 サンプル工事1 材工分類<br>表示タイトル サンプル工事1 材工分類                                                         | 000001 連番<br>作成者名 △△ ひろし マ<br>社                                                                                                    | 工事設定が終わりましたら[登録]、[閉じる]をクリックして[工<br>事名設定]を閉じます。<br>これで工事が設定されました。                                                                                                    |  |  |  |  |  |  |
| 工期<br>2014年08月08日 マ ~<br>工事場所<br>東京都千代田区4丁目**-*<br>支払条件<br>通常通り<br>有効期限<br>作成日よりーケ月                                                                            | 2014年09月08日<br>**                                                                                                    |                                                                                                    |  |  |  |  |  |  |
| <ul> <li>(見積方式)</li> <li>村工分離方式</li> <li>複合単価方式</li> <li>補給率使用する(材工分離)</li> <li>(端数処理)</li> <li>切り捨て</li> <li>切り上げ</li> <li>四捨五入</li> <li>単価地区 関東 ・</li> </ul> | <ul> <li>(共通費の選択)</li> <li>● 電気</li> <li>● 電気</li> <li>● 報紙</li> <li>● 秋緑</li> <li>● 秋修工事</li> <li>● 改修工事</li> <li>● 現場管理費</li> <li>中般管理費</li> <li>丸め桁</li> <li>● 一般管理費</li> <li>丸め桁</li> <li>● 一般管理費</li> <li>丸め桁</li> <li>● 一般管理費</li> <li>● 小約管理費</li> <li>○ (二) (二) (二) (二) (二) (二) (二) (二) (二) (二)</li></ul> | ギ田未満     丸め桁     0       第     ・万円未満     丸め桁     0       ・     ・万円未満     丸め桁     0       ・     ・     百万円未満     丸め桁     0       ・     ・     ・     ・     ・       ・     ・     ・     ・     ・       ・     ・     ・     ・     ・       ・     ・     ・     ・     ・       ・     ・     ・     ・     ・       ・     ・     ・     ・     ・       ・     ・     ・     ・     ・       ・     ・     ・     ・     ・       ・     ・     ・     ・     ・       ・     ・     ・     ・     ・       ・     ・     ・     ・     ・       ・     ・     ・     ・     ・       ・     ・     ・     ・     ・       ・     ・     ・     ・     ・       ・     ・     ・     ・     ・       ・     ・     ・     ・     ・       ・     ・     ・     ・     ・       ・     ・     ・     ・     ・       ・     ・     ・     ・     ・ |  |  |  |  |  |  |

| 🐵 光速見積ZEASS SQLite版 Ver.3.5.0 使用中の部材マスター                                                                                                    | - = [ 2014 年度版 ] 標準調           | 段定 = [ 2014 年度版]          |                                          | _ 0 💌 |  |  |  |  |  |  |  |  |  |
|----------------------------------------------------------------------------------------------------|--------------------------------|---------------------------|------------------------------------------|-------|--|--|--|--|--|--|--|--|--|
| OFF 終了 🚔 印刷 ॑###得意先 Iterestore 🔅                                                                                                    | 労務                             | REC 登録                    | 【 】 切替 │ 】 集計 │ ■ backup │ III 説明        |       |  |  |  |  |  |  |  |  |  |
| <ul> <li>■ ● [13] サンプル工事01 ○○○○○マンション新錠電気工事(材工分離)</li> <li>● ● [12] サンプル工事01 ○○○○○マンション新錠電気工事(材工分離・補給率)</li> <li>■ ● [11] サンプル工事01 ○○○○○マンション新錠電気工事(材工分離・補給率)</li> </ul> |                                |                           |                                          |       |  |  |  |  |  |  |  |  |  |
| Na 部材ID 名称                                                                                                    |                                | キーワート 数                   | <u> 勤量</u><br>▲ 其木拇作 05 インデックス(総括表)を作成する |       |  |  |  |  |  |  |  |  |  |
| 2                                                                                                    |                                |                           |                                          | -     |  |  |  |  |  |  |  |  |  |
| 3                                                                                                    |                                |                           |                                          | -     |  |  |  |  |  |  |  |  |  |
| 4                                                                                                    |                                |                           | クリットの「行日に「配線工争」と入力します。                   | -     |  |  |  |  |  |  |  |  |  |
| 6                                                                                                    |                                |                           |                                          | -     |  |  |  |  |  |  |  |  |  |
| 7                                                                                                    |                                |                           |                                          | _     |  |  |  |  |  |  |  |  |  |
| 8                                                                                                    |                                |                           |                                          | -     |  |  |  |  |  |  |  |  |  |
| 3 10                                                                                                    |                                |                           |                                          |       |  |  |  |  |  |  |  |  |  |
| 11                                                                                                    |                                |                           |                                          |       |  |  |  |  |  |  |  |  |  |
| 12                                                                                                    |                                |                           |                                          |       |  |  |  |  |  |  |  |  |  |
| 13                                                                                                    |                                |                           |                                          |       |  |  |  |  |  |  |  |  |  |
| 15                                                                                                    |                                |                           |                                          |       |  |  |  |  |  |  |  |  |  |
| 16                                                                                                    |                                |                           |                                          |       |  |  |  |  |  |  |  |  |  |
| 17                                                                                                    |                                |                           |                                          |       |  |  |  |  |  |  |  |  |  |
| 18                                                                                                    |                                |                           |                                          |       |  |  |  |  |  |  |  |  |  |
| 20                                                                                                    |                                |                           |                                          |       |  |  |  |  |  |  |  |  |  |
|                                                                                                    |                                |                           |                                          |       |  |  |  |  |  |  |  |  |  |
| Ctrl+ 1コピー 2実行ID 3部材検索 4 index                                                                                                    | <ul> <li>5 部材 6 工事名</li> </ul> | 3 <mark>7工事注記</mark> 8 行持 | F挿入 9 行削除 10 複合式 11 労務 12 経費             |       |  |  |  |  |  |  |  |  |  |
|                                                                                                    |                                |                           |                                          |       |  |  |  |  |  |  |  |  |  |

| <b>@</b> 光道 | 电見積ZEA    | ASS SQLite版 Ver.3.5.0 使用中の部材マスタ       | ター = [ 2014 年度版 ] 標準設定 | = [ 2014 年度制 | 反]                                      |       |          |                 |       |     |               |     |          |    |      | ×    |
|-------------|-----------|---------------------------------------|------------------------|--------------|-----------------------------------------|-------|----------|-----------------|-------|-----|---------------|-----|----------|----|------|------|
| OFF         | 終了        | 🚍 印刷 🗰 得意先 💽 restore 🤞                | ▶ 労務                   | REC 登        | 録 📴                                     | 切替    | ∑ 集計     | backup          | - 説明  | 月   |               |     |          |    |      |      |
|             | [15] サン   | プル工事1 材工分類                            |                        |              |                                         |       |          |                 |       |     |               |     |          |    |      | _    |
|             | [12] ++ 2 | →・・・・・・・・・・・・・・・・・・・・・・・・・・・・・・・・・・・・ | \$(材工分離)<br>\$(組合単価)   |              |                                         |       |          |                 |       |     |               |     |          |    |      |      |
| ÷           | [11] サン   | ブル工事01 00000マンション新築電気工事               | \$(材工分離·補給率)           |              |                                         |       |          |                 |       |     |               |     |          |    |      |      |
|             |           |                                       |                        |              |                                         |       |          |                 |       |     |               |     |          |    |      |      |
|             |           |                                       |                        |              |                                         |       |          |                 |       |     |               |     |          |    |      |      |
|             |           |                                       |                        |              |                                         |       |          |                 |       |     |               |     |          |    |      |      |
|             |           |                                       |                        |              |                                         |       |          |                 |       |     |               |     |          |    |      |      |
|             |           |                                       |                        |              |                                         |       |          |                 |       |     |               |     |          |    |      |      |
|             | #R+Jan    | 5 d L                                 |                        |              | WL 0                                    | No. 1 | She from | TERMINA IN LINE | - +-T | 1   | John whi      |     | due of d |    |      | _    |
| No.         | 部材ID      | 名称                                    | 摘要                     | キーリード        | 一一一一一一一一一一一一一一一一一一一一一一一一一一一一一一一一一一一一一一一 | 即甲    | 単恤       | 調整単価            | 金額    | MK  | 偏考            | 原恤半 | 粗利       | 施上 | 原恤致重 |      |
|             |           |                                       |                        |              |                                         |       |          |                 |       |     |               |     |          |    |      | - 11 |
| 3           |           |                                       |                        |              |                                         |       |          |                 |       |     |               |     |          |    |      |      |
| 4           |           |                                       |                        |              |                                         |       |          |                 |       |     |               |     |          |    |      |      |
| 5           |           |                                       |                        |              |                                         |       |          |                 |       |     |               |     |          |    |      | _    |
| 6           |           |                                       |                        |              |                                         |       |          |                 |       |     |               |     |          |    |      | _    |
| /           |           |                                       |                        |              |                                         |       |          |                 |       |     |               |     |          |    |      | - 1  |
| 0           |           |                                       |                        |              |                                         |       |          |                 |       |     |               |     |          |    |      | - 1  |
| 10          |           |                                       |                        |              |                                         |       |          |                 |       |     |               |     |          |    |      | -11  |
| 11          |           |                                       |                        |              |                                         |       |          |                 |       |     |               |     |          |    |      | - 11 |
| 12          |           |                                       |                        |              |                                         |       |          |                 |       |     |               |     |          |    |      |      |
| 13          |           |                                       |                        |              |                                         |       |          |                 |       |     |               |     |          |    |      |      |
| 14          |           |                                       |                        |              |                                         |       |          |                 |       |     |               |     |          |    |      | - 11 |
| 15          |           |                                       |                        |              |                                         |       |          |                 |       |     |               |     |          |    |      | -11  |
| 10          |           |                                       |                        |              |                                         |       |          |                 |       |     |               |     |          |    |      | _    |
| 18          |           |                                       |                        |              |                                         |       |          |                 |       |     |               |     |          |    |      | - 11 |
| 19          |           |                                       |                        |              |                                         |       |          |                 |       |     |               |     |          |    |      |      |
| 20          |           |                                       | [4 inde                | ex]をク        | リック                                     | する。   | と色が作     | すきイン う          | デックス  | いにた | <b>こります</b> 。 |     |          |    |      | -    |
| •           |           | <b></b>                               |                        |              |                                         |       |          |                 |       |     |               |     |          |    |      | •    |
| Ct          | rl+       | コピー 2 実行ID <mark>3部材検</mark> え 4 inc  | lex 5部材                |              |                                         |       |          |                 |       |     |               |     |          |    |      |      |
|             |           |                                       |                        |              |                                         |       |          |                 |       |     |               |     |          |    |      |      |

| 😐 光 | 速見積ZE                         | ASS SQLite版 Ver.3.5.0 使用中の部材マスタ                                                 | 7- = [ 2014 年度版 ]   相          | 票準設定 = | [ 2014 年度版         | <b>z</b> ]         |      |         |        |         |            |           |         |           |        | - 0          | ×     |
|-----|-------------------------------|---------------------------------------------------------------------------------|--------------------------------|--------|--------------------|--------------------|------|---------|--------|---------|------------|-----------|---------|-----------|--------|--------------|-------|
| OFF | 終了                            | 🚍 印刷 🏢 得意先 💽 restore 🦽                                                          |                                | _      | REO 🕾              | a 7 <mark>.</mark> | 切替   | ∑ 集計    | backup | - 説明    | 1          |           |         |           |        |              |       |
|     | [15] サン<br>[12] サン<br>[11] サン | プル工事1 村工分類<br>アンション新築電気工事<br>プル工事01 ○○○○○マンション新築電気工事<br>プル工事01 ○○○○○マンション新築電気工事 | (材工分離)<br>(複合単価)<br>(材工分離・補給率) | 2.5    | 記線工事[11]<br>空調設備工事 | [12]               |      |         |        |         | -<br>-     |           |         |           |        |              |       |
|     |                               |                                                                                 |                                |        |                    |                    |      |         |        |         |            |           |         |           |        |              |       |
| Na  | 部材ID                          | 名称                                                                              | 摘要                             |        | キーワード              | 数量                 | 単位   | 単価      | 調整単価   | 金額      | MK         | 備考        | 原価率     | 粗 利       | 施工     | 原価数量         | _ 原 ▲ |
| 1   | ſ                             | #1/d - 士<br>                                                                    |                                |        |                    |                    |      |         |        |         |            |           |         |           |        |              |       |
| 2   |                               | 空調設備工事                                                                          |                                |        |                    |                    |      |         |        |         |            |           |         |           |        |              |       |
| 3   | _                             |                                                                                 |                                |        |                    |                    | 2    |         |        | /~ [m== | а=л. /++ - | -==]      | ، ـــ د |           | 1 1+   | <b>4</b> 11. | -     |
| 4   | -                             |                                                                                 |                                |        |                    |                    | 2.   | 行日もに    | 可じよう   | に「空調    | 設備.        | 上爭」と.     | 人力し     | , C [4 Ir | ndex」を | クリッ          | -     |
| 5   |                               |                                                                                 |                                |        |                    |                    | ク    | します。    |        |         |            |           |         |           |        |              | -     |
| 0   |                               |                                                                                 |                                |        |                    |                    | 又义。  | タギカ     | ったカロ   | いちまえ    | z L Z      | · ~ , = ` |         | (公+壬主)    | おたき    | ナカナ          | -     |
|     | -                             |                                                                                 |                                |        |                    |                    | 豆:   | 欧小グス    | 1879   | 9798    | 921        | // 97     |         | 称拍衣)      | JUTERX | されま          | -     |
| 8   | -                             |                                                                                 |                                |        |                    |                    | す    | D       |        |         |            |           |         |           |        |              | -     |
| 10  |                               |                                                                                 |                                |        |                    |                    |      |         |        |         |            |           |         |           |        |              | -     |
| 11  | -                             |                                                                                 |                                |        |                    |                    |      |         |        |         |            |           |         |           |        |              | -     |
| 12  | -                             |                                                                                 |                                |        |                    |                    |      |         |        |         |            |           |         |           |        |              |       |
| 13  |                               |                                                                                 |                                |        |                    |                    |      |         |        |         |            |           |         |           |        |              |       |
| 14  |                               |                                                                                 |                                |        |                    |                    |      |         |        |         |            |           |         |           |        |              |       |
| 15  | -                             |                                                                                 |                                |        |                    |                    |      |         |        |         |            |           |         |           |        |              |       |
| 16  | -                             |                                                                                 |                                |        |                    |                    |      |         |        |         |            |           |         |           |        |              |       |
| 17  |                               |                                                                                 |                                |        |                    |                    |      |         |        |         |            |           |         |           |        |              |       |
| 18  |                               |                                                                                 |                                |        |                    |                    |      |         |        |         |            |           |         |           |        |              |       |
| 19  |                               |                                                                                 |                                |        |                    |                    |      |         |        |         |            |           |         |           |        |              |       |
| 20  |                               |                                                                                 |                                |        |                    |                    |      |         |        |         |            |           |         |           |        |              | -     |
| •   |                               |                                                                                 |                                |        |                    |                    |      |         |        |         |            |           |         |           |        |              | Þ     |
| C   | trl+ 1                        | コピー 2 実行ID <mark>3部材検索</mark> 4 inde                                            | ex <mark>5部材</mark> 6 工        | 事名 7コ  | 事注記 8              | 行挿入                | 9 行首 | 削除 10 🕅 | 夏合式 11 | 労務 12   | 経費         |           |         |           |        |              |       |
|     |                               |                                                                                 |                                |        |                    |                    |      |         |        |         |            |           |         |           |        |              |       |

| 😐 光速 | 見積ZEA                                    | ASS SQLite版 Ver.3.5.0 使用中の部材マス | スター = [ 2014 年度版 ] 標準設 | 定 = [ 2014 年度版         | <b>ছ</b> ] |                   |         |        |         |            |          |     |      | x   |
|------|------------------------------------------|--------------------------------|------------------------|------------------------|------------|-------------------|---------|--------|---------|------------|----------|-----|------|-----|
| OFF  | 終了                                       |                                |                        | REC 登                  | 禄 <b>1</b> | 切替                | ∑ 集計    | backup | 前 副 説明  |            |          |     |      |     |
|      | [15] サン<br>[13] サン<br>[12] サン<br>[11] サン |                                |                        | 1.配線工事[11]<br>2.空調設備工会 | [12]       |                   |         |        |         |            |          |     |      |     |
|      |                                          |                                |                        |                        |            | <b>◆</b> <u>‡</u> | 基本操作    | 06 明   | 細(グリ    | ッド)を作成     | ばする (電気) | )   |      |     |
|      |                                          |                                |                        |                        |            | 1.                | シテツク    |        | 記級工爭」   | をクリック      | します。     |     |      |     |
| No.  | 部材ID                                     | 名称                             | 摘要                     | キーワード                  | 数量         |                   |         |        |         |            |          |     |      | 原▲  |
| 1    |                                          |                                |                        |                        |            |                   |         |        |         |            |          |     |      |     |
| 2    |                                          |                                |                        |                        |            |                   |         |        |         |            |          |     |      |     |
| 3    |                                          |                                |                        |                        |            |                   |         |        |         |            |          |     |      | _   |
| 4    |                                          |                                |                        |                        |            |                   |         |        |         |            |          |     |      | _   |
| 6    |                                          |                                |                        |                        |            |                   |         |        |         |            |          |     |      | _   |
| 7    |                                          |                                |                        |                        |            |                   |         |        |         |            |          |     |      | -   |
| 8    |                                          |                                |                        |                        |            |                   |         |        |         |            |          |     |      | - 1 |
| 9    |                                          |                                |                        |                        |            |                   |         |        |         |            |          |     |      | -   |
| 10   |                                          |                                |                        |                        |            |                   |         |        |         |            |          |     |      |     |
| 11   |                                          |                                |                        |                        |            |                   |         |        |         |            |          |     |      | _   |
| 12   |                                          |                                |                        |                        |            |                   |         |        |         |            |          |     |      |     |
| 13   |                                          |                                |                        |                        |            |                   |         |        |         |            |          |     |      |     |
| 14   |                                          |                                |                        |                        |            |                   |         |        |         |            |          |     |      |     |
| 15   |                                          |                                |                        |                        |            |                   |         |        |         |            |          |     |      | _   |
| 16   |                                          |                                |                        |                        |            |                   |         |        |         |            |          |     |      |     |
| 17   |                                          |                                |                        |                        |            |                   |         |        |         |            |          |     |      |     |
| 18   |                                          |                                |                        |                        |            |                   |         |        |         |            |          |     |      | _   |
| 19   |                                          |                                |                        |                        |            |                   |         |        |         |            |          |     |      |     |
| 20   |                                          |                                |                        |                        |            |                   |         |        |         |            |          |     |      | - T |
| Ctr  | +                                        | コピー 2 実行ID 3部材検索 4 ii          | ndex 5部材 6工事名          | 7工事注記 8                | 行挿入        | 9 (T)             | 削除 10-3 | 新会式 11 | 労務 12 編 | 译 <b>書</b> |          |     |      | *** |
|      | 税                                        | 2000 税額 0                      | 税込0                    | 粗利                     | り額 0       |                   | gr金額 0  | 原      | 価金額 0   | 管理費 0      | 諸経費 0    | gr/ | 原価 0 |     |

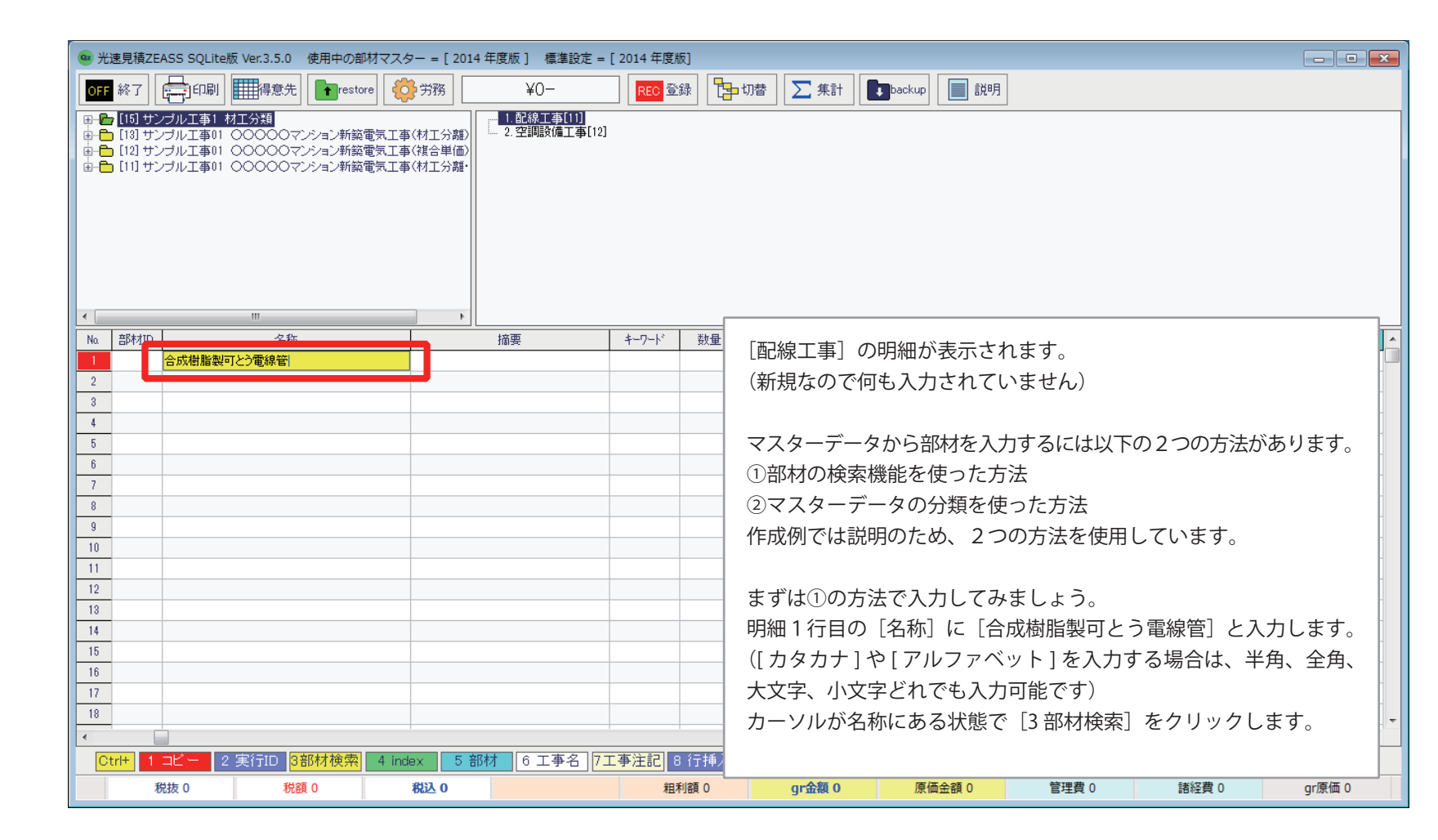

| ■ 光速見積ZEASS SQLite版 Ver.3.5.0 使用中の部材マスター = [2014 年度版 ] 標準設定 = [2014 年度版] |           |                                                          |                                                  |                |      |         |            |                 |          |          |  |  |
|--------------------------------------------------------------------------|-----------|----------------------------------------------------------|--------------------------------------------------|----------------|------|---------|------------|-----------------|----------|----------|--|--|
| OFF 終了 🚔 印刷 🎹 得意先 🕞 restore 🤴 労務 ¥() RFG 登録 ᠲ 切替 🔽 集計 🕞 backup 📄 説明      |           |                                                          |                                                  |                |      |         |            |                 |          |          |  |  |
| □                                                                        | 部材検索結果    |                                                          |                                                  |                |      |         |            |                 |          |          |  |  |
| ■                                                                        |           | る 🛛 🖉 上書き 💷 次の行 🖃 行挿                                     | λ 🛛 🔍 マスター 📝 ユーザー                                | ■ 名称·摘         | 要等除く | ▼ 常駐    | モード        | マスター >> ユーザー(電気 | 司→ 機柄    |          |  |  |
| <ul> <li>□□□□□□□□□□□□□□□□□□□□□□□□□□□□□□□□□□□□</li></ul>                  |           |                                                          |                                                  |                |      |         |            |                 |          |          |  |  |
|                                                                          | 名称 合成樹脂   | 諸製可とう電線管<br>                                             | 摘要                                               |                | 4    | F-7-K   |            |                 |          |          |  |  |
|                                                                          | Na ID     | 名称                                                       | 摘要                                               | キーワード          | 単位   | 単価      | 原価単価       | 備考              | <u>^</u> |          |  |  |
|                                                                          | 1 32600   | 合成樹脂製可とう電線管                                              | 隠ぺい・コンクリート打込み CD-14                              | ★/合成樹脂         | m    | 24      | 21         |                 | 【6題      |          |  |  |
|                                                                          | 2 32601   | 合成樹脂製可とう電線管                                              | 隠ぺい・コンクリート打込み CD-16                              | ★/合成樹脂         | m    | 26      | 23         |                 | 【印题      |          |  |  |
|                                                                          | 3 32602   | 合成樹脂製可とう電線管                                              | 隠ぺい・コンクリート打込み CD-22                              | ★/合成樹脂         | m    | 38      | 34         |                 | (K2)     |          |  |  |
|                                                                          | 4 32603   | 合成価指設可とつ電線官                                              | 隠ぺい・コンクリート打込み CD-28                              | ★/合成簡脂         | m    | 54      | 48         |                 | EP.2     |          |  |  |
|                                                                          | 6 60137   | 合成樹脂設可とう電源管                                              | 隠へい ビコンクリード 打込み FFF 14<br>歴代しい コンクリート 打込み FFF 14 | ★/白ワX151/#     | m    | 97      | 92         |                 | KRE F    |          |  |  |
| Na 部材ID 名称                                                               | 7 60130   | 合成樹脂設可とう電線管                                              | 隠ぺい コンクリート打込み PF-10<br>暦ペリューンクリート打込み PF-00       | ★ / 今成樹脂       | m    | 97      | 70         |                 | TRE I    |          |  |  |
| 60141 合成樹脂製可とう電線管<br>                                                    | 9 60100   | 合きは単形制 たいう 単純 目的 (10) (10) (10) (10) (10) (10) (10) (10) | RE 41 1-10/00 111/2000 11 22                     |                |      | 100     | 01         |                 | FRE      |          |  |  |
| 2                                                                        | 9 60141   | 合成樹脂製可とう電線管                                              | 露出 PF-14                                         | ★/合成樹脂         | m    | 47      | 42         |                 | [孬       | $\vdash$ |  |  |
| 4                                                                        | 10 00142  | 「市政間加設りとフ电泳官」                                            | 3811 FF- 10                                      | 🛪 / 🖬 DX181/JE | m    | 07      | 51         |                 | L98      | -        |  |  |
| 5                                                                        | 11 60143  | 合成樹脂製可とう電線管                                              | 露出 PF-22                                         | <b>★</b> /合成樹脂 | m    | 80      | 72         |                 | 【露       |          |  |  |
| 6                                                                        | 12 60144  | 合成樹脂製可とう電線管                                              | 露出 PF-28                                         | ★/合成樹脂         | m    | 102     | 91         |                 | 翻        |          |  |  |
| 7                                                                        |           |                                                          |                                                  |                |      |         |            |                 |          |          |  |  |
| 8                                                                        |           |                                                          | 「部材検索結果」                                         | 〕が表示           | されま  | ます。     |            |                 |          |          |  |  |
| 9                                                                        |           |                                                          | 「 し 争 キ 1 「 フ フ                                  | 」<br>カー 1 /-   | · T  | ックボス    | っている       | てのた応討した。        | ÷        |          |  |  |
| 10                                                                       |           |                                                          | 「工書で」(メメ                                         | (y - ] ic      | テエ   | ックが八    | 5000       | るのを確認しまる        | , o      |          |  |  |
| 11                                                                       |           |                                                          | (チェックが入                                          | 、っていな          | い場   | 合、チュ    | ニックを       | 入れて[閉じる         | ]をク      | ′        |  |  |
| 12                                                                       |           |                                                          | リックして 「音                                         | R材 检 索 統       | ===] | を閉じて    | 7 [3 部     | (材検索]をもう・       | —度押      | a        |  |  |
| 13                                                                       |           |                                                          |                                                  |                |      |         | . < [Э µР  |                 | 15211    |          |  |  |
| 14                                                                       |           |                                                          | してくたざい)                                          |                |      |         |            |                 |          |          |  |  |
| 10                                                                       |           |                                                          |                                                  |                |      |         |            |                 |          |          |  |  |
| 17                                                                       |           |                                                          | 検索結里がまう                                          | こさわする          | F    |         |            |                 |          |          |  |  |
| 18                                                                       |           |                                                          |                                                  |                | , o  | > = /// | ~ <u>-</u> |                 |          |          |  |  |
|                                                                          |           |                                                          | ID [60141 - 2                                    | 合成樹脂製          | 翌回と  | つ電線管    | ヨー露出       | : PF-14」 をタ     | フルク      | ' fl     |  |  |
|                                                                          | dex 5 and |                                                          | リックします。                                          |                |      |         |            |                 |          | ľ        |  |  |
| 48 税抜0 税額0                                                               | 税込 0      |                                                          | □ 「閉じる」をク                                        | リックし           | て「音  | B材検索:   | 結果〕な       | F閉じます。          |          | F        |  |  |
|                                                                          |           |                                                          |                                                  |                | < LH |         |            |                 |          | - F      |  |  |
|                                                                          |           |                                                          |                                                  |                |      |         |            |                 |          |          |  |  |

| 😐 光              | 速見積ZE/                                             | ASS SQLite版 Ve                                   | er.3.5.0 使用中の音                                     | 附マスター = [ 2014                         | 年度版 ] 標準設定 =               | [ 2014 年度版 | 反]    |      |         |           |          |    |           |     |              |      |               | × |
|------------------|----------------------------------------------------|--------------------------------------------------|----------------------------------------------------|----------------------------------------|----------------------------|------------|-------|------|---------|-----------|----------|----|-----------|-----|--------------|------|---------------|---|
| OFF              | 終了                                                 |                                                  | 得意先                                                | ore <mark></mark>                      | ¥0-                        | REC 登      | 録     | 切替   | ∑ 集計    | backu     | p 🔝 iX8) | ŧ  |           |     |              |      |               |   |
|                  | [15]サン<br> [18]サン<br> [12]サン<br> [12]サン<br> [11]サン | プル工事1 材工(<br>プル工事01 ○○<br>プル工事01 ○○<br>プル工事01 ○○ | →<br><u> 対<br/>○ ○ ○ マンション</u> 新築<br>○ ○ ○ マンション新築 | 電気工事(材工分離)<br>電気工事(複合単画)<br>電気工事(材工分離・ | 1.配線工事[11]<br>2.空調設備工事[12] |            |       |      |         |           |          |    |           |     |              |      |               |   |
| Mo.              | 辛尽ますエロ                                             |                                                  |                                                    |                                        | (塔西)                       | tunuk?     | 浙县    | 留位   | 畄 (再    | 三国宋文)肖 (二 | 心病       | MK | (供来       | 百儒家 | <b>半日 壬川</b> | 10 T | <b>百</b> (無新县 |   |
| 1                | 60141                                              | 合成樹脂製可とう                                         |                                                    | 露出 PF-14                               |                            | ★/合成樹脂     | 0     | m    | 47      |           |          |    |           |     |              | 露出   | <u>mex</u>    |   |
| 2                |                                                    |                                                  |                                                    |                                        |                            |            |       |      |         |           |          |    |           |     |              |      |               | 1 |
| 3                |                                                    |                                                  |                                                    |                                        |                            |            |       |      |         |           |          |    |           |     |              |      |               |   |
| 4                |                                                    |                                                  |                                                    |                                        |                            |            |       |      |         |           |          |    |           |     |              |      |               |   |
| 5<br>6<br>7<br>8 |                                                    |                                                  |                                                    |                                        |                            |            |       | 明紙   | ⊞に [PF  | -14]が     | 代入され     | てい | います。      |     |              |      |               | - |
| 9                |                                                    |                                                  |                                                    |                                        |                            |            |       |      |         |           |          |    |           |     |              |      |               | ŗ |
| 11               |                                                    |                                                  |                                                    |                                        |                            |            |       |      |         |           |          |    |           |     |              |      |               | 1 |
| 12               |                                                    |                                                  |                                                    |                                        |                            |            |       |      |         |           |          |    |           |     |              |      |               | 1 |
| 13               |                                                    |                                                  |                                                    |                                        |                            |            |       |      |         |           |          |    |           |     |              |      |               |   |
| 14               |                                                    |                                                  |                                                    |                                        |                            |            |       |      |         |           |          |    |           |     |              |      |               |   |
| 15               |                                                    |                                                  |                                                    |                                        |                            |            |       |      |         |           |          |    |           |     |              |      |               | - |
| 16               |                                                    |                                                  |                                                    |                                        |                            |            |       |      |         |           |          |    |           |     |              |      |               | - |
| 17               |                                                    |                                                  |                                                    |                                        |                            |            |       |      |         |           |          |    |           | _   |              |      |               | - |
| 10               |                                                    |                                                  |                                                    |                                        |                            |            |       |      |         |           |          |    |           |     |              |      |               | - |
|                  | rl+ 1                                              | コピー 2 <u>実</u> 行                                 | FID <mark>3部材検索</mark>                             | 4 index 5 部                            | 材 6 工事名 7                  | 工事注記 8     | 3 行挿入 | 9 行前 | 削除 10 報 | 11        | 労務 12    | 経費 |           |     |              |      |               |   |
| 48               | 形                                                  | 抜 0                                              | 税額 0                                               | 税込 0                                   |                            | 粗利         | 利額 0  |      | gr金額 0  | Į.        | 東価金額 0   |    | <br>管理費 0 |     | 諸経費 0        |      | gr原価 0        |   |

| • 光 | 速見積ZE                                                                                    | ASS SQLite版 Ver.3.5.0 使用中の部                                                     | 材マスター = [ 2014 年度                      | 版] 標準設定 =                   | [ 2014 年度版     | U                  |       |            |        |           |     |            |       |                 | -    |         | x   |
|-----|------------------------------------------------------------------------------------------|---------------------------------------------------------------------------------|----------------------------------------|-----------------------------|----------------|--------------------|-------|------------|--------|-----------|-----|------------|-------|-----------------|------|---------|-----|
| OFF | 終了                                                                                       | ि<br>□<br>□<br>□<br>□<br>□<br>□<br>□<br>□<br>□<br>□<br>□<br>□<br>□              | re 🛟 労務                                | ¥6,512-                     | REC 登録         | ₹ <mark>1</mark> - | 切替    | ∑ 集計       | backup | - 説明      | 1   |            |       |                 |      |         |     |
|     | (15) <del>(</del> )<br>(13) <del>(</del> )<br>(12) <del>(</del> )<br>(11) <del>(</del> ) | プル工事1 材工分類<br>パル工事01 ○○○○○マンション新築<br>プル工事01 ○○○○○マンション新築<br>パル工事01 ○○○○○マンション新築 | 電気工事(材工分離)<br>電気工事(社合単価)<br>電気工事(社合単価) | . 記線工事[11]<br>2. 空調設備工事[12] |                |                    |       | <u>.</u>   |        |           |     |            |       |                 |      |         |     |
| Na  | 部材ID                                                                                     | 名称                                                                              |                                        | 偠                           | キーワード          | 数量                 | 単位    | 単価         | 調整単価   | 金額        | MK  | 備考         | 原価率   | 粗利              | 施工   | 原価数量    |     |
| 1   | 60141                                                                                    | 合成樹脂製可とう電線管                                                                     | 露出 PF-14                               |                             | ★/合成根 <u>脂</u> | 10                 | þ     | 47         |        | 470       |     |            | 89.4% | 50 <del>j</del> | 露出   |         |     |
| 2   |                                                                                          | 労務費<br>                                                                         | 電工                                     |                             |                | 1                  | 式     |            |        | 5,916     |     |            | 70.0% | 1,775           |      |         |     |
| 3   |                                                                                          | 付属品                                                                             | PF管                                    |                             |                | 1                  | 式     |            |        | 117       |     |            | 89.7% | 12              |      |         |     |
| 4   |                                                                                          | 消耗品·雜材料費                                                                        |                                        |                             |                | 1                  | 元     |            |        | 9         |     |            | 88.9% | 1               |      |         | 41  |
| 0   | _                                                                                        |                                                                                 |                                        |                             |                |                    |       |            |        |           |     |            |       |                 |      |         | F I |
| 7   | -                                                                                        |                                                                                 |                                        |                             |                |                    | 「数    | 量] に       | [10] と | 入力する      | 58  | 「労務費]、     | 「付属   | ■1211 ■1211     | 消耗品  | • 雑     | F   |
| 8   | -                                                                                        |                                                                                 |                                        |                             |                |                    | 十十步   | い          | +=++   | いたす       |     |            |       |                 |      | 11      | -   |
| 9   |                                                                                          |                                                                                 |                                        |                             |                |                    | 们不    | ります。 かい    | 衣小され   | しま 9 。    |     |            |       |                 |      |         |     |
| 10  |                                                                                          |                                                                                 |                                        |                             |                |                    | これ    | いが便利       | で速い、   | ①部材(      | の検  | 索機能を使      | きったフ  | 方法 で            | す。   |         |     |
| 11  |                                                                                          |                                                                                 |                                        |                             |                |                    |       |            |        |           |     |            |       |                 |      |         | î   |
| 12  |                                                                                          |                                                                                 |                                        |                             |                |                    |       |            |        |           |     |            |       |                 |      |         |     |
| 13  |                                                                                          |                                                                                 |                                        |                             |                |                    | ≪ ŀ   | 'oint ≫    |        |           |     |            |       |                 |      |         |     |
| 14  |                                                                                          |                                                                                 |                                        |                             |                |                    | 代入    | くされる       | 単価お。   | よび 電工     | 労務  | 費はマスダ      | ターデ   | ータの年            | ∓度や地 | 区、      |     |
| 15  | _                                                                                        |                                                                                 |                                        |                             |                |                    |       | を書の設       | 定で違~   | ってきする     | ŧ   |            |       |                 |      |         | -   |
| 16  |                                                                                          |                                                                                 |                                        |                             |                |                    | 27.77 |            |        |           | • • |            |       |                 |      |         | -   |
| 17  | -                                                                                        |                                                                                 |                                        |                             |                |                    |       |            |        |           |     |            |       |                 |      |         | -   |
| 10  |                                                                                          |                                                                                 |                                        |                             |                |                    |       |            |        |           |     |            |       |                 |      |         | -   |
|     | trl+                                                                                     | コピー 2 実行ID 3部材検索                                                                | 4 index 5 部材                           | 6 工事名 7 ]                   | [事注記] 8        | 行挿入                | 9 行首  | 削除 10 部    | 第合式 11 | 労務 12     | 経費  |            |       |                 |      |         |     |
| 48  | 税                                                                                        | 友 6,512 税額 520                                                                  | 税込 7,032                               |                             | 粗利額            | 1,838              | g     | Jr金額 6,512 | 原価     | 話金額 4,674 |     | ー<br>管理費 0 | 1     | 諸経費 0           | gr原  | 価 4,674 |     |

| 😐 光      | 速見積ZE/       | ASS SQLite版 Ver.3.5.0 使用中の部材マスタ                    | ター = [ 2014 年度版 ]  標準設定 = | [ 2014 年度版 | <b>(</b> ) |          |                            |        |       |      |       |       |     | - • •    | × |
|----------|--------------|----------------------------------------------------|---------------------------|------------|------------|----------|----------------------------|--------|-------|------|-------|-------|-----|----------|---|
| OFF      | 終了           | 🚔 印刷 🗰 得意先 💽 restore 🤞                             | →<br>労務 ¥6,512-           | REC 登      | 録 📴        | 切替       | ∑ 集計                       | backup | 前 説明  |      |       |       |     |          |   |
| <b>₽</b> | [15] サン      | 」[」[」[]<br>ロジルエ事1 材工分類                             | 1. 配線工事[11]               |            |            |          |                            |        |       |      |       |       |     |          | - |
|          | [13] サン      | ブル工事01 00000マンション新築電気工事<br>ゴルエ専01 0000マンション新築電気工事  | ■(材工分離) 2.空調設備工事[12]      | ]          |            |          |                            |        |       |      |       |       |     |          |   |
| ÷        | [11] サン      | ジルエ事01 00000マンション新築電気工事<br>プルエ事01 00000マンション新築電気工事 | ■<#2日半回/ <br>■<材工分離・      |            |            |          |                            |        |       |      |       |       |     |          |   |
|          |              |                                                    |                           |            |            |          |                            |        |       |      |       |       |     |          |   |
|          |              |                                                    |                           |            |            |          |                            |        |       |      |       |       |     |          |   |
|          |              |                                                    |                           |            |            |          |                            |        |       |      |       |       |     |          |   |
|          |              |                                                    |                           |            |            |          |                            |        |       |      |       |       |     |          |   |
|          |              |                                                    |                           |            |            |          |                            |        |       |      |       |       |     |          |   |
| •        |              | III                                                | 4                         |            |            |          |                            |        |       |      |       |       |     |          |   |
| Na       | 部材ID         | 名称                                                 | 摘要                        | キーワード      | 数量         | 単位       | 単価                         | 調整単価   | 金額 MK | 備考   | 原価率   | 粗利    | 施工  | 原価数量     |   |
| 1        | 60141        | 合成樹脂製可とう電線管                                        | 露出 PF-14                  | ★/合成樹脂     | 10         | m        | 47                         |        | 470   |      | 89.4% | 50    | 露出  |          |   |
| 2        |              | (分野) (1) (1) (1) (1) (1) (1) (1) (1) (1) (1        | TEL .                     |            | 1          | 元<br>4-  |                            |        | 5,916 |      | 70.0% | 1,775 |     |          |   |
| 3        |              |                                                    | Pre                       |            | 1          | √1<br>4— |                            |        | 117   |      | 89.7% | 12    |     |          |   |
| 4        |              | 7月末66-* 彩色小木子茸                                     |                           |            | 1          | 1/       |                            |        | 9     |      | 88.9% | 1     |     |          |   |
| 6        |              |                                                    |                           |            |            |          |                            |        |       |      |       |       |     |          |   |
| 7        |              |                                                    |                           |            |            |          |                            |        |       |      |       |       |     |          |   |
| 8        |              |                                                    |                           |            |            |          |                            |        |       |      |       |       |     |          |   |
| 9        |              |                                                    |                           |            |            |          |                            |        |       |      |       |       |     |          |   |
| 10       |              |                                                    |                           |            |            |          |                            |        |       |      |       |       |     |          |   |
| 11       |              |                                                    |                           |            |            |          |                            |        |       |      |       |       |     |          |   |
| 12       |              |                                                    |                           |            | i i        |          |                            |        |       |      |       |       | 7   |          |   |
| 13       |              |                                                    |                           |            |            |          |                            |        |       |      |       |       |     |          |   |
| 14       |              |                                                    |                           |            | - ·        |          |                            |        |       |      |       |       |     |          |   |
| 15       |              |                                                    |                           | 次に、(       | 2)マスタ      | ヌーラ      | データの                       | 分類を係   | 更った方法 | で説明し | ていき   | ます。   |     |          |   |
| 16       |              |                                                    |                           |            |            |          |                            |        |       |      |       |       |     |          |   |
| 17       |              |                                                    |                           |            | +1 + 4     |          | . <i>5</i>   <del></del> - | +      |       |      |       |       |     |          |   |
| 18       |              |                                                    |                           | [2 部本      | 1」 をり      | ッツッ      | クしま                        | 9 。    |       |      |       |       |     |          | Ŧ |
|          |              |                                                    |                           |            |            |          |                            |        |       |      |       |       |     | +        |   |
|          | ri+ <b>1</b> | コピー 2 実行ID 3部材使索 4 inc                             | 1ex 5部材 5 部材              |            |            |          |                            |        |       |      |       |       |     |          |   |
|          | 税拔           | 友 6,512 税額 520 税                                   | 赵 7,032                   |            |            |          |                            |        |       |      |       |       | gr/ | 亰価 4,674 |   |

| 🤷 光速見積ZEASS SQLite版 Ver.3.5.0 使用中の部材マス                                                                                                    | ター = [ 2014 年度版 ]  標準設定 = [ 2014 年版 | 寛版]                 |                  |                                                       |
|----------------------------------------------------------------------------------------------------|-------------------------------------|---------------------|------------------|-------------------------------------------------------|
| OFF 終了                                                                                                    | оруня ¥6,512- REC                   | 登録 📴 切替 🔽 集計 🚺      | backup 説明        |                                                       |
| <ul> <li>□ ● [15] サンプル工事11 材工分類</li> <li>□ ● [18] サンプル工事01 ○○○○○○○○○○○○○○○○○○○○○○○○○○○○○○○○○○○○</li></ul>                                                                                                    | 事(材工分離)<br>事(粮合単価)<br>事(材工分離・       |                     |                  |                                                       |
|                                                                                                    | [1] 電:配管工事<br>除< [13] PF管           |                     | 伸縮開じる            |                                                       |
| -[1] 電気         -[2] 電:記録工事①         -[3] 電:記録工事②         -[4] 電:光ファイパケーブル         -[5] 電:接地工事         -[6] 電:塗装工事         -[7] 電:土工事         -[8] 電:記録批事③         -[9] 電:公共施設用照明         -[10] 電:公共施設用照明         -[10] 電:公共施設用照明器具         -[10] 電:公共施設用照明器具         -[11] 電:公共施設用照明器具         -[11] 電:公共施設用用EID照明器具         -[11] 電:公共施設用HID照明器具 | ID 名称                               | 摘要 単位               | 単価 備考 步掛         |                                                       |
| No. 目的11U 沿行小                                                                                                    | 相実 キーソート                            |                     | 単1曲 玉額 MK 1偏考    | 原1曲半 租 利 施上 原1曲叙重                                     |
| 1 60141 合成樹脂製可とう電線管                                                                                                    | 露出 PF-14 ★/合成植                      | 打服 10               | 470              | 山西 13 13 10 13 11 10 10 10 10 10 10 10 10 10 10 10 10 |
| 2<br>3<br>付属品                                                                                                    | ere                                 | 画面中央にマス             | ターデータが表示されます     | đ_                                                    |
| 4         消耗品·雑材料費                                                                                                    |                                     |                     |                  |                                                       |
| 5                                                                                                    |                                     |                     |                  |                                                       |
| 6                                                                                                    |                                     |                     |                  |                                                       |
| 7                                                                                                    |                                     |                     |                  |                                                       |
| 8                                                                                                    | 1                                   |                     |                  | ۲<br>۲                                                |
| Ctrl+ 1 コピー 2 実行ID 3部材検索 4 ir                                                                                                    | dex 5 部材 6 工事名 7工事注記                | 8 行挿入 9 行削除 10 複合式  | 11 労務 12 経費      |                                                       |
| 税抜 6,512 税額 520                                                                                                    | 税込 7,032 組                          | 利額 1,838 gr金額 6,512 | 原価金額 4,674 管理費 0 | 諸経費 0 gr原価 4,674                                      |
| 🤷 光速見積ZEASS SQLite版 Ver.3.5.0 使P                              | 用中の部材マスター = [ 2014 年度版 ]  標準設定 =                                     | = [ 2014 年度版]  |                                                                                                    |                                            |        |       | - • ×      |
|---------------------------------------------------------------|----------------------------------------------------------------------|----------------|----------------------------------------------------------------------------------------------------|--------------------------------------------|--------|-------|------------|
| OFF 終了 🚔 印刷 🗰 得意先                                             | ●restore 👶 労務 ¥6,512-                                                | REC 登録 日本切替    | ∑ 集計                                                                                                    | P 📃 説明                                     |        |       |            |
|                                                               | ■2新築電気工事(材工分離)<br>■2新築電気工事(材工分離)<br>■2新築電気工事(材工分離)<br>■2新築電気工事(材工分離) | .]             |                                                                                                    |                                            |        |       |            |
|                                                               |                                                                      |                | (#                                                                                                    | 缩 問"A                                      |        |       |            |
|                                                               |                                                                      | 读画             | 単位 単価                                                                                                    | (佳老)                                       | -144   |       |            |
|                                                               |                                                                      | 18:30          | <u></u> <u></u> <u></u> <u></u> <u></u> <u></u> <u></u> <u></u> <u></u> <u></u> <u></u> <u></u> <u></u> <u></u> | D#r5 9                                     | 1\$1   |       |            |
| - (1) 電(1) (4) (4) (4) (7) (7) (7) (7) (7) (7) (7) (7) (7) (7 | [大分類] をクリック                                                          | して、[1] 電:配管    | 江事 をクリッ                                                                                                    | クします。                                      |        |       |            |
| Na 音時打D 名称                                                    | 摘要                                                                   | キーワード 数量 単位    | 単価 調整単価                                                                                                    | 金額 MK                                      | 備考 原価率 | 粗利 施工 | 原価数量       |
| 1 60141 合成樹脂製可とう電線管                                           | 露出 PF-14                                                             | ★/合成樹脂 10 m    | 47                                                                                                    | 470                                        | 89.4%  | 50 露出 |            |
| 2 万扮寶                                                         | 電上                                                                   | 71 1           |                                                                                                    | 5,916                                      | 70.0%  | 1,775 |            |
| 4 消耗品·维林均要                                                    | LL.E.                                                                | 1 5            |                                                                                                    | 9 III                                      | 88.9%  | 12    |            |
| 5                                                             |                                                                      |                |                                                                                                    |                                            | 00.00  | •     |            |
| 6                                                             |                                                                      |                |                                                                                                    |                                            |        |       |            |
| 7                                                             |                                                                      |                |                                                                                                    |                                            |        |       |            |
| 8                                                             |                                                                      |                |                                                                                                    |                                            |        |       | -          |
|                                                               |                                                                      |                |                                                                                                    | AND 10 10 10 10 10 10 10 10 10 10 10 10 10 |        |       | 4          |
|                                                               | 11快来 4 index 5 部材 6 工争名 /                                            | 工争注記 8 行挿入 9 行 | 11 限度 10 设合式 11                                                                                                 | カ栃 12 栓管                                   |        |       |            |
| 税抜 6,512 税額 520                                               | 税込 7,032                                                             | 粗利額 1,838      | gr金額 6,512 原储                                                                                                   | 西金額 4,674 管                                | 理費 0   | 諸経費 0 | gr原価 4,674 |

| -<br>響 光速見積ZEASS SQLite版 Ver.3.5.0 使用中の部材マス                                                                                                    | ター = [ 2014 年度版 ]  標準設定 =                           | [ 2014 年度將     | 反]      |       |            |      |            |      |    |        |       |    | - • •    |
|----------------------------------------------------------------------------------------------------|-----------------------------------------------------|----------------|---------|-------|------------|------|------------|------|----|--------|-------|----|----------|
| OFF 終了 📑印刷 🎹得意先 Frestore 🍕                                                                                                    | ▶労務 ¥6,512-                                         | REC 🕀          | 録 🎦     | 切替    | ∑ 集計       | Daa  | :kup       | 岬    |    |        |       |    |          |
| <ul> <li>● [15] サンブル工事1 材工分類</li> <li>● [13] サンブル工事01 ○○○○○マンション新錠電気工:</li> <li>● [12] サンブル工事01 ○○○○○マンション新錠電気工:</li> <li>● [11] サンブル工事01 ○○○○○マンション新錠電気工:</li> </ul>                                                                                                    | 事(村工分離)<br>事(村工分離)<br>事(村工分離・<br>■(村工分離・<br>●(村工分離・ |                |         |       |            |      |            |      |    |        |       |    |          |
| 大分類 中分類 小分類 名称等                                                                                                    | [1] 電:配管工事<br>涂< [1] GP                             |                |         |       |            |      | 伸縮         | 閉じる  |    |        |       |    |          |
| - [9] HIVE<br>- [10] HIVE 配管付属品<br>- [11] 金属製可と)電線管<br>- [13] PK管<br>[14] PH達 配管付属品<br>- [13] PK管                                                                                                    | ▲ ID 名称<br>■                                        |                | 摘要      |       |            | 単位単  | 価備考        |      | 俳⊸ |        |       |    |          |
| - [13] ビア         15] ビア         15] ビア         [13] P [           - [16] CD管         記管付属品         [17] 防爆用電管材         [13] P [           - [18] 防爆用電線管         付属品         [10] 公園(市電線管(付属品)         [           - [10] 公園(市電線管(付属品)         [         [         [           - [10] 公園(市電源)         (ワイヤリングダクト)         [         [           - [20] 2種金属製線 スレースウェイ)         [         (カレースウェイ)         [ | 「管をクリックします                                          | •<br>•         |         |       |            |      |            |      |    |        |       |    |          |
| Na 部材ID 名称                                                                                                    | 摘要                                                  | キーワード          | 数量      | 単位    | 単価         | 調整単価 | b 金額       | MK   | 備考 | 原価率    | 粗利    | 施工 | 原価数量 🔺   |
| 1 60141 合成樹脂製可とう電線管                                                                                                    | 露出 PF-14                                            | <b>★</b> /合成樹脂 | 10      | m     | 47         |      | 4          | 70   |    | 89.4%  | 50    | 露出 |          |
| 2 労務費                                                                                                    | 電工                                                  |                | 1       | 尤     |            |      | 5,9        | 16   |    | 70.0%  | 1,775 |    |          |
|                                                                                                    | Prg.                                                |                | 1       | 71    |            |      |            | 0    |    | 89.7%  | 12    |    |          |
| * /月4600 #世1/34-4 具<br>5                                                                                                    |                                                     |                | 1       | 74    |            |      |            | •    |    | 00.370 | 1     |    |          |
| 6                                                                                                    |                                                     |                |         |       |            |      |            |      |    |        |       |    |          |
| 7                                                                                                    |                                                     |                |         |       |            |      |            |      |    |        |       |    |          |
| 8                                                                                                    |                                                     |                |         |       |            |      |            |      |    |        |       |    |          |
| Ctrl+ 1 コピー 2 実行ID 3部材検索 4 in                                                                                                    | dex 5 部材 6 工事名 7                                    | 事注記 8          | 8 行挿入   | 9 (Ŧi | 削除 10-3    | 副会式  | 11 労務      | 2 経著 | Þ  |        |       |    |          |
| 税抜 6,512 税額 520 1                                                                                                    | 脱入 7,032                                            | 粗利             | 顏 1,838 |       | gr金額 6,512 | 2    | 原価金額 4,674 |      |    |        | 諸経費 0 | gr | 〔価 4,674 |

| -<br>響 光速見積ZEASS SQLite版 Ver.3.5.0 使用中の部材マスタ | 7- = [ 2014 年度版 ]  標準設定 =              | [ 2014 年度版]   | ]                  |      |            |        |            |         |      |        |              |       |     | - • ×              |
|----------------------------------------------|----------------------------------------|---------------|--------------------|------|------------|--------|------------|---------|------|--------|--------------|-------|-----|--------------------|
| OFF 終了 🚍 印刷 ∰得意先 ┣┏restore 🧔                 | 労務 ¥6,512−                             | REC 登録        |                    | 切替   | ∑ 集計       |        | ackup      | 111 説明  | 1    |        |              |       |     |                    |
|                                              | (材工分離)<br>(材工分離)<br>(材工分離・<br>(材工分離・   |               |                    | ]    |            |        |            |         |      |        |              |       |     |                    |
| <                                            | •                                      |               |                    |      |            |        |            |         |      |        |              |       |     |                    |
| 大分類 中分類 小分類 名称等除                             | [1] 電:配管工事<br>< [13] PF管               |               |                    |      |            |        | 伸          | 縮       | 閉じる  |        |              |       |     |                    |
| レクリート打込み】                                    | ID 名称                                  | ňt            | 靊                  |      |            | 単位     | 単価         | 備考      |      | 歩掛     |              |       |     |                    |
|                                              | 60141 合成樹脂製可とう電線管<br>60142 合成樹脂製可とう電線管 |               | 家出 PF-1            | 4    |            | m      | 47         |         |      | 0.034  |              |       |     |                    |
|                                              | 60142 合成樹脂製可とつ電線管<br>60143 合成樹脂製可とう電線管 | 51            | 8日 FF-1<br>家出 PF-2 | 2    |            | m      | 80         |         |      | 0.037  |              |       |     |                    |
|                                              |                                        |               |                    |      |            | m      | 102        |         |      | 0.062  |              |       |     |                    |
| [2]【露出】 をクリック                                | します。                                   |               |                    |      |            |        |            |         |      |        |              |       |     |                    |
|                                              |                                        |               |                    |      |            |        |            |         |      |        |              |       |     |                    |
|                                              |                                        |               |                    |      |            |        |            |         |      |        |              |       |     |                    |
| Ma = 単版まれひ                                   | 協商                                     | tunuk?        | 新臣                 | 用位   | 畄 (再       | ■国来女社  | i <i>(</i> | 今期      | MK   | 供去     | <b>庐</b> (馮귫 | 半月 壬川 | 協工  | <b>直</b> (研約4月 ) • |
| 1 60141 合成樹脂製可とう雷線管                          | marser<br>露出 PF- 14                    |               | 10                 | m    | 47         | 이이고드 수 | -100       | 470     | PIIK | 1/#**5 | 89.4%        | 50 \$ | 露出  |                    |
| 2 労務費                                        | 電工                                     |               | 1                  | 式    |            |        |            | 5,916   |      |        | 70.0%        | 1,775 |     |                    |
| 3 付属品                                        | PF管                                    |               | 1                  | 仧    |            |        |            | 117     |      |        | 89.7%        | 12    |     |                    |
| 4 消耗品·雜材料費                                   |                                        |               | 1                  | 仧    |            |        |            | 9       |      |        | 88.9%        | 1     |     |                    |
| 5                                            |                                        |               |                    |      |            |        |            |         |      |        |              |       |     |                    |
| 6                                            |                                        |               |                    |      |            |        |            |         |      |        |              |       |     |                    |
| 7                                            |                                        |               |                    |      |            |        |            |         |      |        |              |       |     |                    |
| 8                                            |                                        |               |                    |      |            |        |            |         |      |        |              |       |     | +                  |
|                                              | ex 5 部材 6 工事名 7 ]                      | <u>事注記</u> 81 | 行挿入                | 9 行首 | 削除 10歳     | 后式     | 11 労       | 務 12    | 経費   |        |              |       |     |                    |
| 税抜 6,512 税額 520 税                            | 込 7,032                                | 粗利額           | 1,838              | g    | Jr金額 6,512 |        | 原価金        | 額 4,674 |      |        |              | 諸経費 0 | gr愿 | 頁価 4,674           |

| 🤒 光速見積                                    | ZEASS SQLite版                                                 | Ver.3.5.0 使用中の部材マスタ                                             | e− = [ 201                    | 4 年度版 ]  標準設定 =                   | [ 2014 年度 | 版]                         |                     |                                         |                                      |                           |                             |                      |                |                    |               | - • •         |
|-------------------------------------------|---------------------------------------------------------------|-----------------------------------------------------------------|-------------------------------|-----------------------------------|-----------|----------------------------|---------------------|-----------------------------------------|--------------------------------------|---------------------------|-----------------------------|----------------------|----------------|--------------------|---------------|---------------|
| OFF 終了                                    |                                                               | 📰得意先 💽 restore 🤾                                                | 9 労務                          | ¥13,673-                          | REC 3     | 録 📴                        | 切替                  | ∑ 集計                                    | ſ                                    | backup                    | 11 説明                       | 1                    |                |                    |               |               |
|                                           | ナンプル工事1 材<br>ナンプル工事01(<br>ナンプル工事01(<br>ナンプル工事01(<br>ナンプル工事01( | 工分類<br>○○○○○マンション新築電気工事<br>○○○○○マンション新築電気工事<br>○○○○○マンション新築電気工事 | 5(材工分離)<br>5(複合単価)<br>5(材工分離・ | 1. 配線工事[11]<br>2. 空調酸備工事[12]      |           |                            |                     |                                         |                                      |                           |                             |                      |                |                    |               |               |
| ✓ 大分類                                     |                                                               | ····<br>                                                        | ↓<br>〔1] 電:酉<br>余 〔13] PF     |                                   |           | II<br>J<br>P               | フ [6<br>ノック<br>F-16 | 0142 —<br>7すると<br>] が代 <i>7</i>         | 合成<br>グリ<br>\され                      | 樹脂:<br>ッド(<br>こます         | 製可と<br>こ [601<br>-。         | う電線管<br>42 一合        | 了一露出<br>成樹脂製   | PF-16] マ<br>可とう電約  | をダブル<br>線管-露  | ·ク<br>注出      |
| [1] (題/                                   | ペい・コンクリートす                                                    | J込み】                                                            | ID                            | 名称                                |           | 摘要                         |                     |                                         | 単位                                   | 単価                        | 備考                          | 歩                    | <b>₽</b>       |                    |               |               |
|                                           |                                                               |                                                                 | 60142<br>60143<br>60144       | 合成樹脂製可とう電線管合成樹脂製可とう電線管合成樹脂製可とう電線管 |           | 露出 PF-<br>酸出 PF-<br>露出 PF- | 16<br>22<br>28      |                                         | m<br>m<br>m                          | 5<br>8<br>10              | 2                           | 0.0:<br>0.0:<br>0.0: | 87<br>19<br>52 |                    |               |               |
| Na. 部材I                                   | D                                                             | 名称                                                              |                               | 摘要                                | キーワード     | 数量                         | 単位                  | 単価                                      | 調整                                   | 単価                        | 金額                          | MK                   | 備考 原価          | 率 粗利               | 施工            | 原価数量 🔺        |
| 1 6014                                    | 1 合成樹脂製可                                                      | とう電線管                                                           | 露出 PF-1                       | 4                                 | ★/合成樹服    | 10                         | m                   | 47                                      |                                      |                           | 470                         |                      | 89,4           | <b>%</b> 5         | 0 露出          |               |
| 2                                         | 労務費                                                           |                                                                 | 電工                            |                                   |           | 1                          | 汔                   |                                         |                                      |                           | 12,354                      |                      | 70.0           | 8 3,70             | 7             |               |
| 3                                         | 何周品                                                           | 1 ##                                                            | PF管                           |                                   |           | 1                          | 元 4-                |                                         |                                      |                           | 259                         |                      | 89.0           | i% 2               | 7             |               |
| 5 6014                                    | /月和100*#E1/3#<br>2 全成樹脂製訂                                     | 1頁<br>とう雷線符                                                     | 霞出 PF-1                       | 6                                 | ★/会成績     | l≝ 10                      | Σ\<br>m             | 57                                      |                                      |                           | 570                         |                      | 80.            | ixi<br>iXi 6       | 2<br>0 露史     |               |
| 6<br>7<br>8<br>4<br>2<br>Ctrl+<br>48<br>8 | 1 コピー 2<br>抜 13,673                                           | 美行ID 3部材検索 4 inc<br>税額 1,093 税                                  | ex 5 普込 14,766                | 。<br>那材 [6 工事名][7.                | 工事注記      | 8 行挿入<br>額 3,846           |                     | [数量]<br>も自動7<br>≪ Point<br>代入され<br>労務費0 | に  <br>で計算<br>t ≫<br>れる <sup>i</sup> | [10]<br>章され<br>単価は<br>定で遠 | と入力<br>1ます。<br>および電<br>違ってき | するとう<br>むて労務<br>ます。  | ら務費、休<br>費はマス  | 」<br>「属品、氵<br>ターデー | ∮耗品・<br>∮ れ品・ | 雑材料費<br>まや地区、 |

| 🤷 光速見積ZEASS SQLite版 Ver.3.5.0 使规                                              | 用中の部材マスター = [ 2014 年度版 ]  標準設定                                       | = [ 2014 年度版]           |                    |            |                  |            |    |            |       |                | _      | - • •   |
|-------------------------------------------------------------------------------|----------------------------------------------------------------------|-------------------------|--------------------|------------|------------------|------------|----|------------|-------|----------------|--------|---------|
| OFF 終了 🚔 印刷 🗰 得意先                                                             | ┣restore 🙀労務 ¥13,673-                                                | REC 登録 📴                | ■切替                | ∑ 集計       | backup           | 📃 説明       |    |            |       |                |        |         |
| <ul> <li>         中 ● [15] サンブル工事1 村工分類         <ul> <li></li></ul></li></ul> | ョン新築電気工事(村工分離)<br>ヨン新築電気工事(村工分離)<br>ヨン新築電気工事(材工分離・<br>ヨン新築電気工事(材工分離・ | [2]                     |                    |            |                  |            |    |            |       |                |        |         |
|                                                                               | 次に配線を入力していきます<br>[大分類]をクリックして、                                       | す。<br>[2] 電:配線工事        | 1                  | をクリッ       | クします             | <b>f</b> . |    |            |       |                |        |         |
| < <u> </u>                                                                    |                                                                      |                         |                    |            |                  |            |    |            |       |                |        |         |
| 大分類 中分類 小分类                                                                   | « Point »                                                            |                         | _ \_               |            |                  | 閉          | 記る |            |       |                |        |         |
|                                                                               | 明細は以下の操作で簡単に約                                                        | 扁集することが                 | できま                | す。         |                  |            |    | 歩掛         |       |                |        |         |
| - [2] 電:配線工事①                                                                 | 上方向に移動:キーボードの                                                        | D [shift +↑]            |                    |            |                  |            |    |            |       |                |        |         |
|                                                                               | 下方向に移動:キーボードの                                                        | D [shift +↓]            |                    |            |                  |            |    |            |       |                |        |         |
|                                                                               | 1 行挿入:キーボードの[F                                                       | 8]                      |                    |            |                  |            |    |            |       |                |        |         |
|                                                                               | 1行削除:キーボードの「F                                                        | 9]                      |                    |            |                  |            |    |            |       |                |        |         |
|                                                                               |                                                                      |                         |                    |            |                  |            |    |            |       |                |        |         |
|                                                                               |                                                                      |                         |                    |            |                  |            |    |            | 11    |                |        |         |
| No.         部材ID         名称           1         801/11         今成掛影制訂とう重鎮策    | 插史<br>委山 PC- 14                                                      | キーワート 数量<br>▲ / 今成掛階 11 | 単位                 | 単価         | 調整単価             | 金額<br>470  | МК | 備考         | 原価率   | 粗利 50 西        | 施工     | 原価数量    |
| 2         60142         合成樹脂製可とう電線管                                           | 露出 PF- 16                                                            | ★/合成樹 10                | 0 m                | 47         |                  | 470<br>570 |    |            | 89.5% | 50 99<br>60 99 | 。<br>出 |         |
| 3 为務質                                                                         |                                                                      |                         | 1 式                |            |                  | 12,354     |    |            | 70.0% | 3,707          |        |         |
| 4 付属品                                                                         | PF管 42                                                               |                         | 1 式                |            |                  | 259        |    |            | 89.6% | 27             |        |         |
| 5 消耗品•维材料费                                                                    |                                                                      |                         | 1 式                |            |                  | 20         |    |            | 90.0% | 2              |        |         |
| -                                                                             |                                                                      |                         |                    |            |                  |            |    |            |       |                |        |         |
| 8                                                                             |                                                                      |                         |                    |            |                  |            |    |            |       |                |        |         |
|                                                                               | 大倫索 4 index 5 部材 6 丁車名 [                                             | 7丁事注記  8 行挿入            | 9 ( <del>T</del> ě | 削除 れんぷ     | (会式) <u>11</u> - | 労務 12      | 経費 |            |       |                |        | 4       |
| 48         税抜 13,673         税額 1,09                                          | 33 税込 14,766                                                         | 粗利額 3,846               | g                  | r金額 13,673 | 3 原価             | 金額 9,827   |    | ■<br>管理費 0 |       | 諸経費 0          | gr原    | 価 9,827 |

| 😐 光ì  | 恵見積ZE/                               | ASS SQLite版 Ver.3.5.0 使用中の部材マスタ                                                                            | ター =[2014 年度版 ] 標準設定 =        | [ 2014 年度版    | <b>5</b> ] |       |           |             |                |        |                                                   |       |        |       |            | < |
|-------|--------------------------------------|----------------------------------------------------------------------------------------------------|-------------------------------|---------------|------------|-------|-----------|-------------|----------------|--------|---------------------------------------------------|-------|--------|-------|------------|---|
| OFF   | 終了                                   | ➡印刷 <b>Ⅲ</b> 得意先 ┣┏restore 🧲                                                                               | ▶ 労務 ¥13,673-                 | REC 😂         | 禄 📴        | 切替    | ∑ 集計      | <b>D</b> ba | ickup          | 説明     |                                                   |       |        |       |            |   |
|       | (15)サン<br>(18)サン<br>(12)サン<br>(11)サン | <u> <b>フルエ事1 村工分類</b></u><br>ブルエ事01 ○○○○○マンション新築電気工事<br>ブルエ事01 ○○○○○マンション新築電気工事<br>ブルエ事01 ○○○○○マンション新築電気工事 | 5(村工分離)<br>5(枝二分離)<br>5(枝二分離・ | ]             |            |       |           |             |                |        |                                                   |       |        |       |            |   |
|       | 分類                                   | 中分類 小分類 名称等降                                                                                               | [2] 電:配線工事①<br>余 [1] N/       |               |            |       |           | [           | 伸縮             | 閉      |                                                   |       |        |       |            | _ |
| Ţ     | 1] IV                                |                                                                                                    | A 10 24                       |               | ☆市         |       |           | 単位単         | 単価 備者          | ţ      | 歩掛                                                |       |        |       |            | ר |
|       |                                      |                                                                                                    | -+                            |               |            |       |           |             |                |        |                                                   |       |        |       |            |   |
|       | 4] VVR<br>5] VCT                     |                                                                                                    | <b>ξ9</b> ο                   |               |            |       |           |             |                |        |                                                   |       |        |       |            |   |
|       | 6] 600V<br>7] 600V                   | CVE                                                                                                    |                               |               |            |       |           |             |                |        |                                                   |       |        |       |            | _ |
|       | 8] 600V<br>9] 600V                   | cvil                                                                                                    |                               |               |            |       |           |             |                |        |                                                   |       |        |       |            |   |
| [] [] | 10] FP=0<br>11] FP=0                 | C 10~40<br>C 50~300                                                                                        |                               |               |            |       |           |             |                |        |                                                   |       |        |       |            |   |
|       | 12] 3kV (<br>13] 6677 (              | 2V<br>3V                                                                                                   | -                             |               |            |       |           |             |                |        |                                                   |       |        |       |            |   |
| Na    | 部材ID                                 | 名称                                                                                                    | 摘要                            | キーワード         | 数量         | 単位    | 単価        | 調整単位        | 西 金行           | 額      | MK 備え                                             | 京 原価率 | 粗利     | 施工    | 原価数量       |   |
| 1     | 60141                                | 合成樹脂製可とつ電線管                                                                                                | 露出 PF-14                      | ★/合成樹脂        | 10         | m     | 4/        |             |                | 4/0    |                                                   | 89.4% | 50     | 整田    |            |   |
| 2     | 00142                                | 1.00個加設りとJ电称名<br>学務書                                                                                       | 198日 FF-10                    | ★/ = 0%181/le | 1          | 市     | 57        |             |                | 12 354 |                                                   | 70.0% | 3 707  | 28.CD |            |   |
| 4     |                                      | 付属品                                                                                                    | PF管                           |               | . 1        | 式     |           |             |                | 259    |                                                   | 89.6% | 27     |       |            |   |
| 5     |                                      | 消耗品·雑材料費                                                                                                   |                               |               | 1          | 仧     |           |             |                | 20     |                                                   | 90.0% | 2      |       |            |   |
| 6     |                                      |                                                                                                    |                               |               |            |       |           |             |                |        |                                                   |       |        |       |            |   |
| 7     |                                      |                                                                                                    |                               |               |            |       |           |             |                |        |                                                   |       |        |       |            |   |
| 8     |                                      |                                                                                                    |                               |               |            |       |           |             |                |        |                                                   |       |        |       |            | Ŧ |
| Ct    | rl+                                  |                                                                                                    | ex 5 部材 6 丁事名 7               | 「事注記」の        | 行插入        | 9 (Ŧi | 削除 10-3   | 명승규는        | 11 労務          | 12 #   | 2書                                                |       |        |       |            |   |
|       |                                      | 12 672                                                                                                    |                               |               | E 2 946    |       | 小分類 12 67 |             | 「「「「「「「」」」」」」」 | 027    | <u></u><br><sup>—</sup> <sup>—</sup> <sup>—</sup> | 0     | ⇒収費∩   | ari   | 百/年 0, 007 |   |
|       | 47532                                | 13,073 MT8R 1,093 ML                                                                                       | A 14,/00                      | 和且不可容         | g 3,840    | g     | 山亚祖 13,07 | 3           | 凉调壶银 9,        | ,027   | 自任員                                               | 0     | a和空貝 U | gr);  | жіш 9,827  |   |

| 😐 光 | 速見積ZE                                                                                                    | ASS SQLite版 Ver.3.5.0                                                         | 使用中の部材マスタ                              | 7- = [ 2014 年度版 ]                             | ] 標準設定 = [            | 2014 年度版 | 2]                                          |                  |                    |                  |                  |        |                                                                     |        |       |    | - • ×    |
|-----|----------------------------------------------------------------------------------------------------|-------------------------------------------------------------------------------|----------------------------------------|-----------------------------------------------|-----------------------|----------|---------------------------------------------|------------------|--------------------|------------------|------------------|--------|---------------------------------------------------------------------|--------|-------|----|----------|
| OFF | 終了                                                                                                    | 日本 日本 日本 日本 日本 日本 日本 日本 日本 日本 日本 日本 日本 日                                      | Frestore                               | )<br>労務 ¥1:                                   | 3,673-                | REC 登録   | 3. <b>1</b> -                               | 切替               | ∑ 集計               | backu            | - 説明             | 3      |                                                                     |        |       |    |          |
|     | (15) <del>40</del> )<br>(18) 400<br>(12) 400<br>(11) 400                                                                                                    | プル工事1 村工分類<br>ブル工事1 00000マ<br>ブル工事01 00000マ<br>ブル工事01 00000マ<br>ブル工事01 00000マ | レション新築電気工事<br>ノション新築電気工事<br>ノション新築電気工事 | (村工分離)<br>(村工分離)<br>(村工分離)<br>(村工分離)          | 線工事[11]<br>詞服《備工事[12] |          |                                             |                  |                    |                  |                  |        |                                                                     |        |       |    |          |
| •   |                                                                                                    | III                                                                           |                                        | 4                                             |                       |          |                                             |                  |                    |                  |                  |        |                                                                     |        |       |    |          |
| 7   | 大分類                                                                                                    | 中分類 小分                                                                        | 🎽 🔹 名称等除                               | [2] 電:配線工事① [1] Ⅳ                             | )                     |          |                                             |                  |                    | 伸                | 縮                | 閉じる    |                                                                     |        |       |    |          |
|     | 7] 4本【管<br>9] 5本【管<br>11] 6本【管<br>13] 7本【管<br>14] 8本【管<br>16] 10本【<br>16] 10本【<br>17] 1本【<br>18] 2本【<br>19] 4本【<br>19] 4本【<br>19] 4本【<br>19] 4本【<br>19] 4本【<br>19] 4本【<br>19] 4本【<br>19] 4本【<br>19] 4本【<br>19] 4本【<br>19] 4本【<br>19] 4本【<br>19] 4本【<br>19] 4本【<br>19] 4本【<br>19] 4本【<br>19] 5<br>10<br>10<br>10<br>10<br>10<br>10<br>10<br>10<br>10<br>10<br>10<br>10<br>10 | 内]<br>内]<br>(内]<br>(内]<br>(内]<br>(下管, CD管内]<br>(下管, CD管内]<br>(下管, CD管内]       | [17]1 2                                | D 名称<br>38002 電 新<br>38003 電 新<br>S 【PF 管 ,CD | 。<br>管内】を             | クリック     | <sup>摘要</sup><br>PF管・CD管<br>PF管・CD管<br>っします | 内 IV 1<br>内 IV 1 | .2mm× 1<br>.6mm× 1 | 単位<br>m<br>m 2   | 備考<br>4.8<br>4.2 |        | 步掛<br>0.009<br>0.009<br>0.0126<br>0.0144<br>0.009<br>0.009<br>0.018 |        |       |    |          |
|     | 20] 4本【F<br>21] 5本【F<br>20] 6本【F                                                                                                    | F管,CD管内】                                                                      |                                        | -                                             |                       |          |                                             |                  |                    |                  |                  |        |                                                                     |        |       |    |          |
| No. | 部材ID                                                                                                    | 名称                                                                            |                                        | 摘要                                            |                       | キーワート    | 数量                                          | 単位               | 単価                 | 調整単価             | 金額               | MK     | 備考                                                                  | 原価率    | 粗利    | 施工 | 原価数量     |
| 1   | 60141                                                                                                    | 合成樹脂製可とう電線管                                                                   |                                        | 露出 PF-14                                      | 1                     | ★/合成樹脂   | 10                                          | m                | 47                 |                  | 470              |        |                                                                     | 89.4%  | 50    | 露出 |          |
| 2   | 60142                                                                                                    | 合成樹脂製可と2電線管<br>※22曲                                                           |                                        | 露出 PF-16<br>泰士                                | 1                     | ★/ 合成樹脂  | 10                                          | m<br>+           | 57                 |                  | 570              |        |                                                                     | 89.5%  | 60    | 整田 |          |
| 4   |                                                                                                    | カ羽茸                                                                           |                                        | 电上                                            |                       |          | 1                                           | /1<br>7≂         |                    |                  | 12,004           |        |                                                                     | 20.0%  | 0,707 |    |          |
| 5   |                                                                                                    | 消耗品・雑材料費                                                                      |                                        |                                               |                       |          | 1                                           | 元                |                    |                  | 209              |        |                                                                     | 90.0%  | 21    |    |          |
| 6   |                                                                                                    |                                                                               |                                        |                                               |                       |          |                                             | **               |                    |                  | 20               |        |                                                                     | 00.070 |       |    |          |
| 7   |                                                                                                    |                                                                               |                                        |                                               |                       |          |                                             |                  |                    |                  |                  |        |                                                                     |        |       |    |          |
| 8   |                                                                                                    |                                                                               |                                        |                                               |                       |          |                                             |                  |                    |                  |                  |        |                                                                     |        |       |    | -        |
|     |                                                                                                    |                                                                               |                                        |                                               |                       |          | <=+4 1                                      | 0.473            |                    | 1 / - 11 - 1 - 1 | 244 mit          | 677 mb |                                                                     |        |       |    | 4        |
|     | tri+                                                                                                    | コピー 2 実行ID 3番                                                                 | 部材梗案 4 ind                             | ex 5部杯(                                       | ) 工争名  7エ             | 一争注記 8   | 行挿入                                         | 9 (1)            | 110歳 10歳           | (音武) [1]         | 为務 12            | 経費     |                                                                     |        |       |    |          |
|     | 税抜                                                                                                    | 13,673 税額 1                                                                   | ,093 税                                 | <u>አ</u> 14,766                               |                       | 粗利部      | ₫ 3,846                                     | g                | r金額 13,67          | 3 原位             | 酝額 9,827         |        | 管理費 0                                                               |        | 諸経費 0 | gr | 亰価 9,827 |

| 🥶 光速見積ZEASS SQLite版 Ver.3.5.0 使用中の部材マスター = [ 2014 年度版 ] 標準設定 =                                                                                                    | - [ 2014 年度版   | <b>ج</b> ]                                                                                         |                                                    |                                                                                         |                                                                                                    |                                                            |                                           |                                                                        |             |             |          |      | ×        |
|----------------------------------------------------------------------------------------------------|----------------|----------------------------------------------------------------------------------------------------|----------------------------------------------------|-----------------------------------------------------------------------------------------|----------------------------------------------------------------------------------------------------|------------------------------------------------------------|-------------------------------------------|------------------------------------------------------------------------|-------------|-------------|----------|------|----------|
| OFF 終了 □□□□ ● □□□□ ● □□□□ ● □□□□ ● □□□□ ● □□□□ ● □□□□ ● □□□□ ● □□□□ ● □□□□ ● □□□□ ● □□□□ ● □□□□ ● □□□□□ ● □□□□□ ● □□□□□ ● □□□□□ ● □□□□□ ● □□□□□ ● □□□□□ ● □□□□□ ● □□□□□ ● □□□□□□                                                                                                    | REC 登録         | 録 <mark>t</mark> ar                                                                                | 切替                                                 | ∑ 集計                                                                                    | backu                                                                                                    | P 📃 説明                                                     | 3                                         |                                                                        |             |             |          |      |          |
| <ul> <li>□ ● [15] サンプル工事1 材工分類</li> <li>□ ● [13] サンプル工事01 ○○○○○マンション新築電気工事(材工分離)</li> <li>□ ● [12] サンプル工事01 ○○○○○マンション新築電気工事(社合単価)</li> <li>□ ● [11] サンプル工事01 ○○○○○マンション新築電気工事(材工分離)</li> </ul>                                                                                                    | ]              |                                                                                                    |                                                    |                                                                                         |                                                                                                    |                                                            |                                           |                                                                        |             |             |          |      |          |
|                                                                                                    |                |                                                                                                    | ID [<br>クし                                         | _38002 -<br>して代入                                                                        | -電線-<br>します。                                                                                                    | · PF 管·C<br>[数量]                                           | D 管内<br>に [2                              | g IV 1.2m<br>0] と入ナ                                                    | nm ×<br>כוד | 1] をタ<br>す。 | ダブルク     | リッ   |          |
| 大分類 中分類 <b>小分類 □ 名称等除</b> < [1] № [1] №                                                                                                    |                |                                                                                                    |                                                    |                                                                                         |                                                                                                    |                                                            |                                           |                                                                        |             |             |          |      |          |
| - [7] 4本【管内】       - [1] 6本【管内】         - [1] 6本【管内】       - [1] 6本【管内】         - [14] 8本【管内】       - [15] 9本【管内】         - [15] 9本【管内】       - [15] 9本【管内】         - [16] 10本【管内】       - [16] 10本【管内】         - [17] 3本【PF管、CO管内】       - [16] 10本【PF管、CO管内】         - [18] 2本【PF管、CO管内】       - [18] 3本【PF管、CO管内】         - [19] 3本【PF管、CO管内】       - [16] 10本【PF管、CO管内】         - [20] 4本【PF管、CO管内】       - [20] 5本【PF管、CO管内】         - [21] 5本【PF管、CO管内】       - [21] 5本【PF管、CO管内】         - [21] 5本【PF管、CO管内】       - [21] 5本【PF管、CO管内】 |                | <b>J相要</b><br>PF管・CD管<br>PF管・CD管<br>PF管・CD管<br>PF管・CD管<br>PF管・CD管<br>PF管・CD管<br>PF管・CD管<br>PF管・CD管 | カ Ⅳ 1<br>カ Ⅳ 1<br>カ Ⅳ 2<br>カ Ⅳ 5<br>カ Ⅳ 3<br>カ Ⅳ 3 | 2mm× 1<br>.6mm× 1<br>.0mm× 1<br>.5mm2× 1<br>.0mm2× 1<br>.0mm2× 1<br>.5mm2× 1<br>4mm2× 1 | ¥100         ¥100           m         1           m         2           m         8           m         6           m         2           m         4           m         4 | Um-5<br>4.8<br>4.2<br>5.5<br>9<br>3.3<br>6.7<br>3.1<br>163 | 2<br>0<br>0<br>0<br>0<br>0<br>0<br>0<br>0 | 2-131<br>0.009<br>0.009<br>0.0126<br>0.0144<br>0.009<br>0.009<br>0.018 |             |             |          |      |          |
| Na 部材ID 名称 摘要                                                                                                    | <u></u> \$-7-№ | 数量                                                                                                 | 単位                                                 | 単価                                                                                      | 調整単価                                                                                                    | 金額                                                         | MK                                        | 備考                                                                     | 原価率         | 粗利          | 施工       | 原価数量 |          |
| 1 60141 合成樹脂製可とう電線管 露出 PF-14                                                                                                    | ★/合成樹脂         | 10                                                                                                 | m                                                  | 47                                                                                      |                                                                                                    | 470                                                        |                                           |                                                                        | 89.4%       | 50          | 露出       |      |          |
| 2 60142 合成樹脂製可とう電線管 露出 PF-16                                                                                                    | ★/合成樹脂         | 10                                                                                                 | m                                                  | 57                                                                                      |                                                                                                    | 570                                                        |                                           |                                                                        | 89.5%       | 60          | 露出       |      |          |
|                                                                                                    |                | 1                                                                                                  | た                                                  |                                                                                         |                                                                                                    | 15,486                                                     |                                           |                                                                        | 70.0%       | 4,647       |          |      |          |
|                                                                                                    |                | 1                                                                                                  | 71                                                 |                                                                                         |                                                                                                    | 259                                                        |                                           |                                                                        | 89.5%       | 27          |          |      |          |
| □ □ □ □ □ □ □ □ □ □ □ □ □ □ □ □ □ □ □                                                                                                    | ★/電            | 20                                                                                                 | m                                                  | 14.8                                                                                    |                                                                                                    | 296                                                        |                                           |                                                                        | 87.8%       | 4           | PF管・CD管内 |      |          |
| 7                                                                                                    |                |                                                                                                    | à                                                  |                                                                                         |                                                                                                    |                                                            |                                           |                                                                        |             |             |          |      | •        |
| 8                                                                                                    | -              | T                                                                                                  | 2/109-1                                            | (ズ変更可、右                                                                                 | クリックでも                                                                                                    | ナブメニュー                                                     |                                           |                                                                        |             |             |          |      | -        |
| Ctript 1 コピー 2 実行ID 8部材検索 4 index 5 部材 6 工事名 7                                                                                                    | 工事注記 8         | (行)挿入                                                                                              |                                                    |                                                                                         |                                                                                                    |                                                            |                                           |                                                                        |             |             |          |      | $\vdash$ |
| 130         税抜 17,116         税額 1,369         税込 18,485                                                                                                    | 粗利部            | 湏 4,824                                                                                            | ≪<br>代<br>労                                        | Point ≫<br>入される<br>務費の設                                                                 | 単価お<br>定で違う                                                                                                    | よび電工<br>ってきま                                               | 〕労務責<br>す。                                | 責はマスタ                                                                  | ターデ         | ータの         | 年度やり     | 也区、  |          |
|                                                                                                    |                |                                                                                                    |                                                    |                                                                                         |                                                                                                    |                                                            |                                           |                                                                        |             |             |          |      |          |

| 😐 光)  | <b>恵見積ZE</b>                                | ASS SQLite版 V                                       | /er.3.5.0 使用中の部材マス                                          | ター = [ 2014 年度版 ]  標準設定                      | = [ 2014 年度)   | 版]                 |                     |          |          |          |      |                    |             |                        |                          | - • •                                  |
|-------|---------------------------------------------|-----------------------------------------------------|-------------------------------------------------------------|----------------------------------------------|----------------|--------------------|---------------------|----------|----------|----------|------|--------------------|-------------|------------------------|--------------------------|----------------------------------------|
| OFF   | 終了                                          |                                                     | 書得意先                                                        | ▶ 労務 ¥21,319-                                | REC 🗟          | 録 📴                | 切替                  | ∑ 集計     | Dacku    | P 副部     | 3    |                    |             |                        |                          |                                        |
| +     | [15] サン<br> [13] サン<br> [12] サン<br> [11] サン | /ブル工事1 村工<br>/ブル工事01 ○(<br>/ブル工事01 ○(<br>/ブル工事01 ○( | 分類<br>○○○○マンション新築電気工業<br>○○○○マンション新築電気工業<br>○○○○マンション新築電気工業 | ■(材工分離・<br>事(材工分離・<br>事(材工分離・                | 12]            |                    |                     |          |          |          |      |                    |             |                        |                          |                                        |
|       |                                             |                                                     |                                                             |                                              |                | Γ                  |                     |          |          |          |      |                    |             |                        |                          |                                        |
|       |                                             |                                                     |                                                             |                                              |                |                    | ID [                | 38004 -  | -電線-     | · PF 管•C | D管   | 内 IV 2             | .0mm >      | < 1] を:                | ダブルク                     | リッ                                     |
| •     |                                             |                                                     |                                                             | 4                                            |                |                    | クし                  | して代入     | します。     | [数量]     | に    | _20」と              | 入力しる        | ます。                    |                          |                                        |
|       | の類                                          | 中分類                                                 |                                                             | [2] 電:配線工事①<br>除く 「11 N                      |                |                    |                     |          |          | 11 10 11 |      |                    |             |                        |                          |                                        |
|       | 7] 4本【管                                     | 」                                                   |                                                             | ▲ ID _ 名称                                    |                | 摘亜                 |                     |          | 単位 単価    |          |      |                    |             |                        |                          |                                        |
| [ [   | 9]5本【管<br>11]6本【管                           | 内】                                                  |                                                             | 38002 電 線                                    |                | PF管·CD管            | 内 IV 1              | .2mm× 1  |          | 4.8      |      | 0.009              |             |                        |                          |                                        |
| ļ ļ   | 13] 7本【管                                    | 内】                                                  |                                                             | 38003 電 線                                    |                | PF管·CD管<br>PF管·CD管 | 内 IV 1<br>cto IV 1  | .6mm× 1  | m        | 4.2      |      | 0.009              |             |                        |                          |                                        |
|       | 14] 8本[1<br>15] 9本【1                        | sinu<br>皆内】                                         |                                                             | 38005 電 線                                    |                | PF管·CD管            | 高 IV 2<br>内 IV 5    | .5mm2× 1 | m        | 15.9     |      | 0.0033             |             |                        |                          |                                        |
| [<br> | 16] 10本【<br>17] 1本【E                        | 管内】<br>PF管、CD管内】                                    |                                                             | ≡ 38006 電 線                                  |                | PF管·CD管            | 内 IV 8              | mm2× 1   | m        | 13.3     |      | 0.0144             |             |                        |                          |                                        |
|       | 18] 2本【F                                    | F管,CD管内】                                            |                                                             | 41673 电 線                                    |                | PF管・CD管            | 114 IV 2<br>5内 IV 3 | .5mm2× 1 | m .<br>m | 3.1      |      | 0.0099             |             |                        |                          |                                        |
|       | 19] 3本[F<br>20] 4本[F                        | r管,CD管内】<br>F管,CD管内】                                |                                                             | 47011 電 線                                    |                | PF管·CD管            | 5内 IV 1             | 4mm2× 1  | m        | 163      |      | 0.018              |             |                        |                          |                                        |
|       | 21] 5本【F<br>2 <u>2] 6本【</u> F               | PF管,CD管内】<br><u>PF管 CD管内】</u>                       |                                                             | <b>v</b>                                     |                |                    |                     |          |          |          |      |                    |             |                        |                          |                                        |
| No.   | 部材ID                                        |                                                     | 名称                                                          | 摘要                                           | キーワード          | 数量                 | 単位                  | 単価       | 調整単価     | 金額       | MK   | 備考                 | 原価率         | 粗 利                    | 施工                       | 原価数量 🔺                                 |
| 2     | 60142                                       | 合成樹脂製可と                                             | う電線管                                                        | 露出 PF-16                                     | ★/合成樹服         | <u>ا</u> 10        | m                   | 57       |          | 570      |      |                    | 89.5%       | 60                     | 露出                       |                                        |
| 3     |                                             | 労務費                                                 |                                                             | 電工                                           |                | 1                  | た。                  |          |          | 18,931   |      |                    | 70.0%       | 5,681                  |                          |                                        |
| 4     |                                             | 何周品                                                 | <b>h</b>                                                    | PF管                                          |                | 1                  | 万 4-                |          |          | 259      |      |                    | 89.6%       | 27                     |                          |                                        |
| 6     | 20002                                       | 7月末日日·雅竹木注<br>西 約                                   | ξ.                                                          |                                              | <b>▲</b> /雨 \$ | E 90               | 1/                  | 14.0     |          | 17       |      |                    | 88.7%       | 8<br>90                | PE# .co#ct               |                                        |
| 7     | 38002                                       | 電線                                                  |                                                             | PF管·CD管内 IV 1.2mm× 1<br>PF管·CD管内 IV 2.0mm× 1 | ×⁄ 电<br>★/雷    | 20                 | m                   | 36.1     |          | 230      |      |                    | 88.6%       | 82                     | PF管·CD管内                 |                                        |
| 8     | 00001                                       | 42. 11.0×                                           |                                                             |                                              | A7 42          |                    |                     |          |          |          |      |                    | 00.000      | 02                     |                          |                                        |
| 9     |                                             |                                                     |                                                             |                                              |                |                    |                     |          |          |          |      |                    |             |                        |                          |                                        |
| •     |                                             |                                                     |                                                             | 1                                            |                |                    |                     |          |          |          |      |                    |             |                        |                          |                                        |
| Ct    | rl+ 1                                       | コピー 2 実                                             | 行ID <mark>3部材検索</mark> 4 in                                 | dex 5部材 6工事名                                 | 7工事注記 8        | 3 行挿入              |                     | Point `  | >        |          |      |                    |             |                        |                          |                                        |
| 130   | 税抜                                          | 21,319                                              | 税額 1,705 税                                                  | 込 23,024                                     | 粗利             | 額 5,944            |                     |          |          |          |      | <b>76 == 1   -</b> |             | L                      | ~                        |                                        |
|       |                                             |                                                     |                                                             |                                              |                |                    | 11                  | こんごれ     | る里価石     | っよい雷     | 1 57 | 裕智は、               | ィスター        | $-\tau - \overline{q}$ | ⑴仕世や                     | バルIX、                                  |
|       |                                             |                                                     |                                                             |                                              |                |                    | 1 '                 | 071010   |          |          |      | 171 2210.          | ~ / ~ /     | / /                    |                          |                                        |
|       |                                             |                                                     |                                                             |                                              |                |                    | 一                   | 務費の      | 設定で達     | 記ってきる    | ます。  |                    | ~ ~ ~ ~ ~ ~ |                        |                          | 9, , , , , , , , , , , , , , , , , , , |
|       |                                             |                                                     |                                                             |                                              |                |                    | 党                   | 務費の      | 設定で達     | 違ってきる    | ます。  |                    |             |                        | • <b>7</b> −1 <u>0</u> ( |                                        |

| -<br>                                                                                                    | 年度版 ] 標準設定 = [ 2014 年度版]               |                                                                                                    |                  |
|----------------------------------------------------------------------------------------------------|----------------------------------------|----------------------------------------------------------------------------------------------------|------------------|
| OFF         終了         経費         印刷         日本         日本         日 | ¥21,319-                               | ▶ 年計 ■ backup ■ 説明                                                                                                    |                  |
| <ul> <li>         中 ● [15] サンブル工事1 村工分類         <ul> <li></li></ul></li></ul>                                                                                                    | 1. 配線工事[11]<br>2. 空詞除(備工事[12]          |                                                                                                    |                  |
|                                                                                                    |                                        |                                                                                                    |                  |
| 大分類 中分類 小分類 □名称等除く [1] 11 11                                                                                                    | 深 <u></u> 上争①                          | 伸縮月じる                                                                                                    |                  |
| - [7] 4本【管内】 / ID                                                                                                    | 名称 摘要                                  | 単位 単価 備考 <del>■集</del> 掛                                                                                                    |                  |
| [10] 6本【管内】<br>[11] 6本【管内】<br>[12] 7本【管内】                                                                                                    | 電線 PF管·CD管内 IV 1<br>電線 PF管·CD管内 IV 1   | 12n                                                                                                    |                  |
|                                                                                                    | 電線 PF管·CD管内 IV 3                       | 2000 マスターテータの [閉じる] をクリックし                                                                                                    | C                |
| ——[16] 9本【管内】 38005<br>———————————————————————————————————                                                                                                    | 「電 線 PF管・CD管内 IV5<br>「雷 線 PF管・CD管内 IV5 | <sup>55</sup> m マスターデータを閉じます。                                                                                                    |                  |
|                                                                                                    | 電線 PF管·CD管内 IV ?                       | 2.0n                                                                                                    |                  |
| - [19] 3本【PF管, CD管内】 41674<br>47011                                                                                                    | 電線 PF管・CD管内 IV3<br>電線 PF管・CD管内 IV3     | 14m // Doint >>                                                                                                    |                  |
| [20] 4本[PF管, CD管内]<br>[21] 5本[PF管, CD管内]                                                                                                    |                                        |                                                                                                    |                  |
|                                                                                                    | 摘要 キーワート 数量 単位                         | - 明細は以下の操作で簡単に編集することが                                                                                                    | できます。            |
| 2 60142 今武樹彫制訂とう亜鉛等 泰山 DE-16                                                                                                    | ▲ /合式掛點 10 m                           | 上方向に移動:キーボードの [shift + ↑]                                                                                                    |                  |
| 38002 電 線 PF管·CD管内                                                                                                    | IV 1.2mm×1 ★/電 紡 20 m                  | 「<br>下方向に移動:キーボードの「shift +↓]                                                                                                    |                  |
| 38004 電線 PF管·CD管内                                                                                                    | . IV 2.0mm×1 ★/電 緒 20 m                | 1 (二 括 入 ・ ナ _ ギ _ ド の 「 [0]                                                                                                    |                  |
|                                                                                                    |                                        |                                                                                                    |                  |
|                                                                                                    |                                        | 1行削除:キーボードの [F9]                                                                                                    |                  |
|                                                                                                    |                                        |                                                                                                    |                  |
|                                                                                                    |                                        | † <b>L</b> ,,,,,,,,,,,,,,,,,,,,,,,,,,,,,,,,,,,,,,,,,,,,,,,,,,,,,,,,,,,,,,,,,,,,,,,,,,,,,,,,,,,,,,,,,,,,,,,,,,,,,,,,,,,,,,,,,,,,,,,,,,,,,,,,,,,,,,,,,,,,,,,,,,,,,,,,,,,,,,,,,,,,,,,,,,,,,,,,,,,,,,,,,,,,,,,,,,,,,,,,,,,,,,,,,,,,,,,,,,,,,,,,,,,,,,,, |                  |
|                                                                                                    |                                        |                                                                                                    | 4                |
|                                                                                                    |                                        |                                                                                                    |                  |
| 130 祝坂 21,319 税額 1,705 税込 23,024                                                                                                    | 粗利額 5,944 g                            | gr金額 21,319 原価金額 15,375 管理費 0 諸経                                                                                                    | 買 0 gr 原価 15,375 |

| 🥶 光速見積ZEAS                                               | SS SQLite版 Ver.3.5.0 使用中の部材マス・                     | ター = [ 2014 年度版 ]  標準設定 = | = [ 2014 年度版 | i]           |      |                |        |           |    |       |       |       |          |          | × |
|----------------------------------------------------------|----------------------------------------------------|---------------------------|--------------|--------------|------|----------------|--------|-----------|----|-------|-------|-------|----------|----------|---|
| OFF 終了                                                   | 📑 印刷 🗰 得意先 💽 restore 🤾                             | →<br>労務<br>¥21,319-       | REC 登録       | a <b>1</b> 5 | 切替   | ∑ 集計           | backup | 1 説明      |    |       |       |       |          |          |   |
| L <b>III</b> [15] サンプ                                    |                                                    |                           |              |              |      |                |        |           |    |       |       |       |          |          | _ |
| ⊕ 🔁 [13] サンプ                                             | プル工事01 00000マンション新築電気工業                            | 事(材工分離) 2.空調設備工事[12       | ]            |              |      |                |        |           |    |       |       |       |          |          |   |
| ⊕ <mark>亡</mark> [12] サンプ<br>  ⊕ <mark>亡</mark> [11] サンプ | ブル上争U1 00000マンション新築電気上着<br>ブル工事01 00000マンション新築電気工具 | ∌(視合甲1曲) <br>事(材工分離・      |              |              |      |                |        |           |    |       |       |       |          |          |   |
|                                                          |                                                    |                           |              |              |      |                |        |           |    |       |       |       |          |          |   |
|                                                          |                                                    |                           |              |              |      |                |        |           |    |       |       |       |          |          |   |
|                                                          |                                                    |                           |              |              |      |                |        |           |    |       |       |       |          |          |   |
|                                                          |                                                    |                           |              |              |      |                |        |           |    |       |       |       |          |          |   |
|                                                          |                                                    |                           |              |              |      |                |        |           |    |       |       |       |          |          |   |
| •                                                        | m                                                  | •                         |              |              |      |                |        |           |    |       |       |       |          |          |   |
| Na 部材ID                                                  | 名称                                                 | 摘要                        | キーワード        | 数量           | 単位   | 単価             | 調整単価   | 金額        | MK | 備考    | 原価率   | 粗 利   | 施工       | 原価数量     |   |
| 2 60142 合                                                | 合成樹脂製可とう電線管                                        | 露出 PF-16                  | ★/合成樹脂       | 10           | m    | 57             |        | 570       |    |       | 89.5% | 60    | 露出       |          |   |
| 3 38002 1                                                | 電 線                                                | PF管·CD管内 IV 1.2mm× 1      | ★/電 翁        | 20           | m    | 14.8           |        | 296       |    |       | 87.8% | 36    | PF管·CD管内 |          |   |
| 4 38004 1                                                | 電 線                                                | PF管·CD管内 IV 2.0mm× 1      | ★/電 翁        | 20           | m    | 36.1           |        | 722       |    |       | 88.6% | 82    | PF管・CD管内 |          |   |
|                                                          |                                                    | 商工<br>一                   |              | 1            | 式    |                |        | 18,931    |    |       | 70.0% | 5,681 |          |          |   |
| <u>6</u>                                                 | 寸属品                                                | PF管                       |              | 1            | た。   |                |        | 259       |    |       | 89.6% | 27    |          |          |   |
|                                                          | セルサイズ変更可、右クリック                                     | フでサブメニュー                  |              | 1            | 无    |                |        | 71        |    |       | 88.7% | 8     |          |          |   |
| 8                                                        |                                                    |                           |              |              |      |                |        |           |    |       |       |       |          |          |   |
| 9                                                        |                                                    | 6行目の付属品を選択                | します。         |              |      |                |        |           |    |       |       |       |          |          |   |
| 11                                                       |                                                    |                           |              |              |      |                |        |           |    |       |       |       |          |          |   |
| 12                                                       |                                                    |                           |              |              |      |                |        |           |    | ]     |       |       |          |          |   |
| 13                                                       |                                                    |                           |              |              |      |                |        |           |    |       |       |       |          |          |   |
| 14                                                       |                                                    |                           |              |              |      |                |        |           |    |       |       |       |          |          |   |
| 15                                                       |                                                    |                           |              |              |      |                |        |           |    |       |       |       |          |          |   |
| 16                                                       |                                                    |                           |              |              |      |                |        |           |    |       |       |       |          |          |   |
| 17                                                       |                                                    |                           |              |              |      |                |        |           |    |       |       |       |          |          |   |
| 18                                                       |                                                    |                           |              |              |      |                |        |           |    |       |       |       |          |          |   |
| 19                                                       |                                                    |                           |              |              |      |                |        |           |    |       |       |       |          |          | - |
| •                                                        |                                                    |                           |              |              |      |                |        |           |    |       |       |       |          | ۱.       |   |
| Ctrl+ 1 ⊐                                                | ピー 2 実行ID <mark>3部材検索</mark> 4 ind                 | dex 5部材 6工事名 7            | 工事注記 8       | 行挿入          | 9 行削 | <b>削除 10</b> 被 | 合式 11  | 労務 12     | 経費 |       |       |       |          |          |   |
| 税抜 2                                                     | 21,319 税額 1,705 税                                  | 込 23,024                  | 粗利額          | 5,944        | g    | r金額 21,319     | ) 原価部  | 金額 15,375 |    | 管理費 0 |       | 諸経費 0 | gr原      | 面 15,375 |   |

| 🥶 光速見積ZEASS SQLite版 Ver.3.5.0 使用中の部材マスタ                                | 7- = [ 2014 年度版 ]  標準設定 =             | [ 2014 年度版     | 1     |      |                |        |           |    |       |       |       |            |          |
|------------------------------------------------------------------------|---------------------------------------|----------------|-------|------|----------------|--------|-----------|----|-------|-------|-------|------------|----------|
| OFF 終了 ↓ 印刷 ###得意先 ↓ Pestore ↓ 6                                       | ▶労務 ¥21,319-                          | REC 登録         | a 📴   | 切替   | ∑ 集計           | backup | 2 説明      | 3  |       |       |       |            |          |
| ■ ● [15] サンプル工事1 材工分類                                                  | 1.配線工事[11]                            |                |       |      |                |        |           |    |       |       |       |            |          |
| 由 ← [13] サンプル工事01 ○○○○マンション新築電気工事<br>由 ← [12] サンプル工事01 ○○○○マンション新築電気工事 | ;(材工分離)   === 2.空調設備上争[12]<br>;(複合単価) |                |       |      |                |        |           |    |       |       |       |            |          |
| ■                                                                      | (材工分離・                                |                |       |      |                |        |           |    |       |       |       |            |          |
|                                                                        |                                       |                |       |      |                |        |           |    |       |       |       |            |          |
|                                                                        |                                       |                |       |      |                |        |           |    |       |       |       |            |          |
|                                                                        |                                       |                |       |      |                |        |           |    |       |       |       |            |          |
|                                                                        |                                       |                |       |      |                |        |           |    |       |       |       |            |          |
|                                                                        |                                       |                |       |      |                |        |           |    |       |       |       |            |          |
| < [                                                                    | •                                     |                |       |      |                |        |           |    |       |       |       |            |          |
| Na. 部材ID 名称                                                            | 摘要                                    | キーワード          | 数量    | 単位   | 単価             | 調整単価   | 金額        | MK | 備考    | 原価率   | 粗 利   | 施工         | 原価数量 🔺   |
| 1 60141 合成樹脂製可とう電線管                                                    | 露出 PF-14                              | ★/合成樹脂         | 10    | m    | 47             |        | 470       |    |       | 89.4% | 50    | 露出         |          |
| 3 60149 全式掛影制計と3番線容                                                    |                                       | ★/合成樹脂         | 10    | m    | 57             |        | 570       |    |       | 89.5% | 60    | 藝出         |          |
| 1 1 1 1 1 1 1 1 1 1 1 1 1 1 1 1 1 1 1                                  |                                       | ▲ /雨 维         | 1     | 71   | 14.0           |        | 259       |    |       | 89.5% | 27    | PESS.ODSSH |          |
| 5 38004 雷 線                                                            |                                       | ▼/电 初<br>▲/壶 维 | 20    |      | 14.0           |        | 290       |    |       | 88.6% | 82    | PF管·CD管内   |          |
| 6                                                                      |                                       |                |       |      |                |        | 18,931    |    |       | 70.0% | 5.681 |            |          |
| 7 消耗品・雑材料書 キーボードの[9                                                    | shift + ↑]を3回押す。                      | と、上から          | 53行目  | に移   | 動します           | す。     | 71        |    |       | 88.7% | 8     |            |          |
| 8                                                                      |                                       |                |       |      |                |        |           |    |       |       |       |            |          |
| 9                                                                      |                                       |                |       |      |                |        |           |    |       |       |       |            |          |
| 10                                                                     |                                       |                |       |      |                |        |           |    |       |       |       |            |          |
| 11                                                                     |                                       |                |       |      |                |        |           |    |       |       |       |            |          |
| 12                                                                     |                                       |                |       |      |                |        |           |    |       |       |       |            |          |
| 14                                                                     |                                       |                |       |      |                |        |           |    |       |       |       |            |          |
| 15                                                                     |                                       |                |       |      |                |        |           |    |       |       |       |            |          |
| 16                                                                     |                                       |                |       |      |                |        |           |    |       |       |       |            |          |
| 17                                                                     |                                       |                |       |      |                |        |           |    |       |       |       |            |          |
| 18                                                                     |                                       |                |       |      |                |        |           |    |       |       |       |            | -        |
| ·                                                                      |                                       |                |       |      |                |        |           |    |       |       |       |            | 4        |
| Ctrl+ 1 コピー 2 実行ID 3部材検索 4 ind                                         | ex 5 部材 6 工事名 7.                      | 工事注記 8         | 行挿入   | 9 行神 | <b>削除 10</b> 被 | 合式 11  | 労務 12     | 経費 |       |       |       |            |          |
| 税抜 21,319 税額 1,705 税                                                   | 入 23,024                              | 粗利額            | 5,944 | g    | r金額 21,319     | ) 原価   | 金額 15,375 |    | 管理費 0 |       | 諸経費 0 | gr原        | 西 15,375 |

| 🥺 光速見積ZEASS SQLite版 Ver.3.5.0 使用中の部材マスター = [ 2014 年度版 ] 標準設定 = [ 2                                                                                                    | 2014 年度版] |                                                                                                    |
|----------------------------------------------------------------------------------------------------|-----------|----------------------------------------------------------------------------------------------------|
| OFF 終了 □ □ □ □ □ □ □ □ □ □ □ □ □ □ □ □ □ □                                                                                                    | REC 登録    | 登録 📴 切替 \sum 集計 🚺 backup 📄 説明                                                                                         |
| <ul> <li>● ● [19]サンプル工事! 材工分類</li> <li>● ● [13]サンプル工事01 ○○○○○マンション新錠電気工事(材工分離)</li> <li>● ● [12]サンプル工事01 ○○○○○マンション新錠電気工事(材工分離)</li> <li>● ● [11]サンプル工事01 ○○○○○マンション新錠電気工事(材工分離)</li> <li>● ● [11]サンプル工事01 ○○○○○マンション新錠電気工工→(はイク 個あります。<br/>光速見積ZEASS (ゼアス)最新版のダウンロード</li> <li>単価・原価の一括置換<br/>表示フォントサイズの設定</li> <li>● 部材マスターデータの書き換え<br/>グリッド設定関係メニュー</li> <li>「語経費 (金額)</li> </ul> | •<br>•    |                                                                                                    |
|                                                                                                    |           |                                                                                                    |
| Na 部材ID 名称 Amtthen                                                                                                    |           | 数量         単位         単価         調整単価         金額         MK         備考         原価率         粗利         施工         原価数量 |
| 1 60141 合成樹脂製可とう電線管 ※ 部材登録 範囲指定可                                                                                                    | 戈樹脂       | 扰 10 m 47 470 89.4% 50 露出                                                                                             |
| 2 60142 合成樹脂製可とう電線管<br>∑ 小計挿入 Ctrl + G                                                                                                    | 戈樹脂       |                                                                                                    |
| 3 (7) 周品 支給品 Ctrl + S                                                                                                    | 64        | 6 行目の「労務費」を選択し、石クリックしてショートカットを表                                                                                       |
| 4 38002 電 線 撤去 Ctrl + T                                                                                                    | 約         | 🦉 示させ [最下行へ移動] をクリックします。                                                                                              |
| 0 80004<br>6 学務書<br>6 学務書                                                                                                    | तन्त्र    |                                                                                                    |
| 0         2015月           7         Note D           7         Note D                                                                                                    |           |                                                                                                    |
| 8 すべての「労務費」を普通項目に変換                                                                                                    |           |                                                                                                    |
| 9 すべての「経費」を普通項目に変換                                                                                                    |           |                                                                                                    |
| 原価単価 × 係数 = 単価 (範囲指定可) Ctrl + P                                                                                                    |           |                                                                                                    |
| 11         SUM (列の合計) 選択範囲                                                                                                    |           |                                                                                                    |
| 12 12 コピー行単位範囲指定 (属性あり)                                                                                                    |           |                                                                                                    |
| 18 [■ 貼り付け行単位 (属性あり)                                                                                                    |           |                                                                                                    |
| 14 電卓 Ctrl + D                                                                                                    |           |                                                                                                    |
|                                                                                                    |           |                                                                                                    |
| 16<br>■ 貼り付け (Excel形式 TAB区切り)                                                                                                    |           |                                                                                                    |
| 17                                                                                                    |           |                                                                                                    |
| すべて選択                                                                                                    |           |                                                                                                    |
| ●                                                                                                    |           | b l                                                                                                    |
| Ctrl+ 1 コピー 2 実行ID 3部構<br>ア 再計算                                                                                                    |           | 8 行挿入 9 行削除 10 複合式 11 労務 12 経費                                                                                        |
| 0 税抜 21,319 税額 1,7( * ユーザー部材編集                                                                                                    | 粗利額       | 利額 5,944 gr金額 21,319 原価金額 15,375 管理費 0 諸経費 0 gr原価 15,375                                                              |

| 😐 光      | 速見積ZE        | ASS SQLite版         | 反 Ver.3.5.0 使用中の部材マス               | ター = [ 2014 | 年度版 ] 標準設定 = | [ 2014 年度版 | 反]      |         |                      |         |           |    |       |       |       |          |          | × |
|----------|--------------|---------------------|------------------------------------|-------------|--------------|------------|---------|---------|----------------------|---------|-----------|----|-------|-------|-------|----------|----------|---|
| OFF      | 終了           |                     | ₩<br>得意先  ■ restore  €             | 3 労務        | ¥21,319-     | REC 登      | 録 📴     | 切替      | ∑ 集計                 | backu   | - 説明      |    |       |       |       |          |          |   |
|          | -<br>[15] サ] | レブル工事1 杉            | 」↓<br>材工分類                         |             | 1.配線工事[11]   |            |         |         |                      |         |           |    |       |       |       |          |          |   |
|          | [13]サ]       | ンプル工事01 (           | 00000マンション新築電気工                    | 事(材工分離)     | 2.空調設備工事[12] |            |         |         |                      |         |           |    |       |       |       |          |          |   |
| ÷        | ) [11] サ)    | ンプルエ争の、<br>ンプルエ事01( | 00000マンション新築電気工<br>00000マンション新築電気工 | 事(材工分離·     |              |            |         |         |                      |         |           |    |       |       |       |          |          |   |
|          |              |                     |                                    |             |              |            |         |         |                      |         |           |    |       |       |       |          |          |   |
|          |              |                     |                                    |             |              |            |         |         |                      |         |           |    |       |       |       |          |          |   |
|          |              |                     |                                    |             |              |            |         |         |                      |         |           |    |       |       |       |          |          |   |
|          |              |                     |                                    |             |              |            |         |         |                      |         |           |    |       |       |       |          |          |   |
|          |              |                     |                                    |             |              |            |         |         |                      |         |           |    |       |       |       |          |          |   |
| •        |              |                     |                                    | •           |              |            |         |         |                      |         |           |    |       |       |       |          |          |   |
| Na       | 部材ID         | 1                   | 名称                                 |             | 摘要           | キーワート      | 数量      | 単位      | 単価                   | 調整単価    | 金額        | MK |       | 原価率   | 粗利    | 施工       | 原価数量     |   |
| 1        | 60141        | 合成樹脂製可              | していていていていていていていていていています。           | 露出 PF-14    |              | ★/合成樹脂     | 10      | m       | 47                   |         | 470       |    |       | 89.4% | 50    | 露出       |          |   |
| 2        | 60142        | 合成樹脂製可              | 「とう電線管                             | 露出 PF-16    |              | ★/合成樹脂     | 10      | m       | 57                   |         | 570       |    |       | 89.5% | 60    | 露出       |          |   |
| 3        |              | 付属品                 |                                    | PF管         |              |            | 1       | 仧       |                      |         | 259       |    |       | 89.6% | 27    |          |          |   |
| 4        | 38002        | 電線                  |                                    | PF管・CD管内    | IV 1.2mm× 1  | ★/電 翁      | 20      | m       | 14.8                 |         | 296       |    |       | 87.8% | 36    | PF管・CD管内 |          |   |
| 5        | 38004        | 電線                  | 101-111                            | PF管・CD管内    | IV 2.0mm× 1  | ★/電 翁      | 20      | m       | 36.1                 |         | 722       |    |       | 88.6% | 82    | PF管·CD管内 |          |   |
|          |              | NA WHE              | E 1 +++                            | -           |              |            | 1       | 元<br>4- |                      |         | 71        |    |       | 88.7% | 8     |          |          |   |
| <u> </u> |              | 力扮賞                 |                                    | T<br>T      |              |            | 1       | 1/      |                      |         | 18,931    |    |       | 70.0% | 0,081 |          |          |   |
| 9        |              |                     |                                    |             |              |            |         |         |                      |         |           |    |       |       |       |          |          | - |
| 10       |              |                     |                                    |             |              |            |         |         |                      |         |           |    |       |       |       |          |          |   |
| 11       |              |                     | [労務費] が最下                          | 行(7行        | 目)へ移動しる      | ます。        |         |         |                      |         |           |    |       |       |       |          |          |   |
| 12       |              |                     |                                    |             |              |            |         |         |                      |         |           |    |       |       |       |          |          |   |
| 13       |              |                     |                                    |             |              |            |         |         |                      |         |           |    |       |       |       |          |          | - |
| 14       |              |                     |                                    |             |              |            |         |         |                      |         |           |    |       |       |       |          |          | - |
| 10       |              |                     |                                    |             |              |            |         |         |                      |         |           |    |       |       |       |          |          | - |
| 17       |              |                     |                                    |             |              |            |         |         |                      |         |           |    |       |       |       |          |          |   |
| 18       |              |                     |                                    |             |              |            |         |         |                      |         |           |    |       |       |       |          |          | - |
| •        |              | 1                   |                                    |             |              |            |         |         |                      |         |           |    |       |       |       |          | +        |   |
| C        | trl+ 1       | コピー 2               | 実行ID 3部材検索 4 ir                    | ndex 5部     | 材 6 工事名 7    | 工事注記 8     | (行挿入    | 9 行前    | <mark>削除</mark> 10 報 | (合式) 11 | 労務 12     | 経費 |       |       |       |          |          |   |
| 0        | 税技           | 支 21,319            | 税額 1,705                           | 說 23,024    |              | 粗利額        | 湏 5,944 | g       | r金額 21,31            | 9 原価    | 金額 15,375 |    | 管理費 0 |       | 諸経費 0 | gr原      | 西 15,375 |   |

| 唑 光达                                                      | 速見積ZE     | ASS SQLite版 Ver.3.5.0 使用中の部材マスタ                      | ヲー = [ 2014 年度版 ]  標準設定 =                         | [ 2014 年度版    | <b>ছ</b> ]      |                    |      |        |                                  |       |        |       |           |      | ٢ |
|-----------------------------------------------------------|-----------|------------------------------------------------------|---------------------------------------------------|---------------|-----------------|--------------------|------|--------|----------------------------------|-------|--------|-------|-----------|------|---|
| OFF                                                       | 終了        | 🚍 印刷 🗰 得意先 📭 restore 🔮                               | 労務 ¥21,319−                                       | REC 登         | 禄 📴             | 切替                 | ∑ 集計 | backup | - 説明                             |       |        |       |           |      |   |
|                                                           | · [15] サ: |                                                      |                                                   |               |                 |                    |      |        |                                  |       |        |       |           |      |   |
|                                                           | [13] サ]   | ンプル工事01 00000マンション新築電気工事                             | (材工分離)<br>(材工分離)                                  |               |                 |                    |      |        |                                  |       |        |       |           |      |   |
| ÷                                                         | ) [11] サ] | ノノルエ事01 00000マンション新築電気工事<br>ンプルエ事01 00000マンション新築電気工事 | (材工分離・)                                           |               |                 |                    |      |        |                                  |       |        |       |           |      |   |
|                                                           |           |                                                      |                                                   |               |                 |                    |      |        |                                  |       |        |       |           |      |   |
|                                                           |           |                                                      |                                                   |               |                 |                    |      |        |                                  |       |        |       |           |      |   |
|                                                           |           |                                                      |                                                   |               |                 |                    |      |        |                                  |       |        |       |           |      |   |
|                                                           |           |                                                      |                                                   |               |                 |                    |      |        |                                  |       |        |       |           |      |   |
|                                                           |           |                                                      |                                                   |               |                 |                    |      |        |                                  |       |        |       |           |      |   |
| •                                                         |           | m                                                    | 4                                                 |               |                 |                    |      |        |                                  |       |        |       |           |      |   |
| No.                                                       | 部材ID      | 名称                                                   | 摘要                                                | キーワード         | 数量              | 単位                 | 単価   | 調整単価   | 金額                               | MK (j | 構考 原価率 | 粗利    | 施工        | 原価数量 | - |
| 1                                                         | 60141     | 合成樹脂製可とう電線管                                          | 露出 PF-14                                          | ★/合成樹脂        | 10              | m                  | 47   |        | 470                              |       | 89.4%  | 50    | 露出        |      |   |
| 2                                                         | 60142     | 合成樹脂裂可と2電線管<br>付 属 品                                 | 録出 PF- 16<br>PF等                                  | ★/ 合成個脂       | 10              | m<br><del>_t</del> | 57   |        | 570                              |       | 89.5%  | 50    | 验田        |      |   |
| 4                                                         | 38002     | 電線                                                   | PF管·CD管内 IV 1.2mm× 1                              | ★/電 翁         | 20              | m                  | 14.8 |        | 205                              |       | 87.8%  | 36    | PF管·CD管内  |      |   |
| 5                                                         | 38004     | "电"标                                                 | PF쿱·CD쿱(시 IV 2.Umm× I                             | _<br>★/電 前    | 20              | m                  | 30.1 |        | 722                              |       | 88.0%  | 82    | Pre-Cuely |      | h |
| 6                                                         |           |                                                      |                                                   |               |                 |                    |      |        |                                  |       |        |       |           |      |   |
| 7                                                         |           |                                                      |                                                   |               |                 |                    |      |        |                                  |       |        |       |           |      |   |
|                                                           |           |                                                      |                                                   |               |                 |                    |      |        |                                  |       |        |       |           |      | _ |
| 9                                                         |           |                                                      |                                                   |               |                 |                    |      |        | 10.001                           |       | 20.00  | 5 601 |           |      |   |
| 10                                                        |           | 6 行日の消耗日・雄材料                                         | 専た選択↓ 7 「♀ ⊱ぉ                                     | €フ〕た          | 1 回ず            | <u>,</u>           |      |        | 18,931                           |       | 70.0%  | 5,681 |           |      |   |
| 10                                                        |           | 6行目の消耗品・雑材料                                          | 費を選択して、[8 行排                                      | 挿入]を          | 1回ず             | 、<br>つ2            |      |        | 18,931                           |       | 70.0%  | 5,681 |           |      |   |
| 10<br>11<br>12                                            |           | 6 行目の消耗品・雑材料<br>回ゆっくりとクリックする                         | 費を選択して、[8 行持<br>ると空白行が 2 行挿入す                     | 挿入]を<br>されます。 | :<br>1回ず<br>。   | っ<br>っ<br>2        |      |        | 18,931                           |       | 70.0%  | 5,681 |           |      |   |
| 10<br>11<br>12<br>13                                      |           | 6 行目の消耗品・雑材料<br>回ゆっくりとクリックする                         | 費を選択して、[8 行持<br>ると空白行が 2 行挿入す                     | 挿入]を<br>されます。 | :<br>1回ず<br>。   | っ<br>つ<br>2        |      |        | 18,931                           |       | 70.0%  | 5,681 |           |      |   |
| 10<br>11<br>12<br>13<br>14                                |           | 6 行目の消耗品・雑材料<br>回ゆっくりとクリックする                         | 費を選択して、[8 行排<br>ると空白行が 2 行挿入す                     | 挿入]を<br>されます。 | :<br>1回ず        | つ2                 |      |        | 18,931                           |       | 70.0%  | 5,681 |           |      |   |
| 10<br>11<br>12<br>13<br>14<br>15<br>16                    |           | 6 行目の消耗品・雑材料<br>回ゆっくりとクリックする                         | 費を選択して、[8 行排<br>6と空白行が 2 行挿入で                     | 挿入]を<br>されます。 | :<br>1回ず<br>。   | л<br>С<br>2        |      |        | 18,931                           |       | 70.0%  | 5,681 |           |      |   |
| 10<br>11<br>12<br>13<br>14<br>15<br>16<br>17              |           | 6 行目の消耗品・雑材料<br>回ゆっくりとクリックする                         | 費を選択して、[8 行捕<br>ると空白行が 2 行挿入る                     | 重入]を<br>されます。 | :<br>1回ず<br>っ   | <u>プ</u> 2         |      |        | 18,931                           |       | 70.0%  | 5,681 |           |      |   |
| 10<br>11<br>12<br>13<br>14<br>15<br>16<br>17<br>18        |           | 6 行目の消耗品・雑材料<br>回ゆっくりとクリックする                         | 費を選択して、[8 行排<br>ると空白行が 2 行挿入で                     | 挿入]を<br>されます。 | 1回ず<br>っ        | ・<br>つ2            |      |        | 18,931                           |       | 70.0%  | 5,681 |           |      |   |
| 10<br>11<br>12<br>13<br>14<br>15<br>16<br>17<br>18        |           | 6 行目の消耗品・雑材料<br>回ゆっくりとクリックする                         | 費を選択して、[8 行排<br>ると空白行が 2 行挿入で                     | ■入]を<br>されます。 | 1 [] ] ]<br>>   | ⇒2                 |      |        | 18,931                           |       | 70.0%  | 5,681 |           |      | - |
| 10<br>11<br>12<br>13<br>14<br>15<br>16<br>17<br>18<br>• • | crl+ 1    | 6 行目の消耗品・雑材料<br>回ゆっくりとクリックする<br>2 実行ID 8部材検索 4 inc   | 費を選択して、[8 行持<br>ると空白行が2 行挿入す<br>ex 5 部材 6 工事名 [7: | ■入]を<br>されます。 | 1回ず<br>っ<br>行挿入 | 、<br>つ2<br>行<br>間  | 10 渡 | 名式 11  | <del>;;</del><br>18,991<br>劳務 12 | 243   | 70.0%  | 5,681 |           | þ    | • |

| 😐 光        | 速見積ZE        | ASS SQLite版 Ver.3.5.0 使用中の部材マス                       | ター = [ 2014 年度版 ]  標準設定 = | - [ 2014 年度版                              | Ē]           |            |                      |                     |           |    |       |       |                    |          | - • ×    |
|------------|--------------|------------------------------------------------------|---------------------------|-------------------------------------------|--------------|------------|----------------------|---------------------|-----------|----|-------|-------|--------------------|----------|----------|
| OFF        | 終了           | 🚑印刷 🗰得意先 🖬 restore 🤞                                 | → 労務 ¥22,819-             | REC 登録                                    | 禄 <b>[</b> ] | 切替         | ∑ 集計                 | backu               | - 説明      |    |       |       |                    |          |          |
|            | -<br>[15] サン |                                                      | 1. 配線工事[11]               |                                           |              |            |                      |                     |           |    |       |       |                    |          |          |
|            | [13] サン      | ノブル工事01 00000マンション新築電気工具                             | 事(材工分離)                   | ]                                         |              |            |                      |                     |           |    |       |       |                    |          |          |
| ± <b>C</b> | ) [11] サン    | ノブルエ事01 00000マンション利菜電気工事<br>ノブルエ事01 00000マンション新築電気工事 | 事(材工分離·                   |                                           |              |            |                      |                     |           |    |       |       |                    |          |          |
|            |              |                                                      |                           |                                           |              |            |                      |                     |           |    |       |       |                    |          |          |
|            |              |                                                      |                           |                                           |              |            |                      |                     |           |    |       |       |                    |          |          |
|            |              |                                                      |                           |                                           |              |            |                      |                     |           |    |       |       |                    |          |          |
|            |              |                                                      |                           |                                           |              |            |                      |                     |           |    |       |       |                    |          |          |
|            |              |                                                      |                           |                                           |              |            |                      |                     |           |    |       |       |                    |          |          |
| •          | -            |                                                      | •                         |                                           |              |            |                      |                     |           |    |       |       |                    |          |          |
| Na         | 部材ID         | 名称                                                   | 摘要                        | キーワート                                     | 数量           | 単位         | 単価                   | 調整単価                | 金額        | MK | 備考    | 原価率   | 粗利                 | 施工       | 原価数量     |
| 1          | 60141        | 合成樹脂製可とう電線管                                          | 露出 PF-14                  | ★/合成樹脂                                    | 10           | m          | 47                   |                     | 470       |    |       | 89.4% | 50                 | 露出       |          |
| 2          | 00142        | 古政間加設りとノ电球官                                          | PF管                       | ★/ □ 0%151/Je                             | 10           | 111<br>117 | 07                   |                     | 259       |    |       | 89.6% | 27                 | 98-III   |          |
| 4          | 38002        | 電線                                                   | PF管·CD管内 IV 1.2mm× 1      | ★/電 絹                                     | 20           | m          | 14.8                 |                     | 200       |    |       | 87.8% | 36                 | PF管·CD管内 |          |
| -          | 00004        |                                                      | Presson Pronunc 1         | .▲ /# ~ ~ ~ ~ ~ ~ ~ ~ ~ ~ ~ ~ ~ ~ ~ ~ ~ ~ | 90           |            | 06.1                 | -                   | 722       |    |       | 88.6% | 82                 | PF管・CD管内 |          |
| 6          |              | 雑費                                                   |                           |                                           | 1            | 仧          | 1,500                |                     | 1,500     |    |       |       | 1,500              |          |          |
|            | _            |                                                      |                           |                                           |              |            |                      |                     |           |    |       |       |                    |          |          |
| 8          |              | 消耗品・雜材料費                                             | <b>西</b> 丁 (1)            |                                           |              | 4          |                      | и <del>да</del> л м |           |    |       | ע רא  | 8                  |          |          |
| 10         | -            | 力1%耳                                                 | ●⊥ 67                     | 行目を選                                      | 択して          | 、名         | 称にし殺                 | ŧ賀」、發               | 双重に [     |    | 単位にし  | て」、 5 | ₽ <sup>0,001</sup> |          |          |
| 11         |              |                                                      | 価                         | に [1500                                   | )] とキ        | -一才        | ヾードか                 | ら入力し                | 、ます。      |    |       |       |                    |          |          |
| 12         |              |                                                      |                           |                                           |              |            |                      |                     |           |    |       |       |                    |          |          |
| 13         |              |                                                      |                           |                                           |              |            |                      |                     |           |    |       |       |                    |          |          |
| 14         |              |                                                      |                           |                                           |              |            |                      |                     |           |    |       |       |                    |          |          |
| 15         |              |                                                      |                           |                                           |              |            |                      |                     |           |    |       |       |                    |          |          |
| 17         | _            |                                                      |                           |                                           |              |            |                      |                     |           |    |       |       |                    |          |          |
| 18         |              |                                                      |                           |                                           |              |            |                      |                     |           |    |       |       |                    |          |          |
| •          | 1            | 1                                                    |                           | 1                                         |              |            |                      |                     |           |    |       | 1     |                    |          | +        |
| C          | trl+ 1       | コピー 2 実行ID <mark>3部材検索</mark> 4 ind                  | dex 5部材 6工事名 7            | 工事注記 8                                    | 行挿入          | 9 行        | <mark>削除</mark> 10 視 | 台式 11               | 労務 12     | 経費 |       |       |                    |          |          |
| 130        | 税拔           | g 22,819 税額 1,825 税                                  | 込 24,644                  | 粗利客                                       | 頁 7,444      | g          | r金額 22,819           | ) 原価                | 金額 15,375 |    | 管理費 0 |       | 諸経費 0              | gr原      | 面 15,375 |

| 🤒 光速見積ZEASS SQLite版 Ver.3.5.0 使用中の                                                                                                    | の部材マスター = [ 2014 年度版 ] 標準設定 = [                                                            | 2014 年度  | [版]        |         |               |               |            |            |                                          |               | [                                       | - • ×          |
|----------------------------------------------------------------------------------------------------|--------------------------------------------------------------------------------------------|----------|------------|---------|---------------|---------------|------------|------------|------------------------------------------|---------------|-----------------------------------------|----------------|
| OFF 終了 🚔印刷 🛲得意先 📭 re                                                                                                    | estore 🔅 労務 ¥22,819-                                                                       | REC 🔮    | 録 📴        | 切替      | ∑ 集計          | backu         | P 📄 説明     | ]          |                                          |               |                                         |                |
| <ul> <li>□ ● [15] サンプル工事1 材工分類</li> <li>□ ● [13] サンプル工事01 ○○○○○マンション新</li> <li>□ ● [12] サンプル工事01 ○○○○○マンション新</li> <li>□ ● [11] サンプル工事01 ○○○○○ ※この</li> </ul> | 新築電気工事(村工分離)<br>一 <u>1配線工事[11]</u><br>522<br>523<br>523<br>523<br>523<br>523<br>523<br>523 | ]        |            |         |               |               |            |            |                                          |               |                                         |                |
| 光速見                                                                                                    | 見積ZEASS(ゼアス)最新版のダウンロード                                                                     |          |            |         |               |               |            |            |                                          |               |                                         |                |
| 単価・                                                                                                    | ・原価の一括置換<br>フォントサイズの設定 ▶                                                                   |          |            |         |               |               |            |            |                                          |               |                                         |                |
| 部材マ                                                                                                    | マスターデータの書き換え                                                                               |          |            |         |               |               |            |            |                                          |               |                                         |                |
| グリッ                                                                                                    | ッド設定関係メニュー ▶                                                                               |          |            |         |               |               |            |            |                                          |               |                                         |                |
|                                                                                                    | 考(金額)                                                                                      | -        |            |         |               |               |            |            |                                          |               |                                         |                |
| 諸経費                                                                                                    | 捜(パーセント)                                                                                   |          |            |         |               |               |            |            |                                          |               |                                         |                |
|                                                                                                    | うへ移動                                                                                       | 1. m. 13 | *#.8       | 26474   | ₩4 / <b>π</b> | 三田東ケ 206 / 32 | ム病         | 1412 /#-半  | 唐/李杰                                     |               | +++ T                                   | <b>唐/###</b> 月 |
| 1 60141 合成樹脂制可とう電線管                                                                                                    | 美宗                                                                                         | - /今成樹   | 数重<br>略 10 | 甲凹      | 单 1回 47       | 詞登早1回         | 亚语则<br>470 | 191K 1/#~5 | 原1四平<br>80.4%                            | - 不且 ↑リ<br>50 | 一 旭上 雷虫                                 | 原1回致重          |
| 2 60142 合成樹脂製可とう電線管                                                                                                    | 2019年1月11日1日                                                                               |          | 10         |         | 11            |               | 410        |            | 0.0.470                                  | 00            | 340                                     |                |
| 3 付属品 支給日                                                                                                    |                                                                                            |          | フィニロナ      | - 155+1 | □ı <i>+</i> / | <u> </u>      | カレフシ       | - L+-      |                                          | 「╷」、=⊥+=      | e a 1                                   |                |
| 4 38002 電線 個方                                                                                                    |                                                                                            | ŧ        | /1丁日名      | 「迭り     | てし、石江         | 199.          | 1000       | 3-672      | ノトから                                     | 「小市工作         |                                         | *              |
| 5 38004 電 線 >> 撤去と                                                                                                    | 上取付 Ctrl + A                                                                               | /電       | をクリッ       | ックす     | すると小詞         | 計が挿り          | 入されます      | す。         |                                          |               | , i i i i i i i i i i i i i i i i i i i | ×              |
| 6 雑曹 撤去再                                                                                                    | ■ 利用 Ctrl + R                                                                              |          | 明細合言       | $+l\pm$ | 「ar 金額        | i] にま         | 宗示されま      | ミオ. この     | 例の場合                                     | 会は 22         | 819                                     |                |
| 7 管理費                                                                                                    | きを諸経費 に変換                                                                                  |          |            |         |               |               |            |            | 1.1.1.1.1.1.1.1.1.1.1.1.1.1.1.1.1.1.1.1. |               | ,015                                    |                |
| 8 消耗60° 雑材料質 すべて                                                                                                    | この「労務費」を普通項目に変換<br>5.の「終費」を対応日に応告                                                          |          | 円にな        | よりる     | ます。           |               |            |            |                                          |               |                                         |                |
| 9 労務費 9へて                                                                                                    | しの「栓貝」で首連項日に変換<br>単価 y 係数 = 単価 (筋囲指定可) Ctrl + P                                            |          |            |         |               |               |            |            |                                          |               |                                         |                |
|                                                                                                    |                                                                                            |          |            |         |               |               |            |            |                                          |               |                                         |                |
| 11 50M                                                                                                    |                                                                                            |          |            |         |               |               | 1          |            |                                          |               |                                         |                |
|                                                                                                    | -行単位範囲指定 (属性あり)                                                                            |          |            |         |               |               |            |            |                                          |               |                                         |                |
|                                                                                                    | 10行単位 (周注のり)                                                                               | -        |            |         |               |               |            |            |                                          |               |                                         |                |
| 15 电卓                                                                                                    | Ctrl + D                                                                                   | _        |            |         |               |               |            |            |                                          |               |                                         |                |
| 16 エピー                                                                                                    | - (Excel形式 TAB区切り)                                                                         |          |            |         |               |               |            |            |                                          |               |                                         |                |
| 17 新日本                                                                                                    | すけ (Excel形式 TAB区切り)                                                                        |          |            |         |               |               |            |            |                                          |               |                                         |                |
| 18 ズイ                                                                                                    | 「単に世門」は、「「「「「「」」」」。                                                                        |          |            |         |               |               |            |            |                                          |               |                                         | -              |
|                                                                                                    |                                                                                            | -        | 1          |         |               |               | 1          | · · ·      | i                                        | 1             |                                         | Þ              |
| Ctrl+ 1コピー 2 実行ID デまめ                                                                                                    | π.<br>                                                                                     | 「注記」     | 8 行挿入      | 9 行首    | 削除 10 複       | 合式 11         | 労務 12      | 経費         |                                          |               |                                         |                |
|                                                                                                    | ₹<br>                                                                                      | 粗利       | 顧 7,444    | g       | r金額 22,819    | 原価            | i金額 15,375 |            | )                                        | 諸経費 0         | gr赝                                     | 原価 15,375      |
| * ユーザ                                                                                                    | ナー部材編集                                                                                     |          |            |         |               |               |            |            |                                          |               |                                         |                |

| 😐 光 | 速見積ZE                | ASS SQLite版 Ver.3.5.0 使用中の部材マ                                      | スター = [ 2014 年度版 ]  標準設定 =         | - [ 2014 年度版 | 反]      |                    |            |         |           |            |        |            |         | ,         |
|-----|----------------------|--------------------------------------------------------------------|------------------------------------|--------------|---------|--------------------|------------|---------|-----------|------------|--------|------------|---------|-----------|
| OFF | 終了                   | ि<br>□<br>□<br>□<br>□<br>□<br>□<br>□<br>□<br>□<br>□<br>□<br>□<br>□ |                                    | REC 登        | 録 📴     | 切替                 | ∑ 集計       | backu   | p 📃 説明    |            |        |            |         |           |
|     | 7<br>[15] サン         | 」<br>レプル工事1 材工分類                                                   | 1.配線工事[11]                         |              |         |                    |            |         |           |            |        |            |         |           |
|     | ] [13] サ)<br>[12] サ) | レブル工事01 00000マンション新築電気:                                            | 工事(材工分離)   2.空調設備工事[12<br>工事(想合単価) | ]            |         |                    |            |         |           |            |        |            |         |           |
| ÷   | (11) <del>U</del>    | ンプル工事01 00000マンション新築電気                                             | 工事(材工分離・                           |              |         |                    |            |         |           |            |        |            |         |           |
|     |                      |                                                                    |                                    |              |         |                    |            |         |           |            |        |            |         |           |
|     |                      |                                                                    |                                    |              |         |                    |            |         |           |            |        |            |         |           |
|     |                      |                                                                    |                                    |              |         |                    |            |         |           |            |        |            |         |           |
|     |                      |                                                                    |                                    |              |         |                    |            |         |           |            |        |            |         |           |
|     |                      |                                                                    |                                    |              |         |                    |            |         |           |            |        |            |         |           |
| •   |                      | m                                                                  | +                                  |              |         |                    |            |         |           |            |        |            |         |           |
| Να  | 部材ID                 | 名称                                                                 | 摘要                                 | キーワード        | 数量      | 単位                 | 単価         | 調整単価    | 金額        | MK 備考      | 原価率    | 粗利         | 施工      | 原価数量 🔺    |
| 1   | 60141                | 合成樹脂製可とう電線管                                                        | 露出 PF-14                           | ★/合成樹脂       | 10      | m                  | 47         |         | 470       |            | 89.4%  | 50 🛱       | \$出     |           |
| 2   | 60142                | 吉政衛眉殿可とび电線官<br>付 属 品                                               | 路出 PF- 10                          | ★/ 吉均相配      | 10      | m<br><del>=t</del> | 57         |         | 570       |            | 89.5%  | 00 54      | 8出      |           |
| 4   | 38002                | 雷 線                                                                | PF管·CD管内 TV 12mm× 1                | ★/雷 絼        | 20      | m                  | 14.8       |         | 200       |            | 87.8%  | 27<br>36 P | F管・CD管内 |           |
| 5   | 38004                | 電 線                                                                | PF管·CD管内 IV 2.0mm× 1               | ★/電 新        | 20      | m                  | 36.1       |         | 722       |            | 88.6%  | 82 P       | F管·CD管内 |           |
| 6   |                      | 雑費                                                                 |                                    |              | 1       | 汔                  | 1,50       | -19     | 1,481     |            |        | 1,481      |         |           |
| 7   |                      | 小 計                                                                |                                    |              |         |                    | •          |         | 3,798     |            | 54.3%  | 1,736      |         |           |
| 8   |                      | 消耗品·雑材料費                                                           |                                    |              | 1       | 仧                  |            |         | 71        |            | 88.7%  | 8          |         |           |
| 9   |                      | 労務費                                                                | 電工                                 |              | 1       | 仧                  |            |         | 18,931    |            | 70.0%  | 5,681      |         |           |
| 10  |                      |                                                                    |                                    |              |         |                    |            |         |           |            |        |            |         |           |
| 11  |                      |                                                                    |                                    |              |         | 明約                 | 冊の合計       | を100日   | 円単位に      | したいので      | 6 行目   | [雑費]       | の調整的    | <b>単価</b> |
| 12  |                      |                                                                    |                                    |              |         | 1-                 |            | 2       | <br>まま    |            | П      |            |         |           |
| 14  |                      |                                                                    |                                    |              |         | 10                 | [-19] C    |         | 590       |            |        |            |         |           |
| 15  |                      |                                                                    |                                    |              |         | 雑                  | 費の金額が      | が [1,48 | 1]になり     | 、[gr 金額] が | × 22,8 | 300円に      | こなりま    | す。        |
| 16  | -                    |                                                                    |                                    |              |         | これ                 | 1で「配紙      | 線工事]    | の明細た      | が完成です。     |        |            |         | Ē         |
| 17  |                      |                                                                    |                                    |              |         |                    |            |         |           |            |        |            |         |           |
| 18  |                      |                                                                    |                                    |              |         |                    |            |         |           |            |        |            |         |           |
|     |                      |                                                                    |                                    |              |         |                    |            |         |           |            |        |            |         |           |
| C   | trl+ 1               | コピー 2 実行ID 3部材検索 4                                                 | index 5部材 6工事名 7                   | 工事注記 8       | (行挿入    | 9 îTî              | 削除 110 誤   | (슬로) 11 | 労務 12     | 経費         |        |            |         |           |
|     | 税拔                   | 友 22,800 税額 1,824                                                  | 税込 24,624                          | 粗利額          | 顏 7,425 | g                  | r金額 22,800 | ) 原価    | 途額 15,375 | 管理費 0      |        | 諸経費 0      | gr原価    | i 15,375  |

| 😐 光 | 速見積ZE                                    | ASS SQLite版 Ver.3.5.0 使用中の部材マス                                                                           | ター = [ 2014 年度版 ]  標準設定 =                         | [ 2014 年      | E度版1            | _               |      |                    |              |                     |        |        |                          | _           | - • <del>x</del> |
|-----|------------------------------------------|----------------------------------------------------------------------------------------------------|---------------------------------------------------|---------------|-----------------|-----------------|------|--------------------|--------------|---------------------|--------|--------|--------------------------|-------------|------------------|
| OFF | 終了                                       | 🖶印刷 🛲得意先 💽 estore                                                                                        | ▶ 労務 ¥22,800-                                     | REC           | 登録              | []              | 切替   | ∑ 集計               | Dacku        | • 📄 説明              | ]      |        |                          |             |                  |
|     | [15] サン<br>[13] サン<br>[12] サン<br>[11] サン | <mark>パル工事1 材工分類</mark><br>パル工事01 00000マンション新築電気工碁<br>パル工事01 00000マンション新築電気工碁<br>パル工事01 00000マンション新築電気工碁 | ▲ 1. 配線工事[11]<br>● (材工分離)<br>● (複合単価)<br>● (材工分離・ |               |                 | <b>itte</b> - 5 | タを保存 | <mark>アします。</mark> |              |                     |        |        |                          |             |                  |
|     |                                          |                                                                                                    |                                                   | Г.            | 登録]             | を               | ֿֿו  | ックしま               | ਰ            |                     |        |        |                          |             |                  |
|     |                                          |                                                                                                    |                                                   |               | / [ <u>7%</u> 4 | , ⊂,<br>>=1+    | 5    |                    | - 1 > 1. //r |                     | 止のナナねき | - 14/  | [ <b>2</b> \2 <b>]</b> ] |             |                  |
|     |                                          |                                                                                                    |                                                   | *             |                 | 塚] と            | 25   | リックしる              | よいと作         | ・成テータ               | はほそされま | でん     | 。[兌邨]                    |             |                  |
|     |                                          |                                                                                                    |                                                   | 12            | は明細             | ]作成             | 中も   | 。時々行っ              | ってくだ         | さい。                 |        |        |                          |             |                  |
|     |                                          |                                                                                                    |                                                   |               |                 |                 |      |                    |              |                     |        |        |                          |             |                  |
| •   |                                          |                                                                                                    | 4                                                 | -             |                 |                 |      |                    |              |                     |        |        |                          |             |                  |
| Na  | 部材ID                                     | 名称                                                                                                    | 摘要                                                | Ц             |                 |                 |      |                    |              |                     |        |        |                          | II          | 原価数量             |
| 1   | 60141                                    | 合成樹脂製可とう電線管                                                                                              | 露出 PF-14                                          | 7             |                 |                 |      |                    |              |                     |        |        |                          |             |                  |
| 2   | 60142                                    | 合成樹脂裂可とび電線管                                                                                              | 9零出 PF- 16                                        | *             | (12) /JE        | 10              |      |                    |              | 010                 |        | 0.0.00 | 00                       | 34LL        |                  |
| 3   | 00000                                    | 11, MB, DD                                                                                               |                                                   | . <b>↓</b> /m | 6E              | 90              | 1/   | 14.0               |              | 209                 |        | 89.0%  | 21                       | nrith.onith |                  |
| 5   | 38002                                    | 电 标                                                                                                    | PF管·CD管内 IV 1.2mm× 1                              | ★/电           | 77]<br>2E       | 20              | m    | 26.1               |              | 290                 |        | 99.6%  | 30                       | PF管·CD管内    |                  |
| 6   | 00004                                    | 电                                                                                                    |                                                   | A/ 42         | 191             | 1               |      | 1500               | -19          | 1481                |        | 00.070 | 1481                     | TIE ODER    |                  |
| 7   |                                          | 사 計                                                                                                    |                                                   |               |                 |                 |      | 1,000              |              | 3,798               |        | 54.3%  | 1,736                    |             |                  |
| 8   |                                          | 消耗品·雑材料費                                                                                                 |                                                   |               |                 | 1               | 仧    |                    |              | 71                  |        | 88.7%  | 8                        |             |                  |
| 9   | -                                        | 労務費                                                                                                    | 電工                                                |               |                 | 1               | 仧    |                    |              | 18,931              |        | 70.0%  | 5,681                    |             |                  |
| 10  |                                          |                                                                                                    |                                                   |               |                 |                 |      |                    |              |                     |        |        |                          |             |                  |
| 11  |                                          |                                                                                                    |                                                   |               |                 |                 |      |                    |              |                     |        |        |                          |             |                  |
| 12  |                                          |                                                                                                    |                                                   |               |                 |                 |      |                    |              |                     |        |        |                          |             |                  |
| 13  |                                          |                                                                                                    |                                                   |               |                 |                 |      |                    |              |                     |        |        |                          |             |                  |
| 14  | _                                        |                                                                                                    |                                                   |               |                 |                 |      |                    |              |                     |        |        |                          |             |                  |
| 15  |                                          |                                                                                                    |                                                   |               |                 |                 |      |                    |              |                     |        |        |                          |             |                  |
| 16  |                                          |                                                                                                    |                                                   |               |                 |                 |      |                    |              |                     |        |        |                          |             |                  |
| 1/  |                                          |                                                                                                    |                                                   |               |                 |                 |      |                    |              |                     |        |        |                          |             |                  |
| 18  |                                          |                                                                                                    |                                                   |               |                 |                 |      |                    |              |                     |        |        |                          |             |                  |
|     |                                          |                                                                                                    |                                                   | てまいたき         |                 | += 1            | 0.47 | SURA LI AL-SER     | A = H        | 245-25 <b>4</b> 6 4 |        |        |                          |             | 4                |
|     |                                          |                                                                                                    | aex う 部州 し 工 争名 //-                               | 工争注記          | 817             | 挿入              | 917  | 10 很               |              | 7176 12 8           | 住其     |        |                          |             |                  |
|     | 税抜                                       | ₹ 22,800 税額 1,824 税                                                                                      | 达 24,624                                          | ŧ             | 且利額7,           | ,425            | g    | Ir金額 22,800        | 原価           | 金額 15,375           | 管理費 0  |        | 諸経費 0                    | gr原f        | 曲 15,375         |

| 🥶 光速見積ZEASS SQLite版 Ver.3.5.0 使用中の部材マスター = [ 2014 年)                                                                                                    | 度版 ] 標準設定 = [ 2014 年度版     | 反]                      |                          |            |       |           |
|----------------------------------------------------------------------------------------------------|----------------------------|-------------------------|--------------------------|------------|-------|-----------|
| OFF 終了                                                                                                    | ¥22,800- REC 3             | 録 📴 切替 ∑ 集計             | Dackup 説明                |            |       |           |
| <ul> <li>□ ● [13] サンブル工事11 材工分類</li> <li>□ ● [13] サンブル工事01 ○○○○○マンション新築電気工事(材工分離)</li> <li>□ ● [12] サンブル工事01 ○○○○○マンション新築電気工事(材工分離)</li> <li>□ ● [11] サンブル工事01 ○○○○○マンション新築電気工事(材工分離)</li> </ul> | 2 空前該価単位<br>↓ ◆基本操<br>インデッ | 作 07 明細(グリ<br>クスの[空調設備コ | ッド)を作成する(オ<br>ニ事]をクリックしま | 幾械)<br>ミす。 |       |           |
|                                                                                                    | <u> </u>                   |                         |                          |            |       | 故工 原碼批母 🗸 |
| 1 -0121-0121-0121-0121-0121-0121-0121-01                                                                                                    | 118134                     |                         |                          |            |       |           |
| 2                                                                                                    |                            |                         |                          |            |       |           |
| 3                                                                                                    |                            |                         |                          |            |       |           |
| 4                                                                                                    |                            |                         |                          |            |       |           |
| 6                                                                                                    |                            |                         |                          |            |       |           |
| 7                                                                                                    |                            |                         |                          |            |       |           |
| 8                                                                                                    |                            |                         |                          |            |       |           |
| 9                                                                                                    |                            |                         |                          |            |       |           |
| 10                                                                                                    |                            |                         |                          |            |       |           |
| 11                                                                                                    |                            |                         |                          |            |       |           |
| 12                                                                                                    |                            |                         |                          |            |       |           |
| 13                                                                                                    |                            |                         |                          |            |       |           |
| 16                                                                                                    |                            |                         |                          |            |       |           |
| 16                                                                                                    |                            |                         |                          |            |       |           |
| 17                                                                                                    |                            |                         |                          |            |       |           |
| 18                                                                                                    |                            |                         |                          |            |       |           |
|                                                                                                    |                            |                         |                          |            | 1     |           |
| Ctrl+ 1 コピー 2 実行ID 3部材検索 4 index 5 部材                                                                                                    | 6 工事名 <mark>7工事注記</mark> 8 | 行挿入   9 行削除   10 福      | [台式] 11 労務   12 経費       |            |       |           |
| 税抜 22,800 税額 1,824 税込 24,624                                                                                                    | 原価率 67.43% 粗利              | 頂 7,425 gr金額 0          | 原価金額 15,375              | 管理費 0      | 諸経費 0 | gr原価 0    |

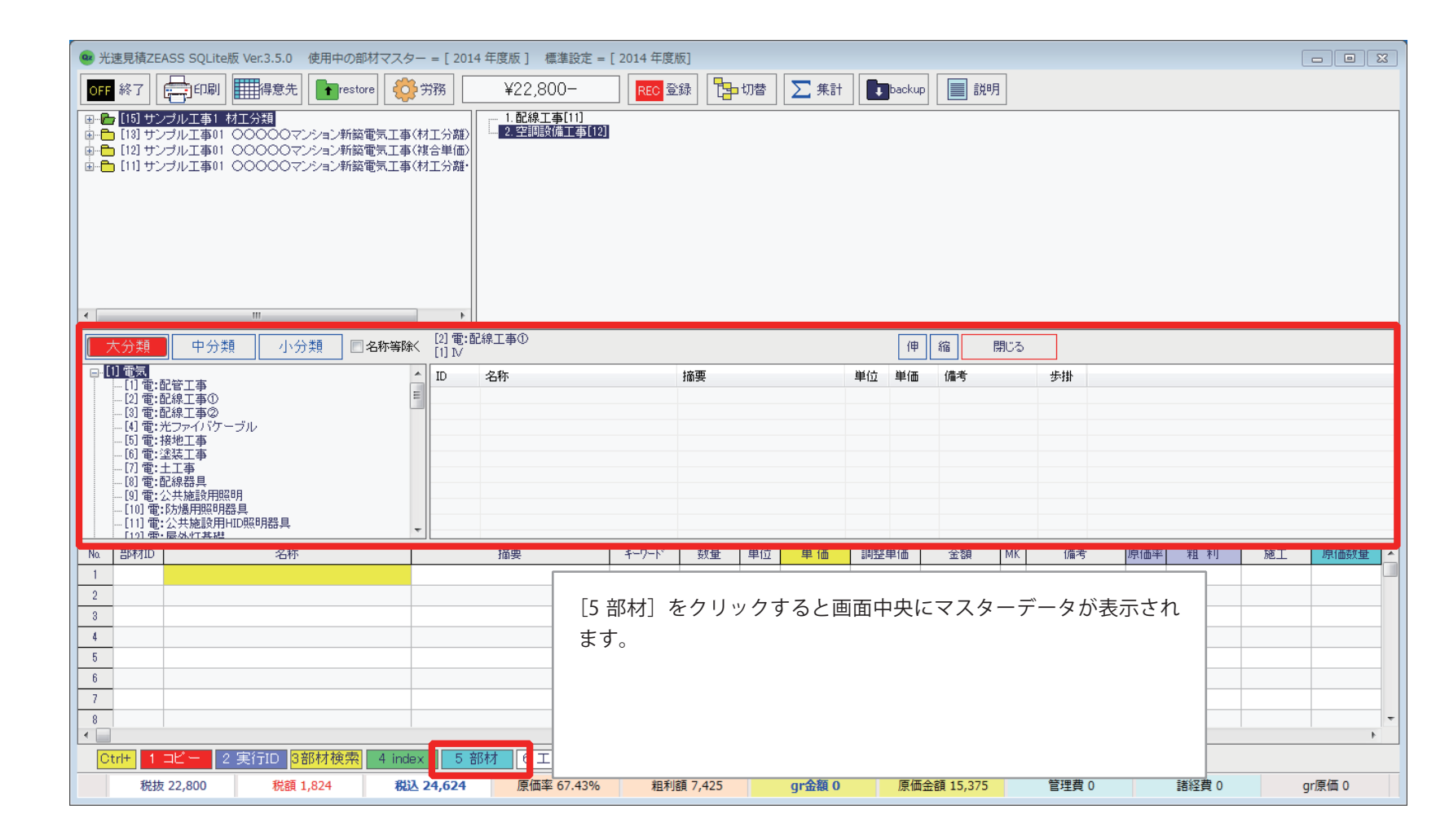

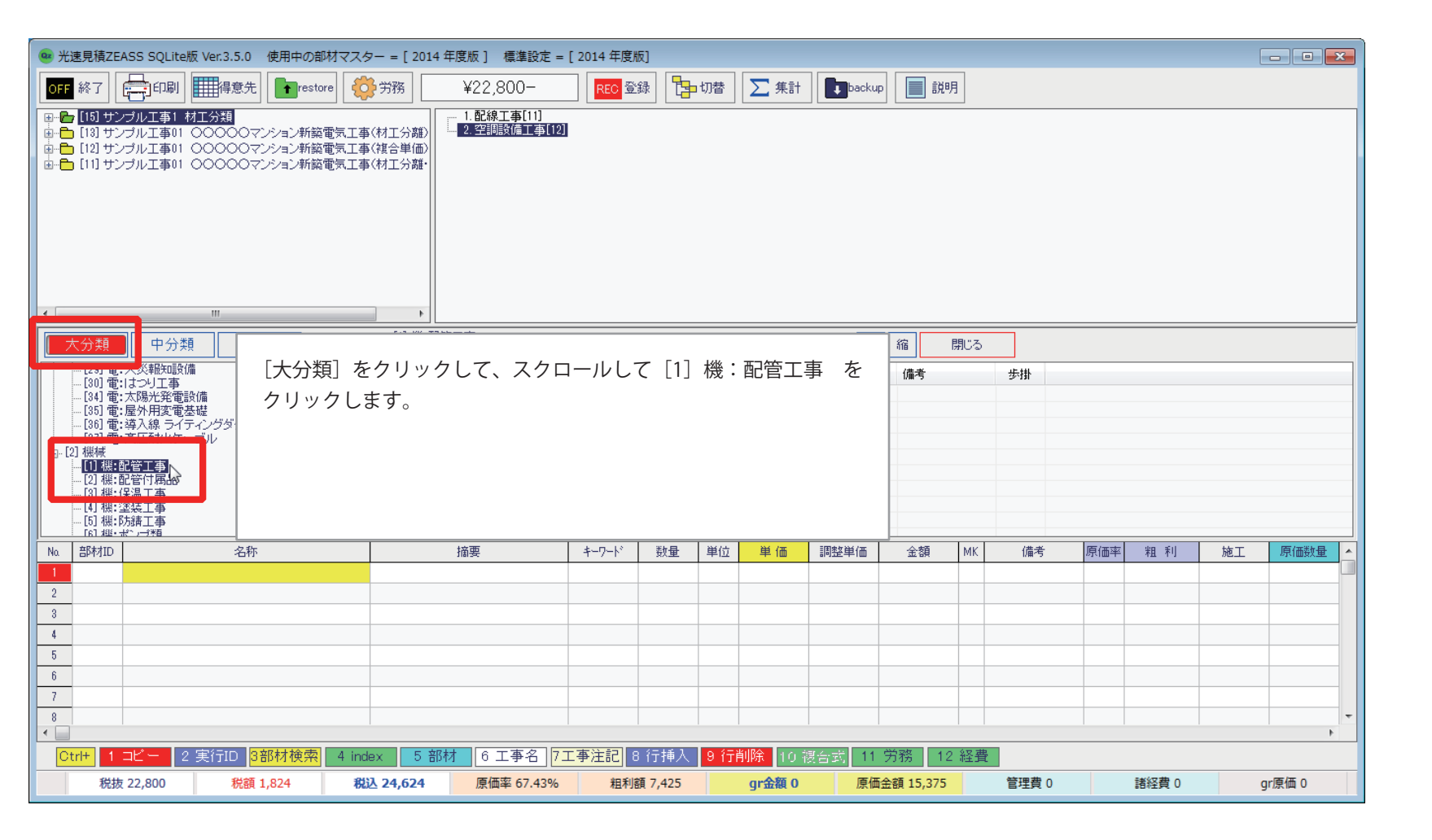

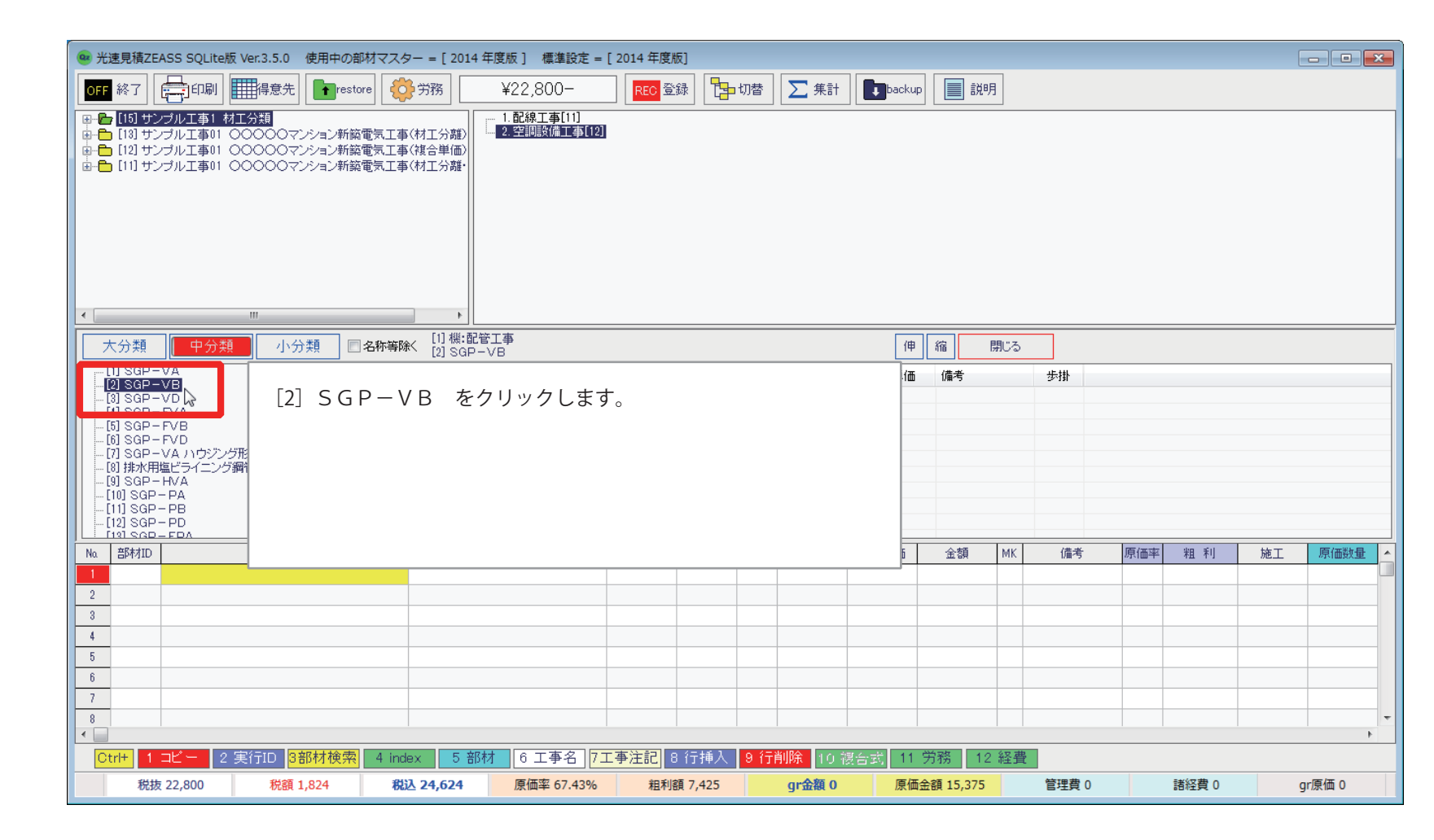

| 🥶 光速見積ZEASS SQLite版 Ver.3.5.0 使用中の部材マスター = [ 2                                                                                                    | 2014 年度版 ]  標準設定 = [ 2014 年度版]         |                                                                                                    |                                                                                                    | - • •       |
|----------------------------------------------------------------------------------------------------|----------------------------------------|----------------------------------------------------------------------------------------------------|----------------------------------------------------------------------------------------------------|-------------|
| OFF 終了 日刷 翻得意先 Restore 袋労務                                                                                                    | ¥22,800- 🔀 🗄 切相                        | 插 ∑ 集計 【■ backup 】 説明                                                                                                    |                                                                                                    |             |
| <ul> <li>□ ● [15] サンブル工事1 村工分類</li> <li>□ ● [13] サンブル工事01 ○○○○○マンション新設電気工事(村工分野</li> <li>□ [12] サンブル工事01 ○○○○○マンション新設電気工事(補合単(</li> <li>□ ● [11] サンブル工事01 ○○○○○マンション新設電気工事(材工分野</li> </ul> | 1. 記線工事[1]<br>2. 空間設備工事[12]<br>通<br>獎- |                                                                                                    |                                                                                                    |             |
|                                                                                                    | ビリレー<br>版:配管工事<br>SGDー)/B              | 伸縮閉じ                                                                                                    | 3                                                                                                    |             |
| ◎ (機械室:●)<br>③ (屋外)<br>[4] (北市中)<br>[2] 【機械室・便所                                                                                                    | 行】 をクリックします。                           | 備考<br>520 担じ接合<br>580 ねじ接合<br>810 ねじ接合<br>900 ねじ接合<br>240 ねじ接合<br>240 ねじ接合<br>990 ねじ接合<br>890 ねじ接合<br>880 ねじ接合<br>880 ねじ接合<br>880 ねじ接合 | 歩計           0.107           0.12           0.148           0.181           0.199           0.25           0.325           0.368           0.481           0.569 |             |
| Na 音萨村ID                                                                                                    |                                        | 金額 Mi                                                                                                    | 《 備考 原価率 粗 ₹                                                                                                    | リ 施工 原価数量 🔺 |
| 2<br>3<br>4<br>5<br>6<br>7                                                                                                    |                                        |                                                                                                    |                                                                                                    |             |
| 8                                                                                                    |                                        |                                                                                                    |                                                                                                    | -           |
| Ctrl+ 1 コビー 2 実行ID 3部材検索 4 index !                                                                                                    | 5 部材 6 工事名 7工事注記 8 行挿入 9               | 行削除 10 複合式 11 労務 12 経                                                                                                    | 費                                                                                                    |             |
| 税抜 22,800 税額 1,824 税込 24,62                                                                                                    | 24 原価率 67.43% 粗利額 7,425                | gr金額 0 原価金額 15,375                                                                                                    | 管理費 0 諸経費                                                                                                    | 0 gr原価 0    |

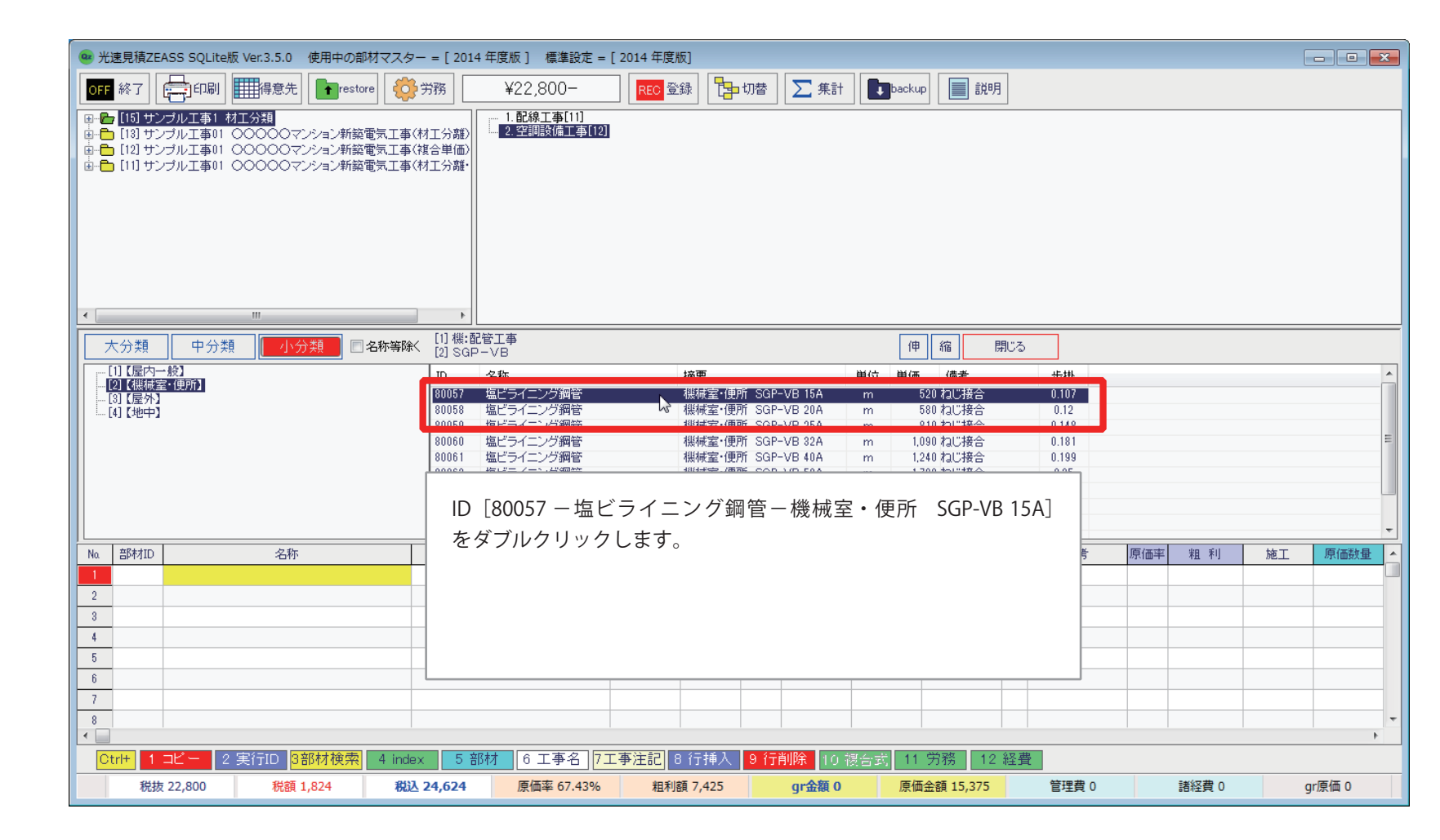

| -<br>                                                                                                    | - = [ 2014 年度版 ]  標準設定 = [ 2014 年度版]                                                    |                                                   |                     |
|----------------------------------------------------------------------------------------------------|-----------------------------------------------------------------------------------------|---------------------------------------------------|---------------------|
| OFF 終了 📑印刷 🎹得意先 💽 restore 🤴                                                                                                    | ·労務 ¥22,800- <b>REC</b> 登録 日日の                                                          | 耆 ∑ 集計 【■backup 】 III 説明                          |                     |
| <ul> <li>□●● [15] サンプル工事1 村工分類</li> <li>□●● [13] サンプル工事01 ○○○○○○○○ション新築電気工事(</li> <li>□●● [12] サンプル工事01 ○○○○○○マンション新築電気工事(</li> <li>□●● [11] サンプル工事01 ○○○○○○○○ション新築電気工事(</li> </ul> | 1.記線工事[11]<br>                                                                          |                                                   |                     |
|                                                                                                    | ▶<br>[1] 機·配管工事                                                                         |                                                   |                     |
|                                                                                                    | SCP-VB                                                                                  |                                                   |                     |
| □ [ [1] 【屋内一般】<br>□ [2] 【機械室・便所】                                                                                                    | ID         名称         摘要           000052         塩ピュノーング細な         地は安ノ西部              | 単位 単価 備考                                          | 步掛 ^                |
| [] [3] 【屋外】<br>[4] 【地中】                                                                                                    | 80057 塩ビライニング調管 (機械室・使用)<br>80058 塩ビライニング鋼管 (機械室・使用)                                    | GP-VB 20A m 580 ねじ接合                              | 0.12                |
|                                                                                                    | 80059         塩ビライニング網管         機械室・便所           00000         塩ビライニング網管         機械室・便所 | GP-VB 25A m 810 ねじ接合                              | 0.148               |
|                                                                                                    | 80060 塩ビフィニング調管 機械室・使用 80061 塩ビライニング細管 機械室・使用 80061                                     | GP-VB 32A m 1,090 ねし接合<br>GP-VB 40A m 1,240 ねに接合  | 0.181               |
|                                                                                                    | 80062         塩ビライニング網管         機械室・便所:                                                 | GGP-VB 50A m 1,700 ねじ接合                           | 0.25                |
|                                                                                                    | 80063         塩ビライニング網管         機械室・便所:                                                 | GP-VB 65A m 2,390 ねじ接合                            | 0.325               |
|                                                                                                    | 80064 温ビフィニング調客 機械室・使用 80065 塩ビライニング細管 機械室・使用 80065 塩ビライニング細管 機械室・便所 80065              | GP-VB 80A m 2,800 ねし接合<br>GP-VB 100A m 3,880 ねじ接合 | 0.358               |
|                                                                                                    |                                                                                         | GP-1/B 125A m & 780 わじ接合                          | 0.569               |
|                                                                                                    | 加速 おお 数量 単                                                                              | 位 単価 調整単価 金額 MK                                   | 備考 原価率 粗利 施工 原価数量 🔺 |
| 80057 塩ビライニング鋼管 ?                                                                                                    | 幾械室・便所 SGP-VB 15A ★/塩ビライ:                                                               |                                                   |                     |
|                                                                                                    |                                                                                         | ブリッドに「80057 一塩ビライ                                 | ニング鋼管-機械室・便所 SGP-   |
| 3                                                                                                    |                                                                                         | 12151 が仕り さわます                                    |                     |
| 4<br>E                                                                                                    | \ \ \ \ \ \ \_                                                                          | DIJA] MUACILE 9.                                  | -                   |
| 6                                                                                                    |                                                                                         |                                                   | -                   |
| 7                                                                                                    |                                                                                         |                                                   |                     |
| 8                                                                                                    |                                                                                         |                                                   |                     |
|                                                                                                    |                                                                                         |                                                   |                     |
| Ctrl+ 1コピー 2 実行ID 3部材検索 4 inde                                                                                                    | x 5 部材 6 工事名 7工事注記 8 行挿入 9                                                              | 行削除 10 複合式 11 労務 12 経費                            |                     |
| 税抜 22,800 税額 1,824 税込                                                                                                    | 24,624         原価率 67.43%         粗利額 7,425                                             | gr金額 0 原価金額 15,375                                | 管理費 0 諸経費 0 gr原価 0  |

| • · · · · · · · · · · · · · · · · · · ·                                                                                                    | = [ 2014 年度版 ]  標準設定 =                                                                                                    | [ 2014 年度版]                                                                                                    |                                                                                                    |                                                                                                  |                                                                                                    |                                                                                                    |                                                                                                    |
|----------------------------------------------------------------------------------------------------|----------------------------------------------------------------------------------------------------|----------------------------------------------------------------------------------------------------|----------------------------------------------------------------------------------------------------|--------------------------------------------------------------------------------------------------|----------------------------------------------------------------------------------------------------|----------------------------------------------------------------------------------------------------|----------------------------------------------------------------------------------------------------|
| OFF 終了 📑印刷 🎹得意先 💽 restore 🧔                                                                                                    | 労務 ¥81,850-                                                                                                    | REC 登録                                                                                                    | 切替 \sum 集計                                                                                                    | Dackup III 説明                                                                                    |                                                                                                    |                                                                                                    |                                                                                                    |
| <ul> <li>□ ● [15] サンブル工事1 村工分類</li> <li>□ ● [13] サンブル工事1 村工分類</li> <li>□ ● [13] サンブル工事01 ○○○○○マンション新築電気工事</li> <li>□ ● [12] サンブル工事01 ○○○○○マンション新築電気工事</li> <li>□ ● [11] サンブル工事01 ○○○○○マンション新築電気工事</li> </ul>                                                                                                | (村工分離)<br>(視合単価)<br>(材工分離・                                                                                                    | 1                                                                                                    |                                                                                                    |                                                                                                  |                                                                                                    |                                                                                                    |                                                                                                    |
| 機械室・便所                                                                                                    |                                                                                                    |                                                                                                    |                                                                                                    |                                                                                                  |                                                                                                    |                                                                                                    |                                                                                                    |
|                                                                                                    | ▶                                                                                                    |                                                                                                    |                                                                                                    |                                                                                                  |                                                                                                    |                                                                                                    |                                                                                                    |
|                                                                                                    | (2) SGP-VB                                                                                                    |                                                                                                    |                                                                                                    | 伸縮見                                                                                              | 見じる                                                                                                    |                                                                                                    |                                                                                                    |
| □□□□□□□□□□□□□□□□□□□□□□□□□□□□□□□□□□□□                                                                                                    | ID 名称<br>199952 埼ビニノーン-分詞的                                                                                                    | 摘要                                                                                                    | 単<br>第 SOD 10 15 A                                                                                                    | 4位 単価 備考                                                                                         | 歩掛                                                                                                    |                                                                                                    | ·                                                                                                    |
| [] [3] 【屋外】<br>[4] 【地中】                                                                                                    | 80057 塩ビライニング調管<br>80058 塩ビライニング調管                                                                                                    | 機械室 便                                                                                                    | 別 SGP=VB 15A F<br>所 SGP=VB 20A F                                                                                                    | m 520 kgC 接合<br>m 580 ねじ接合                                                                       | 0.107                                                                                                    |                                                                                                    |                                                                                                    |
|                                                                                                    | 80059 塩ビライニング鋼管                                                                                                    |                                                                                                    |                                                                                                    |                                                                                                  |                                                                                                    |                                                                                                    |                                                                                                    |
|                                                                                                    | 80000 塩ビライニング調管<br>80061 塩ビライニング鋼管                                                                                                    | [数量] に                                                                                                    | [20] と入力す                                                                                                    | すると [労務費]                                                                                        | 、[同上継手]、[[                                                                                                    | 司上接合材]                                                                                                    | 、                                                                                                    |
|                                                                                                    | 80062 塩ビライニング鋼管                                                                                                    |                                                                                                    |                                                                                                    |                                                                                                  |                                                                                                    |                                                                                                    |                                                                                                    |
|                                                                                                    | access Per Per Alla Allanda                                                                                                    |                                                                                                    | 金物   割増                                                                                                    | 労務書] が白動                                                                                         | で計笛されます                                                                                                    |                                                                                                    |                                                                                                    |
|                                                                                                    | 80063 塩ビライニング鋼管<br>80064 塩ビライニング鋼管                                                                                                    | [同上支持                                                                                                    | 金物」、「割増学                                                                                                    | 労務費]が自動                                                                                          | で計算されます                                                                                                    | 0                                                                                                    |                                                                                                    |
|                                                                                                    | 80063 塩ビライニング鋼管<br>80064 塩ビライニング鋼管<br>80065 塩ビライニング鋼管                                                                                                    |                                                                                                    | ·金物」、【割増的                                                                                                    |                                                                                                  | で計算されます                                                                                                    | 0                                                                                                    |                                                                                                    |
|                                                                                                    | 80063         塩ビライニング鋼管           80064         塩ビライニング鋼管           80065         塩ビライニング鋼管           80066         塩ビライニング鋼管           80066         塩ビライニング鋼管           80066         塩ビライニング鋼管                                                                                                    |                                                                                                    | 金物」、【割増約                                                                                                    |                                                                                                  | で計算されます<br>0.560<br>MK 備者 属                                                                                                    | 0                                                                                                    | → 「                                                                                                    |
| Na         部材ID         名称           1         80057         塩ピライニング鋼管                                                                                                    | 80063         塩ビライニング鋼管           80064         塩ビライニング鋼管           80065         塩ビライニング鋼管           80066         塩ビライニング鋼管           80067         塩ビライニング鋼管           80068         塩ビライニング鋼管           80067         塩ビライニング鋼管           80068         塩ビライニング鋼管           80067         塩ビライニング鋼管           80068         塩ビラインビ鋼管           80069         塩ビラインビ鋼管           80069         塩ビラインビ鋼管           80069         塩ビラインビ鋼管           80069         塩ビラインビ鋼管           80069         塩ビラインビ鋼管           80069         塩ビラインビ鋼管           80069         塩ビラインビッジ鋼管           80069         塩ビラインビッ鋼管           8009         塩ビラインシジ鋼管           8009         塩ビラインシッジョン           8009         塩ビラーインシジョン           1000         塩ビラーインシジョン           1000         塩ビラーインシッジョン           1000         塩ビラーイン           1000         塩ビラーム           1000         塩ビラーム           1000         塩ビラーム           1000         塩ビラーム           1000         塩ビラーム           1000         塩ビラーム                                                                                                    | [同上支持<br>(炭(雨至))<br>(炭(雨至))<br>(焼(雨至))<br>(炭(雨至))<br>(焼(雨至))<br>(焼(雨至))<br>(焼(雨至))<br>(焼(雨至))<br>(焼(雨至))<br>(焼(雨至))<br>(焼(雨至))<br>(焼(雨至))<br>(焼(雨至))<br>(焼(雨至))<br>(焼(雨至))<br>(焼(雨至))<br>(焼(雨至))<br>(焼(雨至))<br>(焼(雨至))<br>(焼(雨至))<br>(焼(雨至))<br>(焼(雨至))<br>(焼(雨至))<br>(焼(雨至))<br>(焼(雨至))<br>(焼(雨))<br>(焼(雨))<br>(焼(雨))<br>(⊕(¬)))<br>(⊕(¬))<br>(⊕(¬)))<br>(⊕(¬)))<br>(⊕(¬)))<br>(⊕(¬)))<br>(⊕(¬)))<br>(⊕(¬)))<br>(⊕(¬)))<br>(⊕(¬)))<br>(⊕(¬)))<br>(⊕(¬)))<br>(⊕(¬)))<br>(⊕(¬)))<br>(⊕(¬)))<br>(⊕(¬)))<br>(⊕(¬)))<br>(⊕(¬)))<br>(⊕(¬))))<br>(⊕(¬))))<br>(⊕(¬))))<br>(⊕(¬))))<br>(⊕(¬)))))<br>(⊕(¬))))<br>(⊕(¬))))<br>(⊕(¬)))))))))) | 金物」、【割増3<br>51 SGP-VB 100A 「<br>第 SGP-VB 125A 」<br>単位 単価<br>m 520                                                                                                    | 労務費」が自動<br><sup> </sup>                                                                          | で計算されます<br>0.401<br>0.569<br>MK 備考 厚<br>ねじ接合                                                                                        | o<br>術座 粗利<br>0.0% 1,040                                                                                                    | 施工 原価数量 个 機械室:(便所                                                                                             |
| Na         部材ID         名称           1         80057         塩ビライニング綱管           2         労務費                                                                                                    | 80063 塩ビライニング鋼管<br>80064 塩ビライニング鋼管<br>80065 塩ビライニング鋼管<br>80065 塩ビライニング鋼管<br>80066 塩ビライニング鋼管<br>80066 塩ビライニング鋼管<br>80065 塩ビライニング鋼管<br>80055 塩ビライニング鋼管<br>80055 塩ビライニング                                                                                                    | LI同上支持<br>(板板室)度<br>(現域室)値<br>(現域室)値<br>(現域室)値<br>(現域室)値<br>(現域室)値<br>(現域室)値<br>(現す)(見)(見)(見)(見)(見)(見)(見)(見)(見)(見)(見)(見)(見)                                                                                                    | 金物」、【割増的<br>71 3GF-VB 100A 1<br>55 SGP-VB 100A 1<br>単位単価 1<br>m 520<br>式                                                                                                    | 労務費」が自動<br><sup> </sup>                                                                          | で計算されます<br>0.401<br><u>0.560</u><br>MK 備考 厚<br>ねじ接合 5                                                                               | 。<br>(価率 粗利)<br>0.0% 1,040<br>0.0% 10,914                                                                                                    | 施工 原価数量 ^<br>機械室:(便所                                                                                          |
| Na         部材ID         名称           1         80057         塩ビライニング鋼管           2         労務費         3           3         同上継手                                                                                                    | 80063 塩ビライニング鋼管<br>80064 塩ビライニング鋼管<br>80065 塩ビライニング鋼管<br>80065 塩ビライニング鋼管<br>80066 塩ビライニング鋼管<br>80066 ロジョイールグ鋼管<br>80065 ロジョイールグ鋼管<br>8005 ロジョイールグ鋼管<br>8005 ロジョイールグ鋼管<br>8005 ロジョイールグ鋼管<br>80063 塩ビライニング鋼管<br>80063 塩ビライニング鋼管<br>80063 塩ビライニング鋼管<br>80063 塩ビライニング鋼管<br>80063 塩ビライニング鋼管<br>80064 塩ビライニング鋼管<br>80064 塩ビライニング鋼管<br>80065 塩ビライニング鋼管<br>80065 塩ビライニング鋼管<br>80065 塩ビライニング鋼管<br>80065 塩ビライニング鋼管<br>80065 塩ビライニング鋼管<br>80065 塩ビライニング鋼管<br>80065 塩ビライニング鋼管<br>80065 塩ビライニング鋼管<br>80065 塩ビライニング鋼管<br>80065 塩ビライニング鋼管<br>80065 塩ビライニング鋼管<br>80065 塩ビライング鋼管<br>80065 塩ビライング鋼管<br>80065 塩ビライニング鋼管<br>80065 塩ビライニング鋼管<br>80065 塩ビライング鋼管<br>80065 塩ビライニング鋼管<br>80065 塩ビライニング鋼管<br>80065 塩ビライニング鋼管<br>80065 塩ビライング鋼管<br>80065 塩ビライング鋼管<br>80065 塩ビライング鋼管<br>80065 塩ビライング<br>80065 塩ビライング<br>80065 塩ビライン<br>80065 塩ビライン<br>80065 塩ビライン<br>80065 塩ビライン<br>80065 塩ビライン<br>80065 塩ビライン<br>80065 塩ビライン<br>80065 塩ビライン<br>8006<br>8006 塩ビライン<br>8006<br>8006<br>8006<br>8006<br>8006<br>8006<br>8006<br>800                                                                                                    | L同上支持<br>(標標室)提<br>(総結案・価<br>数量<br>★/塩ビラ・20<br>1<br>1<br>1                                                                                                    | 金物」、【割増的<br>5 GRP-VB 100A 「<br>5 GRP-VB 105A 「<br>単位 単価<br>m 520<br>式<br>式                                                                                                    | 労務費]が自動<br>m <u>3,000 420 安日</u><br><u>4,280 約1 接合</u><br>調整単価 金額<br>10,400<br>36,380<br>7,800   | で計算されます<br>0.401<br><u>0.560</u><br>MK <u>備考</u> <u>厚</u><br>ねに接合 <u></u>                                                           | ・<br>価率 <u>粗 利</u><br>0.0% <u>1,040</u><br>0.0% <u>10,914</u><br>0.0% 780                                                                                                    | 施工 原価数量 ^<br>機補室 · 便所                                                                                         |
| Na         部材ID         名称           1         80057         塩ビライニング網管           2         労務費         3           3         同上継手           4         同上接合材                                                                                                    | 80063 塩ビライニング鋼管<br>80064 塩ビライニング鋼管<br>80065 塩ビライニング鋼管<br>80066 はビライニング鋼管<br>超が変<br>描要<br>機械室・便所 SGP-VB 15A<br>配管工<br>SGP-VB【機械室】<br>SGP-VB【機械室】                                                                                                    | L同上支持<br>(標標室)環<br>(総接索)価<br>(株標室)価<br>(総接索)価<br>(単)<br>(株)<br>(株)<br>(株)<br>(株)<br>(株)<br>(株)<br>(株)<br>(株)<br>(株)<br>(株                                                                                                    | 金物」、【割増的<br>SGP-VB 100A 「<br>SGP-VB 105A 「<br>m 520<br>式<br>式<br>式                                                                                                    | 労務費]が自動<br>m <u>3,000 420 日日</u><br>(1780 わ11 日本会<br>調整単価 全額<br>10,400<br>36,380<br>7,800<br>520 | で計算されます<br>0.401<br><u>0.560</u><br>MK <u>備考</u><br>ねに接合<br>5<br>5<br>5<br>5<br>5<br>5<br>5<br>5<br>5<br>5<br>5<br>5<br>5           | で<br>価部<br>100%<br>10,040<br>10,040<br>10,914<br>0.0%<br>780<br>0.0%<br>52                                                                                                    | 施工 原(番数量 ^<br>機補室:(便所                                                                                         |
| Na<         部材ID         名称           1         80057         塩ビライニング細管           2         労務費            3         同上継手            4         同上接合材            5         同上支持金物                                                                                                    | 80063     塩ビライニング鋼管       80064     塩ビライニング鋼管       80065     塩ビライニング鋼管       80066     塩ビライニング鋼管       80067     塩ビライニング鋼管       80067     国語名       健城室・便所 SGP-VB 15A     配管工       SGP-VB【機械室】     SGP-VB【機械室】       SGP-VB【機械室】     SGP-VB【機械室】                                                                                                    | L同上支持<br>(標標室)環<br>(総接索)価<br>本/塩ビラ 20<br>1<br>1<br>1<br>1<br>1<br>1<br>1<br>1<br>1                                                                                                    | 金物」、【割増的<br>SGP-VB 100A 「<br>SGP-VB 105A 「<br>SGP-VB 125A 「<br>で<br>SGP-VB 125A 「<br>で<br>SGP-VB 125A 「<br>で<br>ま<br>て<br>て<br>て<br>て<br>て<br>て<br>て<br>て<br>て<br>て<br>て<br>て<br>の<br>の<br>の<br>の<br>の<br>の<br>の                                                                                                    | 労務費]が自動<br>************************************                                                  | で計算されます<br>0.401<br><u>0.560</u><br>MK <u>備考</u><br>ねに接合<br>5<br>5<br>5<br>5<br>5<br>5<br>5<br>5<br>5<br>5<br>5<br>5<br>5           | で<br>価率<br>単単 利<br>0.0%<br>1.040<br>0.0%<br>1.041<br>0.0%<br>7.80<br>0.0%<br>5.2<br>0.0%<br>1.041                                                                                                    | 施工 原(商数量 ^<br>桜補室:(便所                                                                                         |
| Na<         部材ID         名称           1         80057         塩ビライニング鋼管           2         労務費            3         同上継手            4         同上接合材            5         同上支持金物            6         割增労務費                                                                                                 | 80063 塩ビライニング鋼管<br>80064 塩ビライニング鋼管<br>80066 塩ビライニング鋼管<br>80066 塩ビライニング鋼管<br>80066 セビライニング鋼管<br>都要<br>機械室・便所 SGP-VB 15A<br>配管工<br>SGP-VB【機械室】<br>SGP-VB【機械室】<br>SGP-VB【機械室】                                                                                                    | L同上支持<br>(株柄室)児<br>(株柄室)児<br>(株板室)価<br>(株板室)価<br>(株板室)価<br>(株板室)価<br>(株板座))<br>(株板座)<br>(株板座))<br>(株板座))<br>(株石)<br>(<br>(<br>(<br>(<br>(<br>(<br>(<br>(<br>(<br>(<br>(<br>(<br>(<br>(<br>(<br>(<br>(<br>(<br>(                                                                                                    | 金物」、【割増9<br>3 GF-VB 100A 「<br>5 GF-VB 105A 「<br>単位 単価 1<br>m 520<br>式<br>式<br>式<br>式<br>式                                                                                                    | 労務費]が自動<br>************************************                                                  | で計算されます<br>0.451<br>MK 備考 厚<br>ねじ接合 9<br>0.451<br>40<br>40<br>40<br>40<br>40<br>40<br>40<br>40<br>40<br>40                          | (価率) <u>料目 孝川</u><br>0.0% 1,040<br>0.0% 10,914<br>0.0% 780<br>0.0% 52<br>0.0% 104<br>0.0% 873                                                                                                    | 施工 原(商数量 ^<br>极補室:(便所                                                                                         |
| Na         部材ID         名称           1         80057         塩ビライニング網管           2         労務費         3           3         同上継手         4           4         同上接合材         5           5         同上支持金物         6           6         割増労務費         7                                                    | 80063 塩ビライニング鋼管<br>80064 塩ビライニング鋼管<br>80065 塩ビライニング鋼管<br>80065 塩ビライニング鋼管<br>加約6 塩ビライニング鋼管<br>加約7 ロング鋼管<br>加水<br>和要<br>機械室・使所 SGP-VB 15A<br>配管工<br>SGP-VB【機械室】<br>SGP-VB【機械室】<br>SGP-VB【機械室】                                                                                                    | L同上支持<br>(標標室)環<br>単編会・価<br>★-/塩ビラ-20<br>1<br>1<br>1<br>1<br>1<br>1                                                                                                    | 金物」、【割増9<br>5 GRP-VB 100A 「<br>第 GRP-VB 105A 「<br>単位 単価 第<br>m 520<br>式<br>式<br>式<br>式<br>式<br>式                                                                                                    | 労務費]が自動<br>***********************************                                                   | で計算されます<br>0.451<br><u>0.550</u><br>MK <u>備考</u><br>ねじ接合<br>5<br>5<br>5<br>5<br>5<br>5<br>5<br>5<br>5<br>5<br>5<br>5<br>5           | <ul> <li>(価率) 米担 孝山</li> <li>0.0% 1,040</li> <li>0.0% 10,914</li> <li>0.0% 780</li> <li>0.0% 52</li> <li>0.0% 104</li> <li>0.0% 873</li> </ul>                                                                                                    | 施工 原(番数量 ^<br>機補室:(便所                                                                                         |
| Na<         部材ID         名称           1         80057         塩ビライニング網管           2         労務費         3           3         同上継手         4           4         同上接合材         5           5         同上支持金物         6           8         1         1           7                                           | 80063 塩ビライニング鋼管<br>80064 塩ビライニング鋼管<br>80065 塩ビライニング鋼管<br>80065 塩ビライニング鋼管<br>加高6 塩ビライニング鋼管<br>Mines 塩ビライニング鋼管<br>8005 塩ビライニング鋼管<br>8005 塩ビライニング鋼管<br>8005 塩ビライニング鋼管<br>8005 塩ビライニング鋼管<br>8005 塩ビライニング<br>第一<br>8005 塩ビライニング<br>第一<br>8005 塩ビライニング<br>第一<br>8005 塩ビライニング<br>第一<br>8005 塩ビライニング<br>第一<br>8005 塩ビライニング<br>第一<br>8005 塩ビライニング<br>第一<br>8005 塩ビライニング<br>第一<br>8005 塩ビライニング<br>第一<br>8005 塩ビライニング<br>第一<br>8005 塩ビライニング<br>第一<br>8005 塩ビライニング<br>第一<br>8005 塩ビライニング<br>第一<br>8005 塩ビライニング<br>第一<br>8005 塩ビライニング<br>8005 塩ビライニング<br>8005 塩ビライニング<br>8005 塩ビライニング<br>8005 塩ビライニング<br>8005 塩ビライニング<br>8005 塩ビライニング<br>8005 塩ビライニング<br>8005 塩ビライニング<br>8005 塩ビライニング<br>8005 塩ビライニング<br>8005 塩ビライニング<br>8005 塩ビライニング<br>8005 塩ビライニング<br>8005 塩ビライニング<br>8005 塩ビライニング<br>8005<br>塩ビライニング<br>8005<br>塩ビライニング<br>8005<br>塩ビライニング<br>8005<br>塩ビライニング<br>8005<br>塩ビライニング<br>8005<br>塩ビライニング<br>8005<br>塩ビライニン<br>8005<br>塩ビライニン<br>8005<br>塩ビライニン<br>8005<br>塩ビライニン<br>8005<br>島<br>8005<br>塩ビライニン<br>8005<br>島<br>8005<br>島<br>8005<br>島<br>8005<br>島<br>8005<br>島<br>8005<br>島<br>8005<br>島<br>8005<br>島<br>8005<br>8005                                                                                                    | L同上支持<br>(標標室)現<br>単編字・価<br>本-ワード<br>数量<br>★-/塩ビラ・20<br>1<br>1<br>1<br>1<br>1<br>1                                                                                                    | 金物」、【割増9<br>5 GRP-VB 100A 「<br>第 GRP-VB 105A 「<br>単位 単価 第<br>不 520<br>式 式 7<br>式 式 7<br>式 7<br>式 7                                                                                                    | 労務費]が自動<br>(1780 対応接合<br>(1780 対応接合<br>(10,400<br>36,880<br>7,800<br>520<br>1,040<br>2,910       | で計算されます<br><sup>0.401</sup><br>MK 備考 厚<br>ねじ接合<br>(                                                                                 | <ul> <li>(価率) 粗 利<br/>0.0% 1,040</li> <li>0.0% 10,914</li> <li>0.0% 780</li> <li>0.0% 52</li> <li>0.0% 104</li> <li>0.0% 873</li> </ul>                                                                                                    | 施工<br>原価数量<br>機補室・(便所                                                                                         |
| Na<部村ID     名称       1     80057     塩ビライニング網管       2     労務費     3       3     同上推手       4     同上接合材       5     同上支持金物       6     割増労務費       7     3       8     4                                                                                                    | 80063 塩ビライニング鋼管<br>80064 塩ビライニング鋼管<br>80065 塩ビライニング鋼管<br>80065 塩ビライニング鋼管<br>推要<br>機械室・便所 SQP-VB 15A<br>配管工<br>SGP-VB【機械室】<br>SGP-VB【機械室】<br>SGP-VB【機械室】<br>SGP-VB【機械室】                                                                                                    | L同上支持<br>(標標室)頃<br>(編集客)頃<br>★-ワード<br>数量<br>★-塩ビラ-20<br>1<br>1<br>1<br>1<br>1<br>1<br>1<br>1<br>1<br>1<br>1<br>1<br>1                                                                                                    | 金物」、【割増9<br>71 SGP-VB 100A 「<br>第 SGP-VB 105A 」<br>単位 単価 第<br>71 520<br>式<br>式<br>式<br>式<br>式<br>式                                                                                                    | 労務費]が自動<br>(1780 対応接合<br>(1780 対応接合<br>(10,400<br>36,380<br>7,800<br>520<br>1,040<br>2,910       | で計算されます<br>0.401<br>0.550<br>MK 備考 厚<br>ねじ接合<br>0<br>0<br>0<br>0<br>0<br>0<br>0<br>0<br>0                                           | <ul> <li>(価率) 粗 利)</li> <li>(1,040)</li> <li>(1,040)</li></ul> | 施工 原価数量 ▲<br>機械室・(便所<br>世界<br>一<br>世界<br>一<br>世界<br>一<br>世界<br>一<br>一<br>・<br>・<br>・<br>・<br>・<br>・<br>・<br>・ |
| Na<部村ID     名称       1     80057     塩ビライニング鋼管       2     労務費       3     同上銀手       4     同上接合材       5     同上支持金物       6     割増労務費       7     3       8     4       Ctrl+ 1 コピー 2 実行ID 3部材検索 4 inde                                                                                                    | 80063 塩ビライニング鋼管<br>80063 塩ビライニング鋼管<br>80065 塩ビライニング鋼管<br>80065 塩ビライニング鋼管<br>80065 塩ビライニング鋼管<br>2005 塩ビライング鋼管<br>8005 塩ビライング鋼管<br>8005 塩ビライング<br>8005 塩ビライング<br>8005 塩ビライング<br>8005 塩ビライング<br>8005 塩ビライング<br>8005 塩ビライング<br>8005 塩ビライング<br>8005 塩ビライング<br>8005 塩ビライン<br>8005 塩ビライン<br>8005 塩ビライン<br>8005 塩ビライン<br>8005 塩ビライン<br>8005 塩ビライン<br>8005 塩ビライン<br>8005 塩ビライン<br>8005 塩ビライン<br>8005 塩ビライン<br>8005 塩ビライン<br>8005 塩ビライン<br>8005 塩ビライン<br>8005 塩ビライン<br>8005 塩ビライン<br>8005 塩ビライン<br>8005 塩ビライン<br>8005 塩<br>8005 塩<br>8005 塩<br>8005 塩<br>8005 塩<br>8005 塩<br>8005 塩<br>8005 塩<br>8005 塩<br>8005 塩<br>8005 塩<br>8005 塩<br>8005<br>8005<br>8               | L同上支持<br>(標標室)現<br>(編集客・価<br>本-ワード) 数量<br>★-/塩ビラ・200<br>1<br>1<br>1<br>1<br>1<br>1<br>1<br>1<br>1<br>1<br>1<br>1<br>1                                                                                                    | 金物」、【割増9<br>5 GGP-VB 100A 「<br>5 GGP-VB 105A 「<br>単位 単価 『<br>m 520<br>式<br>式<br>式<br>式<br>式<br>、<br>、<br>、<br>、<br>、<br>、<br>、<br>、<br>、<br>、<br>、<br>、<br>、                                                                                                    | 労務費]が自動<br>(1780 わご接会)<br>調整単価 金額<br>10,400<br>36,380<br>7,800<br>520<br>1,040<br>2,910          | で計算されます<br><sup>0,401</sup><br><u>0,500</u><br><u>MK</u> <u>備考</u><br>ねじ接合                                                          | <ul> <li>(価率) 粗 利)</li> <li>(1,040)</li> <li>(1,040)</li></ul> | 施工 原価数量 へ<br>機械室・(便所                                                                                          |
| Na<部材ID     名称       80057     塩ビライニング鋼管       2     労務費       3     同上継手       4     同上接合材       5     同上支持金物       6     割増労務費       7     3       8     4       Ctrl+     1 コピー       2     実行ID       3部材検索     4 inde       4     税抜 81,850       税額 6,548     税扱                                      | 80063 塩ビライニング鋼管<br>80064 塩ビライニング鋼管<br>80065 塩ビライニング鋼管<br>80065 塩ビライニング鋼管<br>80065 塩ビライング鋼管<br>80057 エ<br>80058 塩ビライング鋼管<br>80058 塩ビライング鋼管<br>80058 塩ビライング<br>80058 塩ビライング鋼管<br>80058 塩ビライング鋼管<br>80058 塩ビライング<br>80058 塩ビライング<br>80058 塩ビライング<br>80058 塩ビライング<br>80058 塩ビライング<br>80058 塩ビライング<br>80058 塩ビライング<br>80058 塩ビライング<br>80058 塩ビライング<br>80058 塩ビライング<br>80058 塩ビライング<br>80058 塩ビライン<br>80058 塩ビライン<br>80058 塩ビライン<br>80058 塩ビライン<br>80058 塩ビライン<br>80058 塩ビライン<br>80058 塩ビライン<br>80058 塩ビライン<br>80058 塩ビライン<br>80058 塩ワ<br>80058 塩ワ<br>80058 塩ワ<br>80058 塩ワ<br>80058 塩ワ<br>80058 塩ワ<br>80058 塩ワ<br>80058 塩ワ<br>80058<br>80058 塩ワ<br>80058<br>80058 塩ワ<br>80058<br>80058                                                | L□上文刊<br>(標準室)日<br>(編編客)日<br>★/塩ビラ・20<br>1<br>1<br>1<br>1<br>1<br>1<br>1<br>1<br>1<br>1<br>1<br>1<br>1                                                                                                    | 金物」、【割増9<br>3 GR-VB 100A 「<br>S GR-VB 105A 「<br>単位 単価 『<br>m 520<br>式<br>式<br>式<br>式<br>式<br>式<br>代<br>入される単                                                                                                    | 労務費]が自動<br><u> </u>                                                                              | で計算されます<br><sup> 0.401</sup><br>MK 備考 厚<br>ねじ 推合<br>5 5 5 5 5 5 5 5 5 5 5 5 5 5 5 5 5 5                                             | 。<br>術画率 粗利<br>0.0% 1,040<br>0.0% 10,914<br>0.0% 780<br>0.0% 52<br>0.0% 104<br>0.0% 873<br>マスターデー                                                                                                    | <ul> <li></li></ul>                                                                                           |
| Na<部村D     名称       1     80057     塩ビライニング鋼管       2     労務費     3       3     同上継手     4       4     同上接合材     5       5     同上支持金物     6       8     割増労務費     7       8     4     10L       2     実行ID     3部材検索       4     現立ビー     2 実行ID       3部材検索     4 inde       44     税抜 81,850     税額 6,548 | 80083 塩ビライニング鋼管<br>80064 塩ビライニング鋼管<br>80065 塩ビライニング鋼管<br>80065 塩ビライニング鋼管<br>80065 塩ビライニング鋼管<br>80057 塩ビライング鋼管<br>80058 塩ビライング鋼管<br>80058 塩ビライング鋼管<br>8058 塩ビライング鋼管<br>8058 塩ビライング<br>8058 塩ビライング鋼管<br>8058 塩ビライング<br>8058 塩ビライング<br>8058 塩ビライング<br>8058 塩ビライング<br>8058 塩ビライング<br>8058 塩ビライング<br>8058 塩ビライング<br>8058 塩ビライング<br>8058 塩ビライング<br>8058 塩ビライング<br>8058 塩ビライング<br>8058 塩ビライング<br>8058 塩ビライン<br>8058 塩ビライング<br>8058 塩ビライン<br>8058 塩ビライン<br>8058 塩ワ<br>8058 塩ビライン<br>8058 塩ワ<br>8058 塩ワ<br>8058 塩ワ<br>8058 塩<br>8058 塩ワ<br>8058 塩ワ<br>8058 塩ワ<br>8058 塩ワ<br>8058 塩ワ<br>8058 塩ワ<br>8058 塩ワ<br>8058 塩ワ<br>8058 塩ワ<br>8058 塩ワ<br>8058 塩ワ<br>8058 塩ワ<br>8058 塩ワ<br>8058 塩ワ<br>8058 塩ワ<br>8058 塩ワ<br>8058 塩ワ<br>8058 塩ワ<br>8058 塩ワ<br>8058 塩ワ<br>8058<br>8058 塩ワ<br>8058<br>8058 塩ワ<br>8058<br>8058<br>8058 塩ワ<br>8058<br>8058           | L同上支持<br>(標標室)頃<br>(編編客)頃<br>★/塩ビラ・20<br>1<br>1<br>1<br>1<br>1<br>1<br>1<br>1<br>1<br>1<br>1<br>1<br>1                                                                                                    | 金物」、【割増<br>SGP-VB 100A<br>単位<br>単位<br>単価<br>ボ<br>式<br>式<br>式<br>式<br>式<br>、<br>、<br>、<br>、<br>、<br>、<br>、<br>、<br>、<br>、<br>、<br>、<br>、                                                                                                    | 労務費]が自動                                                                                          | で計算されます<br><sup>0,401</sup><br><u>MK</u> <u>備考</u> <u></u><br><u>ねい</u><br>た。                                                       | 。<br>補筆 <u>粗利</u><br>0.0%<br>10,914<br>0.0%<br>780<br>0.0%<br>52<br>0.0%<br>10,914<br>0.0%<br>873<br>マスターデー                                                                                                    | 施工<br>原価数量<br>機械室・(便所<br>一<br>クの年度や                                                                           |
| Na<     部材ID     名称       1     80057     塩ビライニング鋼管       2     労務費     3       3     同上後子       4     同上接合材       5     同上支持金物       6     割増労務費       7     3       8     4       Ctrl+     1 コピー       2     実行ID       3部材検索     4 inde       44     税抜 81,850       税抜 81,850     税額 6,548             | 80063 塩ビライニング鋼管<br>80064 塩ビライニング鋼管<br>80065 塩ビライニング鋼管<br>80065 塩ビライニング鋼管<br>80065 塩ビライニング鋼管<br>80057 塩ビライング鋼管<br>80058 塩ビライング鋼管<br>8058 塩ビライング鋼管<br>8058 塩ビライング<br>8058 塩ビライング<br>8058 塩ビライング<br>8058 塩ビライング<br>8058 塩ビライング<br>8058 塩ビライング<br>8058 塩ビライング<br>8058 塩ビライング<br>8058 塩ビライング<br>8058 塩ビライング<br>8058 塩ビライング<br>8058 塩ビライング<br>8058 塩ビライング<br>8058 塩ビライング<br>8058 塩ビライング<br>8058 塩ビライング<br>8058 塩ビライング<br>8058 塩ビライン<br>8058 塩ビライング<br>8058 塩ビライン<br>8058 塩ビライン<br>8058 塩ビライン<br>8058 塩ワ<br>8058 塩ワ<br>8058 塩<br>8058 塩<br>8058 塩<br>8058 塩<br>8058 塩<br>8058 塩<br>8058 塩<br>8058 塩<br>8058 塩<br>8058 塩<br>8058 塩<br>8058 塩<br>8058 塩<br>8058 塩<br>8058 塩<br>8058 塩<br>8058 塩<br>8058 塩<br>8058 塩<br>8058 塩<br>8058 塩<br>8058 塩<br>8058 塩<br>8058 塩<br>8058 塩<br>8058 塩<br>8058 塩<br>8058 塩<br>8058 塩<br>8058<br>8058 塩<br>8058<br>8058<br>8058 塩<br>8058<br>8058 塩<br>8058<br>8058 | L同上支持<br>(開生:2<br>(編集:2・通<br>★-/塩ビラ・20<br>1<br>1<br>1<br>1<br>1<br>1<br>1<br>1<br>1<br>1<br>1<br>1<br>1                                                                                                    | 金物」、【割増<br>3 GR-VB 100A<br>■位<br>■位<br>■位<br>■位<br>■位<br>■<br>3 GR-VB 105A<br>■<br>1 G<br>3 GR-VB 105A<br>■<br>1 G<br>3 GR-VB 105A<br>■<br>1 G<br>3 GR-VB 105A<br>■<br>1 G<br>3 GR-VB 105A<br>■<br>1 G<br>3 GR-VB 105A<br>■<br>1 G<br>3 GR-VB 105A<br>■<br>1 G<br>3 GR-VB 105A<br>■<br>1 G<br>3 GR-VB 105A<br>■<br>1 G<br>3 GR-VB 105A<br>■<br>1 G<br>3 GR-VB 105A<br>■<br>1 G<br>3 GR-VB 105A<br>■<br>1 G<br>3 GR-VB 105A<br>■<br>1 G<br>1 GR-VB 105A<br>■<br>1 GR-VB 105A<br>■<br>1 GR-VB 10<br>1 GR-VB 10<br>1 G | 労務費」が自動<br><u> </u>                                                                              | で計算されます<br><sup>0401</sup><br><u>0550</u><br><u>0401</u><br><u>0550</u><br><u>0550</u><br><u>0050</u><br><u>0050</u><br><u>0550</u> | 。<br>術画率 粗利<br>0.0% 1,040<br>0.0% 10,914<br>0.0% 780<br>0.0% 52<br>0.0% 104<br>0.0% 873<br>マスターデー                                                                                                    | 施工<br>原価数量<br>機械室·便所<br>-タの年度や                                                                                |

| 🥶 光速見積ZEASS SQLite版 Ver.3.5.0 使用中の部材マスタ                                                                                                    | ター = [ 2014 年度版 ]  標準設定 =                                                                                            | [ 2014 年度版]                                                                                           |                                                                      |                                                                        |                                             |                                                                                  |                                                   |       |                            |                                   | - • <b>×</b>  |
|----------------------------------------------------------------------------------------------------|----------------------------------------------------------------------------------------------------|----------------------------------------------------------------------------------------------------|----------------------------------------------------------------------|------------------------------------------------------------------------|---------------------------------------------|----------------------------------------------------------------------------------|---------------------------------------------------|-------|----------------------------|-----------------------------------|---------------|
| OFF 終了 🖶 印刷 🎆得意先 Frestore 🥰                                                                                                    | ▶ 労務 ¥166,976-                                                                                                    | REC 登録                                                                                                | 口切替                                                                  | ∑ 集計                                                                   | backu                                       | P                                                                                |                                                   |       |                            |                                   |               |
| <ul> <li>□ 11 サンプル工事1 村工分類</li> <li>□ 13 サンプル工事01 ○○○○○マンション新築電気工事</li> <li>□ 12 サンプル工事01 ○○○○○マンション新築電気工事</li> <li>□ 11 サンプル工事01 ○○○○○マンション新築電気工事</li> </ul> | 5(材工分離)<br>5(材工分離)<br>5(補工分離・<br>(材工分離・                                                                              | 1                                                                                                    | 同<br>SC<br>力<br>算                                                    | じように<br>iP-VB 25/<br>すると労<br>されます                                      | E ID [8(<br>A] をダ<br>務費、糸<br>。              | 0059 - 塩  <br>ブルクリッ<br>迷手、接合                                                     | ビライニン<br><sup>•</sup> クして代入<br>材、支持金 <sup>•</sup> | グ鋼管   | 宮 ー 機械 🛾<br>数量 ] に<br>増労務費 | 室・便序<br>[20]。<br>も自動 <sup>-</sup> | 所<br>と入<br>で計 |
| 大分類 中分類 小分類 名称等降                                                                                                    | 〔1〕機:配管工事<br>余 〔2〕SGP−VB                                                                                             |                                                                                                    |                                                                      |                                                                        | 伸                                           | 縮開                                                                               | 3                                                 |       |                            |                                   |               |
| [1] 【屋内一般】<br>[2] 【機械室·(更所]<br>- [3] 【屋外】<br>- [4] 【地中】                                                                                                    | ID         名称           80057         塩ビライニング鋼管           90059         塩ビライニング鋼管           180059         塩ビライニング鋼管 | 捕り                                                                                                    | 編要<br>編室・便所 SG<br>編素・便所 SG<br>編室・便所 SG                               | P-VB 15A<br>P-VB 20A<br>P-VB 25A                                       | 単位<br>単価<br>m<br>m                          | 備考<br>520 ねじ接合<br>580 わご接合<br>810 ねじ接合                                           | 步掛<br>0.107<br>0.12<br>0.148                      |       |                            |                                   |               |
|                                                                                                    | 80061 塩ビライニング鋼管<br>80062 塩ビライニング鋼管<br>80063 塩ビライニング鋼管<br>80064 塩ビライニング鋼管<br>80064 塩ビライニング鋼管<br>80065 塩ビライニング鋼管       | 4<br>現<br>現<br>現<br>現<br>現<br>和<br>現<br>和<br>現<br>和<br>現<br>和<br>現<br>和<br>見<br>和<br>見<br>和<br>見<br>和 | 繊室・便所 SG<br>繊室・便所 SG<br>繊室・便所 SG<br>繊室・便所 SG<br>繊室・便所 SG<br>繊室・便所 SG | P-VB 40A<br>P-VB 50A<br>P-VB 65A<br>P-VB 80A<br>P-VB 100A<br>P-VB 100A | m 1,<br>m 1,<br>m 2,<br>m 2,<br>m 3,<br>m 4 | 240 ねじ接合<br>240 ねじ接合<br>700 ねじ接合<br>390 ねじ接合<br>800 ねじ接合<br>880 ねじ接合<br>780 わご接合 | 0.199<br>0.25<br>0.325<br>0.368<br>0.481<br>0.569 |       |                            |                                   | E             |
| Na. 音時和ID 名称                                                                                                    | 摘要                                                                                                    | ×                                                                                                    | 数量 単位                                                                | 単価                                                                     | 調整単価                                        | 金額 М                                                                             | K 備考                                              | 原価率   | 粗利                         | 施工                                | 原価数量          |
| 1 80057 塩ビライニング鋼管                                                                                                    | 機械室・便所 SGP-VB 15A                                                                                                    | ★/塩ビラ-                                                                                                | 00 m                                                                 | 520                                                                    |                                             | 10,400                                                                           | ねじ接合                                              | 90.0% | 1,040 機                    | 繊室・便所                             |               |
| 2 80059 塩ビライニング網管                                                                                                    | 機械室·便所 SGP-VB 25A                                                                                                    | ★/塩ビラ 1                                                                                               | 20 m                                                                 | 810                                                                    |                                             | 16,200                                                                           | ねじ接合                                              | 90.0% | 1,620 機                    | 繊室・便所                             |               |
| 3                                                                                                    |                                                                                                    |                                                                                                    | 元 [                                                                  |                                                                        |                                             | 86,700                                                                           |                                                   | 70.0% | 26,010                     |                                   |               |
|                                                                                                    | SGP-VB【機械室】                                                                                                    |                                                                                                    | 1 =                                                                  |                                                                        |                                             | 19,930                                                                           |                                                   | 90.0% | 1,990                      |                                   |               |
| 6 同上支持余物                                                                                                    | SGP-VB【機械室】                                                                                                    |                                                                                                    | 1 元                                                                  |                                                                        |                                             | 2 660                                                                            |                                                   | 90.0% | 266                        |                                   |               |
| 7 割增労務費                                                                                                    |                                                                                                    |                                                                                                    | 1 式                                                                  |                                                                        |                                             | 6,936                                                                            |                                                   | 70.0% | 2,081                      |                                   |               |
| 8                                                                                                    |                                                                                                    |                                                                                                    |                                                                      |                                                                        |                                             |                                                                                  |                                                   |       |                            |                                   |               |
|                                                                                                    |                                                                                                    |                                                                                                    |                                                                      |                                                                        |                                             |                                                                                  |                                                   |       |                            |                                   |               |
| Ctrl+ 1コピー 2 実行ID 3部材検索 4 inc                                                                                                    | lex 5 部材 6 工事名 7                                                                                                    | 工事注記 8 征                                                                                              | う挿) 🔍                                                                | Point ≫                                                                |                                             |                                                                                  |                                                   |       |                            |                                   |               |
| 44         税抜 166,976         税額 13,358         税込                                                                                                    | <u>▶ 180,334</u> 原価率 75.7%                                                                                           | 粗利額 4                                                                                                 | 10,570 代                                                             | 入される                                                                   | 単価お。                                        | ドび配管工                                                                            | 労務費等は、                                            | マス    | ターデー                       | タの年                               | 度や            |
|                                                                                                    |                                                                                                    |                                                                                                    | 地                                                                    | 区、労務                                                                   | 費の設定                                        | 官で違って                                                                            | きます。                                              |       |                            |                                   |               |

| 🥶 光速見積ZEASS SQLite版 Ver.3.5.0 使用中の部材マスター = [ 2014 年度版 ]                                                                                                    | 標準設定 = [ 2014 年度版]                    | ]                             |                                                               |                                                                      |                                          |            |              |
|----------------------------------------------------------------------------------------------------|---------------------------------------|-------------------------------|---------------------------------------------------------------|----------------------------------------------------------------------|------------------------------------------|------------|--------------|
| ●FF 終了 🚰 印刷 🗰 得意先 🕞 restore 👶 労務 ¥166,                                                                                                    | ,976- REC 登録                          | いたいない                         | ∑ 集計 🚺                                                        | backup 📄 説明                                                          |                                          |            |              |
|                                                                                                    | 工事[11]<br>殿(庙工事[12]                   |                               |                                                               |                                                                      |                                          |            |              |
| < •                                                                                                    |                                       |                               |                                                               |                                                                      |                                          |            |              |
| 大分類 中分類 小分類 □名称等除([1]機:配管工事<br>[2] SGP-VB                                                                                                    |                                       |                               |                                                               | 伸縦開じる                                                                | _lto                                     |            |              |
| [1] (屋内一般)         ID         名称           [2] (根語室(費預))         [3] (国本)         80057         塩ビライニ)           [3] [道介]         [4] (地中)         80058         塩ビライニ)           80061         塩ビライニ)         80061         塩ビライニ)           80061         塩ビライニ)         80062         塩ビライニ)           80062         塩ビライニ)         80063         塩ビライニ)           80063         塩ビライニ)         80064         塩ビライニ)           80064         塩ビライニ)         80064         塩ビライニ)           80064         塩ビライニ)         80064         塩ビライニ)           80065         塩ビライニ)         80064         塩ビライニ)           80065         塩ビライニ)         80065         塩ビライニ)           80065         塩ビライニ)         80065         塩ビライニ) |                                       | <ul> <li>▲ (単所 SGP-</li></ul> | 単位<br>VB 15A m<br>ーデータの<br>VB 80A m<br>VB 100A m<br>VB 105A m | 単価<br>520 ねじ接合<br>[閉じる]をク<br>2,800 rdに接合<br>3,880 ねじ接合<br>4,780 わじ接合 | メ4<br>0.107<br>リックしてマス<br>0.481<br>0.589 | ターデータ      | を閉じ          |
| Na         部材ID         名称         摘要                                                                                                    | +-7-1×                                | 数量 単位                         | 単価調整                                                          | 単価 金額 MK                                                             | 備考 原価率                                   | 粗利 5       | 施工 原価数量 ^    |
| 80007 場にフ1ーノク弾官 機械室1更所 SGP-VB 1<br>9 80059 塩ビライニング網管 継ば支・価所 SGP-VB 1                                                                                                    | 0H ★/塩ビフイ<br>5A ★/塩ビライ                | 20 m                          | 520                                                           | 10,400                                                               | falし接合 90.0%<br>わ!!.接合 00.0%             | 1,040 (緩極) | 至'1史//T      |
| 3         労務費         配管工                                                                                                    |                                       | 1 式                           | 010                                                           | 86,700                                                               | 70.0%                                    | 26,010     | ± idm        |
| 4 同上維手 SGP-VB【機械室】                                                                                                    |                                       | 1 式                           |                                                               | 19,950                                                               | 90.0%                                    | 1,995      |              |
| 5 同上接合材 SGP-VB【機械室】                                                                                                    |                                       | 1 式                           |                                                               | 1,330                                                                | 90.0%                                    | 133        |              |
| 6 同上支持金物 SGP-VB【機械室】                                                                                                    |                                       | 1 式                           |                                                               | 2,660                                                                | 90.0%                                    | 266        |              |
| 7 割増労務費                                                                                                    |                                       | 1 式                           |                                                               | 6,936                                                                | 70.0%                                    | 2,081      |              |
|                                                                                                    |                                       |                               |                                                               |                                                                      |                                          | I I        | 4            |
| Ctrl+ 1 コピー 2 実行ID 3部材検索 4 index 5 部材 6                                                                                                    | 工事名 <mark>7工事注記</mark> 8 <sup>-</sup> | 行挿入 9 行間                      | <mark>削除</mark> 10 複合式                                        | 11 労務 12 経費                                                          | 2                                        |            |              |
| 44         税抜 166,976         税額 13,358         税込 180,334         原価                                                                                                    | 西率 75.7% 粗利額                          | 40,570 gr                     | 金額 144,176                                                    | 原価金額 126,406                                                         | 管理費 0                                    | 諸経費 0      | gr原価 111,031 |

| 😡 光速見積ZEASS SOLite版 Ver.3.5.0 使用  | <ul> <li>光速見槓ZEASS(セノス)最新版のタワンロート</li> <li>単価、両価の一括学換</li> </ul> | 寝版   | 1      |                 |                  |            |        |            |              |
|-----------------------------------|------------------------------------------------------------------|------|--------|-----------------|------------------|------------|--------|------------|--------------|
|                                   | ま示フォントサイズの設定                                                     |      | -      | n# <b>\</b> #=1 |                  |            |        |            |              |
|                                   | 部材マスターデータの書き換え                                                   | 豆参   |        |                 | Dackup           | 100 BR 10  |        |            |              |
| ■ ● [15] サンプル工事1 材工分類             | グリッド設定関係メニュー                                                     | •    |        |                 |                  |            |        |            |              |
| ■    [13] サンブル工事(1) ○○○○○マンジ:     | 諸経費 (金額)                                                         |      |        |                 |                  |            |        |            |              |
| ■ <b>●</b> [11] サンプル工事01 00000マンシ | 送奴妻 (パーセント)                                                      |      |        |                 |                  |            |        |            |              |
|                                   | 最下行へ移動                                                           |      |        |                 |                  |            |        |            |              |
|                                   |                                                                  |      |        |                 |                  |            |        |            |              |
|                                   | 🔆 部材登録 範囲指定可                                                     |      |        |                 |                  |            |        |            |              |
|                                   | ∑ 小計挿入 Ctrl + G                                                  |      |        |                 |                  |            |        |            |              |
|                                   | 支給品 Ctrl + S                                                     |      |        |                 |                  |            |        |            |              |
|                                   | 擫 云 Ctrl + I                                                     |      |        |                 |                  |            |        |            |              |
| < III                             | _ >> 加云こ取り Ctrl + A<br>                                          |      |        |                 |                  |            |        |            |              |
| Na 高材ID 名称                        |                                                                  |      | 3行     | 目の[労務費          | <b>罰を選択</b>      | し、右クリ      | ックしてショ | ョートカット     | ・から[最 📷 🗖    |
| 1 80057 塩ビライニング細管                 | すべての「労務費」を普通項目に変換                                                | 51:  | 下行     | へ移動した           | カリック             | します        |        |            |              |
| 2 80059 塩ビライニング細管                 | すべての「経費」を普通項目に変換                                                 | 51   | 1~1 J  | 「「「「「「「」」」で     | 1000             | C & 9 °    |        |            |              |
| 3 労務書                             | 原価単価 × 係数 = 単価 (範囲指定可) Ctrl + F                                  |      |        |                 |                  |            |        |            |              |
|                                   |                                                                  |      | 1      | त्तः            |                  | 19,950     |        | 90.0% 1.99 | 5            |
| 5 同上接合材                           |                                                                  |      | 1      |                 |                  | 1.330      |        | 90.0% 13   | 3            |
| 6 同上支持金物                          |                                                                  |      | 1      | र<br>र          |                  | 2.660      |        | 90.0% 26   | 6            |
| 7 割增労務費                           | _ ■ 貼り付け行単位 (周性のり)                                               |      | 1      | 万 万             |                  | 6,936      |        | 70.0% 2.08 | 1            |
| 8                                 | 電卓 Ctrl + D                                                      |      |        |                 |                  |            |        |            |              |
| 9                                 | ■ コピー (Excel形式 TAB区切り)                                           |      |        |                 |                  |            |        |            |              |
| 10                                | ■ 貼り付け (Excel形式 TAB区切り)                                          |      |        |                 |                  |            |        |            |              |
| 11                                | 🗙 選択行範囲削除                                                        |      |        |                 |                  |            |        |            |              |
| 12                                | すべて選択                                                            |      |        |                 |                  |            |        |            |              |
| 13                                | 非課税                                                              |      |        |                 |                  |            |        |            |              |
| 14                                | Σ 再計算                                                            |      |        |                 |                  |            |        |            |              |
| 15                                |                                                                  |      |        |                 |                  |            |        |            |              |
| 16                                | 経費編集 現在の見積用                                                      |      |        |                 |                  |            |        |            |              |
| 17                                | 経費編集 マスター                                                        |      |        |                 |                  |            |        |            |              |
| 18                                |                                                                  |      |        |                 |                  |            |        |            | •            |
| •                                 |                                                                  |      | 1      |                 | 1                | i          |        |            | 4            |
| Ctrl+ 1 コピー 2 実行ID 3部材            | オ 改行設定解除                                                         | . 8  | 行挿入    | 9 行削除 10 部      | 夏合式 1 <u>1</u> 9 | 的務   12 経済 | 費      |            |              |
| 0 税抜 166,976 税額 13,33             | 5 × 表示しない項目                                                      | ▶ 利額 | 40,570 | gr金額 144,1      | 76 原価金           | 額 126,406  | 管理費 0  | 諸経費 0      | gr原価 111,031 |

| ● 光速見積ZEASS SQLite版 Ver.3.5.0 使用中の部材マスター = [2014 年度版] 標準設定 = [2014 年度版] |                                                                                            |                                 |                                       |                     |             |            |         |          |                |              |         |            |       | ×      |        |        |        |                  |   |
|-------------------------------------------------------------------------|--------------------------------------------------------------------------------------------|---------------------------------|---------------------------------------|---------------------|-------------|------------|---------|----------|----------------|--------------|---------|------------|-------|--------|--------|--------|--------|------------------|---|
| OFF                                                                     | 終了                                                                                         |                                 | 得意先 restore                           | 1000 分務             | ¥16         | 6,976-     | REC 登   | 録 📴      | 切替             | ∑ 集計         | backu   | p 📃 説明     | 3     |        |        |        |        |                  |   |
|                                                                         | -<br>[15] サン                                                                               | /ブル工事1 柞                        | └────」└───<br>対工分類                    |                     | 」           | 線工事[11]    |         |          |                | L            |         |            |       |        |        |        |        |                  | - |
| i i - E                                                                 | [13] サン                                                                                    | /ブル工事01                         | 00000マンション新築電                         | 気工事(材工分             | 離) 2.空      | 調設備工事[12]  | 1       |          |                |              |         |            |       |        |        |        |        |                  |   |
|                                                                         | ) [12] サン<br>) [11] サン                                                                     | /ブル上争U1<br>/ブル王事O1              | 00000マンション新築電                         | 気上争(複合甲<br> 気工事(材工分 | 1曲) <br>高祥・ |            |         |          |                |              |         |            |       |        |        |        |        |                  |   |
|                                                                         |                                                                                            | - <i>&gt;</i> // <i>⊥ ∓</i> • · | 000001004080864                       |                     |             |            |         |          |                |              |         |            |       |        |        |        |        |                  |   |
|                                                                         |                                                                                            |                                 |                                       |                     |             |            |         |          |                |              |         |            |       |        |        |        |        |                  |   |
|                                                                         |                                                                                            |                                 |                                       |                     |             |            |         |          |                |              |         |            |       |        |        |        |        |                  |   |
|                                                                         |                                                                                            |                                 |                                       |                     |             |            |         |          |                |              |         |            |       |        |        |        |        |                  |   |
|                                                                         |                                                                                            |                                 |                                       |                     |             |            |         |          |                |              |         |            |       |        |        |        |        |                  |   |
|                                                                         |                                                                                            |                                 |                                       |                     |             |            |         |          |                |              |         |            |       |        |        |        |        |                  |   |
| •                                                                       |                                                                                            |                                 | III                                   |                     | •           |            |         |          |                |              |         |            |       |        |        |        |        |                  |   |
| Να                                                                      | 部材ID                                                                                       |                                 | 名称                                    |                     | 摘要          |            | キーワード   | 数量       | 単位             | 単価           | 調整単価    | 金額         | MK    | 備考     | 原価率    | 粗利     | 施工     | 原価数量             | - |
| 1                                                                       | 80057                                                                                      | 塩ビライニン?                         | グ鋼管                                   | 機械室·                | 便所 SGP-VB   | 15A        | ★/塩ビライ: | 20       | m              | 520          |         | 10,400     |       | ねじ接合   | 90.0%  | 1,040  | 機械室·便所 |                  |   |
| 2                                                                       | 80059                                                                                      | 塩ビライニング                         | ジ鋼管                                   | ★/塩ビライ:             | 20          | m          | 810     |          | 16,200         |              | ねじ接合    | 90.0%      | 1,620 | 機械室·便所 |        |        |        |                  |   |
| 3                                                                       | _                                                                                          | 同上維手 SGP-VB【機械室】                |                                       |                     |             |            |         | 1        | 式              |              |         | 19,950     |       |        | 90.0%  | 1,995  |        |                  |   |
| 4                                                                       |                                                                                            | 同上接合材                           | ten .                                 | SGP-VI              | 3【機械室】      |            |         | 1        | 元 4-           |              |         | 1,330      |       |        | 90.0%  | 133    |        |                  |   |
| 5                                                                       |                                                                                            | 同上支持金術                          | 2)                                    | SGP-VI              | 5【機械至】      |            |         | 1        | /1             |              |         | 2,000      |       |        | 90.0%  | 200    |        |                  |   |
| 7                                                                       | l .                                                                                        | 学 務書                            |                                       | 配签工                 |             |            |         | 1        | <del>,</del> , |              |         | 86 700     |       |        | 70.0%  | 26.010 |        |                  |   |
| 8                                                                       |                                                                                            | 7318A                           | -5                                    |                     |             |            |         |          | 7.4            |              |         | 00,700     |       |        | 10.070 | 20,010 |        |                  |   |
| 9                                                                       |                                                                                            |                                 |                                       |                     |             |            |         |          |                |              |         |            |       |        |        |        |        |                  |   |
| 10                                                                      |                                                                                            | ſ                               |                                       |                     |             |            |         |          |                |              |         |            |       |        |        |        |        |                  |   |
| 11                                                                      |                                                                                            |                                 | 労務費が最下                                | 行へ移動                | ーキオ         |            |         |          |                |              |         |            |       |        |        |        |        |                  |   |
| 12                                                                      |                                                                                            |                                 | 刀加負刀 取 1                              |                     |             |            |         |          |                |              |         |            |       |        |        |        |        |                  |   |
| 13                                                                      |                                                                                            |                                 |                                       |                     |             |            |         |          |                |              |         |            |       |        |        |        |        |                  |   |
| 14                                                                      |                                                                                            |                                 |                                       |                     |             |            |         |          |                |              |         |            |       |        |        |        |        |                  |   |
| 15                                                                      |                                                                                            | l                               |                                       |                     |             |            |         |          |                |              |         |            |       |        |        |        |        |                  |   |
| 16                                                                      | -                                                                                          |                                 |                                       |                     |             |            |         |          |                |              |         |            |       |        |        |        |        |                  |   |
| 17                                                                      |                                                                                            |                                 |                                       |                     |             |            |         |          |                |              |         |            |       |        |        |        |        |                  |   |
| 10                                                                      | _                                                                                          |                                 |                                       |                     |             |            |         |          |                |              |         |            | -     |        |        |        |        |                  | - |
|                                                                         | tult. 1                                                                                    |                                 | 宝海市 中部社協商                             | A londary           | E \$0\$7    | 一本々 7      | 「本注記」の  | ) /二十壬 l | 0.2=6          | SIRA Jaco Se | 1.4     | 普索 4.0     | 公束 講  | 2      |        |        |        | •                |   |
|                                                                         | Ctrl+         1 コピー         2 実行D         3部材検索         4 index         5 部材         6 工事名 |                                 |                                       |                     |             | エ 尹 /土市0 8 | 小田押八    | 9 17     | TU 18          |              | 737% 12 | 市主当        | t     |        |        |        |        |                  |   |
| 0                                                                       | 税抜                                                                                         | 166,976                         | 66,976 税額 13,358 税込 180,334 原価率 75.7% |                     |             |            | 粗利額     | 頁 40,570 | gr             | ·金額 144,17   | 6 原価:   | 金額 126,406 |       | 管理費 0  |        | 諸経費 0  | gr原作   | <b>≣</b> 111,031 |   |

| ● 光速見積ZEASS SQLite版 Ver.3.5.0 使用中の部材マスター = [2014 年度版] 標準設定 = [2014 年度版] |                    |                                                   |                                |                                    |             |           |          |          |                |            |            |     |                                       | ×     |             |                     |           |     |
|-------------------------------------------------------------------------|--------------------|---------------------------------------------------|--------------------------------|------------------------------------|-------------|-----------|----------|----------|----------------|------------|------------|-----|---------------------------------------|-------|-------------|---------------------|-----------|-----|
| OFF                                                                     | 終了                 |                                                   | 意先 <b>Fr</b> estore 🤞          | )<br>労務 ¥166                       | i,976-      | REC 登     | 録 📴      | 切替       | ∑ 集計           | backu      | - 説明       | 3   |                                       |       |             |                     |           |     |
|                                                                         | [15] ++*           | <br>/ブルエ事1 材工分類                                   |                                | 」                                  | 11]         |           |          |          |                |            |            |     |                                       |       |             |                     |           | _   |
| - <b>-</b>                                                              | [13] サン            | ブル工事01 0000                                       | ●<br>○○マンション新築電気工事             | (材工分離) 2.空調                        | 12] 12] 12] | l         |          |          |                |            |            |     |                                       |       |             |                     |           |     |
|                                                                         | [12] サン<br>[11] サン | /ブル工事01 0000<br>/ブルエ事01 0000                      | ○○マンション新築電気工事<br>○○マンション新築電気工事 | (複合単価)<br>(材工分離・                   |             |           |          |          |                |            |            |     |                                       |       |             |                     |           |     |
|                                                                         |                    | .)//III                                           | 0010040868411                  |                                    |             |           |          |          |                |            |            |     |                                       |       |             |                     |           |     |
|                                                                         |                    |                                                   |                                |                                    |             |           |          |          |                |            |            |     |                                       |       |             |                     |           |     |
|                                                                         |                    |                                                   |                                |                                    |             |           |          |          |                |            |            |     |                                       |       |             |                     |           |     |
|                                                                         |                    |                                                   |                                |                                    |             |           |          |          |                |            |            |     |                                       |       |             |                     |           |     |
|                                                                         |                    |                                                   |                                |                                    |             |           |          |          |                |            |            |     |                                       |       |             |                     |           |     |
|                                                                         |                    |                                                   |                                |                                    |             |           |          |          |                |            |            |     |                                       |       |             |                     |           |     |
| •                                                                       | +71 I.e.           |                                                   | C.21                           |                                    |             |           |          |          |                |            |            | 11  |                                       |       | alam artist |                     |           |     |
| No.                                                                     | 部初D                | 梅ビニノニング網络                                         | 名称                             | 播要<br>都被安.通新 SCP_VP                | 15.0        | キーワード     | 数量       | 甲位       | 里 1曲           | 調整里価       | 金額         | MK  | ///////////////////////////////////// | 原価率   | 粗 利         | 施工<br>地球安,便所        | 原価数量      |     |
| 2                                                                       | 00007              | 塩ビフキニノン調管                                         |                                | 1版1版至1更用 SGF-VB<br>継ば宏。便所 SGD-VD ( | 104         | ★ / 塩ビフ1. | 20       | m        | 020            |            | 10,400     | 1-  | 10按百                                  | 90.0% | 1,040       | 1版1版至1更/川<br>湖斌宏·便所 |           | -   |
| 3                                                                       | 00033              | 9 塩ビライニング鋼管 機械室:使所 SGP-VB 25A<br>同ト継手 SGP-VB【機械室】 |                                |                                    | 2011        |           | 1        | 二 二      | 010            |            | 19,200     | 14  |                                       | 90.0% | 1,020       | "成""吹重"(元))"        |           | -   |
| 4                                                                       |                    | 同上接合材                                             |                                | SGP-VB【機械室】                        |             |           | 1        | 方        |                |            | 1.330      |     |                                       | 90.0% | 133         |                     |           | -   |
| 5                                                                       |                    | 同上古持全物                                            |                                | SGP-\/R【继捕安】                       |             |           | 1        | +*<br>≠= |                |            | 2,660      |     |                                       | 90.0% | 266         |                     |           |     |
| 6                                                                       |                    |                                                   |                                |                                    |             |           |          |          |                |            |            |     |                                       |       |             |                     |           | 11  |
| 7                                                                       |                    |                                                   |                                |                                    |             |           |          |          |                |            |            |     |                                       |       |             |                     |           |     |
| 8                                                                       |                    | 割増労務費                                             |                                |                                    |             |           | 1        | 忎        |                |            | 6,936      |     |                                       | 70.0% | 2,081       |                     |           |     |
| 9                                                                       |                    | 労務費                                               |                                |                                    |             |           |          |          |                |            | 86,700     |     |                                       | 70.0% | 26,010      |                     |           |     |
| 10                                                                      |                    |                                                   | 「割増労務費]                        | を選択して、                             | 「8 行挿       | 入] を      | 1 回ずっ    | 2 2 F    | 同ゆっく           | 112        |            |     |                                       |       |             |                     |           | - 1 |
| 11                                                                      |                    |                                                   |                                |                                    | に任うす        |           | , .      |          | - / / /        | <i>,</i> _ |            |     |                                       |       |             |                     |           | - 1 |
| 12                                                                      |                    |                                                   | 209296                         | と空日行か 2                            | 打押八さ        | :1139。    | <b>)</b> |          |                |            |            |     |                                       |       |             |                     |           | - 1 |
| 14                                                                      |                    |                                                   |                                |                                    |             |           |          |          |                |            |            |     |                                       | _     |             |                     |           | -   |
| 15                                                                      |                    |                                                   |                                |                                    |             |           |          |          |                |            |            |     |                                       |       |             |                     |           | -   |
| 16                                                                      |                    |                                                   |                                |                                    |             |           |          |          |                |            |            |     |                                       |       |             |                     |           | -   |
| 17                                                                      |                    |                                                   |                                |                                    |             |           |          |          |                |            |            |     |                                       |       |             |                     |           | -   |
| 18                                                                      |                    |                                                   |                                |                                    |             |           |          |          |                |            |            |     |                                       |       |             |                     |           | -   |
| •                                                                       |                    | I                                                 |                                | 1                                  |             | _         |          |          | 1              |            |            | 1 1 |                                       | 1 1   |             |                     | Þ         | •   |
| Ct                                                                      | rl+ 1              | コピー 2 実行I                                         | D 3部材検索 4 ind                  | ex 5部材 6                           | 工事名 7       | 工事注記 8    | 行挿入      | → 行削     | <b>削除 10</b> 報 | (合式 11     | 労務 12      | 経費  |                                       |       |             |                     |           |     |
|                                                                         | 税抜                 | 166,976                                           | 税額 13,358 税2                   | 180,334 原                          | 西率 75.7%    | 粗利額       | 40,570   | gr       | 金額 144,17      | 6 原価       | 金額 126,406 |     | 管理費 0                                 |       | 諸経費 0       | gr原位                | 5 111,031 |     |

| 😐 光 | 光速見積ZEASS SQLite版 Ver.3.5.0 使用中の部材マスター = [2014 年度版 ] 標準設定 = [2014 年度版] |                                                  |                       |     |       |          |                  |                 |        |            |    |        |       |            |        |           |   |
|-----|------------------------------------------------------------------------|--------------------------------------------------|-----------------------|-----|-------|----------|------------------|-----------------|--------|------------|----|--------|-------|------------|--------|-----------|---|
| OFF | 終了                                                                     | ← 印刷 <b>目目</b> 得意先 <b>F</b> restore              |                       |     | REC 登 | 録 📴      | 切替               | ∑ 集計            | Dacku  | p 📄 説明     | ]  |        |       |            |        |           |   |
|     | [15] <del>'</del> [15]                                                 | <u></u>                                          |                       |     | _     |          |                  |                 |        |            |    |        |       |            |        |           | _ |
| ÷   | [13] サン                                                                | ブル工事01 0000マンション新築電気                             | 工事(材工分離) 2.空調設備工事[1]  | 2]  |       |          |                  |                 |        |            |    |        |       |            |        |           |   |
|     | ) [12] サ)<br>) [11] サ)                                                 | /ブル工事II 00000マンション新築電気<br>/ブル工事II 00000マンション新築電気 | 上事(複合単価) <br>工事(材工分離・ |     |       |          |                  |                 |        |            |    |        |       |            |        |           |   |
|     |                                                                        | ······                                           | _,                    |     |       |          |                  |                 |        |            |    |        |       |            |        |           |   |
|     |                                                                        |                                                  |                       |     |       |          |                  |                 |        |            |    |        |       |            |        |           |   |
|     |                                                                        |                                                  |                       |     |       |          |                  |                 |        |            |    |        |       |            |        |           |   |
|     |                                                                        |                                                  |                       |     |       |          |                  |                 |        |            |    |        |       |            |        |           |   |
|     |                                                                        |                                                  |                       |     |       |          |                  |                 |        |            |    |        |       |            |        |           |   |
| 4   |                                                                        |                                                  | - N                   |     |       |          |                  |                 |        |            |    |        |       |            |        |           |   |
| Na  | 部材ID                                                                   | 名称                                               | 摘要                    | +   |       | 数量       | 単位               | 単価              | 調整単価   | 金額         | МК | 備考     | 原価率   | 粗利         | 施工     | 原価数量      |   |
| 1   | 80057                                                                  | 塩ビライニング鋼管                                        | 機械室・便所 SGP-VB 15A     | */  | 「塩ビライ | 20       | m                | 520             |        | 10,400     |    | ねじ接合   | 90.0% | 1,040      | 機械室·便所 |           |   |
| 2   | 80059                                                                  | 塩ビライニング鋼管                                        | 機械室・便所 SGP-VB 25A     | */  | ′塩ビライ | 20       | m                | 810             |        | 16,200     |    | ねじ接合   | 90.0% | 1,620      | 機械室·便所 |           |   |
| 3   |                                                                        | 同上維手                                             | SGP-VB【機械室】           |     |       | 1        | 仧                |                 |        | 19,950     |    |        | 90.0% | 1,995      |        |           |   |
| 4   |                                                                        | 同上接合材                                            | SGP-VB【機械室】           |     |       | 1        | 式                |                 |        | 1,330      |    |        | 90.0% | 133        |        |           |   |
| 5   |                                                                        | 同上士持令物                                           | COD_VDF#84#\$         |     |       | 1        | =+               |                 |        | 0.88.0     |    |        | 90.0% | 266        |        |           |   |
| 6   |                                                                        | 運搬費                                              |                       |     |       | 1        | 式                | 1,500           |        | 1,500      |    |        |       | 1,500      |        |           |   |
| 7   | _                                                                      |                                                  |                       |     |       |          |                  |                 |        |            |    |        |       |            |        |           |   |
| 8   |                                                                        | 割增労務費                                            |                       |     |       |          |                  |                 |        |            |    |        |       |            |        |           |   |
| 9   |                                                                        | 労務費                                              | 配管工                   |     | 挿     | 入されれ     | た空日              | 白行の1            | 行目を    | 選択して、      | 、名 | 称に[運搬] | 費]、巻  | 枚量に[1]     | ]、 📃   |           |   |
| 10  |                                                                        |                                                  |                       |     | 畄     | (亡) 「=   | <del>_t`</del> ] | 単価に             | [1500] | トモー-       | H) | ドからスナ  | -1 ±  | オ          |        |           |   |
| 12  |                                                                        |                                                  |                       |     | +     |          | L() \            | 十回で             | [1300] | CT 1       |    | TU SKI | 104   | <b>9</b> o |        |           |   |
| 13  |                                                                        |                                                  |                       |     |       |          |                  |                 |        |            |    |        |       |            |        |           |   |
| 14  |                                                                        |                                                  |                       |     |       |          |                  |                 |        |            |    |        |       |            |        |           |   |
| 15  |                                                                        |                                                  |                       |     |       |          |                  |                 |        |            |    |        |       |            |        |           |   |
| 16  |                                                                        |                                                  |                       |     |       |          |                  |                 |        |            |    |        |       |            |        |           |   |
| 17  |                                                                        |                                                  |                       |     |       |          |                  |                 |        |            |    |        |       |            |        |           |   |
| 18  |                                                                        |                                                  |                       |     |       |          |                  |                 |        |            |    |        |       |            |        |           | Ŧ |
| •   |                                                                        | ·                                                |                       |     |       |          |                  |                 |        | 1          | 1  |        |       |            |        | Þ         |   |
| C   | trl+ 1                                                                 | コピー 2 実行ID <mark>3部材検索</mark> 4                  | index 5部材 6工事名 7      | 「工事 | 注記(   | 3 行挿入    | 9 行前             | <b>削除 1</b> 0 報 | 過式 11  | 労務 12      | 経費 | a set  |       |            |        |           |   |
|     | 税抜                                                                     | 168,476 税額 13,478                                | 税込 181,954 原価率 75.03% |     | 粗利額   | 湏 42,070 | gi               | r金額 145,67      | 6 原価   | 金額 126,406 |    | 管理費 0  |       | 諸経費 0      | gr原信   | 튭 111,031 |   |

|                                              | 光速見槓ZEASS(セアス)最新版のタワンロート               | 1                                       |        |                      |        |            |        |       |             |           |           |
|----------------------------------------------|----------------------------------------|-----------------------------------------|--------|----------------------|--------|------------|--------|-------|-------------|-----------|-----------|
|                                              | 単価・原価の一括直換<br>表示フォントサイブの設定             |                                         |        | _                    |        |            | 7      |       |             |           |           |
| ┃ <mark>0FF</mark> 終了   🚔 印刷   🎹 得意先   ┣┏res | 部材マスターデータの書き換え                         | · ▶   1 <mark>-</mark>                  | ■切替    | ∑ 集計                 | backup | 📃 説明       |        |       |             |           |           |
| ■                                            | グリッド設定関係メニュー                           | •                                       |        |                      |        |            |        |       |             |           |           |
| ● 🔁 [13] サンプル工事01 00000マンション新                |                                        | -                                       |        |                      |        |            |        |       |             |           |           |
| 由・● [12]サンブル工事01 00000マンション新                 | 記程見 (工程)<br>送収書 (パーセント)                |                                         |        |                      |        |            |        |       |             |           |           |
|                                              | 品社員(ハービンド)<br>最下行へ移動                   |                                         |        |                      |        |            |        |       |             |           |           |
|                                              | ••••••••••••••••••••••••••••••••••••   |                                         |        |                      |        |            |        |       |             |           |           |
|                                              |                                        |                                         |        |                      |        |            |        |       |             |           |           |
|                                              | ∑ 小計挿入 Ctrl +NG                        |                                         |        |                      |        |            |        |       |             |           |           |
|                                              | 支給品 Ctrl + S                           |                                         |        |                      |        |            |        |       |             |           |           |
| •                                            | 撤去 Ctrl + I                            |                                         |        |                      |        |            |        |       |             |           |           |
|                                              | >> 撤去と取付 Ctrl + A                      |                                         |        |                      |        |            |        |       |             |           |           |
|                                              | 撤去再利用 Ctrl + R                         |                                         |        |                      |        |            |        |       | alam and al |           |           |
| No. 部材ID 名称<br>4 00053 ドロビニズーン・ビビアが7         | 管理費を諸経費 に変換                            | 一一一一一一一一一一一一一一一一一一一一一一一一一一一一一一一一一一一一一一一 | 単位     | 単価                   | 調整里価   | 金額         | MK 備考  | 原価率   | 粗 利         | 施工        | 原価数量 _    |
| 80057 温ビフ1ニノク描言                              | 9 へしの「万務賞」を普通項日に変換<br>すべての「奴妻」を普通頂日に亦換 | 20                                      | Jm     | 520                  |        | 10,400     |        | 90.0% | 1,040       | 機械室・1更加   |           |
| 2 80009 塩ビフ1ニノク描言                            | 9 (CO) 程見」 で自通視日に変換                    | 20                                      | J m    | 810                  |        | 16,200     | ねし接合   | 90.0% | 1,620       | 1緩1戰至•1更用 |           |
|                                              |                                        | _                                       |        |                      |        |            |        |       |             |           |           |
|                                              | SUM (列の合計) 進択範囲                        | _ 2                                     | 空白行    | の2行                  | 目を選択   | し、右ク       | フリックして | てショー  | トカット        | から [/     |           |
|                                              | 🏪 コピー行単位範囲指定 (属性あり)                    |                                         | ≝⊥∔≆ ٦ | 1 + 5                |        | ホナ         |        |       |             |           |           |
|                                              | [1] 貼り付け行単位 (属性あり)                     |                                         | iI押八   |                      | 1990   | 590        |        |       |             |           |           |
| 8 生此前兴家曲                                     | 電卓 Ctrl + D                            |                                         |        |                      |        |            |        |       |             |           |           |
| 9 労務費                                        | 🗵 コピー (Excel形式 TAB区切り)                 |                                         | 1 = ₹  |                      |        | 86,700     |        | 70.0% | 26.010      |           |           |
| 10                                           | ■ 貼り付け (Excel形式 TAB区切り)                |                                         |        |                      |        |            |        |       |             |           |           |
| 11                                           | 🗙 選択行範囲削除                              |                                         |        |                      |        |            |        |       |             |           |           |
| 12                                           | すべて選択                                  |                                         |        |                      |        |            |        |       |             |           |           |
| 13                                           | 非課税                                    |                                         |        |                      |        |            |        |       |             |           |           |
| 14                                           | ∑ 再計算                                  | _                                       |        |                      |        |            |        |       |             |           |           |
| 15                                           |                                        | -                                       |        |                      |        |            |        |       |             |           |           |
| 16                                           | ※ ユーリーロの福美<br>経費編集 現在の見結田              |                                         |        |                      |        |            |        |       |             |           |           |
| 17                                           | 経費編集 マスター                              |                                         |        |                      |        |            |        |       |             |           |           |
| 18                                           |                                        | -                                       |        |                      |        |            |        |       |             |           |           |
|                                              | 一 注外固定 CUT+L<br>改行設定                   |                                         | 1      |                      |        |            | 1 1    | - i i |             |           | Þ         |
| Ctrl+ 1 コピー 2 実行ID 3部材検索                     | 改行設定解除                                 | 行挿入                                     | 9 行肖   | <mark>训除</mark> 10 報 | 合式 11  | 労務 12      | 経費     |       |             |           |           |
| 税物 168 476 税額 13 478                         |                                        | 42 070                                  | ar     | 全額 145 67            | 6 厚価4  | 全額 126 406 |        |       | 諸経費 0       | or匣       | ₩ 111 031 |
| 100,770 108, 13,470                          |                                        | -2,070                                  | gr     | шяя 1-13,07          |        | 120,700    | 日/王貝 ( |       | ante v      | yr/床1     | щ 111,051 |

| 😐 光波 | <ul> <li>● 光速見積ZEASS SQLite版 Ver.3.5.0 使用中の部材マスター = [2014 年度版] 標準設定 = [2014 年度版]</li> <li>□ □ □ □</li> </ul> |                                                     |                  |                     |                     |          |           |                      |       |            |    |      |        |        |        |           |   |
|------|----------------------------------------------------------------------------------------------------|-----------------------------------------------------|------------------|---------------------|---------------------|----------|-----------|----------------------|-------|------------|----|------|--------|--------|--------|-----------|---|
| OFF  | 終了                                                                                                    | 🚔印刷 🏢得意先 💽 restore 🥰                                | ▶ 労務             | ¥168,476-           | REC 登録              | 禄 📴      | 切替        | ∑ 集計                 | backu | p 📄 説明     | 1  |      |        |        |        |           |   |
| ÷    | [15] サン                                                                                                    | 」<br>プル工事1 材工分類                                     |                  |                     |                     |          |           |                      |       |            |    |      |        |        |        |           | ٦ |
|      | ) [13] サン<br>) [12] サン                                                                                       | /ブル工事01 00000マンション新築電気工事<br>/ブル工事01 0000マンション新築電気工事 | (材工分離)<br>(雑会単価) | <u>2.空調設備工事[12]</u> |                     |          |           |                      |       |            |    |      |        |        |        |           |   |
| ÷    | [11] <del>U</del> C                                                                                          | ·ブルエ事01 00000マンション新築電気工事                            | (材工分離・           |                     |                     |          |           |                      |       |            |    |      |        |        |        |           |   |
|      |                                                                                                    |                                                     |                  |                     |                     |          |           |                      |       |            |    |      |        |        |        |           |   |
|      |                                                                                                    |                                                     |                  |                     |                     |          |           |                      |       |            |    |      |        |        |        |           |   |
|      |                                                                                                    |                                                     |                  |                     |                     |          |           |                      |       |            |    |      |        |        |        |           |   |
|      |                                                                                                    |                                                     |                  |                     |                     |          |           |                      |       |            |    |      |        |        |        |           |   |
|      |                                                                                                    |                                                     |                  |                     |                     |          |           |                      |       |            |    |      |        |        |        |           |   |
| •    |                                                                                                    |                                                     | 4                |                     |                     |          |           |                      |       |            |    |      |        |        |        |           |   |
| Na   | 部材ID                                                                                                    | 名称                                                  |                  | 摘要                  | キーワード               | 数量       | 単位        | 単価                   | 調整単価  | 金額         | MK | 備考   | 原価率    | 粗 利    | 施工     | 原価数量      |   |
| 1    | 80057                                                                                                    | 塩ビライニング鋼管                                           | 機械室·便所           | SGP-VB 15A          | ★/塩ビライ:             | 20       | m         | 520                  |       | 10,400     |    | ねじ接合 | 90.0%  | 1,040  | 機械室·便所 |           |   |
| 2    | 80059                                                                                                    | 塩ビライニング鋼管                                           | 機械室·便所           | SGP-VB 25A          | ★/塩ビライ:             | 20       | m         | 810                  |       | 16,200     |    | ねじ接合 | 90.0%  | 1,620  | 機械室·便所 |           |   |
| 3    |                                                                                                    | 同上維手                                                | SGP-VB【機柄        | [室]                 |                     | 1        | た         |                      |       | 19,950     |    |      | 90.0%  | 1,995  |        |           |   |
| 4    |                                                                                                    |                                                     | SGP-VB【機柄        | 室】                  |                     | 1        | - 元       |                      |       | 1,330      |    |      | 90.0%  | 133    |        |           |   |
| 5    |                                                                                                    | 同上支持金物                                              | SGP-VB【 機柄       | 「「」                 |                     | 1        | 无         |                      |       | 2,660      |    |      | 90.0%  | 266    |        |           |   |
| 6    |                                                                                                    |                                                     |                  |                     |                     | 1        |           | 1 500                |       | 1 600      |    |      |        | 1 600  |        |           |   |
| 1    |                                                                                                    | 小 計                                                 |                  |                     |                     |          |           |                      |       | 52,040     |    |      | 87.4%  | 6,554  |        |           |   |
| 8    |                                                                                                    | 吉水百万15月<br>2025年                                    | ED aver an       |                     |                     |          | <i>24</i> |                      |       | 0,500      |    |      | 70.070 | 2,001  |        |           |   |
| 9    |                                                                                                    | 41244                                               | Pirinen I        |                     |                     | 1        | 77        |                      |       | 86,700     |    |      | 70.0%  | 26,010 |        |           |   |
| 10   |                                                                                                    | 小計が挿入さわます                                           |                  |                     |                     |          |           |                      |       |            |    |      |        |        |        |           | - |
| 12   |                                                                                                    |                                                     | + - 1.1.         |                     |                     |          |           |                      |       |            |    |      |        |        |        |           | - |
| 12   |                                                                                                    | 明細合計は「gr 金額」に                                       | 表示され             | ます。                 |                     |          |           |                      |       |            |    |      |        |        |        |           | - |
| 14   |                                                                                                    | この例の場合は 145.676                                     | なります。            |                     |                     |          |           |                      |       |            |    |      |        |        |        | -         |   |
| 15   |                                                                                                    |                                                     | 0.70.70          |                     |                     |          |           |                      |       |            |    |      |        |        |        | -         |   |
| 16   |                                                                                                    |                                                     |                  |                     |                     |          |           |                      |       |            |    |      |        |        |        |           |   |
| 17   |                                                                                                    |                                                     |                  |                     |                     |          |           |                      |       |            |    |      |        |        |        |           | 1 |
| 18   |                                                                                                    |                                                     |                  |                     |                     |          |           |                      |       |            |    |      |        |        |        |           |   |
| •    |                                                                                                    | 1                                                   | 1                |                     |                     |          |           |                      |       |            | 1  |      | 1 1    |        |        | ۱.        |   |
| CI   | rl+ 1                                                                                                    | コピー 2 実行ID <mark>3部材検索</mark> 4 ind                 | ex 5部            | 材 6 工事名 7           | <mark>工事注記</mark> 8 | 行挿入      | 9 行首      | <mark>削除</mark> 10 被 | 合式 11 | 労務 12      | 経書 | ŧ    |        |        |        |           |   |
|      | 税抜                                                                                                    | 168,476 税額 13,478 税約                                | 181,954          | 原価率 75.03%          | 粗利額                 | į 42,070 | q         | 金額 145,67            | 6 原価: | 金額 126,406 |    |      |        | 諸経費 0  | gr原值   | 5 111,031 |   |
|      |                                                                                                    |                                                     |                  |                     |                     |          | 3.        |                      |       |            |    |      |        |        | 2      |           |   |

| 😐 光 | 速見積ZE     | ASS SQLite版 Ver.3.5.0 使用中の部材マス                       | ター = [ 2014 年度版 ]  標準設定 = | - [ 2014 年度版 | 1            |       |                 |         |            |        |             |               |       |        |            | 83 |
|-----|-----------|------------------------------------------------------|---------------------------|--------------|--------------|-------|-----------------|---------|------------|--------|-------------|---------------|-------|--------|------------|----|
| OFF | 終了        | 🚔 印刷 🗰 得意先 📑 restore 🤞                               | ▶ 労務 ¥168,400-            | REC 登録       | a <b>1</b> 2 | 切替    | ∑ 集計            | backup  | - 説明       |        |             |               |       |        |            |    |
|     | 7 [15] サン |                                                      | 1. 配線工事[11]               |              |              |       |                 |         |            |        |             |               |       |        |            | _  |
| ÷   | [13] サン   | ·ブル工事01 00000マンション新築電気工事                             | (材工分離) 2.空調設備工事[12        | ]            |              |       |                 |         |            |        |             |               |       |        |            |    |
| ±   | ) [11] サン | ·フルエ事01 00000マンション新築電気工事<br>·プルエ事01 00000マンション新築電気工事 | ■(程告単1回)<br>■(材工分離・       |              |              |       |                 |         |            |        |             |               |       |        |            |    |
|     |           |                                                      |                           |              |              |       |                 |         |            |        |             |               |       |        |            |    |
|     |           |                                                      |                           |              |              |       |                 |         |            |        |             |               |       |        |            |    |
|     |           |                                                      |                           |              |              |       |                 |         |            |        |             |               |       |        |            |    |
|     |           |                                                      |                           |              |              |       |                 |         |            |        |             |               |       |        |            |    |
|     |           |                                                      |                           |              |              |       |                 |         |            |        |             |               |       |        |            |    |
| 4   |           |                                                      | •                         |              |              |       |                 |         |            |        |             |               |       |        |            |    |
| No. | 部材ID      | 名称                                                   | 摘要                        | キーワード        | 数量           | 単位    | 単価              | 調整単価    | 金額         | MK     |             | 原価率           | 粗利    | 施工     | 原価数量       |    |
| 1   | 80057     | 塩ビライニング鋼管                                            | 機械室·便所 SGP-VB 15A         | ★/塩ビライ:      | 20           | m     | 520             |         | 10,400     | t.     | aじ接合        | 90.0%         | 1,040 | 機械室·便所 |            |    |
| 2   | 80059     | 塩ビライニング鋼管                                            | 機械室·便所 SGP-VB 25A         | ★/塩ビライ:      | 20           | m     | 810             |         | 16,200     | t.     | こじ接合        | 90.0%         | 1,620 | 機械室·便所 |            | -  |
| 3   |           | 同上維手                                                 | SGP-VB【機械室】               |              | 1            | 仧     |                 |         | 19,950     |        |             | 90.0%         | 1,995 |        |            |    |
| 4   |           | 同上接合材                                                | SGP-VB【機械室】               |              | 1            | 仧     |                 |         | 1,330      |        |             | 90.0%         | 133   |        |            |    |
| 5   |           | 同上支持金物                                               | SGP-VB【機械室】               |              | 1            | 仧     | _               |         | 0.000      |        |             | 90.0%         | 266   |        |            |    |
| 6   |           | 運搬費                                                  |                           |              | 1            | 汔     | 1,5 0           | -76     | 1,424      |        |             |               | 1,424 |        |            |    |
| 7   |           | 小 計                                                  |                           |              |              |       | •               |         | 51,001     |        |             | 87.5%         | 6,478 |        |            |    |
| 8   |           | 割増労務費                                                |                           |              |              | 0     |                 |         |            |        |             |               |       |        |            |    |
| 9   |           | 労務費                                                  | 配管工                       |              |              | 旧名名   | ா∧∧⊒⊥           | た 100 F | コ田伝に       | t      | いのでん        | 行口            | 「雷柳芽  | ら      | <b></b> 枚出 |    |
| 10  |           |                                                      |                           |              |              | 叩日亦   | 피아머리            | ~ 100 r | コギ悩に       | Uli    |             | 1J 🖽          | [ 建   | しい同    | 筐牛         |    |
| 11  |           |                                                      |                           |              |              | 価に    | E [-76]         | と入力     | します。       |        |             |               |       |        |            | -  |
| 12  |           |                                                      |                           |              |              | 111年  | い書の全            | 餌が「1    | 474] 17    | たり     | )<br>「ar 全室 | 面] が          | 145.6 | 00円    | にた         |    |
| 13  |           |                                                      |                           |              |              |       |                 |         | , 12 1] (C |        |             | Ŗ」 <i>I</i> J | 115,0 | 0011   | 10.0       | -  |
| 14  | -         |                                                      |                           |              |              | りョ    | とす。             |         |            |        |             |               |       |        |            | -  |
| 15  |           |                                                      |                           |              |              | これ    | 1で「空            | 調設備コ    | 「事」の明      | 月細え    | が完成です       |               |       |        |            | -  |
| 10  |           |                                                      |                           |              |              |       |                 |         | ,          | 5.14.  |             | 0             |       |        |            | -  |
| 17  | -         |                                                      |                           |              |              |       |                 |         |            |        |             |               |       |        |            | ł  |
| 10  |           |                                                      |                           |              |              |       |                 |         |            |        |             |               |       |        |            | -  |
|     |           |                                                      |                           | 「本注記」の       | ジニナ手 1       | 0.1=+ | SURA Julia - SE | 1.4     | 普索 エク      | 2.2. 建 |             |               |       |        | •          |    |
|     |           | -C-2 美TTD 3部树梗梁 4 Ind                                |                           | エ 尹 /土 司 2   | 1丁押八         | 9 11  |                 |         | 7376 12    | です。    |             |               |       |        |            |    |
|     | 税抜        | 168,400 税額 13,472 税                                  | 込 181,872 原価率 75.06%      | 粗利額          | 41,994       | gr    | 金額 145,60       | 0 原価:   | 金額 126,406 |        | 管理費 0       |               | 諸経費 0 | gr原信   | 5 111,031  |    |
| 😐 光 | 速見積ZE                                                   | ASS SQLite版 Ver.3.5.0 使用中の部材マ                                                                      | マスター = [ 2014 年度版                | ] 標準設定 =               | [ 2014 年度] | #E1              |                |                    |                |            |          |       |         |                 | - • •     |
|-----|---------------------------------------------------------|----------------------------------------------------------------------------------------------------|----------------------------------|------------------------|------------|------------------|----------------|--------------------|----------------|------------|----------|-------|---------|-----------------|-----------|
| OFF | 終了                                                      | ●印刷 ●●●●●●●●●●●●●●●●●●●●●●●●●●●●●●●●●●●                                                            | 🛟 労務 🛛 ¥1                        | 68,400-                | REC 🗟      | 録 <b>[</b> ]     | 切替             | ∑ 集計               | Dackup         | 2 説明       |          |       |         |                 |           |
|     | 7 <mark>[15] サン</mark><br>[13] サン<br>[12] サン<br>[11] サン | <mark>グル工事1 材工分類</mark><br>グル工事01 00000マンション新築電気<br>グル工事01 00000マンション新築電気<br>グル工事01 00000マンション新築電気 | 工事(材工分離)<br>工事(複合単価)<br>工事(材工分離・ | 記線工事[11]<br>空調設備工事[12] |            | ₩<br>₩<br>₩<br>₩ | 夕を保存           | <mark>きします。</mark> |                |            |          |       |         |                 |           |
|     |                                                         |                                                                                                    |                                  |                        | [登銀        | 剥]をク             | ッリッ            | /クして <u>3</u>      | 登録しま           | きす。        |          |       |         |                 |           |
|     |                                                         |                                                                                                    |                                  |                        | ≪ P        | oint $\gg$       |                |                    |                |            |          |       |         |                 |           |
|     |                                                         |                                                                                                    |                                  |                        | [登金        | 剥]をク             | ッリッ            | ノクしなし              | いと作成           | えデータは      | 保存されま    | せん。   |         |                 |           |
| •   |                                                         |                                                                                                    | 4                                |                        | - 「啓翁      | 剥は明              | ヨ細ゼ            | を成中す。              | 寺々行っ           | ってください     |          |       |         |                 |           |
| Na  | 部材ID                                                    |                                                                                                    |                                  | D 15A                  |            | ,                | 5.1 <b>H</b> 1 |                    | 5 . 15 -       |            | - 0      |       |         | 施工 定 (西部        | 原価数量      |
| 2   | 80057                                                   | 塩ビフ1ーノン捕官<br>恒ビライニング網管                                                                             | 機械室・1更別 SGP-1<br>継続室・便所 SGP-1    | B 10A<br>B 25A         |            | 20               | m              | 810                |                | 16.200     | わじ<br>接合 | 90.0% | 1.620.2 | ₩₩\$\$•便所       |           |
| 3   | 00003                                                   | 国上継手                                                                                               | SGP-VB【機械室】                      | 0 2011                 |            | . 20             | 式              | 010                |                | 19,950     | 140198   | 90.0% | 1,995   | 100790 E 130771 |           |
| 4   | -                                                       | 同上接合材                                                                                              | SGP-VB【機械室】                      |                        |            | 1                | 式              |                    |                | 1,330      |          | 90.0% | 133     |                 |           |
| 5   |                                                         | 同上支持金物                                                                                             | SGP-VB【機械室】                      |                        |            | 1                | 式              |                    |                | 2,660      |          | 90.0% | 266     |                 |           |
| 6   |                                                         | 運搬費                                                                                                |                                  |                        |            | 1                | 式              | 1,500              | -76            | 1,424      |          |       | 1,424   |                 |           |
| 7   |                                                         | 小 計                                                                                                |                                  |                        |            |                  |                |                    |                | 51,964     |          | 87.5% | 6,478   |                 |           |
| 8   |                                                         | 割增労務費                                                                                              |                                  |                        |            | 1                | 式              |                    |                | 6,936      |          | 70.0% | 2,081   |                 |           |
| 9   |                                                         | 労務費                                                                                                | 配管工                              |                        |            | 1                | 仧              |                    |                | 86,700     |          | 70.0% | 26,010  |                 |           |
| 10  |                                                         |                                                                                                    |                                  |                        |            |                  |                |                    |                |            |          |       |         |                 |           |
| 11  |                                                         |                                                                                                    |                                  |                        |            |                  |                |                    |                |            |          |       |         |                 |           |
| 12  |                                                         |                                                                                                    |                                  |                        |            |                  |                |                    |                |            |          |       |         |                 |           |
| 13  |                                                         |                                                                                                    |                                  |                        |            |                  |                |                    |                |            |          |       |         |                 |           |
| 14  |                                                         |                                                                                                    |                                  |                        |            |                  |                |                    |                |            |          |       |         |                 |           |
| 15  | _                                                       |                                                                                                    |                                  |                        |            |                  |                |                    |                |            |          |       |         |                 |           |
| 16  | _                                                       |                                                                                                    |                                  |                        |            |                  |                |                    |                |            |          |       |         |                 |           |
| 1/  |                                                         |                                                                                                    |                                  |                        |            |                  |                |                    |                |            |          | _     |         |                 |           |
| 18  | -                                                       | 1                                                                                                  |                                  |                        | -          |                  |                |                    |                |            |          |       |         |                 |           |
|     |                                                         |                                                                                                    |                                  | 0 <b>- + 4</b>         |            |                  | A 17           |                    | 2 - 12 - 1 - 1 | - AP       | 2 111    |       |         |                 | 4         |
|     | tri+                                                    | <u>コピー 2 実行ID 3部材検索</u> 4                                                                          | Index 5 部材                       | 6 工争名 [7]              | 工争注記       | 计挿入              | 9 (1)          | <b>削除 10</b> 湯     | 音式 11          | 12 緯       | 2 堂      |       |         |                 |           |
|     | 税抜                                                      | 168,400 税額 13,472                                                                                  | 税込 181,872                       | 亰価率 75.06%             | 粗利會        | 頁 41,994         | g              | r金額 145,60         | D 原価:          | 金額 126,406 | 管理費 0    |       | 諸経費 0   | gr原価            | i 111,031 |

| 😐 光速見積ZEA                                                                  | .SS SQLite版 Ver.3.5.0 使用中の部材マスタ                                  | 7- = [ 2014 年度版 ]  標準設定 =            | [ 2014 年度) | 坂]       |         |                |        |                                     |               |       |                                         |        |    |       | × |
|----------------------------------------------------------------------------|------------------------------------------------------------------|--------------------------------------|------------|----------|---------|----------------|--------|-------------------------------------|---------------|-------|-----------------------------------------|--------|----|-------|---|
| OFF 終了 「                                                                   | 🚍 印刷 🎹 得意先 💽 restore [ 👸                                         | 労務 ¥168,400−                         | REC 🗟      | 録 📴      | 切替      | ∑ 集計           | backup | 1 説明                                | 3             |       |                                         |        |    |       |   |
| 日日<br>日日<br>日日<br>日日<br>日日<br>日日<br>日日<br>日日<br>日日<br>日日<br>日日<br>日日<br>日日 | ブル工事1 村工分類<br>サルエ事01 00000マンション新築電気工事<br>ブル工事01 00000マンション新築電気工事 | (村工分離)<br>(村工分離)<br>(視合単価)<br>(村工分離・ |            |          |         |                |        |                                     |               |       |                                         |        |    |       |   |
| •                                                                          | III                                                              | •                                    |            |          |         |                |        |                                     |               |       | 1                                       |        |    |       |   |
| Na 部材ID                                                                    | 之称                                                               | 協西                                   | キーワード      | - 新田     | 围位      | 畄 (重           | 調整甾儒   | 全類                                  | MK            | 備老    | ● 「● 「● ○ ○ ○ ○ ○ ○ ○ ○ ○ ○ ○ ○ ○ ○ ○ ○ | 第1 第1  | 施工 | 原価数量  |   |
| 2 2                                                                        | 217秋上争<br>空調設備工事                                                 |                                      |            |          |         |                |        | 22,800                              |               |       | 07.4%                                   | 7,420  |    |       |   |
| 3                                                                          |                                                                  |                                      |            |          |         |                |        | 140,000                             |               |       | 10.070                                  | 04,000 |    |       |   |
| 4                                                                          |                                                                  |                                      |            |          |         |                |        |                                     |               |       |                                         |        |    |       |   |
| 5                                                                          |                                                                  |                                      |            |          |         |                |        |                                     |               |       |                                         |        |    |       |   |
| 6                                                                          | ◆基本操作08 諸経費と                                                     | 一般管理費を入力する                           |            |          |         |                |        |                                     |               |       |                                         |        |    |       |   |
| 7                                                                          |                                                                  |                                      |            |          |         |                |        |                                     |               |       |                                         |        |    |       |   |
| 8                                                                          |                                                                  |                                      |            |          |         |                |        |                                     |               |       |                                         |        |    |       |   |
| 9                                                                          | まず[諸経費]を代入しる                                                     | ます。                                  |            |          |         |                |        |                                     |               |       |                                         |        |    |       |   |
| 11                                                                         |                                                                  |                                      |            |          |         |                |        |                                     |               |       |                                         |        |    |       |   |
| 12                                                                         | てすいけーズ「サンプルエ                                                     | ■ 1 HT → おう                          | レックオ       | - スレガ    | È I L M |                |        |                                     |               |       |                                         |        |    |       |   |
| 13                                                                         |                                                                  | .争「                                  | 1979       | 201      | 99      |                |        |                                     |               |       |                                         |        |    |       |   |
| 14                                                                         | ドに総括表が表示されます                                                     | <b>f</b> .                           |            |          |         |                |        |                                     |               |       |                                         |        |    |       |   |
| 15                                                                         |                                                                  |                                      |            |          |         |                |        |                                     |               |       |                                         |        |    |       |   |
| 16                                                                         |                                                                  |                                      |            |          |         |                |        |                                     |               |       |                                         |        |    |       |   |
| 17                                                                         |                                                                  |                                      |            |          |         |                |        |                                     |               |       |                                         |        |    |       |   |
| 18                                                                         |                                                                  |                                      |            |          |         |                |        |                                     |               |       |                                         |        |    |       | Ŧ |
| •                                                                          |                                                                  |                                      |            | (=17.3-) |         |                |        | 224 77                              | (1 mm million |       |                                         |        |    | ۱.    |   |
| Ctrl+ 1 =                                                                  | ビー 2 実行ID 3部材検索 4 inde                                           | ex 5部材 6工事名 71                       | 「争注記」      | 3 行挿入    | 9 îtë   | <b>川除 10</b> 行 | 2合式 11 | 12    12    12    12   12   12   12 | 経費            |       |                                         |        |    |       |   |
| 税抜 1                                                                       | 168,400 税額 13,472 税込                                             | 181,872 原価率 75.06%                   | 粗利額        | 頁 41,994 |         | gr金額 0         | 原価金    | 金額 126,406                          |               | 管理費 0 |                                         | 諸経費 0  | g  | ·原価 0 |   |

|                                                                   | <ul> <li>光速見槓(ZEASS (セノ人) 最新版のタワンロート</li> <li>出価</li></ul> |       |           |                                               |            |             |        |         |    |
|-------------------------------------------------------------------|------------------------------------------------------------|-------|-----------|-----------------------------------------------|------------|-------------|--------|---------|----|
|                                                                   | <ul> <li>単価・原価の一括直換</li> <li>表示フォントサイズの設定</li> </ul>       |       |           |                                               |            |             |        |         | _  |
|                                                                   | 部材マスターデータの書き換え                                             |       |           | backup                                        | 副説明        |             |        |         |    |
| - ■                                                               | グリッド設定関係メニュー ・                                             |       |           |                                               |            |             |        |         |    |
| 由・● [13] サンブル工事01 ○○○○マンション5 度<br>由・● [12] サンブル工事01 ○○○○○マンション5 度 | 諸経費 (金額)                                                   | 1     |           |                                               |            |             |        |         |    |
| ■ ● [12] サンブル工事01 00000マンション ● ● [11] サンブル工事01 00000マンション ●       | 諸経費 (パーセント)                                                |       |           |                                               |            |             |        |         |    |
| -                                                                 | 最下行へ移動                                                     | T     |           |                                               |            |             |        |         |    |
|                                                                   | • 部材検索                                                     |       |           |                                               |            |             |        |         |    |
|                                                                   | 🔆 部材登録 範囲指定可                                               |       |           |                                               |            |             |        |         |    |
|                                                                   | Σ 小計挿入 Ctrl + G                                            |       |           |                                               |            |             |        |         |    |
|                                                                   | 支給品 Ctrl + S                                               |       |           |                                               |            |             |        |         |    |
|                                                                   | 11) 広 Ctrl + I<br>ン 御去と取付 Ctrl + A                         |       |           |                                               |            |             |        |         |    |
| <                                                                 | 撤去再利用 Ctrl + R                                             |       |           |                                               |            |             |        |         |    |
| Na 部材ID 名称                                                        | 管理費 を 諸経費 に変換                                              | 3     | 行日を選択     | てちク                                           | レック→≣      | * 好 書 ( 全 竡 | )をクリック | オスと法 🖳  | *  |
| 1 配線工事                                                            | すべての「労務費」を普通項目に変換                                          |       |           |                                               | /// /□     | 112頁(亚识     |        |         | -  |
| 2 空調設備工事                                                          | すべての「経費」を普通項目に変換                                           | 経     | 費が代人さ     | れます。                                          |            |             |        |         |    |
| 3                                                                 | 原恤単価 × 係数 = 単価 (範囲指定可) Ctrl + P                            |       |           |                                               |            |             |        |         |    |
|                                                                   | SUM (列の合計) 選択範囲                                            |       |           |                                               |            |             |        |         |    |
| 5                                                                 | 🌗 コピー行単位範囲指定 (属性あり)                                        |       |           |                                               |            |             |        |         |    |
| 2                                                                 | 🏢 貼り付け行単位 (属性あり)                                           |       |           |                                               |            |             |        |         |    |
| 8                                                                 | 重卓 Ctrl + D                                                |       |           |                                               |            |             |        |         |    |
| 9                                                                 | 🗷 コピー (Excel形式 TAB区切り)                                     |       |           |                                               |            |             |        |         |    |
| 10                                                                | NATIONAL STREET IN TABE STREET                             |       |           |                                               |            |             |        |         |    |
| 11                                                                | ★ 選択行車囲削除<br>すべて選択                                         |       |           |                                               |            |             |        |         |    |
| 12                                                                |                                                            |       |           |                                               |            |             |        |         |    |
| 13                                                                | 非課税                                                        |       |           |                                               |            |             |        |         |    |
| 14                                                                | ∑ 再計算                                                      |       |           |                                               |            |             |        |         |    |
| 10                                                                | ★ ユーザー部材編集                                                 |       |           |                                               |            |             |        |         |    |
| 17                                                                | 経費編集現在の見積用                                                 |       |           |                                               |            |             |        |         |    |
| 18                                                                |                                                            |       |           |                                               |            |             |        |         |    |
|                                                                   | ← 左列固定 Ctrl + L                                            |       |           |                                               |            |             |        | •       | Ψ. |
|                                                                   | - 以行設定<br>2次行設定報除                                          | テ捕入   | 9 行削除 10: | 調会式 11 党                                      | 自務 12 経    | 書           |        |         | -  |
| 税持 168 400 税額 12 472                                              |                                                            | 1 004 | or全類 0    | 「「「「「」」「「」」「「」」」「「」」」「「」」」「「」」」」「「」」」」」「「」」」」 | 額 126 406  | 管理者の        | 送松母 0  | ar盾価 0  | -  |
| 机服 100,400 机服 13,472                                              |                                                            | 1,994 | yi ±zat U | 「床」Щ玉)                                        | BR 120,400 | 日社共 V       |        | yu床im u |    |

| 😐 光: | 速見積ZE/                 | ASS SQLite版 Ver                 | r.3.5.0 使用中の部材 | マスター = [ 2           | .014 年度版 ]     | 標準設定 =    | [ 2014 年度)     | 反]       |      |                |                   |            |       |              |       |                  |     |                      | × |
|------|------------------------|---------------------------------|----------------|----------------------|----------------|-----------|----------------|----------|------|----------------|-------------------|------------|-------|--------------|-------|------------------|-----|----------------------|---|
| OFF  | 終了                     |                                 | 得意先            | 💮 労務                 | ¥17            | 1,400-    | REC 登          | 録 📴      | 切替   | ∑ 集計           | backu             | - 説明       | 3     |              |       |                  |     |                      |   |
| ÷    | [15] サン                | <br>ブルエ事1 材エ分                   | 」              |                      | 1. 配約          | 泉工事[11]   |                |          |      |                |                   |            |       |              |       |                  |     |                      |   |
| ÷    | ) [13] サン<br>) [12] サン | ブルエ事01 000<br>ブルエ事01 000        |                | 気工事(材工分离<br>気工事(複合単) | ) - 2.空調<br>新  | 周設備工事[12] |                |          |      |                |                   |            |       |              |       |                  |     |                      |   |
| ÷    | [11] <del>U</del>      | ブル工事01 000                      | 200マンション新築電気   | 式工事(材工分离             | Ĩ.             |           |                |          |      |                |                   |            |       |              |       |                  |     |                      |   |
|      |                        |                                 |                |                      |                |           |                |          |      |                |                   |            |       |              |       |                  |     |                      |   |
|      |                        |                                 |                |                      |                |           |                |          |      |                |                   |            |       |              |       |                  |     |                      |   |
|      |                        |                                 |                |                      |                |           |                |          |      |                |                   |            |       |              |       |                  |     |                      |   |
|      |                        |                                 |                |                      |                |           |                |          |      |                |                   |            |       |              |       |                  |     |                      |   |
|      |                        |                                 |                |                      |                |           |                |          |      |                |                   |            |       |              |       |                  |     |                      |   |
| No   | 部材ID                   |                                 |                |                      | <u>」</u><br>摘要 |           | キーワード          | 勤量       | 単位   | 単価             | 調整単価              | 全類         | МК    | 備考           | 原価率   | 湘 利              | 「な」 | 原価数量                 |   |
| 1    | CP 1-140               | 配線工事                            | -011           |                      | 18134          |           | 1 7 1          | E.VX     |      |                | 81-312E - T- TW   | 22,800     | 1.IIV | 1798 2       | 67.4% | 7,425            | out | of the second second |   |
| 2    |                        | 空調設備工事                          |                |                      |                |           |                |          |      |                | _                 | 145.600    |       |              | 76.3% | 34,569           |     |                      |   |
| 3    |                        | 諸経費                             |                |                      |                |           |                |          |      |                |                   | 3,000      |       |              |       |                  |     |                      |   |
| 4    |                        |                                 |                |                      |                |           |                |          |      |                |                   |            |       |              |       |                  |     |                      | - |
| 5    |                        |                                 |                |                      |                |           |                |          |      |                |                   |            |       |              |       |                  |     |                      | - |
| 6    |                        |                                 |                |                      |                |           |                |          |      | 金額             | に [300            | 00」と入      | 力し    | <i>、</i> ます。 |       |                  |     |                      | - |
| - 8  |                        |                                 |                |                      |                |           |                |          |      |                |                   |            |       |              |       |                  |     |                      | - |
| 9    |                        |                                 |                |                      |                |           |                |          |      |                |                   |            |       |              |       |                  |     |                      | ł |
| 10   |                        |                                 |                |                      |                |           |                |          |      |                |                   |            |       |              |       |                  |     |                      | - |
| 11   |                        |                                 |                |                      |                |           |                |          |      |                |                   |            |       |              |       |                  |     |                      | - |
| 12   |                        |                                 |                |                      |                |           |                |          |      |                |                   |            |       |              |       |                  |     |                      |   |
| 13   |                        |                                 |                |                      |                |           |                |          |      |                |                   |            |       |              |       |                  |     |                      |   |
| 14   |                        |                                 |                |                      |                |           |                |          |      |                |                   |            |       |              |       |                  |     |                      | - |
| 15   |                        |                                 |                |                      |                |           |                |          |      |                |                   |            |       |              |       |                  |     |                      | - |
| 10   |                        |                                 |                |                      |                |           |                |          |      |                |                   |            |       |              |       |                  |     |                      | - |
| 18   |                        |                                 |                |                      |                |           |                |          |      |                |                   |            |       |              |       |                  |     |                      | - |
|      |                        |                                 |                |                      |                |           |                | 1        |      |                |                   |            |       |              | +     |                  |     | •                    |   |
|      | tri+ 1                 | <mark>コピー  </mark> 2 <u>実</u> 行 | FID 3部材検索      | 4 index 📑            | 5 部材 6         | 工事名 7     | <b>□事注記</b> ┃8 | 8 行挿入    | 9 行首 | <u>削除 10 清</u> | [<br>合式 <u>11</u> | 労務 12      | 経費    |              |       |                  |     |                      |   |
|      | 税抜                     | 171,400                         | 税額 13,712      | 税込 185,11            | 12 原           | 価率 73.75% | 粗利客            | 頁 44,994 |      | gr金額 0         | 原価                | 金額 126,406 |       |              | H     | <b>者経費 3,000</b> | g   | r原価 0                |   |

| <ul> <li>光速見積ZEASS SQLite版 Ver.3.5.0</li> <li>光速見積ZEASS SQLite版 Ver.3.5.0</li> </ul>                | 4-6      | 4 年度版]                                                                                                    | x |
|----------------------------------------------------------------------------------------------------|----------|----------------------------------------------------------------------------------------------------|---|
| □FE 終了 □□□□□□□□□□□□□□□□□□□□□□□□□□□□□□□□□□□                                                          | •        | → ppp 容録 [P= 切替]   「 #計   ■ backup   ■ 説明                                                                                                    |   |
|                                                                                                    |          |                                                                                                    |   |
| □ 田・ <mark>  </mark>                                                                                | •        |                                                                                                    |   |
| □ □ □ [12] サンプル工事01 00000 (1 ) 諸経費 (全類)                                                             |          |                                                                                                    |   |
| ▲ ● [11]サンプル工事01 00000 1 諸経費(パーセント)                                                                 |          |                                                                                                    |   |
| 」 前村徐宏                                                                                              |          |                                                                                                    |   |
|                                                                                                    |          |                                                                                                    |   |
| ※ 部村登録 「範囲酒定可                                                                                       |          |                                                                                                    |   |
| 之 小引挿入 Ctrl + G<br>支給品 Ctrl + S                                                                     |          |                                                                                                    |   |
| 撤去 Ctrl + T                                                                                         |          |                                                                                                    |   |
| ※ 撤去と取付 Ctrl + A                                                                                    |          |                                                                                                    |   |
| *                                                                                                   |          | 次に「一般管理費」を代入します。                                                                                                    |   |
| N0         ログロリ         石竹         官理員 を 諸経貨 に変換           1         配約工事         エベイの「学教書」を普通頂日に変換 |          | 4 行日を選択して右クリック→諸経費(パーセント)をクリックす                                                                                                    | ĥ |
| 1         記録工事         9へての「約3頁」を普通項目に変換           9         空調調備工事         すべての「経費」を普通項目に変換        |          |                                                                                                    |   |
| 3         減         減         減         原価単価 × 係数 = 単価 (範囲指定可)                                      | Ctrl + P | ると諸栓質が代入されより。                                                                                                    |   |
| 4<br>SUM (列の合計) 選択範囲                                                                                |          |                                                                                                    |   |
|                                                                                                    |          |                                                                                                    | 1 |
| <u>6</u><br>■ 貼り付け行単位(属性あり)                                                                         |          |                                                                                                    |   |
| 7<br>18<br>10<br>10<br>10<br>10<br>10<br>10<br>10<br>10<br>10<br>10                                 |          |                                                                                                    | - |
| 9<br>図 コピー (Excel形式 TAB区切り)                                                                         |          |                                                                                                    |   |
| 10 × 貼り付け (Excel形式 TAB区切り)                                                                          |          |                                                                                                    |   |
| 11 選択行範囲削除                                                                                          |          |                                                                                                    | 1 |
| 12 タベム進択                                                                                            |          |                                                                                                    |   |
| 13 非課税                                                                                              |          |                                                                                                    |   |
| <u>14</u><br>Σ 再計算                                                                                  |          |                                                                                                    |   |
| 10 * ユーザー部材編集                                                                                       |          |                                                                                                    | - |
| 10 経費編集 現在の見積用                                                                                      |          |                                                                                                    | - |
| 18 経費編集 マスター                                                                                        |          |                                                                                                    | - |
| ← 左列固定 Ctrl + L                                                                                     |          |                                                                                                    | - |
|                                                                                                    |          | ·<br>注記 8 行挿入 9 行削除 10 渡会式 11 労務 12 経費                                                                                                    |   |
|                                                                                                    |          |                                                                                                    | _ |
| 11 X 衣示しない項日<br>今百日主テ                                                                               | •        | ・ 私利3時(44,554,44,554,44,554,44,554,44,554,44,554,45,554,45,554,45,554,45,554,45,554,45,554,454,554,454,554,454,554,454,554,556,556 |   |

| 🥶 光速見積ZEASS SQLite版 Ver.3.5.0 使用中の部材マスタ                                | マー = [ 2014 年度版 ]  標準設定 =             | [ 2014 年度胤 | 反]     |       |         |             |            |      |        |       |                 |       |              | x |
|------------------------------------------------------------------------|---------------------------------------|------------|--------|-------|---------|-------------|------------|------|--------|-------|-----------------|-------|--------------|---|
| OFF 終了 🚔 印刷 ∰得意先 ┣╋restore 🧲                                           |                                       | REC 登      | 録 🎦    | 切替    | ∑ 集計    | backup      | 2 説明       | 1    |        |       |                 |       |              |   |
| 日本語 [15] サンプル工事1 材工分類                                                  | 1. 配線工事[11]                           |            |        |       | <u></u> | 2           |            |      |        |       |                 |       |              |   |
| 由 ← [13] サンプル工事01 ○○○○マンション新築電気工事<br>由 ← [12] サンプル工事01 ○○○○マンション新築電気工事 | \$(材工分離)   … 2.空調設備工事[12]<br>\$(複合単価) |            |        |       |         |             |            |      |        |       |                 |       |              |   |
| ■                                                                      | (材工分離・                                |            |        |       |         |             |            |      |        |       |                 |       |              |   |
|                                                                        |                                       |            |        |       |         |             |            |      |        |       |                 |       |              |   |
|                                                                        |                                       |            |        |       |         |             |            |      |        |       |                 |       |              |   |
|                                                                        |                                       |            |        |       |         |             |            |      |        |       |                 |       |              |   |
|                                                                        |                                       |            |        |       |         |             |            |      |        |       |                 |       |              |   |
|                                                                        |                                       |            |        |       |         |             |            |      |        |       |                 |       |              |   |
|                                                                        |                                       | キーワード      | 勤骨     | 単位    | 単価      | 調救単価        | 全類         | MK   | 備老     | 原価率   | 細 新山            | 協工    | <b>原</b> 価数量 |   |
| 1 配線工事                                                                 | 118134                                | 1.7.1      | 22.42  | +12   | 100     | 91-1-TE-1-E | 22,800     | PIK  | 1/#1.2 | 67.4% | 7,425           | //S_L | - ALLANDAR   |   |
| 2 空調設備工事                                                               |                                       |            |        |       |         |             | 145,600    |      |        | 76.3% | 34,569          |       |              |   |
| 3 諸経費                                                                  |                                       |            |        |       |         |             | 3,000      |      |        |       |                 |       |              |   |
| <u>4</u> 一般管理費                                                         |                                       |            |        | %     |         |             |            |      |        |       |                 |       |              |   |
|                                                                        |                                       |            |        |       |         |             |            |      |        |       |                 |       |              | - |
| 7                                                                      |                                       |            |        |       |         |             |            |      |        |       |                 |       |              | - |
| 8 名称を [一般管理費] は                                                        | こ変更します。                               |            |        |       |         |             |            |      |        |       |                 |       |              | - |
| 9                                                                      |                                       |            |        |       |         |             |            |      |        |       |                 |       |              |   |
| 10                                                                     |                                       |            |        |       |         |             |            |      |        |       |                 |       |              |   |
| 11                                                                     |                                       |            |        |       |         |             |            |      |        |       |                 |       |              | - |
| 12                                                                     |                                       |            |        |       |         |             |            |      |        |       |                 |       |              | - |
| 14                                                                     |                                       |            |        |       |         |             |            |      |        |       |                 |       |              | - |
| 15                                                                     |                                       |            |        |       |         |             |            |      |        |       |                 |       |              | - |
| 16                                                                     |                                       |            |        |       |         |             |            |      |        |       |                 |       |              |   |
| 17                                                                     |                                       |            |        |       |         |             |            |      |        |       |                 |       |              |   |
| 18                                                                     | 1                                     |            |        |       |         | 1           |            |      |        |       |                 |       |              |   |
|                                                                        |                                       |            | 47441  | 0.474 |         | er 2        | 245 TH     | 00 # | -      |       |                 |       | ŀ            | - |
| Utrit TILL 2 美行ID 3部材使架 4 inc                                          | ex 5部材 6工争名 7_                        | 上争注記 8     | 「打挿入   | 9 fî⊧ | 10 i    | 2合式 11      | 力務 12      | 栓賫   |        |       |                 |       |              |   |
| 税抜 171,400 税額 13,712 税                                                 | ▲ 185,112 原価率 73.75%                  | 粗利額        | 44,994 |       | gr金額 0  | 原価語         | 金額 126,406 |      | 管理費 0  | 110   | <b>経費 3,000</b> | g     | r原価 0        |   |

| 😐 光      | 速見積ZE     | ASS SQLite版 Ver.3.5.0 使用中の部材マ                                      | スター = [ 2014 年! | 寛版] 標準設定 =   | [ 2014 年度) | 扳]       |       |                      |          |            |                 |       |                |           |    |        | x  |
|----------|-----------|--------------------------------------------------------------------|-----------------|--------------|------------|----------|-------|----------------------|----------|------------|-----------------|-------|----------------|-----------|----|--------|----|
| OFF      | 終了        | □<br>□<br>□<br>□<br>□<br>□<br>□<br>□<br>□<br>□<br>□<br>□<br>□<br>□ | 分務              | ¥188,240-    | REC 登      | 録 📴      | 切替    | ∑ 集計                 | backup   | 2 説明       | 3               |       |                |           |    |        |    |
| <b>₽</b> | [15] サン   | 」 □====」 □===」 □ 「ブルエ事1 材工分類」                                      |                 | 1.配線工事[11]   |            |          |       |                      |          |            |                 |       |                |           |    |        | _  |
|          | [13] サン   | ブルエ事01 00000マンション新築電気。                                             | E事(材工分離)        | 2.空調設備工事[12] |            |          |       |                      |          |            |                 |       |                |           |    |        |    |
|          | ) [11] サン | ノブルエ事の100000マンション新築電気<br>ノブルエ事0100000マンション新築電気                     | □事(材工分離・        |              |            |          |       |                      |          |            |                 |       |                |           |    |        |    |
|          |           |                                                                    |                 |              |            |          |       |                      |          |            |                 |       |                |           |    |        |    |
|          |           |                                                                    |                 |              |            |          |       |                      |          |            |                 |       |                |           |    |        |    |
|          |           |                                                                    |                 |              |            |          |       |                      |          |            |                 |       |                |           |    |        |    |
|          |           |                                                                    |                 |              |            |          |       |                      |          |            |                 |       |                |           |    |        |    |
|          |           |                                                                    |                 |              |            |          |       |                      |          |            |                 |       |                |           |    |        |    |
| •        |           |                                                                    | 4               |              |            |          |       |                      |          |            |                 |       |                |           |    |        |    |
| Na       | 部材ID      | 名称                                                                 |                 | 摘要           | キーワート      | 数量       | 単位    | 単価                   | 調整単価     | 金額         | MK              | 備考    | 原価率            | 粗利        | 施工 | 原価数量   | L_ |
| 1        |           | 記線上争<br>20週間24倍工事                                                  |                 |              |            |          |       |                      |          | 22,800     |                 |       | 57.4%<br>76.9% | 7,425     |    |        |    |
| 2        |           | 工調報用                                                               |                 |              |            |          |       |                      |          | 140,000    |                 |       | 70.5%          | 34,009    |    |        |    |
| 4        |           | 一般管理費                                                              |                 |              |            | 10       | *     |                      |          | 16.840     |                 |       |                |           |    |        |    |
| 5        |           |                                                                    |                 |              |            |          |       |                      |          |            |                 |       |                |           |    |        | 1  |
| 6        |           |                                                                    |                 |              | Г          |          |       |                      |          |            |                 |       |                |           |    | -      |    |
| 7        |           |                                                                    |                 |              |            | ᄴᄅ       | — Г1  | 107 67               | カオス      | L 100/0    | $\neg \Delta z$ | あぶようナ | ゎ±ー            | +         |    |        | 1  |
| 8        |           |                                                                    |                 |              |            | <u> </u> | ς     | 10] 27               | ()19 @0  | 2 10%0     | ノ玉さ             | 現かれ人と | 115            | 9 。       |    |        |    |
| 9        |           |                                                                    |                 |              |            | ※ (2     | 22,80 | 00 + 145             | 5,600) > | × 10%=     | = 16            | ,840  |                |           |    |        |    |
| 10       |           |                                                                    |                 |              |            |          |       |                      |          |            |                 |       |                |           |    |        | -  |
| 11       |           |                                                                    |                 |              |            |          |       |                      |          |            |                 |       |                |           |    |        | -  |
| 12       |           |                                                                    |                 |              |            |          |       |                      |          |            |                 |       |                |           |    |        | -  |
| 14       |           |                                                                    |                 |              |            |          |       |                      |          |            |                 |       |                |           |    |        | -  |
| 15       |           |                                                                    |                 |              |            |          |       |                      |          |            |                 |       |                |           |    |        | -  |
| 16       |           |                                                                    |                 |              |            |          |       |                      |          |            |                 |       |                |           |    |        | -  |
| 17       |           |                                                                    |                 |              |            |          |       |                      |          |            |                 |       |                |           |    |        |    |
| 18       |           |                                                                    |                 |              |            |          |       |                      |          |            |                 |       |                |           |    |        | -  |
| •        |           | ·                                                                  |                 |              |            |          |       |                      |          |            |                 |       |                |           |    | +      |    |
| C        | tri+ 1    | コピー 2 実行ID <mark>3部材検索</mark> 4                                    | index 5 部材      | 6 工事名 71     | 事注記        | 3 行挿入    | 9 行ì  | <mark>削除</mark> 10 着 | 夏台式 11   | 労務 12      | 経費              |       |                |           |    |        |    |
|          | 税抜        | 188,240 税額 15,059                                                  | 税込 203,299      | 原価率 67.15%   | 粗利額        | 頁 61,834 |       | gr金額 0               | 原価金      | 金額 126,406 |                 | 管理費 0 | iž             | 経費 19,840 | g  | Ir原価 0 |    |

| 😐 光        | 速見積ZE                                                   | ASS SQLite版 \                                       | Ver.3.5.0 使用中の部材マ                                        | スター = [ 201                      | 14 年度版 ] | 標準設定 =               | [ 2014 年度) | 1 <u>5</u> 1 |          |         |         |                  |      |       |       |           |    |       | × |
|------------|---------------------------------------------------------|-----------------------------------------------------|----------------------------------------------------------|----------------------------------|----------|----------------------|------------|--------------|----------|---------|---------|------------------|------|-------|-------|-----------|----|-------|---|
| OFF        | 終了                                                      | <b>E</b> IR                                         | 得意先                                                      | 🔅 労務                             | ¥188     | 3,240-               | REC 🗟      | 録 🗗          | 切替       | ∑ 集計    | Dackup  | 2 副説明            | 3    |       |       |           |    |       |   |
| + <b>C</b> | 7 <mark>[15] サ)</mark><br>[13] サ)<br>[12] サ)<br>[11] サ) | /ブル工事1 材工<br>/ブル工事01 〇0<br>/ブル工事01 〇0<br>/ブル工事01 〇0 | 分類<br>○○○○マンション新築電気、<br>○○○○マンション新築電気、<br>○○○○マンション新築電気、 | 工事(材工分離)<br>工事(複合単価)<br>工事(材工分離・ | 1.配統     | 泉工事[11]<br>周設備工事[12] |            | 元頃7-5        | を保存し     | します。    |         | » – <i>1</i> – 2 | × ^= | 1 * * |       |           |    |       |   |
|            |                                                         |                                                     |                                                          |                                  |          |                      |            | 来」 をつ        | <u> </u> |         | <i></i> |                  | 王荻   |       |       |           |    |       |   |
| •          |                                                         |                                                     |                                                          | ۱.                               |          |                      |            |              |          |         |         |                  |      |       |       |           |    |       |   |
| No.        | 部材ID                                                    |                                                     | 名称                                                       |                                  | 摘要       |                      | キーワード      | 数量           | 単位       | 単価      | 調整単価    | 金額               | MK   | 備考    | 原価率   | 粗 利       | 施工 | 原価数量  |   |
| 1          |                                                         | 配線工事                                                |                                                          |                                  |          |                      |            |              |          |         |         | 22,800           |      |       | 67.4% | 7,425     |    |       |   |
| 2          |                                                         | 空調設備工事                                              |                                                          |                                  |          |                      |            |              |          |         |         | 145,600          |      |       | 76.3% | 34,569    |    |       |   |
| 3          |                                                         | 諸経費                                                 |                                                          |                                  |          |                      |            |              |          |         |         | 3,000            |      |       |       |           |    |       |   |
| 4          |                                                         | 一般管理費                                               |                                                          |                                  |          |                      |            | 10           | %        |         |         | 16,840           |      |       |       |           |    |       |   |
| 5          |                                                         |                                                     |                                                          |                                  |          |                      |            |              |          |         |         |                  |      |       |       |           |    |       |   |
| 6          |                                                         |                                                     |                                                          |                                  |          |                      |            |              |          |         |         |                  |      |       |       |           |    |       |   |
| 7          |                                                         |                                                     |                                                          |                                  |          |                      |            |              |          |         |         |                  |      |       |       |           |    |       |   |
| 8          |                                                         |                                                     |                                                          |                                  |          |                      |            |              |          |         |         |                  |      |       |       |           |    |       | - |
| 9          |                                                         |                                                     |                                                          |                                  |          |                      |            |              |          |         |         |                  |      |       |       |           |    |       |   |
| 10         |                                                         |                                                     |                                                          |                                  |          |                      |            |              |          |         |         |                  |      |       |       |           |    |       | - |
| 11         |                                                         |                                                     |                                                          |                                  |          |                      |            |              |          |         |         |                  |      |       |       |           |    |       | - |
| 12         |                                                         |                                                     |                                                          |                                  |          |                      |            |              |          |         |         |                  |      |       |       |           |    |       |   |
| 13         |                                                         |                                                     |                                                          |                                  |          |                      |            |              |          |         |         |                  |      |       |       |           |    |       | - |
| 14         |                                                         |                                                     |                                                          |                                  |          |                      |            |              |          |         |         |                  |      |       |       |           |    |       | - |
| 15         |                                                         |                                                     |                                                          |                                  |          |                      |            |              |          |         |         |                  |      |       |       |           |    |       |   |
| 16         |                                                         |                                                     |                                                          |                                  |          |                      |            |              |          |         |         |                  |      |       |       |           |    |       |   |
| 17         |                                                         |                                                     |                                                          |                                  |          |                      |            |              |          |         |         |                  |      |       |       |           |    |       | - |
| 18         |                                                         |                                                     |                                                          |                                  |          |                      |            |              |          |         |         |                  |      |       |       |           |    |       |   |
| •          | 1                                                       | -                                                   |                                                          |                                  |          |                      | -          | -            |          |         |         |                  |      |       |       |           |    | •     |   |
|            | trl+                                                    | コピー 2度                                              | 彩行ID 3部材検索 4                                             | index 5                          | 部材 6     | 工事名 7                | 「事注記」      | 8 行挿入        | 9 行前     | 削除 10 部 | 夏合式 11  | 労務 12            | 経費   |       |       |           |    |       |   |
|            | 税抜                                                      | 188,240                                             | 税額 15,059                                                | 税込 203,299                       | 原        | 西率 67.15%            | 粗利客        | 頁 61,834     |          | gr金額 0  | 原価。     | 金額 126,406       |      |       | Ħ     | 経費 19,840 | g  | r原価 0 |   |

| 😐 光 | 速見積ZE                              | ASS SQLite版 '                     | Ver.3.5.0 使用中の部                                    | 材マスター = [                              | 2014 年度版 ]                                                                                                    | 標準設定 = [              | [ 2014 年度) | 反]     |      |                |        |             |    |       |       |           |    |       | × |
|-----|------------------------------------|-----------------------------------|----------------------------------------------------|----------------------------------------|----------------------------------------------------------------------------------------------------|-----------------------|------------|--------|------|----------------|--------|-------------|----|-------|-------|-----------|----|-------|---|
| OFF | 終了                                 |                                   | 書得意先                                               | e 🛟 労務                                 | ¥188                                                                                                    | 3,240-                | REC 🛱      | 録 📴    | 切替   | ∑ 集計           |        | 前的          | 3  |       |       |           |    |       |   |
|     | [15]<br>[18]<br>[12] サ:<br>[11] サ: | /ブル工事/材<br>/ブル工事01 〇<br>/ブル工事01 〇 | 分類<br>○○○○マンション新築電<br>○○○○マンション新築電<br>○○○○マンション新築電 | 電気工事(材工分<br>電気工事(被合単<br>電気工事(材工分       | <ul> <li>3</li> <li>3</li> <li>3</li> <li>3</li> <li>3</li> <li>3</li> <li>3</li> <li>4</li> <li>(二) 1. 配約</li> <li>2. 空調</li> <li>3</li> <li>(二) 2. 空調</li> </ul> | 泉工事[11]<br>126備工事[12] |            |        |      |                |        |             |    |       |       |           |    |       |   |
|     |                                    |                                   |                                                    | 乍09 印                                  | 刷する                                                                                                    |                       |            |        |      |                |        |             |    |       |       |           |    |       |   |
| •   |                                    |                                   | _<br>[日1仲]] 冬                                      | ~~~~~~~~~~~~~~~~~~~~~~~~~~~~~~~~~~~~~~ | しまり。                                                                                                    |                       |            |        |      |                |        |             |    |       |       |           |    |       |   |
| Να  | 部材ID                               |                                   | 名称                                                 |                                        | 摘要                                                                                                    |                       | キーワード      | 数量     | 単位   | 単価             | 調整単価   | 金額          | MK | 備考    | 原価率   | 粗利        | 施工 | 原価数量  |   |
| 1   |                                    | 配線工事                              |                                                    |                                        |                                                                                                    |                       |            |        |      |                |        | 22,800      | _  |       | 67.4% | 7,425     |    |       |   |
| 2   |                                    | 空調設備工事                            |                                                    |                                        |                                                                                                    |                       |            |        |      |                |        | 145,600     |    |       | 76.3% | 34,569    |    |       |   |
| 3   |                                    | 諸経費                               |                                                    |                                        |                                                                                                    |                       |            |        |      |                |        | 3,000       |    |       |       |           |    |       |   |
| 4   |                                    | 一般管理費                             |                                                    |                                        |                                                                                                    |                       |            | 10     | %    |                |        | 16,840      |    |       |       |           |    |       |   |
| 5   |                                    |                                   |                                                    |                                        |                                                                                                    |                       |            |        |      |                |        |             |    |       |       |           |    |       |   |
| 6   |                                    |                                   |                                                    |                                        |                                                                                                    |                       |            |        |      |                |        |             |    |       |       |           |    |       |   |
| - 7 |                                    |                                   |                                                    |                                        |                                                                                                    |                       |            |        |      |                |        |             |    |       |       |           |    |       |   |
| 8   |                                    |                                   |                                                    |                                        |                                                                                                    |                       |            |        |      |                |        |             |    |       |       |           |    |       |   |
| 9   |                                    |                                   |                                                    |                                        |                                                                                                    |                       |            |        |      |                |        |             |    |       |       |           |    |       |   |
| 10  |                                    |                                   |                                                    |                                        |                                                                                                    |                       |            |        |      |                |        |             |    |       |       |           |    |       |   |
| 11  |                                    |                                   |                                                    |                                        |                                                                                                    |                       |            |        |      |                |        |             |    |       |       |           |    |       | _ |
| 12  |                                    |                                   |                                                    |                                        |                                                                                                    |                       |            |        |      |                |        |             |    |       |       |           |    |       |   |
| 13  |                                    |                                   |                                                    |                                        |                                                                                                    |                       |            |        |      |                |        |             |    |       |       |           |    |       | _ |
| 14  |                                    |                                   |                                                    |                                        |                                                                                                    |                       |            |        |      |                |        |             |    |       |       |           |    |       | _ |
| 15  |                                    |                                   |                                                    |                                        |                                                                                                    |                       |            |        |      |                |        |             |    |       |       |           |    |       | _ |
| 16  | _                                  |                                   |                                                    |                                        |                                                                                                    |                       |            |        |      |                |        |             |    |       |       |           |    |       | _ |
| 1/  | _                                  |                                   |                                                    |                                        |                                                                                                    |                       |            |        |      |                |        |             |    |       |       |           |    |       | - |
| 18  |                                    |                                   |                                                    |                                        |                                                                                                    |                       |            |        |      |                |        |             |    |       |       |           |    |       |   |
|     |                                    |                                   |                                                    |                                        |                                                                                                    |                       |            | (-12.3 |      |                |        | Abd and the | 1  | -     |       |           |    | P.    | • |
| C   | trl+ 1                             | - 12 J                            | ミ行ID 3部材検索                                         | 4 index                                | 5 部材 6                                                                                                    | 工事名 71                | 事注記 8      | 「行挿入」  | 9 行首 | <b>削除 10</b> 着 | 夏台武 11 | 労務 12       | 経費 |       |       |           |    |       |   |
|     | 税拔                                 | 188,240                           | 税額 15,059                                          | 税込 203,2                               | 299 原位                                                                                                    | 西率 67.15%             | 粗利客        | 61,834 |      | gr金額 0         | 原価語    | 金額 126,406  |    | 管理費 0 | 1     | 経費 19,840 | g  | r原価 0 |   |

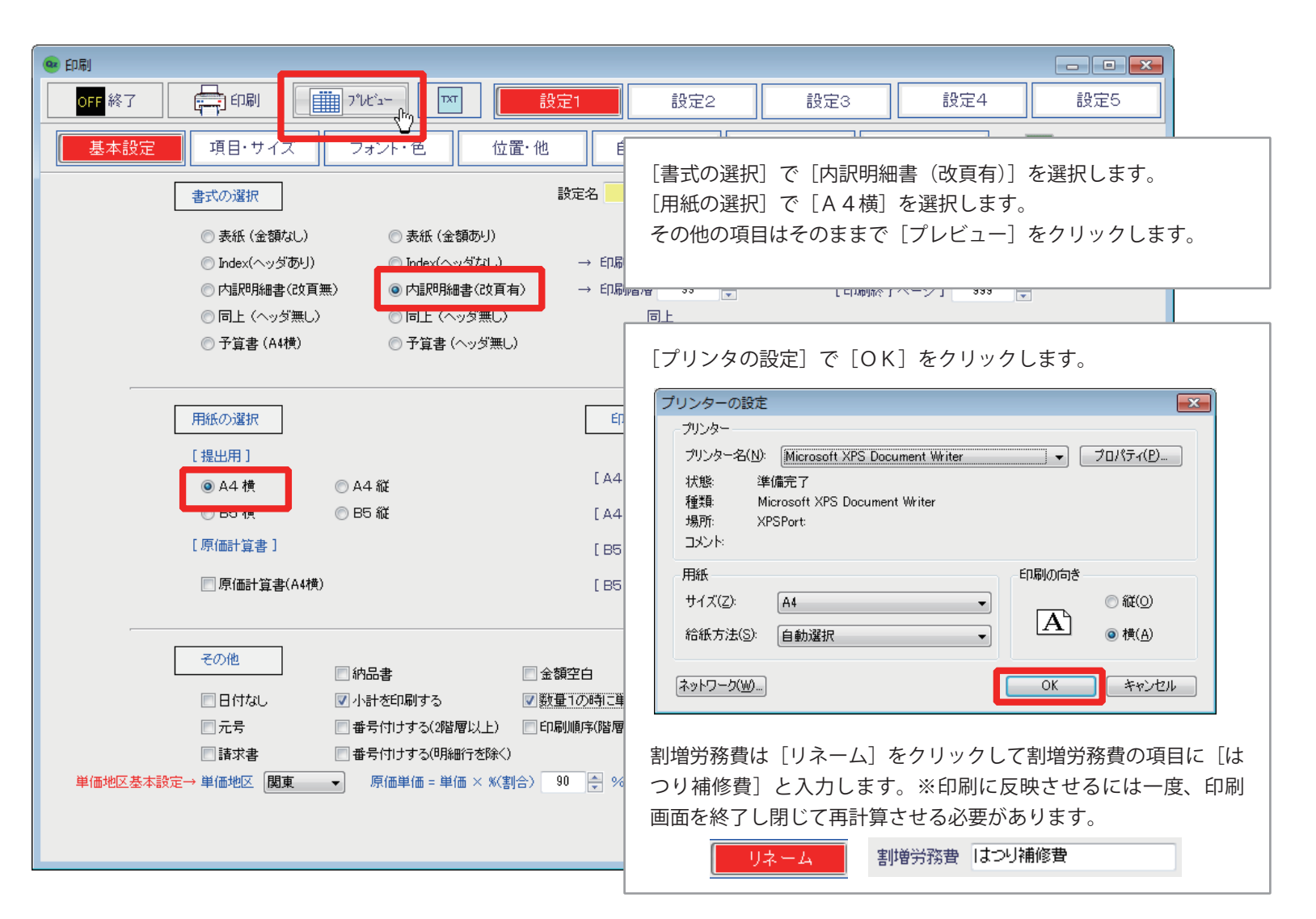

| 💩 印刷プレビュー                                                                                                    |                               |           |      |             |                    |                 |                                   |     | - • ×     |
|----------------------------------------------------------------------------------------------------|-------------------------------|-----------|------|-------------|--------------------|-----------------|-----------------------------------|-----|-----------|
| OFF         テー         回         回         〇         〇         〇         〇         〇         〇         〇         〇         〇         〇         〇         〇         〇         〇         〇         〇         〇         〇         〇         〇         〇         〇         〇         〇         〇         〇         〇         〇         〇         〇         〇         〇         〇         〇         〇         〇         〇         〇         〇         〇         〇         〇         〇         〇         〇         〇         〇         〇         〇         〇         〇         〇         〇         〇         〇         〇         〇         〇         〇         〇         〇         〇         〇         〇         〇         〇         〇         〇         〇         〇         〇         〇         〇         〇         〇         〇         〇         〇         〇         〇         〇         〇         〇         〇         〇         〇         〇         〇         〇         〇         〇         〇         〇         〇         〇         〇         〇         〇         〇         〇         〇         〇         〇 <th></th> <th>1 / 3</th> <th></th> <th></th> <th></th> <th></th> <th></th> <th></th> <th></th> |                               | 1 / 3     |      |             |                    |                 |                                   |     |           |
|                                                                                                    | ハッページを表示します。 (マウス右ク           | 7リックで+10) |      |             |                    |                 |                                   |     |           |
|                                                                                                    |                               | 後         | □見積書 |             |                    |                 | <b>見積Na.000001</b><br>2014年 8月 8日 |     |           |
|                                                                                                    | ○○○○株式会社 御中                   |           |      |             |                    | 設備株式会社販売        | 代理店                               |     |           |
|                                                                                                    | 下記の通りお見積り申し上げます。              |           |      | 全           | ≥日出版               | 社電気コ            | 「事                                |     |           |
| I.                                                                                                    | 事期間 2014年08月08日 ~ 2014年09月08日 |           |      |             | 渋谷                 | 営業所             | -                                 |     |           |
| 1                                                                                                    | 事名称 サンプル工事1 材工分類              |           |      | <b>T1</b> 5 | 宮苿二課<br>51-00**東京都 | 全日太郎<br>『渋谷区西原! | 99-**                             |     |           |
|                                                                                                    | 事場所 東京都千代田区4丁目**-**           |           |      |             | 法                  | 谷ビル2F           |                                   |     |           |
| 支<br>一                                                                                                    | 払条件 通常通り                      |           |      | IEL         | _ 03-3466-***      | supportd        | 3466-****<br>enki@zns.co.jp       |     |           |
|                                                                                                    | 効期限 作成日より一ゲ月                  |           |      |             |                    |                 |                                   |     |           |
|                                                                                                    | 合計金額 ¥203,299-                | 有費税込み)    |      |             |                    |                 |                                   |     |           |
|                                                                                                    | No. 名称                        | 摘要        | 数量   | 単位          | 単価                 | 金額              | 備考                                |     |           |
|                                                                                                    | 1 配線工事                        |           |      |             |                    | 22,800          |                                   |     |           |
|                                                                                                    | 2 空調設留工事                      |           |      |             |                    | 145,600         |                                   |     |           |
|                                                                                                    | 3 諸経費                         |           |      |             |                    | 3,000           |                                   | ]   |           |
|                                                                                                    | 4 一般管理費                       |           | 1    | 式           |                    | 16,840          |                                   | 1   |           |
|                                                                                                    | 5 税抜合計金額                      |           |      |             |                    | 188,240         |                                   | 1   |           |
|                                                                                                    | 6 消費税額                        |           |      |             |                    | 15,059          |                                   | 1   |           |
|                                                                                                    | 7 税込合計金額                      |           |      |             |                    | 203.299         |                                   | 1   |           |
|                                                                                                    |                               |           |      |             |                    | » <del></del> - |                                   |     |           |
|                                                                                                    |                               |           |      |             | フレヒ                | ニュー画            | 面か表示され                            | ます。 |           |
|                                                                                                    |                               |           |      |             | [次頁                | ]をクリ            | リックして2、                           | 3ペ- | -ジを確認します。 |
|                                                                                                    |                               |           |      |             |                    |                 |                                   |     |           |
|                                                                                                    | 記金額には消費税を含みます。                |           |      |             |                    |                 |                                   |     |           |
| · · · · · · · · · · · · · · · · · · ·                                                                                                    |                               |           |      |             |                    |                 |                                   |     |           |
| 2014/08/11 (月曜日) ページ = 1 / 3                                                                                                    |                               |           |      |             |                    |                 |                                   |     |           |

|                                         | 3 1/3    | 3                                                 |          |
|-----------------------------------------|----------|---------------------------------------------------|----------|
|                                         |          |                                                   |          |
| 表示している見積書を印刷します。                        |          |                                                   |          |
|                                         | 1        | 見積Na. 000001                                      |          |
| 「印刷」をクリックします                            |          | 御見積書                                              |          |
|                                         | 御中       |                                                   |          |
| 下記の通りお見積り単し上げます。                        | 1 444    |                                                   |          |
| 工事期間 2014年08月08日 ~ 2014                 | 年09月08日  |                                                   |          |
| エ事名称 サンプル工事1 材工分類<br>工事場所 東京都千代田区11日*** | **       |                                                   | _        |
|                                         |          |                                                   |          |
| 有効期限 作成日より一ケ月                           |          | ― [フリンタの設定]で[OK]をクリックすると印刷か始まります。<br>―            |          |
| 合計金額 ¥203,299                           | )-       |                                                   |          |
| No. 233                                 | (ARCORA) | #■ プリンターの設定 💽                                     |          |
|                                         | 2140     | プリンター                                             |          |
| 2 空調設备工事                                |          | ブリンター名(N): Microsoft XPS Document Writer フロパティ(P) |          |
| 3 諸語費                                   |          | 状態: 準備完了                                          |          |
| 4 一般管理費                                 |          | 種類: Microsoft XPS Document Writer<br>場所: XPSPort: |          |
| 5 税抜合計金額                                |          |                                                   |          |
| 6 消費税額                                  |          | 用紙                                                |          |
| / 祝达合計金額                                |          | サイズ(Z): A4 〇 縦(Q)                                 |          |
|                                         |          |                                                   |          |
|                                         |          |                                                   |          |
|                                         |          | ネットワーク(W)                                         |          |
| 上記金額には消費税を含みます。                         |          |                                                   | <b>*</b> |
|                                         |          |                                                   |          |
| 2014/08/11 (月曜日) ページ = 1 / 3            |          |                                                   |          |

| 🐵 印刷プレビュー                    |                                         |                                                               |
|------------------------------|-----------------------------------------|---------------------------------------------------------------|
|                              | □ ↓ ↓ ↓ ↓ ↓ ↓ ↓ ↓ ↓ ↓ ↓ ↓ ↓ ↓ ↓ ↓ ↓ ↓ ↓ | 2                                                             |
| 開じる 印刷 WMF JPG 添付 先頭 前頁      |                                         |                                                               |
|                              |                                         |                                                               |
|                              |                                         | 見積№. 000001                                                   |
| [閉じる] をクリックして                | (フレヒュー画面を閉じます。                          | 御見積書                                                          |
| これでサンプル工事が作                  | 成できました。                                 |                                                               |
|                              |                                         |                                                               |
|                              | 開 2014年08月08日 ~ 2014年09月08日             |                                                               |
|                              | (私 サンプル工事1 材工分類                         |                                                               |
| 工事場                          | 所 東京都千代田区4丁目**-**                       | 渋谷ビル2F                                                        |
| 支払条                          | 6件 通常通り                                 | TEL 03-3466-★★★★★ FAX 03-3466-★★★★★<br>supportdenki@zns.co.jp |
| 有効期                          | 限   作成日より  ケ月                           |                                                               |
| 白言                           | 計金額 ¥203,299-                           |                                                               |
| No.                          | 名称 摘要                                   | 要         数量         进价         进価         会經         備去      |
| 1                            | 記録工事                                    |                                                               |
| 2                            | 空 <b>洞改留工事</b>                          | « Point »                                                     |
| 3                            | 諸語費                                     | 「消費税込」「消費税別」の設定は、[工事名設定]で行えます。                                |
| 4                            | 一般管理費                                   |                                                               |
| 5                            | 税抜合計金額                                  | □ → 般官理査 メレダメ11 U 🚖                                           |
| 6                            | 消費税額                                    |                                                               |
| 7                            | 税还合計金額                                  | 諸経費 丸め桁 0 🔶 %時に対応                                             |
|                              |                                         | ▼ 消費税計算する                                                     |
|                              |                                         |                                                               |
|                              |                                         | 「「□□□□□□□□□ × 秋割百/ 30 ▼ %                                     |
|                              | )<br>(額には消費形を含みます。                      |                                                               |
|                              |                                         |                                                               |
|                              |                                         |                                                               |
| 2014/08/11 (月曜日) ページ = 1 / 3 |                                         |                                                               |

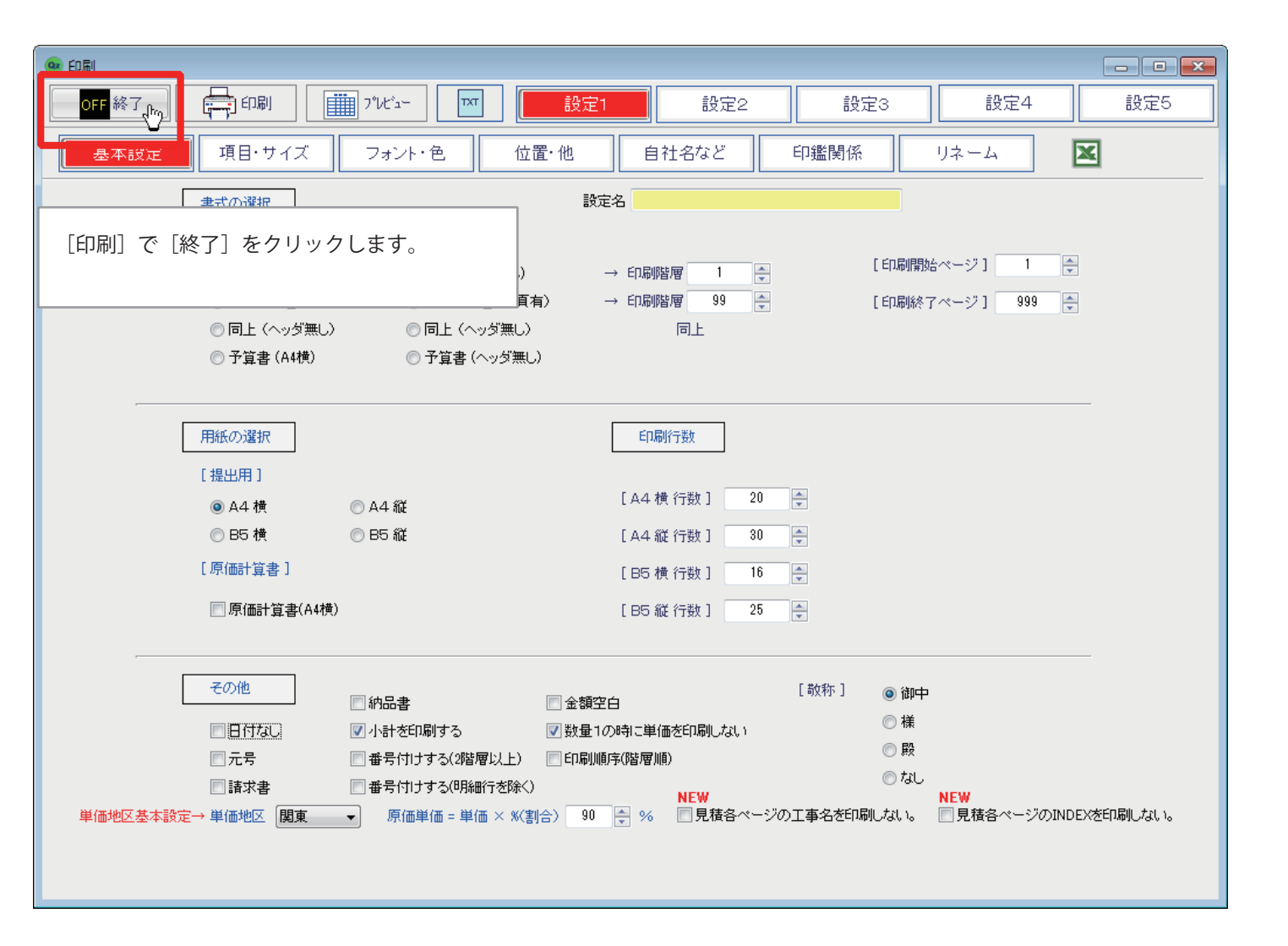

| 🥶 光速見積ZEASS SQLite版 Ver.3.5.0 使用中の部材マスタ                                                            | ター = [ 2014 年度版 ]  標準設定 =             | [ 2014 年度版] |            |               |       |              |        |  |
|----------------------------------------------------------------------------------------------------|---------------------------------------|-------------|------------|---------------|-------|--------------|--------|--|
| OFF 終了 👩 印刷 🗰得意先 💽 restore                                                                         | 労務 ¥188,240-                          | REC 登録 📑    | 切替 🔽 集計    | Dackup III 説明 | Ħ     |              |        |  |
|                                                                                                    | └──────────────────────────────────── |             |            |               |       |              |        |  |
|                                                                                                    |                                       |             |            |               |       |              |        |  |
| <ul> <li>□·□ [12] リングルエ事() 00000マンション新築電気工事</li> <li>□·□ [11] サンプル工事() 00000マンション新築電気工事</li> </ul> |                                       |             |            |               |       |              |        |  |
|                                                                                                    |                                       |             |            |               |       |              |        |  |
| ● 基本操作 10 ゼアスを終了する                                                                                 | 5                                     |             |            |               |       |              |        |  |
|                                                                                                    |                                       |             |            |               |       |              |        |  |
|                                                                                                    |                                       |             |            |               |       |              |        |  |
| 「「終了」をクリックします。                                                                                     |                                       |             |            |               |       |              |        |  |
|                                                                                                    |                                       |             |            |               |       |              |        |  |
| (バックア                                                                                              | 'ップをする場合)→次                           | 直へ続く        | 単位単価       | 調整単価金額        | MK 備考 | 原価率 粗利       | 施工原価数量 |  |
| -                                                                                                  |                                       |             |            | 22,800        |       | 67.4% 7,425  |        |  |
| 工計画をV増工事           3         課経費                                                                   |                                       |             |            | 145,600       | )     | 70.3% 34,509 |        |  |
| 4         一般管理費                                                                                    |                                       | 10          | %          | 16,840        | )     |              |        |  |
| 5                                                                                                  |                                       |             |            |               |       |              |        |  |
| 6                                                                                                  |                                       |             |            |               |       |              |        |  |
| 7                                                                                                  |                                       |             |            |               |       |              |        |  |
| 8                                                                                                  |                                       |             |            |               |       |              |        |  |
| 9                                                                                                  |                                       |             |            |               |       |              |        |  |
| 11                                                                                                 |                                       |             |            |               |       |              |        |  |
| 12                                                                                                 |                                       |             |            |               |       |              |        |  |
| 13                                                                                                 |                                       |             |            |               |       |              |        |  |
| 14                                                                                                 |                                       |             |            |               |       |              |        |  |
| 15                                                                                                 |                                       |             |            |               |       |              |        |  |
| 16                                                                                                 |                                       |             |            |               |       |              |        |  |
| 18                                                                                                 |                                       |             |            |               |       |              |        |  |
|                                                                                                    |                                       |             |            |               |       |              |        |  |
|                                                                                                    | lex 5 部材 6 工事名 7 ]                    | 事注記 8 行挿入   | 9 行削除 10 1 | 夏合式 11 労務 12  | 経費    |              |        |  |
| 税抜 188,240 税額 15,059 税议                                                                            | 入 203,299 原価率 67.15%                  | 粗利額 61,834  | gr金額 0     | 原価金額 126,406  | 管理費 0 | 諸経費 19,840   | gr原価 0 |  |

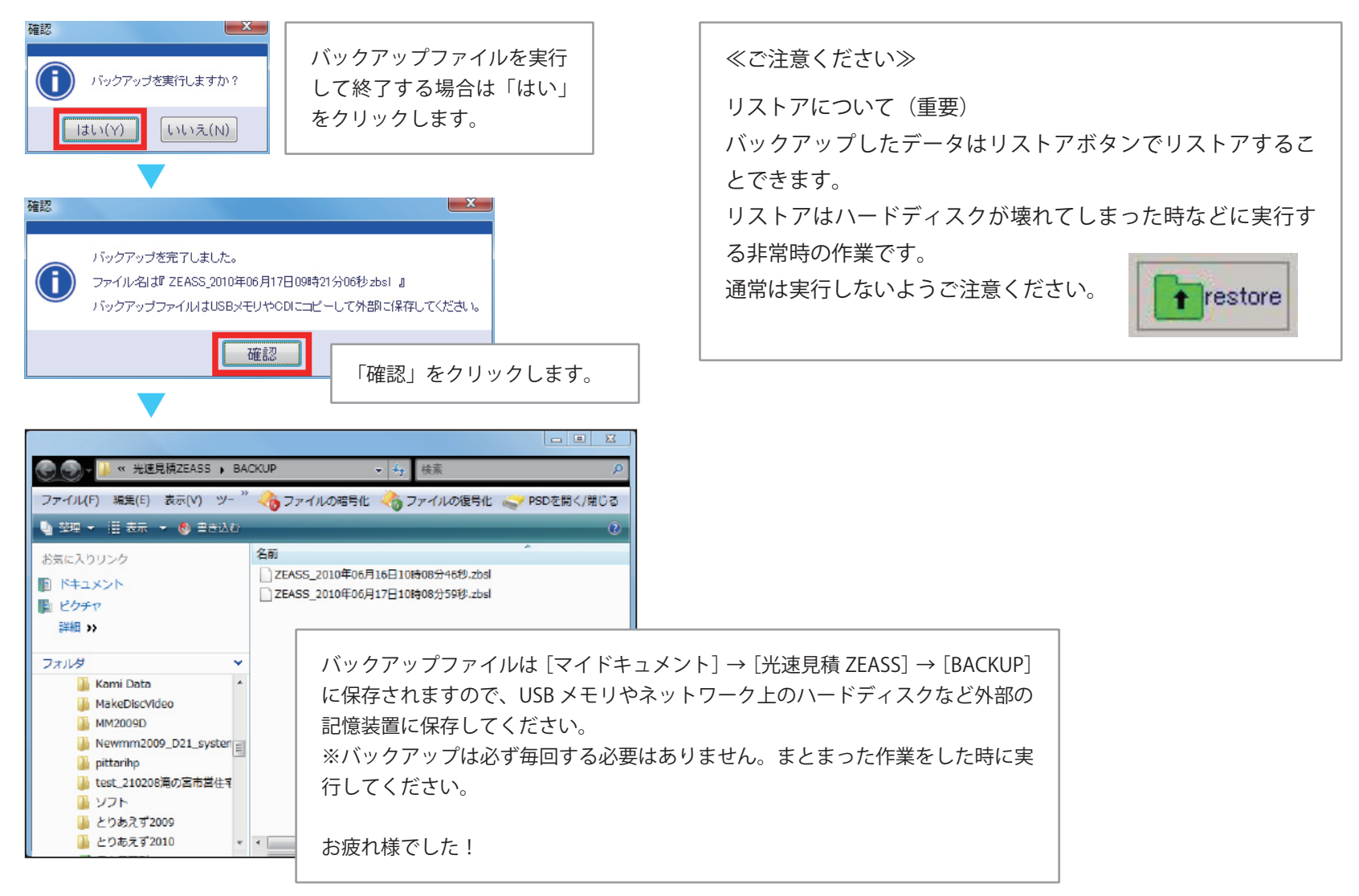

### 自動バージョンアップについて

ゼアスは起動した時にインターネットに接続してバージョンアップを確認します。下記のメッセージが表示されましたらバージョンアップを実行してください。

※ウィルスソフトが接続を注意してきたら常に「許可」してください。

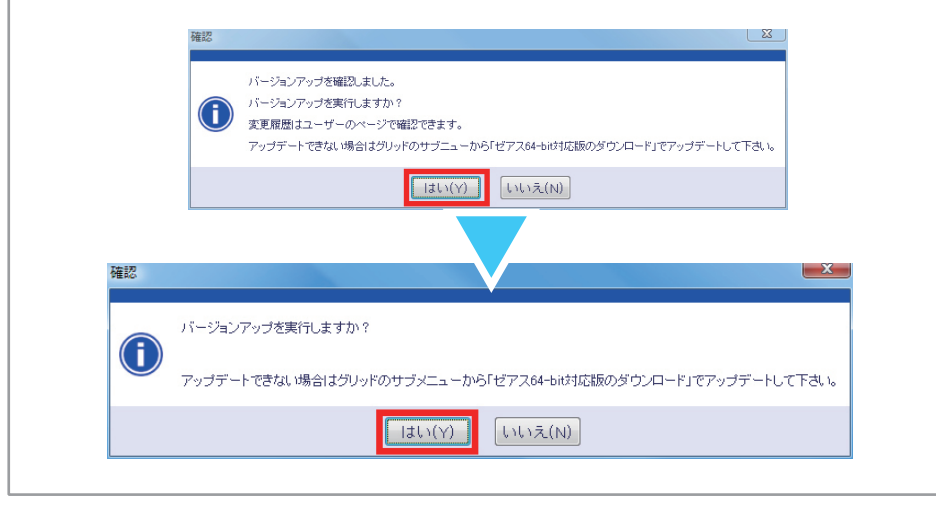

## 第3章

## 覚えておきたい 便利な機能

#### ■作成した見積工事のエクスポートとインポート

バックアップとリストアはすべてのデータに対して実行されます が、エクスポートとインポートはひとつひとつの見積工事に対して 実行できます。エクスポートしたファイルを使えば、見積書の作成 を社内で分担したり、持ち歩いて別のパソコンで作業を続けること ができます。

#### エクスポートの手順

- ①基本画面でエクスポートしたい工事を選択して右クリックして
- ショートカットから [エクスポート(出力)]をクリックする。
- ②「このデータを書き出します。」で[はい]をクリックする。
- ③「完了しました。」で[OK]をクリックする。
- ④エクスポート先のフォルダが表示されるので確認したら閉じる。

#### インポートの手順

- ①基本画面の工事ツリーで右クリックしてショートカットから [インポート(取り込み)]をクリックする。
- ②「次で取り込むデータファイルを選択してください。」で[はい] をクリックする。
- ③ [ファイルの場所] でインポートしたい工事を選択し、[開く] をクリックする。
- ④「実行します。・・・」で[OK]をクリックする。
- ⑤インポートが実行され、インポート後再計算が実行される。
- ⑥「完了しました。・・・」で[OK]をクリックする。

#### ■見積工事のコピーを作成する

ゼアスはクリックひとつで簡単に見積工事のコピーを作成すること ができます。大きな見積りでは一区切りごとにコピーを作成しなが ら作業をしたり、見積条件の変更や仕様変更があった時にコピーが あれば臨機応変に対応できます。

#### 見積工事のコピー手順

- ①基本画面でコピーしたい工事を選択して右クリックしてショー トカットから[コピー作成]をクリックする。
- ②「選択した見積のコピーを作成します。・・・」で[はい]をクリッ クする。
- ③コピーと再計算が実行され、コピーされた見積工事が工事ツリー に表示される。

≪ Point ≫コピー完了後、[工事名の編集] でコピーした見積工 事の [表示タイトル] を変更して [登録] すると工事ツリーで 区別できるので便利です。

| <ul> <li>□ 新規工事名(0)</li> <li>□ 工事名の編集(P)</li> <li>□ コピー作成(Q)</li> </ul>        |
|--------------------------------------------------------------------------------|
| <b>×</b> 削 除(R)                                                                |
| エクスポート (出力)(S)<br>インポート (取り込み)(U)                                              |
| <b>顧客選択(V)</b><br>顧客選択解除(W)<br><b>検 索(X)</b>                                   |
| 展開を閉じる(Y)<br>展開する(Z)<br>フォント大きく Ctrl + Alt + L(C)<br>フォント小さく Ctrl + Alt + S(T) |

#### ■総括表(インデックス)のコピーを作成する

見積工事単位ではなく、総括表単位でもゼアスはクリックひとつで 簡単にコピーを作成することができます。複数の工事から総括表単 位でコピーを作成したり、階層もコピーすることができます。

総括表(インデックス)のコピー手順

①基本画面でコピーしたい総括表(インデックス)の項目を選択して右クリックしてショートカットから[コピー]をクリックする。

貼り付け手順(階層直下)

①基本画面で、貼り付け先にしたい総括表(インデックス)の項 目を選択し、右クリックしてショートカットから[貼り付け(階 層直下)]をクリックする。

貼り付け手順(同じ階層)

①基本画面で、貼り付け先にしたい総括表(インデックス)の項 目を選択し、右クリックしてショートカットから[貼り付け(同 じ階層)]をクリックする。

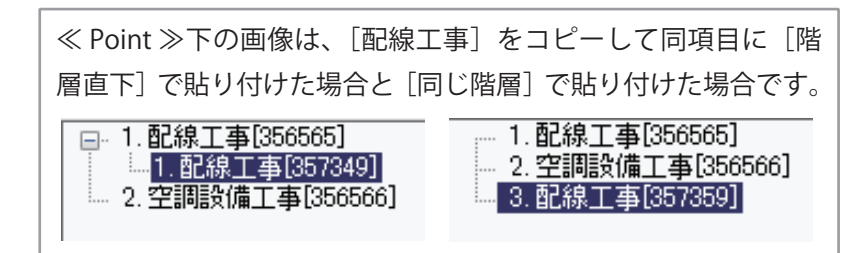

#### ■エクセルで入力して明細に貼り付ける

公共工事の入札などで「金抜き設計書」に基づいて見積りする場合、 名称、摘要、数量、単位などをエクセルで入力しておき貼り付けれ ば作業を分担でき効率的です。

#### 作業手順

①エクセルを起動してデータを入力する。

|   | A           | В           | С     | D  | E  |
|---|-------------|-------------|-------|----|----|
| 1 | 名称          | 摘要          | キーワード | 数量 | 単位 |
| 2 | 合成樹脂製可とう電線管 | PF- 14      |       | 10 | m  |
| 3 | 合成樹脂製可とう電線管 | PF- 16      |       | 10 | m  |
| 4 | 電線          | IV 1.2mm× 1 |       | 20 | m  |
| 5 | 電線          | IV 2.0mm× 1 |       | 20 | m  |
| 6 | 雑費          |             |       | 1  | 式  |
| 7 |             |             |       |    |    |

#### ②入力したデータを選択してコピーする。

|   | A           | В           | С     | D  | E   | F         |
|---|-------------|-------------|-------|----|-----|-----------|
| 1 | 名称          | 摘要          | キーワート | 数量 | 単作  | <br>      |
| 2 | 合成樹脂製可とう電線管 | PF- 14      |       | 10 | m Å | 切り取り(工)   |
| 3 | 合成樹脂製可とう電線管 | PF- 16      |       | 10 | m   | 136-(C)   |
| 4 | 電 線         | IV 1.2mm× 1 |       | 20 | m 🖷 | L 貼り付け(P) |
| 5 | 電線          | IV 2.0mm× 1 |       | 20 | m   | 形式を選択し    |
| 6 | 雑費          |             |       | 1  | 式   | 插入(D      |
| _ |             |             |       |    | _   | 1111 112  |

③ゼアスを選択して貼り付け先の名称を選択して右クリックして ショートカットから [貼り付け(Excel 形式 TAB 区切り)] を クリックする。

| 📑 貼り付け行単位 (属性あり)        |  |
|-------------------------|--|
| 電卓 Ctrl + D             |  |
| M コピー (Excel形式 TAB区切り)  |  |
| 🔺 貼り付け (Excel形式 TAB区切り) |  |
| 🗙 選択行範囲削除               |  |

#### ■ユーザーデータに登録する

明細の内容はクリック一つでユーザーデータに登録できます。登録 する際にキーワードを入力しておけば、検索ですぐ見つけることが できるので大変便利です。

 下の画像のように入力して名称を選択します。(説明のため食べ 物で入力してあります。)

| 名 称   | 摘 要 | キーワード | 数量 | 単位 |
|-------|-----|-------|----|----|
| きゅうり  | ×   | 食物、野菜 |    |    |
| だいこん  |     | 食物、野菜 |    |    |
| シジミ   |     | 食物、魚貝 |    |    |
| いちご   |     | 食物、果物 |    |    |
| きゅうり  | 中   | 食物、野菜 |    |    |
| きゅうり  | 小   | 食物、野菜 |    |    |
| サクランボ |     | 食物、果物 |    |    |
| マグロ   |     | 食物、魚貝 |    |    |
| 白菜    |     | 食物、野菜 |    |    |
| キャベツ  |     | 食物、野菜 |    |    |
|       |     |       |    |    |
|       |     |       |    |    |

②右クリックしてショートカットから [部材登録 範囲指定可] をクリックして「登録しました。」で [OK] をクリックする。

| 名 称       | 諸経費(金額)<br>単位                   |
|-----------|---------------------------------|
| きゅうり      |                                 |
| だいこん      | 取り行いを到                          |
| シジミ       |                                 |
| いちご       | ※ 部材登録 範囲指定可                    |
| ခံဖုခဲ့ပြ | ∑ 小計挿入 Ctrl + G                 |
| きゅうり      | 文紹品 Ctrl + S<br>拗 去 Ctrl + T    |
| サクランボ     | 撤去<br>勘夫<br>五利用<br>Ctrl + R     |
| マグロ       | 管理費を諸経費に変換                      |
| 白菜        | 原価単価 × 係数 = 単価 (範囲指定可) Ctrl + P |
| キャベン      |                                 |
|           |                                 |
|           | 1ピー行単位範囲指定 (属性あり)               |

#### ■キーワードで検索する

マスターデータ、登録したユーザーデータは[3部材検索]で簡単 に検索できます。検索結果をダブルクリックすれば明細に入力でき るので、探している部材をすぐに見つけることができます。左記の 食べ物でどのような検索結果になるかを説明します。

3部材検索

#### 検索結果①[名称]に「きゅうり」で検索

| Ι | 名    | 称 | 摘 | 要 | キーワード | 数量 | Na | ID   | 名    | 称 | 摘 | 要 | キーワード |
|---|------|---|---|---|-------|----|----|------|------|---|---|---|-------|
|   | きゅうり |   |   |   |       |    | 1  | 2295 | きゅうり |   | 中 |   | 食物、野菜 |
|   |      |   |   |   |       |    | 2  | 2296 | きゅうり |   | 小 |   | 食物、野菜 |
|   |      |   |   |   |       |    | 3  | 2301 | きゅうり |   | 大 |   | 食物、野菜 |
|   |      |   |   |   |       |    | 4  |      |      |   |   |   |       |

≪解説≫ [名称] に「きゅうり」で [3部材検索] を実行すると 「きゅうり大」「きゅうり中」「きゅうり小」が検索結果として表 示されます。

#### 検索結果② [摘要] に「小」で検索

| 摘 | 要 | キーワード | Na | ID    | 名    | 称    | 摘 | 要 | キーワード | Ι |
|---|---|-------|----|-------|------|------|---|---|-------|---|
| 小 |   |       | 1  | 2296  | きゅうり |      | 小 |   | 食物、野菜 |   |
|   |   |       | 2  | 35007 | 防水ジョ | ョイント | 小 |   |       |   |
|   |   |       | 3  |       |      |      |   |   |       | Ι |

≪解説≫ [摘要] に「小」で [3部材検索] を実行すると「きゅうり小」「防水ジョイント」が検索結果として表示されます。「防水ジョイント」はマスターデータの部材です。

#### 検索結果③[キーワード]に「果物」で検索

#### 検索結果⑤[キーワード]に「食物」で検索

No

1

2

3

4

5

6

7

8

9

10

ID.

2294

2295

2296

2297

2298 2299

2300 2301

キーワード

食物

| 名 称 | 摘要 | キーワード | 数量 | Na | ID   | 名称    | 摘要 | キーワード |
|-----|----|-------|----|----|------|-------|----|-------|
|     |    | 果物    |    | 1  | 2294 | いちご   |    | 食物、果物 |
|     |    |       |    | 2  | 2297 | サクランボ |    | 食物、果物 |
|     |    |       |    | 3  |      |       |    |       |
|     |    |       |    | 4  |      |       |    |       |
|     | -  | 1     |    |    |      | 1     | 1  | 1     |

≪解説≫ [キーワード] に「果物」で [3部材検索] を実行する と「いちご」「サクランボ」が検索結果として表示されます。

#### 検索結果④[名称]に「きゅうり&&」、[摘要]に「大」で検索

| 名 称     | 摘要 | キーワード | 数量 | No. | ID   | 名科   | 尓 | 摘 | 要 | キーワード |
|---------|----|-------|----|-----|------|------|---|---|---|-------|
| きゅうり& & | 大  |       |    | 1   | 2301 | きゅうり |   | 大 |   | 食物、野菜 |
|         |    |       |    | 2   |      |      |   |   |   |       |

≪解説≫ [名称] に「きゅうり&&」で [摘要] に「大」で [3 部材検索] を実行すると「きゅうり大」のみが検索結果として 表示されます。「&&」を使うと [摘要] と [キ-ワ-ド] に入力さ れている文字も検索対象となります。検索を実行する前にカーソ ルを「&&」がある項目において検索を実行する必要があります。 ≪解説≫ [キーワード] に「食物」で [3部材検索] を実行する と左ページで登録した部材すべてが検索結果として表示されま す。

名 称

だいこん。

3232

しっちご

きゅうけ

きゅうけ

マグロ

白菜

キャベン

きゅうけ

サクランボ

摘

中

<u>Ы</u>К.

大

要 キーワード

食物、野菜

食物、 鱼目

食物、果物 食物、野菜

食物、野菜

食物、果物

食物、魚貝

食物、野菜

食物、野菜

食物、野菜

≪ Point ≫検索をする時に名称と摘要の一部をドラッグして検索 を実行することもできます。(画像の場合は合成樹脂製で検索し ます。)

合成樹脂製可とう電線管

## 第4章

# 操作を<br /> 見つける<br /> 早見表

| 分  類 | キーワード  | 項目                                    |
|------|--------|---------------------------------------|
| 開始   |        | ゼアスを起動したい⇒第2章 基本操作01                  |
| 終了   |        | ゼアスを終了したい⇒第2章 基本操作09、【332】            |
| 労務単価 | 設定     | 労務単価を設定したい⇒第2章 基本操作02、【336】           |
| 労務単価 | 基準県    | 基準になる労務単価の県を設定したい【⇒485で県名をダブルクリック】    |
| 得意先  | 新規作成   | 新規作成したい(得意先)【⇒ 334】                   |
| コピー  | 工事     | コピーしたい(工事を)【⇒556】                     |
| コピー  | 総括表    | コピーしたい(総括表を)【⇒563】                    |
| コピー  | 明細上項目  | コピーしたい(明細の上項目を)【⇒ 342】                |
| コピー  | 明細行単位  | コピーしたい(明細を行単位で) 【⇒ 586】               |
| コピー  | エクセルヘ  | コピーしたい(明細をエクセルに)【⇒ 589a】              |
| コピー  | エクセルから | コピーしたい(エクセルで作成した見積書をゼアスの明細に) 【⇒ 589b】 |

| 分類  | キーワード | 項目                                           |
|-----|-------|----------------------------------------------|
| コピー | 自社部材  | コピーしたい(エクセルで作成した自社部材をゼアスのユーザーデータに)<br>【⇒617】 |
| コピー | 得意先   | コピーしたい(エクセルで作成した得意先をゼアスの得意先データに)<br>【⇒481】   |
| 削除  | 工事    | 削除したい(工事) 【⇒ 557】                            |
| 削除  | 総括表   | 削除したい(総括表) 【⇒ 567】                           |
| 削除  | 明細1行  | 削除したい(明細を1行単位で) 【⇒ 350】                      |
| 削除  | 明細複数行 | 削除したい(明細を複数行単位で) 【⇒ 589c】                    |
| 工事  | 新規作成  | 新規作成したい(工事) 【⇒ 554】                          |
| 工事  | 工事名   | 工事名を変更せずに工事ツリーの工事名表示を変更したい【⇒311】             |
| 工事  | 検索    | 工事を検索したい【⇒ 560c】                             |
| 工事  | 作成者登録 | 作成者を登録したい【⇒ 308 で右クリック】                      |
| 工事  | 作成者削除 | 登録した作成者を削除したい【⇒ 308 で右クリック】                  |

| 分類   | キーワード    | 項目                                          |
|------|----------|---------------------------------------------|
| 工事   | 支払条件登録   | 支払条件を登録したい【⇒316で右クリック】                      |
| 工事   | 支払条件削除   | 登録した支払条件を削除したい【⇒316で右クリック】                  |
| 工事   | 有効期限登録   | 有効期限を登録したい【⇒317で右クリック】                      |
| 工事   | 有効期限削除   | 登録した有効期限を削除したい【⇒317で右クリック】                  |
| 工事   | エクスポート   | 工事をエクスポート(出力)したい【⇒ 558】                     |
| 工事   | インポート    | 工事をインポート(取り込み)したい【⇒ 559】                    |
| 工事   | バックアップ実行 | 見積データのバックアップをとりたい【⇒ 340】                    |
| 工事   | 復旧(リストア) | バックアップした見積データを復旧(リストア)したい【⇒ 335】            |
| 見積方式 | 材工分離     | 材工分離方式→複合単価方式に見積書を切り替えたい<br>※コピーしてから【⇒318】  |
| 見積方式 | 複合単価     | 複合単価方式→材工分離方式に見積書を切り替えたい<br>※コピーしてから【⇒ 319】 |
| 共通費  | 金額変更     | 共通費の金額を変更したい【⇒ 581】                         |

| 分類           | キーワード | 項目                              |
|--------------|-------|---------------------------------|
| 工事注記         | 作成    | 工事注記(備考)を作成したい【⇒348】            |
| (備考)         |       |                                 |
| 工事注記         | 一体型印刷 | 工事注記(備考)を別紙ではなく表紙または明細にいれて印刷したい |
| (備考)         |       | 【⇒414で [1ページ目] または [最後のページ] 】   |
| 工事注記         | 一体型印刷 | 工事注記(備考)を表紙または明細に含める時の大きさを指定したい |
| (備考)         |       | 【⇒ 413】                         |
| 総括表          | 新規作成  | 新規作成したい(総括表) 【⇒ 明細を入力して345】     |
| 総括表          | 削除    | 総括表を削除したい【⇒参照:削除したい(総括表)】       |
| 総括表          | コピー   | 総括表をコピーしたい【⇒参照:コピーしたい(総括表を)】    |
| 総括表          | コピー   | コピーした項目を同じ階層に貼り付けたい【⇒566】       |
| 総括表          | コピー   | コピーした項目を違う階層に貼り付けたい【⇒565】       |
| 明細           | 小計挿入  | 明細(グリッド)に小計を挿入したい【⇒ 576】        |
| (グリッド)       |       |                                 |
| 明細           | 空白行   | 明細に空白行を挿入したい【⇒ 349】             |
| (グリッド)       |       |                                 |
| 明細<br>(グリッド) | 最下行移動 | 明細で選択した行を一番下に移動したい【⇒ 573】       |

| 分類     | キーワード    | 項目                              |
|--------|----------|---------------------------------|
| 明細     | 再計算      | 明細(グリッド)で再計算を実行したい【⇒ 591】       |
| (グリッド) |          |                                 |
| 明細     | 電卓       | 電卓を使いたい【⇒ 588】                  |
| (グリッド) |          |                                 |
| 明細     | 合計金額を電卓に | 電卓に選択した金額の合計を表示させたい【⇒ 585】      |
| (グリッド) |          |                                 |
| 明細     | 諸経費      | 諸経費をパーセントで計算したい【⇒ 572】          |
| (グリッド) |          |                                 |
| 明細     | 諸経費      | 諸経費を手入力したい【⇒ 571】               |
| (グリッド) |          |                                 |
| 明細     | 実行予算分類作成 | 実行予算分類を作成したい【⇒ 496~498】         |
| (グリッド) |          |                                 |
| 明細     | 実行予算分類反映 | 作成した実行予算分類を明細に反映させたい            |
| (グリッド) |          | 【⇒343で表示させ該当分類をダブルクリック】         |
| 明細     | 実行予算分類削除 | 作成した実行予算分類を削除したい【⇒497】          |
| (グリッド) |          |                                 |
| 明細     | 実行予算分類消去 | 明細で反映させた実行予算の分類を消去したい【⇒ 495】    |
| (グリッド) |          |                                 |
| 明細     | 労務職種変更   | 選択した明細(グリッド)の労務単価の職種を変更したい      |
| (グリッド) |          | 【⇒352で表示させ職種にチェックをいれて決定】        |
| 明細     | 経費変更     | 選択した明細(グリッド)の経費を変更したい           |
| (グリッド) |          | 【⇒ 353で表示させチェックボックスにチェックをいれて決定】 |

| 分類     | キーワード   | 項目                         |  |  |  |  |  |  |  |  |  |  |
|--------|---------|----------------------------|--|--|--|--|--|--|--|--|--|--|
| 明細     | ステータスバー | ステータスバーの表示順序を変更したい【⇒552】   |  |  |  |  |  |  |  |  |  |  |
| (グリッド) | 表示順序    |                            |  |  |  |  |  |  |  |  |  |  |
| 明細     | ステータスバー | ステータスバーの表示幅を変更したい【⇒ 553】   |  |  |  |  |  |  |  |  |  |  |
| (グリッド) | 表示幅     |                            |  |  |  |  |  |  |  |  |  |  |
| 明細     | 合計丸め    | 明細の合計を丸めたい【⇒調整単価に端数を入力する】  |  |  |  |  |  |  |  |  |  |  |
| (グリッド) |         |                            |  |  |  |  |  |  |  |  |  |  |
| 明細     | 画面表示切替  | 基本画面の表示を切り替えたい【⇒338】       |  |  |  |  |  |  |  |  |  |  |
| (グリッド) |         |                            |  |  |  |  |  |  |  |  |  |  |
| 明細     | 集計      | 明細の集計を画面で確認したい【⇒339】       |  |  |  |  |  |  |  |  |  |  |
| (グリッド) |         |                            |  |  |  |  |  |  |  |  |  |  |
| 印刷     | プレビュー   | 印刷プレビューで確認したい【⇒ 356】       |  |  |  |  |  |  |  |  |  |  |
| 印刷     | 請求書     | 請求書を印刷したい【⇒373】            |  |  |  |  |  |  |  |  |  |  |
| 印刷     | 振込先     | 請求書に振込み先を印刷したい【⇒461】       |  |  |  |  |  |  |  |  |  |  |
| 印刷     | 請求書、納品書 | 請求書、納品書の合計金額表示を変更したい【⇒460】 |  |  |  |  |  |  |  |  |  |  |
| 印刷     | 納品書     | 納品書を印刷したい【⇒374】            |  |  |  |  |  |  |  |  |  |  |
| 印刷     | 行変更     | 印刷する行を変更したい【⇒370】          |  |  |  |  |  |  |  |  |  |  |

| 分類 | キーワード    | 項目                                                    |
|----|----------|-------------------------------------------------------|
| 印刷 | ページ指定    | 印刷するページを指定したい【⇒368】                                   |
| 印刷 | 階層指定     | 印刷する階層を指定したい【⇒ 367】                                   |
| 印刷 | タイトル変更   | 印刷するタイトルなどを変更したい【⇒ 388~395】                           |
| 印刷 | 単価金額空白   | 単価と金額を空白にして印刷したい【⇒ 377】                               |
| 印刷 | 数量1      | 数量が [1] の時は単価を印刷したくない 【⇒ 378】                         |
| 印刷 | 消費税      | 消費税を印刷したい【⇒ 329a】                                     |
| 印刷 | 階層番号ありなし | 階層番号を印刷したい/したくない【⇒ 376】                               |
| 印刷 | 得意先敬称    | 得意先の敬称を殿で印刷したい【⇒ 379a】                                |
| 印刷 | 得意先敬称    | 設定にない敬称で得意先を印刷したい<br>【⇒ 379a で [ なし ] を選択して得意先名に入力する】 |
| 印刷 | サイズ変更    | 印刷する項目のサイズを変更したい【⇒ 380、382、384、386】                   |
| 印刷 | フォントサイズ  | 印刷するフォントのサイズを変更したい【⇒ 396、397、398】                     |

| 分類 | キーワード | 項目                                     |
|----|-------|----------------------------------------|
| 印刷 | フォント色 | 印刷するフォントの色を変更したい【⇒ 396、397、398で色をクリック】 |
| 印刷 | 罫線太さ  | 印刷する罫線の太さを変更したい【⇒401】                  |
| 印刷 | 罫線角丸み | 印刷する罫線の角の丸みを変更したい【⇒402】                |
| 印刷 | ページ番号 | 印刷するページ番号の書式を変更したい【⇒403】               |
| 印刷 | 合計金額  | 見積合計金額を違う用語で印刷したい【⇒406】                |
| 印刷 | 自社名   | 見積書の枠外に自社名を印刷したい【⇒408】                 |
| 印刷 | 見積番号  | 見積番号の左に決まった記号を設定したい【⇒412】              |
| 印刷 | 名称と摘要 | 名称と摘要の間の罫線を指定したい【⇒415】                 |
| 印刷 | 総括表   | 総括表を印刷する時に摘要を印刷したくない【⇒417】             |
| 印刷 | 名称長い  | 名称が長く摘要がないときは摘要まで名称を伸ばして印刷したい【⇒416】    |
| 印刷 | 自社名   | 自社名の設定をしたい【⇒361】                       |

| 分類 | キーワード          | 項目                                                        |
|----|----------------|-----------------------------------------------------------|
| 印刷 | 自社<br>セールスポイント | 自社のセールスポイントを見積書に印刷したい【⇒ 361のヘッダ1、ヘッダ2】                    |
| 印刷 | 自社ロゴ           | 自社のロゴを印刷したい【⇒426】                                         |
| 印刷 | 印鑑枠            | 印刷する印鑑枠を増やしたい/減らしたい【⇒432】                                 |
| 印刷 | プリンタ変更         | 印刷するプリンタを変更したい【⇒ 473】                                     |
| 印刷 | WMF            | WMF(ウィンドウズメタファイル)で出力したい【⇒464】                             |
| 印刷 | JPG            | JPG(ジェイペグファイル)で出力したい【⇒ 465】                               |
| 印刷 | 出力ファイル保存先      | 出力したファイルの保存先フォルダを開きたい【⇒ 466】                              |
| 印刷 | PDF            | PDFファイルで出力したい<br>【⇒ ソースネクスト社「いきなりPDF」などのPDF作成ソフトをお使いください】 |
| 印刷 | 集計             | 集計を印刷したい【⇒366で予算書にチェックいれる】                                |
| 印刷 | 年を平成で          | 印刷する年度を平成で印刷したい【⇒372チェックいれる】                              |
| 印刷 | 年を西暦で          | 印刷する年度を西暦で印刷したい【⇒372チェック外す】                               |

| 分類   | キーワード          | 項目                                           |
|------|----------------|----------------------------------------------|
| 検索   | 検索結果上書き代入      | 部材の検索結果を上書きで代入したい【⇒ 500】                     |
| 検索   | 検索結果次の行        | 部材の検索結果を次の行に代入したい【⇒ 501】                     |
| 検索   | 検索結果挿入         | 部材の検索結果を挿入で代入したい【⇒502】                       |
| 検索   | マスター部材のみ       | マスター部材だけ検索したい【⇒ 503】                         |
| 検索   | ユーザー部材のみ       | ユーザー部材だけ検索したい【⇒ 504】                         |
| 検索   | 名称、摘要<br>代入しない | 部材の検索結果を代入するとき名称、摘要、単位、備考は代入したくない<br>【⇒ 505】 |
| 検索   | 検索画面常駐         | 部材検索結果を常時表示させておきたい【⇒506】                     |
| 検索   | 検索結果表示順序       | 部材検索結果の表示順序を指定したい【⇒ 507】                     |
| 検索   | 連続検索           | 部材検索画面でも検索したい【⇒ 508~510】                     |
| ユーザー | ユーザー経費         | ユーザー経費を作成したい【⇒539】                           |
| ユーザー | ユーザーデータ編集      | ユーザーデータを編集したい【⇒ 592】                         |

| 分類     | キーワード | 項目                     |
|--------|-------|------------------------|
| ユーザー部材 | 登録    | ユーザー部材を登録したい【⇒ 575】    |
| ユーザー部材 | 検索    | ユーザー部材を検索したい【⇒344】     |
| マスター部材 | 検索    | マスター部材を検索したい【⇒344】     |
| マスター部材 | 分類選択  | マスター部材を分類から選択したい【⇒344】 |

<コラム> ゼアスの端数処理について

見積明細を作成している時に金額に小数が生じた場合の端数処理は「端数処理」から選択できます。【⇒ 321】 共通仮設費、現場管理費、一般管理費、諸経費、労務費、経費は「切り捨て」の丸め桁を設定できます。【⇒ 327、328、331a】 複合単価の丸め桁は「切り捨て」「切り上げ」「四捨五入」から選択できます。【⇒ 330】

| 摘 要   | 数量    | 単位 | 単価 | 金額 | MK | 備     | 考 | 摘要    | 数量    | 単位 | 単価 | 金額 | MK | 備     | 考 | 摘 要   | 数量    | 単位 | 単価 | 金額 | MK | 備     | 考 |
|-------|-------|----|----|----|----|-------|---|-------|-------|----|----|----|----|-------|---|-------|-------|----|----|----|----|-------|---|
| 端数処理  | 11.11 | m  | 3  | 33 |    | 33.33 |   | 端数処理  | 11.11 | m  | 3  | 34 | 1  | 33.33 |   | 端数処理  | 11.11 | m  | 3  | 33 |    | 33.33 |   |
| 切り捨て例 | 11.11 | m  | 4  | 44 |    | 44.44 |   | 切り上げ例 | 11.11 | m  | 4  | 45 |    | 44.44 |   | 四捨五入例 | 11.11 | m  | 4  | 44 |    | 44.44 |   |
|       | 11.11 | m  | 5  | 55 |    | 55.55 |   |       | 11.11 | m  | 5  | 56 |    | 55.55 |   |       | 11.11 | m  | 5  | 56 |    | 55.55 |   |
|       | 11.11 | m  | 6  | 66 |    | 66.66 |   |       | 11.11 | m  | 6  | 67 |    | 66.66 |   |       | 11.11 | m  | 6  | 67 |    | 66.66 |   |
| 切り捨て例 |       |    |    |    |    |       |   |       |       |    |    |    |    |       |   |       |       |    |    |    |    |       |   |
## 第5章

# ゼアスの画面を 理解しよう

- 301 工事設定画面を閉じる
- 302 工事設定をクリアにする
- 303 工事設定を登録する
- 304 インデックス(変更できません)
- 305 見積番号を入力する
- 306 見積番号を連番で入力する
- 307 作成日をカレンダーから選択する
- 308 作成者を入力する
- 309a ダブルクリックで得意先画面を表示する
- 309b 得意先名 2 を入力する(補足や追加項目)
- 310 工事名を入力する
- 311 工事ツリーに表示する名称を入力する
- 312 工期の開始日をカレンダーから選択する
- 313 工期の終了日をカレンダーから選択する
- 314 工期を選択せずに手入力する
- 315 工事場所を入力する
- 316 支払条件を入力する
- 317 有効期限を入力する
- 318 見積方式を材工分離方式にする
- 319 見積方式を複合単価方式にする
- 320 補給率を使用する / しない(材工分離方式のみ)

- 321 端数処理の設定をする
- 322 共通費の式で電気 / 機械を選択する
- 323 共通費の式で新設工事 / 改修工事を選択する
- 324 共通仮設費を計上する / しない(複合単価のみ)
- 325 現場管理費を計上する / しない(複合単価のみ)
- 326 一般管理費を計上する / しない(複合単価のみ)
- 327 共通費の丸め桁を設定する
- 328 諸経費の丸め桁を設定する(%の場合のみ)
- 329a 消費税計算をする / しない
- 329b 材料単価の地区を選択する
- 329c 原価の率を設定する
- 329d 消費税率を設定する
- 330 複合単価の丸め桁を設定する
- 331a 労務費・経費の丸め桁を設定する
- 331b 労務費・経費を自動計算する / しない(材工分離方 式のみ)
- 331c 部材マスターテーブルの年度を選択する
- 331d 共通費の計算方式を選択する(工期あり/なし)
- 331e 共通費の工事期間日数を入力する

## 画面の表示方法:基本画面で【347】をクリック

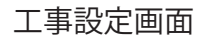

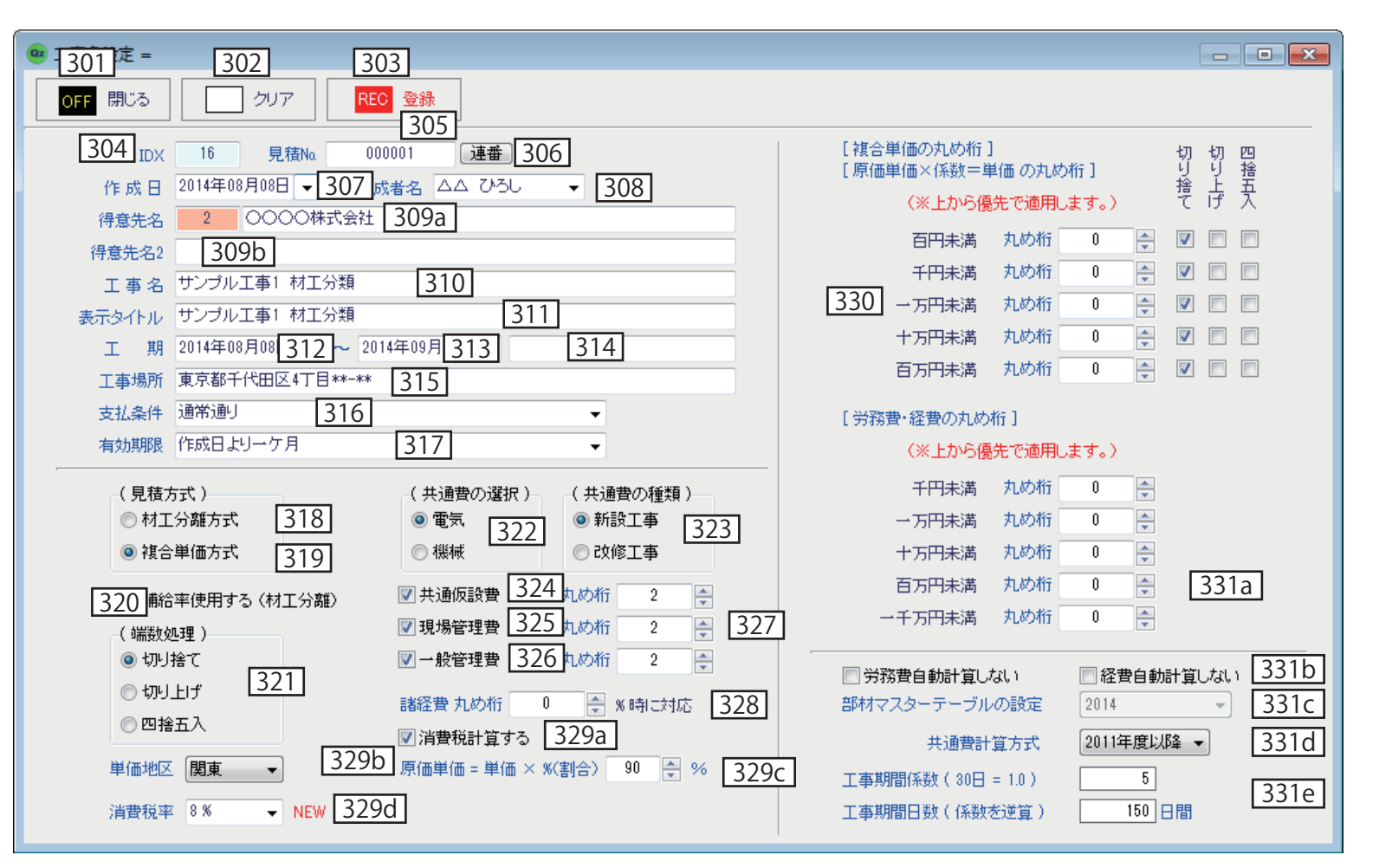

- 332 ゼアスを終了する
- 333 印刷画面を表示する
- 334 得意先画面を表示する
- 335 バックアップデータを復元(リストアする)
- 336 労務単価を設定する
- 337 データを保存(登録)する
- 338 基本画面の表示を切り替える
- 339 明細に集計を表示する
- 340 データをバックアップする
- 341 マニュアルを表示する
- 342 入力時に上にある項目をコピーする
- 343 実行予算の項目を設定する
- 344 部材を検索する
- 345 入力した明細を総括表の項目にする
- 346 マスターデータを表示する
- 347 工事の設定をする

- 348 工事注記画面を表示する
- 349 明細で空白行を挿入する
- 350 明細で行を削除する
- 351 複合単価式の画面を表示する
- 352 明細の労務単価を設定する(行単位)
- 353 明細の経費を設定する(行単位)

## 画面の表示方法:ゼアスを起動する

| 33  | 2 <sub>jjze</sub>                                                                                                    | 333 e版 334 使 335 Jマ 3                   | 336 2014 年度版 ] 標準設定 = | [ 2C 337 | ij 3.          | 38   | 339                  | 340   | 341        |        |        |       |         | , • 💌  |
|-----|----------------------------------------------------------------------------------------------------|-----------------------------------------|-----------------------|----------|----------------|------|----------------------|-------|------------|--------|--------|-------|---------|--------|
| OFF | 終了                                                                                                    | 🚍 印刷 🗰 得意先 📭 restore 🤞                  | → 労務 ¥41,385-         | REC 登    | 録 📴            | 切替   | ∑ 集計                 | backu | 40 📃 説明    | 月      |        |       |         |        |
|     | <ul> <li>● [10] サンプル工事1 材工分類</li> <li>● [13] サンプル工事01 ○○○○○マシション新築電気工事(材工分離)</li> <li>● [11] サンプル工事01 ○○○○○マシション新築電気工事(材工分離)</li> <li>● [11] サンプル工事01 ○○○○○マシション新築電気工事(材工分離)</li> </ul> |                                         |                       |          |                |      |                      |       |            |        |        |       |         |        |
| No  | 奈居木オエロ                                                                                                    |                                         |                       | キーワード    | 御母             | 単位   | 加合甾価                 | 前任    | 調整単価       | 全類     | MK     | 備者    | 百価率     | 粗利人    |
| 1   | Phylip                                                                                                    | 「「「「」」「「」」「「」」「」」「「」」「」」「「」」「」」「」」「」」「」 | 加安                    | 4-7-r    | <sup>女义里</sup> | 单位   | 極中半回                 | ¥ IW  | 前金牛山       | 25.850 | PHK    | 1/#/5 | 72.0%   | 7 100  |
| 2   |                                                                                                    | 空調設備工事                                  |                       |          |                |      |                      |       |            | 20,000 |        |       | 12.010  |        |
| 3   |                                                                                                    | <u>土通仮設</u> 費                           | 共通仮設費率 ( 5.44 %)      |          | 1              | 仧    |                      |       |            | 1,300  |        |       | 76.3%   | 308    |
| 4   |                                                                                                    | 現場管理費                                   | 現場管理費率(30.71%)        |          | 1              | 无    |                      |       |            | 8,100  |        |       | 73.0%   | 2,191  |
| 5   |                                                                                                    | 一般管理費                                   | 一般管理費率(11.80%)        |          | 1              | 无    |                      |       |            | 4,100  |        |       | 72.4%   | 1,133  |
| 6   |                                                                                                    | 諸経費                                     |                       |          | 10             | %    |                      |       |            | 2,535  |        |       |         | 2,535  |
| 7   |                                                                                                    |                                         |                       |          |                |      |                      |       |            |        |        |       |         |        |
| 8   |                                                                                                    |                                         |                       |          |                |      |                      |       |            |        |        |       |         |        |
| 9   |                                                                                                    |                                         |                       |          |                |      |                      |       |            |        |        |       |         |        |
| 10  |                                                                                                    |                                         |                       |          |                |      |                      |       |            |        |        |       |         |        |
| 11  |                                                                                                    |                                         |                       |          |                |      |                      |       |            |        |        |       |         |        |
| 12  |                                                                                                    |                                         |                       |          |                |      |                      |       |            |        |        |       |         |        |
| 13  |                                                                                                    |                                         |                       |          |                |      |                      |       |            |        |        |       |         |        |
| 14  |                                                                                                    |                                         |                       |          |                |      |                      |       |            |        |        |       |         |        |
| 15  |                                                                                                    |                                         |                       |          |                |      |                      |       |            |        |        |       |         |        |
| 16  |                                                                                                    |                                         |                       |          |                |      |                      |       |            |        |        |       |         |        |
| 17  | _                                                                                                    |                                         |                       |          |                |      |                      |       |            |        |        |       |         |        |
| 18  | 3                                                                                                    | 342 343 344 34                          | 5 346 347             | 348      | 349            | 35   | 0 3                  | 51    | 352 3      | 53     |        |       |         |        |
| Ct  | rl+ 1                                                                                                    | コピー 2 実行ID <mark>3部材検索</mark> 4 inc     | lex 5 部材 6 工事名 7      | 工事注記 8   | 行挿入            | 9 行ì | <mark>削除</mark> 10 蒋 | そ式 11 |            | 2 経費   |        |       |         |        |
|     | 4444                                                                                                    | 41 385 税額 3 310 税                       | 入 44.695 原価率 67.94%   | 粗利潮      | 13.267         |      | ar金額 0               | 原個    | 西金額 28.118 | 管理費    | 13,500 | 諸約    | 費 2.535 | or原価 0 |

- 354 印刷画面を閉じる
- 355 印刷を実行する
- 356 プレビュー画面を表示する
- 357 印刷の基本設定をする
- 358 印刷の項目・サイズを設定する
- 359 印刷のフォント・色を設定する
- 360 印刷の位置などを設定する
- 361 自社名を設定する
- 362 印刷の印鑑画像を設定する
- 363 印刷する項目などの名称を変更する
- 364a 設定1~5の中から印刷設定を選択する
- 364b 見積書を Excel 形式で出力する(※[印刷]画面共通)
- 365 印刷の設定名を入力する
- 366 書式を選択する
- 367 印刷階層を設定する
- 368 印刷ページを設定する
- 369 印刷用紙を選択する
- 370 印刷行数を設定する
- 371 日付を空欄で印刷する
- 372 元号(平成)で印刷する
- 373 請求書を印刷する

- 374 納品書を印刷する
- 375 小計を印刷する / しない
- 376 番号のない見積書を印刷する
- 377 単価、金額を空白にして印刷する
- 378 数量が[1]の時、単価を空白にして印刷する
- 379a 得意先の敬称を選択する
- 379b 単価地区を設定する
- 379c 原価単価を設定する
- 379d 各ページの工事名を印刷する / しない
- 379e 各ページの INDEX を印刷する / しない

≪ご注意ください≫ [書式の選択] で [Index( ヘッダあり )] と [Index( ヘッダな し )]を選択した場合は Index 行だけが印刷されます。明細 (グ リッド) に Index 行と明細行が混在する場合は明細行の金額 が印刷されませんのでご注意ください。詳しくは P116 の≪イ ンデックスと明細の混在例≫をお読みください。

## 画面の表示方法:基本画面で【333】をクリック

## 印刷画面 基本設定

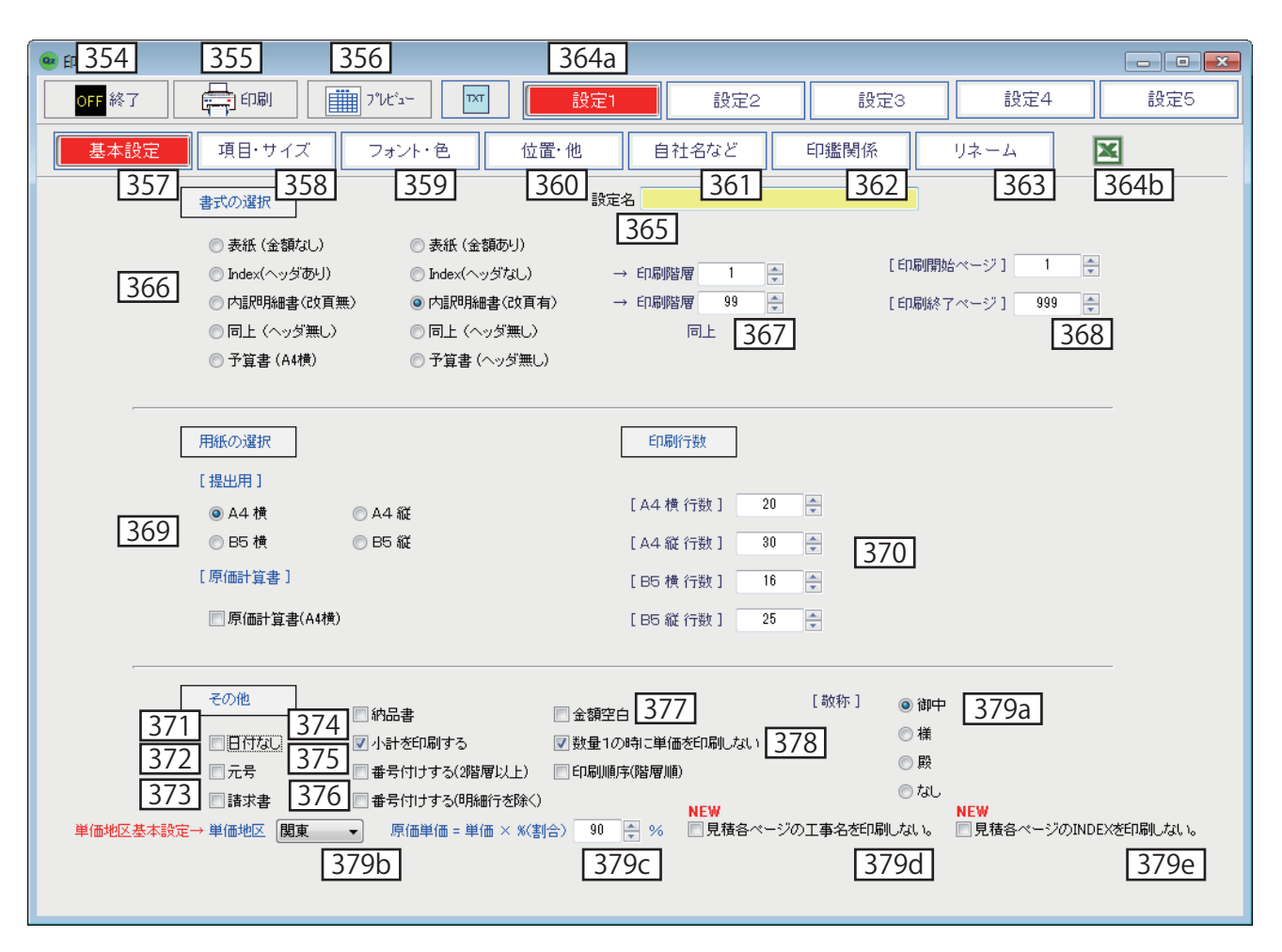

- 380 A 4 横の印刷項目の幅を調整する
- 381 A 4 横の印刷余白を調整する
- 382 A 4縦の印刷項目の幅を調整する
- 383 A 4 縦の印刷余白を調整する
- 384 B 5 横の印刷項目の幅を調整する
- 385 B 5 横の印刷余白を調整する
- 386 B 5 縦の印刷項目の幅を調整する
- 387 B 5 縦の印刷余白を調整する
- 388 印刷項目のタイトル名を変更する [No.]
- 389 印刷項目のタイトル名を変更する [名称]
- 390 印刷項目のタイトル名を変更する [摘要]
- 391 印刷項目のタイトル名を変更する [数量]
- 392 印刷項目のタイトル名を変更する [単位]
- 393 印刷項目のタイトル名を変更する [単価]
- 394 印刷項目のタイトル名を変更する [金額]
- 395 印刷項目のタイトル名を変更する[備考]

| 名称        | 摘要   | 数量 | 単位 | 複合単価   | 単価       | 金額      |
|-----------|------|----|----|--------|----------|---------|
| マルチ屋外機    | 明細   | 1  | 台  | 19,810 | COLUMN D | 19,810  |
| 屋内機1      | 明細   | 1  | 台  | 19,810 |          | 19,810  |
| 屋内機2      | 明細   | 2  | 台  | 19,810 |          | 39,620  |
| 屋内機3      | 明細   | 3  | 台  | 19,810 |          | 59,430  |
| 屋内機4      | 明細   | 1  | 台  | 19,810 |          | 19,810  |
| 屋内機5      | 8月紀日 | 1  | 台  | 19,810 |          | 19,810  |
| 屋内機6      | 明細   | 1  | 台  | 19,810 |          | 19,810  |
| 空調機類搬入据付費 | 総括表  | 1  | 迀  |        |          | 143,381 |
| 合計        |      |    |    |        |          | 341,481 |

≪インデックスと明細の混在例≫

上図のように総括表と明細が混在する場合 [Index( ヘッダあ り)] と [Index( ヘッダなし )] では合計金額 [¥341,481] は 印刷されず [¥143,381] が印刷されます。混在していなけれ ば 2 つの金額は同額になるので問題はありませんが混在の場 合は注意が必要です。

≪ Point ≫印刷するときに [名称] を [仕様] に変更したい 場合や [摘要] を [サイズ] にして印刷したい場合は 【389】 と【390】で設定できます。

## 画面の表示方法:印刷画面で【358】をクリック

## 印刷画面 項目・サイズ

| <sup>見版</sup><br>224/87 ED刷           |                             |                                    |                        |                                              | - • × |
|---------------------------------------|-----------------------------|------------------------------------|------------------------|----------------------------------------------|-------|
| OFF 終了                                | 7°ルנים-                     | 設定1                                | 設定2                    | 設定3 設定4                                      | 設定5   |
| 基本設定 項目・サ                             | イズ フォント・色                   | 位置・他 自                             | 自社名など                  | 印鑑関係 リネーム 🔀                                  |       |
| [A4横印刷幅の設定] Na<br>380 名称              | 10 🚽 mm [A4縦 印<br>80 🛖 mm [ | 刷幅の設定 ] Na 8<br>382 名称 47          | ir mm                  | [項目及びタイトル名の設定]                               |       |
|                                       | 50 テ mm<br>18 テ mm          | 摘要 40<br>数量 20                     | mm<br>Ţ mm             | 名称 名 称 389                                   |       |
| 単位<br>単価                              | 14 🜩 mm<br>25 🜩 mm          | 単位<br>単価<br>21                     | mm<br>★ mm             | 描要 描 y 390<br>数量 391                         |       |
| 金額<br>備考                              | 25 🚔 mm<br>40 🚔 mm          | 金額 23<br>備考 20                     | in mm<br>In mm         | 単位<br>単価 単 価 393<br>△ tā ◆ tā 204            |       |
| 381         全体左マージン           全体上マージン | 0 ★ mm<br>-3 ★ mm           | 全体左マージン     0       全体上マージン     0  | in mm<br>in mm         | 金額 <u>金額</u> <u>394</u><br>備考 備 考 <u>395</u> |       |
| 文字列左マージン<br>数値右マージン                   | 0 🚔 mm<br>0 🌪 mm            | 文字列左マージン     1       数値右マージン     1 | <pre>   mm   mm </pre> |                                              |       |
| [B5横印刷幅の設定]<br>884                    | [B5縦印,<br>mm                | 刷幅の設定]<br>Na 7                     | ir mm                  |                                              |       |
| [ <u>307</u> ] 名称<br>摘要               | 50 🚔 mm                     | <u>380</u><br>摘要 35                | wm<br>mm<br>mm         |                                              |       |
|                                       | 13 🛖 mm<br>24 🗠 mm          |                                    | ▼ mm<br>▼ mm           |                                              |       |
| 金額<br>備考                              | 24 🚔 mm<br>30 🚔 mm          |                                    | mm                     |                                              |       |
| 385         全体左マージン           全体上マージン | 0 ★ mm 387                  | 全体左マージン     0       全体上マージン     0  | ⇒ mm                   |                                              |       |
| 文字列左マージン<br>数値右マージン                   | 0 ↓ mm<br>0 ↓ mm            | 文字列左マージン     0       数値右マージン     0 | mm<br>▼ mm             |                                              |       |

- 396 印刷の固定文字フォントを変更する
- 397 印刷のデータ文字フォントを変更する
- 398 印刷の数値文字フォントを変更する
- 399 小計行の色を変えて印刷する
- 400 小計行フォントを太字にして印刷する

## 画面の表示方法:印刷画面で【359】をクリック

## 印刷画面 フォント・色

| OFF 終了         中間         前間         前間         前間         前目         前目         前目         前目         前目         前目         前目         前日         前日         1         1         1         1         1         1         1         1         1         1         1         1         1         1         1         1         1         1         1         1         1         1         1         1         1 <th1< th="">         1         <th1< th=""> <th1< th=""></th1<></th1<></th1<> | <del>设定1</del> 設定 | 2 設定3 設定        | Ê4 設定5 |
|----------------------------------------------------------------------------------------------------|-------------------|-----------------|--------|
| 基本設定 項目・サイズ フォント・色 位置・他                                                                                                    | . 自社名など           | 印鑑関係 リネーム       | ×      |
|                                                                                                    | フォ`小サイズ フォ`小色     |                 |        |
| 396 固定文字フォント MS Pゴシック                                                                                                    | 9                 | 項目タイトル・自社名・枠線色等 |        |
| 397 データ文字フォント MS P明朝                                                                                                    | 9                 | 名称·摘要·单位·備考等    |        |
| 398 数値文字フォント MS Pゴシック                                                                                                    | 10                | 数量·单価·金額等       |        |
| 小計行の色を変える 図 適用する (右のフォント色を設定してください。)                                                                                                    | フォント色             | 小計行フォントを太字にする   |        |
| 399                                                                                                    |                   | 400             |        |
|                                                                                                    |                   |                 |        |
|                                                                                                    |                   |                 |        |
|                                                                                                    |                   |                 |        |
|                                                                                                    |                   |                 |        |
|                                                                                                    |                   |                 |        |
|                                                                                                    |                   |                 |        |
|                                                                                                    |                   |                 |        |
|                                                                                                    |                   |                 |        |
|                                                                                                    |                   |                 |        |
|                                                                                                    |                   |                 |        |
|                                                                                                    |                   |                 |        |
|                                                                                                    |                   |                 |        |

- 401 印刷罫線の太さを変更する
- 402 印刷枠の角を丸くする
- 403 ページ番号のスタイルを選択する
- 404 ページ番号の印刷位置を選択する
- 405 合計金額枠を印刷する/しない
- 406 合計金額の名称を変更する
- 407 印刷枠外下に印刷する自社名の位置を選択する
- 408 印刷枠外下に印刷する自社名を入力する
- 409 印刷枠外下に印刷する消費税関係文章の位置を選択 する
- 410 印刷枠外下に印刷する消費税関係文章を入力する
- 411 得意先名下に印刷する文章を設定する
- 412 印刷する見積番号の左側につける文字を設定する
- 413 工事注記を一体型で印刷するときの枠の行数を設定 する
- 414 工事注記を印刷するページを指定する

- 415 印刷される名称と摘要の間の罫線を指定する
- 416 名称データが長く、摘要データがない時に名称を摘要幅まで印刷する
- 417 総括表を印刷するとき摘要枠を印刷する/しない
- 418 共通仮設費率、現場管理費率、一般管理費率を印刷 する/しない

[下部自社名印刷] 【407】

各ページの見積書の枠外に自社名を印刷したい場合に使用し ます。

[見積 No. レフトマーカー]【412】 例えば見積番号のはじめにいつも ZNSH21- と付けたい場 合、[見積 No. レフトマーカー]【412】を「ZNSH21-」とします。

[工事注記の位置]【414】 「工事注記(備考)」を別紙ではなく見積書に一体型で印刷したい場合、「1ページ目」または「最後のページ」を選択します。 その時の行数は【413】で設定できます。

| 28 ED局)                                                                                                    |                                                                                                    |                                                                                                    |
|----------------------------------------------------------------------------------------------------|----------------------------------------------------------------------------------------------------|----------------------------------------------------------------------------------------------------|
| OFF 終了 🚔 印刷 🏢                                                                                                    | プレビュー                                                                                                    | 設定3 設定4 設定5                                                                                                    |
| 基本設定 項目・サイズ                                                                                                    | フォント・色 位置・他 自社名など                                                                                                    | 印鑑関係 リネーム                                                                                                    |
| [枠・罫線]<br>401<br>枠線太さ 5<br>402<br>枠線角丸 10<br>↓<br>[ページ番号書式]<br>○ - 10 -<br>○ (10)<br>④ [10]<br>④ Page 10<br>◎ - 10/15 -<br>○ (10/15) | <ul> <li>【下部自社名印刷】</li> <li>● 下部中央</li> <li>④ 下部右端</li> <li>● 下部右端</li> <li>● 市部右端</li> <li>● 市部右端</li> <li>● 下部右端</li> <li>● 下部右端</li> <li>● 下部右端</li> <li>● 下部右端</li> <li>● 下部右端</li> <li>● 下部右端</li> </ul> | 【工事注記の行数(枠の高さ)】<br>413 何行分 6 ★<br>【工事注記の位置]<br>0 1ページ目<br>414 ○ 最後のページ<br>○ 別紙<br>○ 印刷しない<br>【名称・摘要間の縦線】<br>0 破線                                                                           |
| ○ [10/15] ○ Page 10/15                                                                                                    | 税抜きの場合 上記金額コお肖費税を含みません。 Lー CL<br>非課税の場合                                                                                                    |                                                                                                    |
| [ページ印刷位置]<br>● 下部中央<br>404 ● 下部右端<br>● 上部右端<br>[合計金額枠など]<br>405 合計金額枠印刷 よい                                                           | [ 顧客名下の文章 ] 411<br>見積書の場合 下記の通りお見積り申し上げます。<br>請求書の場合<br>納品書の場合 下記の通り納品致しました。<br>[ 見積№レフトマーカー ]                                                                                                    | <ul> <li>【摘要データが無い時は名称データを描要幅返印刷する。】</li> <li>【416】 図 適用する</li> <li>【総括表印刷の場合に描要枠を印刷しない。】</li> <li>【417】 ■ 適用する</li> <li>【 共通仮設費率・現場管理費率・一般管理費率を印刷しない。】</li> <li>【 418】<br/>調する</li> </ul> |
| - +05 - 비 표 당시 · · · · · · · · · · · · · · · · · ·                                                                                   | TKY-         見積Naの左側に文字を付加します                                                                                                    |                                                                                                    |
| [406]                                                                                                    | [412]                                                                                                    |                                                                                                    |

- 419 A 4 よこ用の自社データを登録する
- 420 A 4 たて用の自社データを登録する
- 421 B5よこ用の自社データを登録する
- 422 B 5 た て 用 の 自 社 デ ー タ を 登録 す る
- 423 表紙の印刷で自社データの位置を調整する(上下)
- 424 表紙の印刷で自社データの位置を調整する(左右)
- 425 自社データのフォントサイズを変更する
- 426 自社のロゴファイルを印刷する
- 427 印刷するロゴファイルの位置を調整する(上下)
- 428 印刷するロゴファイルの位置を調整する(左右)

≪ Point ≫ [上下調整]【423】 項目を上に移動したい場合はプラスします。 項目を下に移動したい場合はマイナスします。

[左右調整]【424】 項目を右に移動したい場合はプラスします。 項目を左に移動したい場合はマイナスします。

[ロゴファイル PATH]【426】 自社ロゴを印刷したい場合はここでファイルのリンクを設定 します。ロゴファイルはビットマップファイルで作成します。 ゼアスでサイズ調整はできませんので元のファイルを編集し ます。リンクを削除したい場合はカーソルが点滅した状態で キーボードの [Delete] を押してください。

自社のセールスポイントを印刷したり、代表者名を大きく印刷したい場合は「ヘッダ 1」と「ヘッダ 2」を活用してください。

## 画面の表示方法:印刷画面で【361】をクリック

## 印刷画面 自社名など

| <sup>見版</sup> ED局 |                                                           |              |       |                        |                                               |
|-------------------|-----------------------------------------------------------|--------------|-------|------------------------|-----------------------------------------------|
| OFF 終了 (          | ➡ 印刷 () () () () () () () () () () () () ()               | 設定           | 1     | 設定2                    | 設定3 設定4 設定5                                   |
| 基本設定              | 項目・サイズ フォント・色                                             | 位置·他         | Í     | 社名など                   | 印鑑関係リネーム                                      |
| A4よこ用             | A4たて用 B5よこ用                                               | B 57a        | て用 43 | 22                     |                                               |
| 419               | 420 421                                                   | 423<br>上下調整  |       | 424<br><sup>左右調整</sup> | フォントサイズ                                       |
| ヘッダ1              | 東横電気設備株式会社販売代理店                                           | 10           | 🚔 mm  | 24 🌲                   | mm 8 🚔                                        |
| ヘッダ2              | 東京都港区建築局指定                                                | 10           | 🚔 mm  | 24 🌲                   | mm 同上 425                                     |
| 社名                | ユニーク電工株式会社                                                | 7            | 🖶 mm  | 8                      | mm 20                                         |
| 支店名               | 名古屋支店                                                     | 8            | 🚔 mm  | 30 🌲                   | mm 12 🚔                                       |
| 部課名               | 営業二課                                                      | 9            | 🚔 mm  | 20 🌲                   | mm 同上                                         |
| 氏名                | 田中一郎                                                      | 5            | 🚔 mm  | 40 🌲                   | mm ↓                                          |
| Ŧ                 | 〒800-0000                                                 | 5            | 🚔 mm  | 5                      | mm                                            |
| 住所1               | 名古屋市中区5丁目1-2                                              | 1            | 🚔 mm  | 27 🌲                   | mm                                            |
| 住所2               | 新名古屋ビル 12F                                                | 2            | 🚔 mm  | 32 🌲                   | mm                                            |
| 電話                | TEL 054-000-0000                                          | 3            | 🚔 mm  | 6                      | mm                                            |
| FAX               | FAX 054-000-0002                                          | -1           | 🚔 mm  | 46 🌲                   | mm                                            |
| 携帯                |                                                           | -1           | 🚔 mm  | 6                      | mm                                            |
| Mail              | mail: nantoka@nan.jp                                      | -5           | 🚔 mm  | 6                      | mm                                            |
| http              | http://nantoka.com                                        | -9           | 🚔 mm  | 46 🌲                   | mm                                            |
|                   |                                                           |              |       |                        |                                               |
|                   | 表紙印刷位置調整                                                  | <u>ل</u> ا ت | 🚖 mm  | 0                      | mm                                            |
|                   | ロゴファイルPATH                                                |              |       |                        | 上下調整左右調整                                      |
| [=]] 🖸            | ¥100点見積書Proデモ¥assistcompbmp 426                           |              |       |                        | [ロゴ位置調整] 0 🍨 mm 0 🍨 mm                        |
|                   |                                                           | -            |       |                        | 427 428                                       |
|                   |                                                           |              |       |                        |                                               |
|                   |                                                           |              |       |                        |                                               |
| (PJ) 0            | 表紙印刷位置調整<br>ロゴファイルPATH<br>¥100点見積書Proデモ¥assistcompbmp 426 | · 0          | mm m  | 0                      | mm<br>上下調整 左右調整<br>[口ゴ位置調整] 0 ♠ mm<br>427 428 |

- 429 印鑑の画像ファイルを印鑑枠に印刷する
- 430 印鑑の画像ファイルの位置を調整する(上下)
- 431 印鑑の画像ファイルの位置を調整する(左右)
- 432 印鑑枠の個数を変更する
- 433 印鑑枠の位置を調整する(左右)

[印鑑枠個数]【432】 印鑑枠数は「1」~「3」を設定できます。

## 画面の表示方法:印刷画面で【362】をクリック

## 印刷画面 印鑑関係

| 「AND ED刷」                                        |                                                              |
|--------------------------------------------------|--------------------------------------------------------------|
| OFF 終了         評判印刷         評批 7%ビュー         設定1 | 設定2 設定3 設定4 設定5                                              |
| 基本設定 項目・サイズ フォント・色 位置・他 自社名                      | など 印鑑関係 リネーム 📉                                               |
| 印態ファイルPATH                                       | [430]<br>上下調整<br>左右調整                                        |
| [EI]监1] O¥Users¥jun¥Documents¥光速見積ZEASS¥EI]监6bmp | [印鑑 1 位置調整] 0 💂 mm 0 💂 mm                                    |
| 429 [印監2] C*Users¥jun¥Documents¥光速見積ZEASS¥印監7bmp | [印監 2 位置調整 ] 0 🚔 mm 0 🚔 mm                                   |
| [印監3] C¥Users¥jun¥Documents¥光速見積ZEASS¥印監8bmp     | [印盤3位置調整] 0 🚽 mm 0 🚽 mm                                      |
| [印整枠の個数] 印整枠個数 3 🖕 個 [印整枠位置左右調整]                 | A4 よこ 10 mm<br>A4 たて 0 mm<br>B5 よこ 0 mm<br>B5 よこ 0 mm<br>A33 |
|                                                  |                                                              |
|                                                  |                                                              |
|                                                  |                                                              |
|                                                  |                                                              |

第5章 ゼアスの画面を理解しよう

- 434 表紙項目の印刷タイトルを変更する
- 435 集計金額項目の印刷タイトルを変更する
- 436 印刷タイトルを変更する [工事期間]
- 437 印刷タイトルを変更する [工事名称]
- 438 印刷タイトルを変更する [工事場所]
- 439 印刷タイトルを変更する [支払条件]
- 440 印刷タイトルを変更する [有効期限]
- 441 印刷タイトルを変更する [御見積書]
- 442 印刷タイトルを変更する [総括表]
- 443 印刷タイトルを変更する [内訳書]
- 444 印刷タイトルを変更する [内訳明細書]
- 445 印刷タイトルを変更する [請求書]
- 446 印刷タイトルを変更する [納品書]
- 447 印刷タイトルを変更する [工事注記]
- 448 印刷タイトルを変更する [支給品]
- 449 印刷タイトルを変更する [撤去]

- 450 印刷タイトルを変更する [撤去(再)]
- 451 印刷される集計タイトルを変更する [直接工事費]
- 452 印刷される集計タイトルを変更する [共通仮設費]
- 453 印刷される集計タイトルを変更する [現場管理費]
- 454 印刷される集計タイトルを変更する [一般管理費]
- 455 印刷される集計タイトルを変更する[工事価格]
- 456 印刷される集計タイトルを変更する[消費税額]
- 457 印刷される集計タイトルを変更する [税抜合計金額]
- 458 印刷される集計タイトルを変更する [税込合計金額]
- 459 印刷される集計タイトルを変更する [総合計]
- 460 請求書、納品書の合計金額タイトルを変更する
- 461 請求書に振込先を印刷する

印刷項目は自由に変更できますので自社の仕様や得意先別に 設定すると便利です。「設定 1」~「設定 5」をうまく使い分 けましょう。

## 画面の表示方法:印刷画面で【363】をクリック

## 印刷画面 リネーム

| 288 印刷               |                                       |
|----------------------|---------------------------------------|
| ●FF 終了 🚔 印刷 🗰 プレビュー  | 設定1 設定2 設定3 設定4 設定5                   |
|                      | 位置・他 自社名など 印樂関係 Ⅱ2~6                  |
|                      |                                       |
| 434 [表紙項目タイトル編集] 435 | [集計金額項目タイトル編集]                        |
| 工事期間 436             | 直接工事費 - 直接工事費 451                     |
| 工事名称 437             | 共通仮設費 ■ 共通仮設費 452                     |
| 工事場所 438             | 現場管理費 ■ 現場管理費 453                     |
| 支払条件 439             | 一般管理費 ■ 一般管理費 454                     |
| 有効期限 440             |                                       |
|                      | 消費税額 - 消費税 (5% 450)                   |
|                      |                                       |
|                      |                                       |
|                      |                                       |
|                      | 合計金額 【諸求金額 460                        |
| 納品書 446              | (諸求書・納品書の金額表示)                        |
| 工事注記 447             | 据33.生心副4期8月夕 <u>事言组行 让公道支援</u> 士庄     |
|                      | · · · · · · · · · · · · · · · · · · · |
| 支給品 448              |                                       |
| 撤去 449               |                                       |
| 撤去(再) <b>450</b>     |                                       |
|                      |                                       |
|                      |                                       |
|                      |                                       |
|                      |                                       |
|                      |                                       |

- 462 印刷プレビューを閉じる
- 463 印刷プレビューから印刷する
- 464 WMF(ウィンドウズメタファイル)で出力する
- 465 JPG(ジェイペグ)ファイルで出力する
- 466 出力した画像ファイルの保存先フォルダを開く
- 467 印刷プレビューの先頭ページを表示する
- 468 印刷プレビューの前ページを表示する
- 469 印刷プレビューの次ページを表示する
- 470 印刷プレビューの最終ページを表示する
- 471 印刷プレビューを縮小する
- 472 印刷プレビューを拡大する

| ≪ Point ≫ 見積書の画像を電子メールに添付する手順                                   |
|-----------------------------------------------------------------|
| 作成した画像ファイルを簡単にメール添付することができま<br>す。(Outlook Express の場合)          |
| <ol> <li>Outlook Express を起動してZEASSの画面と重ならないように配置する。</li> </ol> |
| ②ZEASSのプレビュー画面を表示する。                                            |
| ③ WMF【464】または JPG【465】で画像出力する。                                  |
| ④ [添付] をクリックしてメールに添付したいファイルを選                                   |
| 択する。                                                            |
| ⑤ Outlook Express に選択したファイルをドロップする。                             |
| ⑥ Outlook Express で新規のメールが自動で作成され、ファイ                           |
| ルが添付される。                                                        |
| ⑦[宛先][件名][本文]を設定して送信する。                                         |
| WMF ファイルは印刷した時に文字がなめらかに印刷されま                                    |
| す。                                                              |
|                                                                 |

## 画面の表示方法:印刷画面で【356】をクリック

## 印刷プレビュー

| 462 | 4   | 53 4    | 464    | 465 | <u>j</u> | 166    | 467             | 468             | 469         | 470     | 471 | 472 |     |                                  |          |    |           |                          |                     |                   |     |       |  | x            |
|-----|-----|---------|--------|-----|----------|--------|-----------------|-----------------|-------------|---------|-----|-----|-----|----------------------------------|----------|----|-----------|--------------------------|---------------------|-------------------|-----|-------|--|--------------|
|     | FF  | ÷       | .=     |     |          | 0      |                 | $\langle -$     |             | ۵¢>     |     | •   |     | 1                                | / :      | 3  |           |                          |                     |                   |     |       |  |              |
| 日開  | 05  | 日順      | WMF    |     | G        | 添付     | <u> </u>        | 前負              | 次負          | 最後      | 循小  | 北大  |     |                                  | <u> </u> |    |           |                          |                     |                   |     |       |  |              |
|     |     |         |        |     | Γ.       |        |                 |                 |             |         |     |     |     |                                  |          |    |           |                          |                     |                   |     | <br>_ |  |              |
|     |     |         |        |     |          |        |                 |                 |             |         |     | 御   | □見積 | 書                                |          |    |           |                          | 見積No.TK1<br>2009年 4 | ~-000104<br>月 28日 |     |       |  |              |
|     |     |         |        |     |          | C      |                 | )株式会            | ☆社 御        | 中       |     |     |     | Sample<br>Image! あなたに安全・安心をお届けする |          |    |           |                          |                     | する                |     |       |  |              |
|     |     |         |        |     |          | I      | 事期間 2009        | 年04月28日 ~       | - 2009年05月0 | 6 B     |     |     |     |                                  |          |    | 206-      |                          | *                   |                   |     |       |  |              |
|     |     |         |        |     |          | I      | 事名称 サン:         | ブル工事1 材         | 工分離         |         |     |     |     |                                  |          |    | 果 / C O O | R御OU市U<br>のビル 3F         | U 1 2 * * *         |                   |     |       |  |              |
|     |     |         |        |     |          | 11<br> | 事場所 東京          | 都千代田区41<br>深h   | ſ₿¤¤-¤¤     |         |     |     |     |                                  |          |    | FAX       | C 042-331-**             | **                  |                   |     |       |  |              |
|     |     |         |        |     |          | 有法     | 効期限 作成          | 通り<br>日上り1ヶ月    |             |         |     |     |     |                                  |          |    | WWW       | *@zns.colp<br>v.***.colp | -                   | _                 |     |       |  |              |
|     |     |         |        |     |          | 6      | お見積金            | 額 ¥1            | 69,100-     | CALIFIC | 職会  |     |     |                                  |          |    | (中野       |                          | Ē                   |                   |     |       |  |              |
|     |     |         |        |     |          |        | No.             |                 | 名 称         |         |     | 摘   | Ę   | 20 E                             | 単位       | 単価 | 6         | 金額                       | 億                   | <b>\$</b>         |     |       |  |              |
|     |     |         |        |     |          |        | 1 記録工業          | •               |             |         |     |     |     |                                  |          |    |           | 21,000                   |                     |                   | _   |       |  | =            |
|     |     |         |        |     |          |        | 2 空調設備<br>3 諸経費 | T.              |             |         |     |     |     |                                  |          |    |           | 3.000                    |                     |                   | -   |       |  |              |
|     |     |         |        |     |          |        | 4 一般管理          | l₹              |             |         |     |     |     | 1                                | 式        |    |           | 15,100                   |                     |                   | -   |       |  |              |
|     |     |         |        |     |          |        | 5 - 18          | ê ∦ -           |             |         |     |     |     |                                  |          |    |           | 169,100                  |                     |                   |     |       |  |              |
|     |     |         |        |     |          | -      |                 |                 |             |         |     |     |     |                                  |          |    |           |                          |                     |                   | -   |       |  |              |
|     |     |         |        |     |          |        |                 |                 |             |         |     |     |     |                                  |          |    |           |                          |                     |                   | -   |       |  |              |
|     |     |         |        |     |          |        |                 |                 |             |         |     |     |     |                                  |          |    |           |                          |                     |                   |     |       |  |              |
|     |     |         |        |     |          | -      |                 |                 |             |         |     |     |     |                                  |          |    |           |                          |                     |                   | -   |       |  |              |
|     |     |         |        |     |          |        |                 |                 |             |         |     |     |     |                                  |          |    |           |                          |                     |                   | -   |       |  |              |
|     |     |         |        |     |          |        |                 |                 |             |         |     |     |     |                                  |          |    |           |                          |                     |                   |     |       |  |              |
|     |     |         |        |     |          | L      |                 |                 |             |         |     |     |     |                                  |          |    |           |                          |                     |                   |     |       |  |              |
|     |     |         |        |     |          | 上      | 記金額には消          | <b>費税を含</b> みま∙ | せん。         |         |     |     | [1] |                                  |          |    |           | UNIQUE                   | ELECTRIC WO         | ORKS Co., Lt      | td. |       |  |              |
|     |     |         |        |     |          |        |                 |                 |             |         |     |     |     |                                  |          |    |           |                          |                     |                   |     |       |  |              |
|     | 200 | 09/06/0 | 1 (月曜E | 3)  |          | ページ・   | = 1 / 3         |                 |             |         |     |     |     |                                  |          |    |           |                          |                     |                   |     |       |  | <br><b>T</b> |

- 473 印刷するプリンタを変更する
- 474 印刷するプリンタのプロパティを変更する

画面の表示方法:印刷画面で【355、356】をクリック

## プリンタの設定

| プリンタの設定                                                 |                                                                     |          |                       | ×                                       |
|---------------------------------------------------------|---------------------------------------------------------------------|----------|-----------------------|-----------------------------------------|
| プリンタ<br>プリンタ名(N):<br>状態: 準<br>種類: F)<br>場所: 19<br>コメント: | DocuCentre-II C2200<br>/備完了<br>〈DocuCentre-II C2200<br>/2.168.0.219 | 473      | •                     | לםו?דּז(P) (474                         |
| 用紙<br>サイズ(Z):<br>給紙方法(S):                               | A4 (210×297mm)<br>プリンタの設定に従う                                        | <b>•</b> | 印刷の向き<br>【 <b>A</b> 】 | <ul><li>○ 縦(O)</li><li>● 横(A)</li></ul> |
| ネットワーク(W))                                              |                                                                     |          | ОК                    | キャンセル                                   |

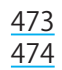

- 475 得意先画面を閉じる
- 476 得意先の表示をクリアする
- 477 クリアにした得意先の表示を再度表示する
- 478 選択した得意先を削除する
- 479 得意先の新規作成、変更、削除を登録する
- 480 選択した得意先データをコピーする
- 481 エクセルから得意先データを貼り付ける
- 482 得意先データをすべて選択する

## 画面の表示方法:基本画面で【334】をクリック

| ±        | 75  | 476 477 478                               | 479           |                |          |                                       |     |     |     | l    | <u> </u> |
|----------|-----|-------------------------------------------|---------------|----------------|----------|---------------------------------------|-----|-----|-----|------|----------|
| OFF      | 閉じる | クリア ● ● ● ● ● ● ● ● ● ● ● ● ● ● ● ● ● ● ● | ŧ REC 登録      | 変更あり           | 削除データ    |                                       |     |     |     |      |          |
| Na       | id  | 会社名                                       | フリガナ 会社名2     | 代表者            | ⊤        | 住所                                    | 住所2 | TEL | FAX | mail | 担当者 🔺    |
| 1        | 9   | 000株式会社                                   | 000カフ         | 000 <b>-</b> ß | 151-***  | 東京都渋谷区西原*-**-*-***                    |     |     |     |      |          |
| 2        | 10  | 株式会社〇〇〇電気工業所                              | カフシキガイ        | 000=\$\$       | 151-**** | 東京都渋谷区上原*-**-*-***                    |     |     |     |      |          |
| 3        | 11  | △△△市 ○○○○○市長                              |               | 000E\$\$       | 151-**** | 東京都渋谷区東原*-**-*-***                    |     |     |     |      |          |
| 4        | 12  | ○○市 ◇◇◇◇市長                                | 00%           | 000四朗          | 151-**** | 東京都洪谷区下原*-**-*-***                    |     |     |     |      |          |
| 5        | 13  | 株式会社 〇〇〇電気                                | カフシキカイ:       | 000五郎          | 151-**** | 東京都渋谷区北原*-**-*-***                    |     |     |     |      |          |
| 6        | 14  | 00000市整備局                                 | 0000          | 000太郎          | 151-**** | 東京都渋谷区南原*-**-*-***                    |     |     |     |      |          |
| 7        |     |                                           |               |                |          |                                       |     |     |     |      |          |
| 8        |     |                                           |               |                |          |                                       |     |     |     |      |          |
| 9        |     |                                           |               |                |          |                                       |     |     |     |      |          |
| 10       |     |                                           |               |                |          |                                       |     |     |     |      |          |
| 11       |     |                                           |               |                |          |                                       |     |     |     |      |          |
| 12       |     |                                           |               |                |          |                                       |     |     |     |      |          |
| 13       |     | □ピー (Exce                                 | ⊌形式)(E) 48    | <u></u>        |          |                                       |     |     |     |      |          |
| 14       |     | <u>貼り付け (E)</u>                           | cel 形式)(X) 48 | 1              |          |                                       |     |     |     |      |          |
| 10       |     | すべて選択(2                                   | z) [482]      |                |          |                                       |     |     |     |      |          |
| 17       |     |                                           | 102           | -              |          |                                       |     |     |     |      |          |
| 18       |     |                                           |               |                |          |                                       |     |     |     |      |          |
| 19       |     |                                           |               |                |          |                                       |     |     |     |      |          |
| 20       |     |                                           |               |                |          |                                       |     |     |     |      |          |
| 21       |     |                                           |               |                |          |                                       |     |     |     |      |          |
| 22       |     |                                           |               |                |          |                                       |     |     |     |      |          |
| 23       |     |                                           |               |                |          |                                       |     |     |     |      |          |
| <u> </u> |     |                                           | <u> </u>      |                |          | · · · · · · · · · · · · · · · · · · · |     |     |     |      |          |
|          |     |                                           |               |                |          |                                       |     |     |     |      |          |

得意先画面

- 483 労務単価画面を閉じる
- 484 設定した労務単価を登録する
- 485 県別労務単価画面を表示する
- 486 労務単価の係数を入力する(提出)
- 487 労務単価の調整額を入力する(提出)
- 488 労務単価の係数を入力する(原価)
- 489 労務単価の調整額を入力する(原価)

≪ Point ≫ 会社の標準労務単価を設定しましょう

労務単価の設定は初めに労務費マスターファイルを開いて県 別単価を設定し、係数と調整額で会社の標準労務単価を設定 します。標準労務単価とは見積書作成時に自動で設定される 労務単価です。

個々の見積書の労務単価は標準労務単価を調整して決定しま す。

・労務費マスターファイルは、ゼアスを起動して見積工事を選 択する前に[労務]【336】をクリックして開きます。

・個々の見積工事の労務費は、ゼアスを起動して見積工事を選 択してから[労務]【336】をクリックして開きます。

## 画面の表示方法:基本画面で【336】をクリック

| 労務単 | 価-483 484   | 1      | 485    |     |       |          |         |       |       | × |
|-----|-------------|--------|--------|-----|-------|----------|---------|-------|-------|---|
| OF  | F 終了 REC 登録 | ŧ 🔍 #  | 則単価    |     | 労務単価  | = 基準単価×係 | 数土調整額 [ | 北海道   |       |   |
| id  | 摘要          | 労務単価   | 基準単価   | 調整額 | 係数    | 原価労務単価   | 原価基準単価  | 原価調整額 | 原価係数  | 1 |
| 1   | 電工          | 15,000 | 15,000 | 0   | 1.000 | 10,500   | 15,000  | 0     | 0.700 |   |
| 2   | 配管工         | 14,700 | 14,700 | 0   | 1.000 | 10,290   | 14,700  | 0     | 0.700 |   |
| 3   | 設備機械工       | 14,200 | 14,200 | 0   | 1.000 | 9,940    | 14,200  | 0     | 0.700 |   |
| 4   | ダクトエ        | 15,100 | 15,100 | 0   | 1.000 | 10,570   | 15,100  | 0     | 0.700 |   |
| 5   | 普通作業員       | 11,000 | 11,000 | 0   | 1.000 | 7,700    | 11,000  | 0     | 0.700 |   |
| 6   | 保温工         | 16,600 | 16,600 | 0   | 1.000 | 11,620   | 16,600  | 0     | 0.700 |   |
| - 7 | 塗装工         | 13,500 | 13,500 | 0   | 1.000 | 9,450    | 13,500  | 0     | 0.700 |   |
| 8   | 特殊作業員       | 13,300 | 13,300 | 0   | 1.000 | 9,310    | 13,300  | 0     | 0.700 |   |
| 9   | 軽作業員        | 9,000  | 9,000  | 0   | 1.000 | 6,300    | 9,000   | 0     | 0.700 |   |
| 10  | 鉄筋工         | 12,900 | 12,900 | 0   | 1.000 | 9,030    | 12,900  | 0     | 0.700 |   |
| 11  | 左官          | 14,300 | 14,300 | 0   | 1.000 | 10,010   | 14,300  | 0     | 0.700 |   |
| 12  | 型枠工         | 13,500 | 13,500 | 0   | 1.000 | 9,450    | 13,500  | 0     | 0.700 |   |
| 13  | はつりエ        | 14,000 | 14,000 | 0   | 1.000 | 9,800    | 14,000  | 0     | 0.700 |   |
| 14  | 特殊運転手       | 13,800 | 13,800 | 0   | 1.000 | 9,660    | 13,800  | 0     | 0.700 |   |
| 15  | 世話役         | 15,900 | 15,900 | 0   | 1.000 | 11,130   | 15,900  | 0     | 0.700 |   |
| 16  | 計装工         | 17,700 | 17,700 | 0   | 1.000 | 12,390   | 17,700  | 0     | 0.700 |   |
| 17  | 溶接工         | 13,800 | 13,800 | 0   | 1.000 | 9,660    | 13,800  | 0     | 0.700 |   |
| 18  | 一般運転手       | 14,000 | 14,000 | 0   | 1.000 | 9,800    | 14,000  | 0     | 0.700 |   |
|     |             |        |        | 487 | 486   |          |         | 489   | 488   |   |
|     |             |        |        |     |       |          |         |       |       |   |
|     |             |        |        |     |       |          |         |       |       | - |

労務単価画面

- 490 県別労務単価画面を閉じる
- 491 労務単価の基準にしたい県をダブルクリックで設定
  - する(画像の場合は埼玉県が設定される)

## 画面の表示方法:労務単価画面で【485】をクリック

| 5 第 | 務単 490  |        |        |        |        |        |        |        |        |        |        |        |        |        | x   |
|-----|---------|--------|--------|--------|--------|--------|--------|--------|--------|--------|--------|--------|--------|--------|-----|
| C   | PFF 終了  |        |        |        |        |        |        |        |        |        |        |        |        |        |     |
| id  | 県名      | 電工     | 配管工    | 設備機械工  | ダクトエ   | 普通作業員  | 保温工    | 塗装工    | 特殊作業員  | 軽作業員   | 鉄筋工    | 左官     | 型枠工    | はつりエ   | * * |
| 1   | 北海道     | 15,000 | 14,700 | 14,200 | 15,100 | 11,000 | 16,600 | 13,500 | 13,300 | 9,000  | 12,900 | 14,300 | 13,500 | 14,000 |     |
| 2   | 青森県     | 13,700 | 13,700 | 14,200 | 13,500 | 12,400 | 13,900 | 12,900 | 16,800 | 9,200  | 15,600 | 15,900 | 18,000 | 13,900 |     |
| 3   | 岩手県     | 13,800 | 13,500 | 14,100 | 13,400 | 12,700 | 13,900 | 12,900 | 15,100 | 9,200  | 14,800 | 16,200 | 17,300 | 13,900 |     |
| 4   | 宮城県     | 14,400 | 13,600 | 14,500 | 13,600 | 11,800 | 13,900 | 13,100 | 15,600 | 9,200  | 16,700 | 16,400 | 18,000 | 13,900 |     |
| 5   | 秋田県     | 13,900 | 13,300 | 14,100 | 13,400 | 12,100 | 13,900 | 12,800 | 15,700 | 9,600  | 15,600 | 15,700 | 15,500 | 13,900 |     |
| 6   | 山形県     | 14,800 | 13,800 | 15,100 | 13,900 | 11,700 | 14,100 | 14,100 | 15,000 | 9,900  | 15,700 | 14,900 | 15,700 | 13,000 |     |
| 7   | 福島県     | 14,800 | 15,200 | 15,500 | 13,800 | 11,300 | 14,400 | 14,400 | 14,700 | 9,200  | 16,000 | 15,100 | 14,500 | 13,200 |     |
| 8   | 東北平均    | 14,233 | 13,850 | 14,583 | 13,600 | 12,000 | 14,017 | 13,367 | 15,483 | 9,383  | 15,733 | 15,700 | 16,500 | 13,633 |     |
| 9   | 茨城県     | 16,400 | 17,300 | 18,000 | 16,200 | 12,600 | 17,400 | 16,400 | 15,200 | 9,500  | 16,500 | 17,500 | 16,200 | 16,500 |     |
| 10  | 栃木県     | 16,000 | 16,700 | 18,100 | 16,200 | 12,800 | 17,300 | 16,200 | 15,400 | 10,500 | 16,500 | 17,500 | 16,600 | 17,300 |     |
| 11  | 群馬県     | 15,500 | 16,000 | 17,900 | 15,700 | 12,800 | 17,100 | 15,100 | 16,000 | 10,200 | 15,800 | 15,900 | 15,200 | 16,000 |     |
| 12  | 埼玉県 491 | 17,300 | 17,400 | 18,100 | 16,100 | 12,800 | 17,600 | 17,100 | 15,600 | 10,000 | 17,800 | 17,400 | 17,500 | 16,700 |     |
| 13  | 千葉県     | 17,200 | 18,200 | 18,100 | 16,300 | 13,500 | 17,600 | 17,000 | 16,000 | 10,200 | 17,300 | 17,900 | 17,400 | 16,900 |     |
| 14  | 東京都     | 18,100 | 18,000 | 18,100 | 16,000 | 14,000 | 17,800 | 17,000 | 17,100 | 10,700 | 18,500 | 18,500 | 17,800 | 17,700 |     |
| 15  | 神奈川県    | 17,600 | 17,800 | 18,300 | 16,000 | 14,300 | 17,300 | 16,900 | 16,900 | 11,200 | 17,000 | 17,400 | 18,200 | 16,800 |     |
| 16  | 山梨県     | 17,800 | 17,300 | 18,200 | 16,000 | 14,600 | 17,300 | 17,000 | 17,000 | 10,700 | 17,400 | 17,100 | 17,900 | 16,900 |     |
| 17  | 長野県     | 16,600 | 16,100 | 17,900 | 15,400 | 13,500 | 16,700 | 16,300 | 15,800 | 10,700 | 16,200 | 15,300 | 15,600 | 16,300 |     |
| 18  | 関東平均    | 16,944 | 17,200 | 18,078 | 15,989 | 13,433 | 17,344 | 16,556 | 16,111 | 10,411 | 17,000 | 17,167 | 16,933 | 16,789 |     |
| 19  | 新潟県     | 15,000 | 15,100 | 15,600 | 14,900 | 12,500 | 15,400 | 14,900 | 14,600 | 10,600 | 14,900 | 14,700 | 14,400 | 13,700 |     |
| 20  | 富山県     | 16,200 | 15,700 | 16,700 | 15,300 | 13,800 | 15,800 | 16,500 | 15,600 | 10,600 | 15,800 | 15,000 | 17,200 | 14,000 |     |
| 21  | 石川県     | 16,100 | 15,800 | 16,800 | 15,400 | 13,600 | 16,200 | 15,900 | 16,200 | 10,300 | 16,700 | 15,200 | 16,200 | 14,300 |     |
| 22  | 北陸平均    | 15,767 | 15,533 | 16,367 | 15,200 | 13,300 | 15,800 | 15,767 | 15,467 | 10,500 | 15,800 | 14,967 | 15,933 | 14,000 |     |
| 23  | 岐阜県     | 16,500 | 16,200 | 17,300 | 15,400 | 14,200 | 16,200 | 16,900 | 16,500 | 11,300 | 16,500 | 15,700 | 18,300 | 16,200 |     |
| 24  | 静岡県     | 16,800 | 17,000 | 17,900 | 15,200 | 13,700 | 17,100 | 17,100 | 16,500 | 10,300 | 17,100 | 16,500 | 17,600 | 17,700 |     |
| 25  | 愛知県     | 17,000 | 16,900 | 17,700 | 14,800 | 13,400 | 16,300 | 17,000 | 16,600 | 11,700 | 16,600 | 15,500 | 17,800 | 17,100 |     |
| 26  | 三重県     | 16,500 | 16,900 | 17,500 | 15,400 | 13,300 | 15,800 | 16,300 | 16,700 | 10,400 | 16,800 | 16,200 | 16,400 | 17,100 |     |
| 27  | 中部平均    | 16,700 | 16,750 | 17,600 | 15,200 | 13,650 | 16,350 | 16,825 | 16,575 | 10,925 | 16,750 | 15,975 | 17,525 | 17,025 |     |
| 28  | 福井県     | 16,100 | 16,000 | 17,000 | 15,700 | 13,900 | 16,800 | 17,100 | 15,900 | 10,700 | 15,900 | 15,900 | 15,900 | 16,300 |     |
| 29  | 滋賀県     | 16,200 | 16,700 | 16,800 | 15,400 | 13,500 | 16,900 | 16,100 | 16,500 | 10,700 | 17,200 | 16,100 | 16,600 | 16,700 |     |
| 30  | 京都府     | 16,300 | 17,100 | 17,000 | 15,500 | 13,600 | 17,200 | 16,900 | 15,900 | 10,400 | 16,700 | 15,800 | 16,300 | 16,900 |     |
| 31  | 大阪府     | 17,200 | 16,500 | 16,900 | 15,400 | 13,300 | 17,100 | 17,400 | 16,100 | 10,200 | 16,900 | 15,800 | 17,700 | 17,100 |     |
| 32  | 后房间     | 16,000 | 16,000 | 17.000 | 15 500 | 10400  | 16,000 | 16100  | 15,500 | 9.700  | 15.000 | 16.600 | 16100  | 16,000 |     |

県別労務単価画面

- 492 実行予算分類画面を閉じる
- 493 マスターデータの実行予算分類を表示する
- 494 ユーザーデータの実行予算分類を表示する
- 495 明細(グリッド)にある実行予算 ID を消去する
- 496 ユーザーデータの実行予算分類を新規作成する
- 497 ユーザーデータの実行予算分類を削除する
- 498 ユーザーデータの実行予算分類を編集する

≪ Point ≫ 実行予算の分類作成 マスターデータにはあらかじめ実行予算分類が設定されてい ますが、手入力した部材には実行予算分類は設定されていな いため、「999」その他が自動で設定され集計されます。ユー ザーの実行予算分類またはマスター実行予算分類を設定して、 より正確な実行予算書を作成して利益を管理しましょう。 →関連項目 ・ユーザー実行予算分類の作成は [496] ・作成した分類を明細で設定する時は [343] ・実行予算分類を画面で確認する時は 【339】で「実行予算] ・実行予算を印刷する時は 【366】で「予算書] 画面で実行予算を表示した後、元に戻すときはインデックス (総括表の項目)をクリックします。

表示方法:【343】

実行予算分類画面(マスター)

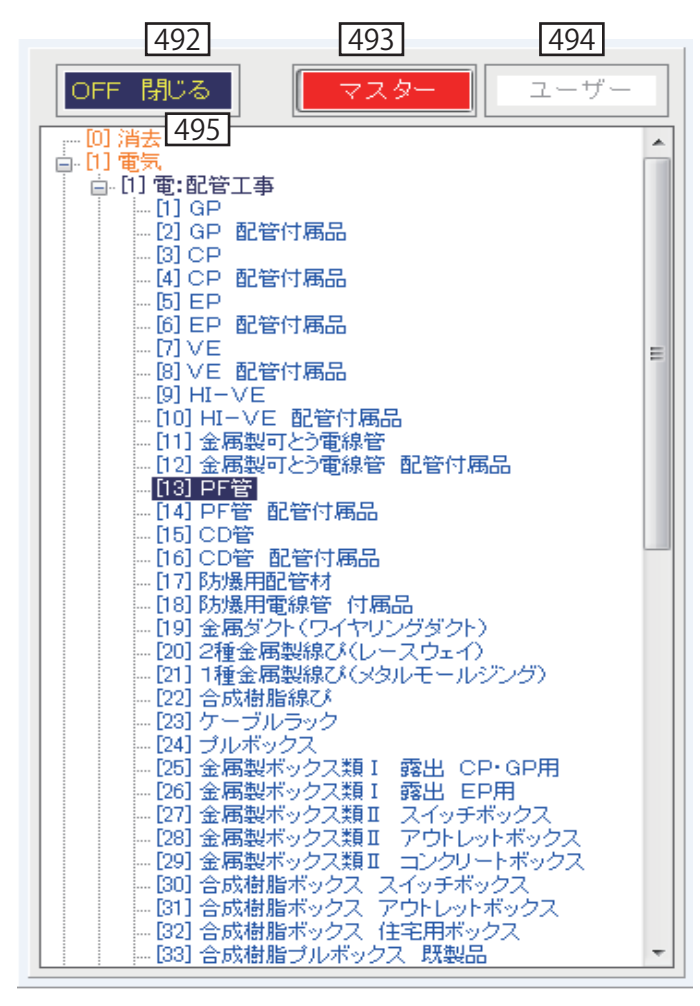

## 表示方法:【494】 実行予算分類画面(ユーザー)

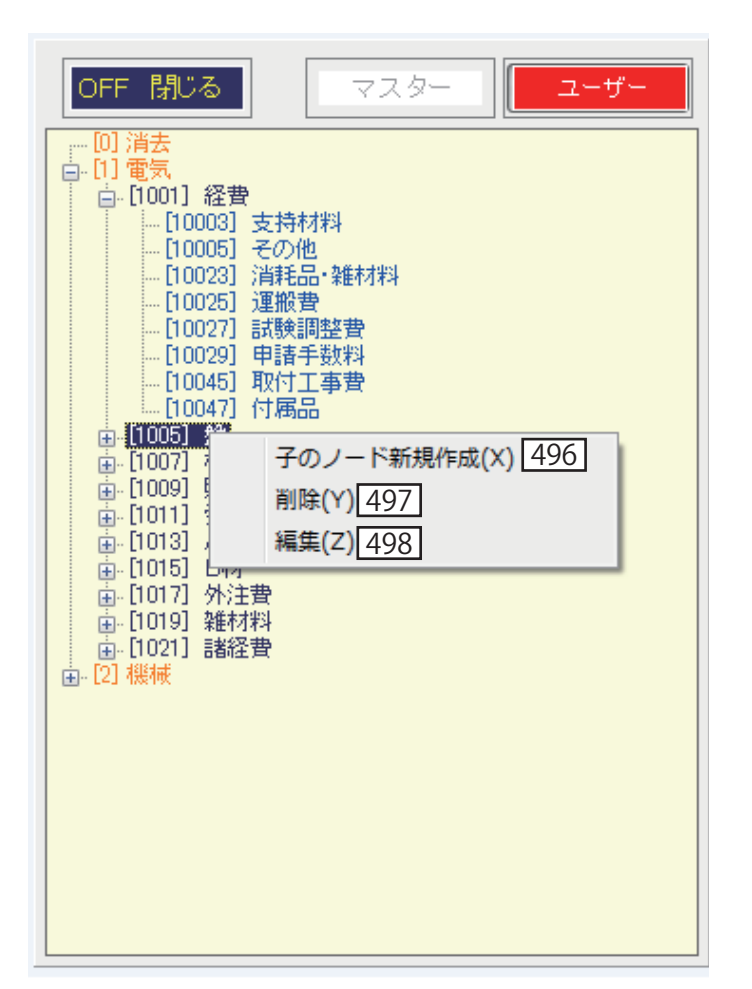

- 499 部材検索画面を閉じる
- 500 明細に上書きで代入する
- 501 明細に代入する時、次の行に代入する
- 502 明細に代入する時、行を挿入して代入する
- 503 マスターデータのみを部材検索する
- 504 ユーザーデータのみを部材検索する
- 505 代入する時に名称、摘要、単位、備考を代入しない
- 506 部材検索画面を代入した後も表示させる
- 507 部材検索結果の表示順を変更する
- 508 部材検索画面から名称で検索する
- 509 部材検索画面から摘要で検索する
- 510 部材検索画面からキーワードで検索する
- 511 部材検索を実行する
- 512 ダブルクリックで検索結果を明細に代入する

右の画像では【512】をダブルクリックすると可とう電線管、 CD22mmが明細に上書きで代入されます。その際には名称、摘 要、単位、備考は代入されません。→【505】にチェックがは いっているため

## 画面の表示方法:基本画面で【344】をクリック

| 部4   | 99     | 500 501        | 502     | 503        | 504   | 505    |      | 506     | 5       |         | 507    |           |     |          |
|------|--------|----------------|---------|------------|-------|--------|------|---------|---------|---------|--------|-----------|-----|----------|
| 0    | FF 閉じる | 5 🛛 🖳 上書き 🗐 次の | 行 🔳 行挿기 | र 🛛 🔍 २८७- | ▼ユーザー | ☑ 名称·摘 | 要等除く | ☑ 常駐:   | モード     | ユーザー >> | マスター(電 | 気 → 機械) 👻 |     |          |
| 名称   | 電線     | 508            |         | 摘要         | 509   |        | 4    | -7-1    | 51      | 0       |        | 検索        | 511 |          |
| Na   | ID     | 名称             |         | 摘          | 要     | キーワード  | 単位   | 単価      | 原価単価    | 備       | 考      |           | 分類  | <u>^</u> |
| 1    | 65     | 可とう電線管 CD      | 16mm    |            |       |        | m    | 25      | 25      |         |        |           |     | 1        |
| 2    | 292    | 可とう電線管 CD      | 16mm    |            |       | 安1-1-1 | m    | 25      | 25      |         |        |           |     |          |
| 3    | 293    | 可とう電線管 CD      | 22mm    |            |       | 安1-1-1 | m    | 37      | 37      |         |        |           |     |          |
| 4    | 294    | 可とう電線管 CD      | 28mm    |            |       | 安1-1-1 | m    | 54      | 54      |         |        |           |     |          |
| 5    | 301    | 600Vビニル電線      | 2.Omm   |            |       | 安1-1-1 | m    | 44      | 44      |         |        |           |     |          |
| 6    | 306    | 電線管支持材         |         |            |       | 安1-1-1 | 仧    | 273,856 | 273,856 |         |        |           |     |          |
| 7    | 328    | 電線管 E 3*       | 1 m m   |            |       | 安1-1-3 | m    | 221     | 221     |         |        |           |     |          |
| 8    | 329    | 電線管付属品         |         |            |       | 安1-1-3 | 仧    | 2,652   | 2,652   |         |        |           |     |          |
| 9    | 331    | 可とう電線管 CD      | 22mm    |            |       | 安1-1-3 | m    | 37      | 37      |         |        |           |     |          |
| 10   | 334    | 電線管支持材         |         |            |       | 安1-1-3 | 汔    | 3,069   | 3,069   |         |        |           |     |          |
| 11   | 343    | 電線管 E 5        | 1 mm    |            |       | 安1-1-4 | m    | 372     | 372     |         |        |           |     |          |
| 12   | 344    | 電線管付属品         |         |            |       | 安1-1-4 | 定    | 2,046   | 2,046   |         |        |           |     |          |
| 13   | 346    | 可とう電線管 CD      | 22mm    |            |       | 安1-1-4 | m    | 37      | 37      |         |        |           |     |          |
| 14   | 349    | 電線管支持材         |         |            |       | 安1-1-4 | た    | 3,015   | 3,015   |         |        |           |     |          |
| 15   | 362    | 可とう電線管 CD16    | òmm     |            |       | 安1-1-5 | m    | 25      | 25      |         |        |           |     |          |
| 16   | 363    | 可とう電線管 CD (    | 22mm    |            |       | 安1-1-5 | m    | 37      | 37      |         |        |           |     |          |
| 17   | 385    | 可とう電線管 CD      | 16mm    |            |       | 安1-1-6 | m    | 25      | 25      |         |        |           |     |          |
| 18   | 386    | 可とう電線管 CD      | 22mm 5  | 12         |       | 安1-1-6 | m    | 37      | 37      |         |        |           |     |          |
| 19   | 395    | 電線管支持材         |         |            |       | 安1-1-6 | た    | 35,219  | 35,219  |         |        |           |     |          |
| 20   | 408    | 可とう電線管 CD      | 16mm    |            |       | 安1-1-7 | m    | 25      | 25      |         |        |           |     |          |
| 21   | 409    | 可とう電線管 CD      | 22mm    |            |       | 安1-1-7 | m    | 37      | 37      |         |        |           |     |          |
| 22   | 417    | 電線管支持材         |         |            |       | 安1-1-7 | 汚    | 32,902  | 32,902  |         |        |           |     |          |
| 23   | 460    | 可とう電線管 CD      | 16mm    |            |       | 安1-2-1 | m    | 25      | 25      |         |        |           |     |          |
| -24  | 461    | 可とう電線管 CD      | 22mm    |            |       | 安1-2-1 | m    | 37      | 37      |         |        |           |     |          |
| 25   | 468    | 600Vビニル電線 2.0  | Dmm     |            |       | 安1-2-1 | m    | 44      | 44      |         |        |           |     |          |
| 26   | 495    | 電線管 E 31mm     | m       |            |       | 安1-2-3 | m    | 221     | 221     |         |        |           |     |          |
| - 27 | 496    | 電線管付属品         |         |            |       | 安1-2-3 | 汚    | 1,216   | 1,216   |         |        |           |     |          |
| 28   | 498    | 可とう電線管 CD      | 22mm    |            |       | 安1-2-3 | m    | 37      | 37      |         |        |           |     |          |
| 29   | 501    | 電線管支持材         |         |            |       | 安1-2-3 |      | 1,458   | 1,458   |         |        |           |     |          |
| - UT | 1.11   |                |         |            |       | 2.7    |      |         |         |         |        |           |     |          |

部材検索画面

- 513 マスターデータを大中小分類から検索する
- 514 マスターデータ画面の表示を伸ばす
- 515 マスターデータ画面の表示を縮める
- 516 マスターデータ画面を閉じる
- 517 ダブルクリックでマスターデータを明細に代入する

機械設備工事の部材を主に使用する場合は、「部材マスター表示順序」【598e】で「機械->電気」に設定すると機械の部材が最初に表示されるようになるので選択が簡単になります。

## 画面の表示方法:基本画面で【346】をクリック

## マスターデータ画面

| 🐵 光速見積ZEASS SQLite版 Ver.3.5.0 使用中の部材マスタ                                                                                                    |                        | [ 2014 年度)                     | 反]               |                 |                      |        |                        |     |       |       | _     |         | ×        |
|----------------------------------------------------------------------------------------------------|------------------------|--------------------------------|------------------|-----------------|----------------------|--------|------------------------|-----|-------|-------|-------|---------|----------|
| OFF 終了 → 印刷 ■ 得意先 ● restore 6                                                                                                    | 労務 ¥21,319-            | REC 登                          | 録                | 切替              | ∑ 集計                 | backu  | 。 📃 説明                 | ]   |       |       |       |         |          |
| □━━━━ 」 [ -= ] □==== 」 [ ==== ] [ -=== ] [ -== ] [ -=== ] [ === ] [ -== ] [ -== ] [ -== ] [ -== ] [ -== ] [ -== ] [ -== ] [ -== ] [ -== ] [ -== ] [ -== ] [ -== ] [ -== ] [ -== ] [ -== ] [ -== ] [ -== ] [ -== ] [ = = ] [ == ] [ == ] [ -== ] [ -== ] [ === ] [ = = ] [ = = ] [ = ] [ == ] [ === ] [ = = ] [ = = ] [ = = ] [ = ] [ == ] [ = = ] [ = = ] [ = = ] [ = ] [ == ] [ == ] [ = = ] [ = = ] [ = = ] [ = ] [ == ] [ = = ] [ = = ] [ = = ] [ = = ] [ = ] [ = = ] [ = = ] [ = = ] [ = = ] [ = = ] [ = ] [ = = ] [ = ] [ = = ] [ = = ] [ = = ] [ = = ] [ = = ] [ = = ] |                        |                                |                  | 1.              | 記線工事[11]             |        |                        |     |       |       |       |         | _        |
| ■                                                                                                    | (材工分離)                 |                                |                  | 2.              | 空調設備工事               | [12]   |                        |     |       |       |       |         |          |
| 田…☆ [12] サンプル上争   ○○○○マンション新築電気上争 <br>  亩…☆ [11] サンプル工事   ○○○○マンション新築電気工事                                                                                                    | (複合単価)<br>(材工分離・補給率)   |                                |                  |                 |                      |        |                        |     |       |       |       |         |          |
|                                                                                                    |                        |                                |                  |                 |                      |        |                        |     |       |       |       |         |          |
|                                                                                                    |                        |                                |                  |                 |                      |        |                        |     |       |       |       |         |          |
|                                                                                                    |                        |                                |                  |                 |                      |        |                        |     |       |       |       |         |          |
|                                                                                                    |                        |                                |                  |                 |                      |        |                        |     |       |       |       |         |          |
|                                                                                                    |                        |                                |                  |                 |                      |        |                        |     |       |       |       |         |          |
|                                                                                                    |                        |                                |                  |                 |                      | 514    | 515                    | 5   | 16    |       |       |         |          |
|                                                                                                    |                        |                                |                  |                 |                      |        |                        |     |       |       |       |         |          |
| 大分類 中分類 小分類 🗌 名称等除                                                                                                    | く [1] 電:配官工爭<br>[1] GP |                                |                  |                 |                      | 伸      | 縮易                     | 103 |       |       |       |         |          |
| [1]【隠ぺい・コンクリート打込み】                                                                                                    | ID 名称                  |                                | 摘要               |                 |                      |        |                        | 単位  | 単価    | 備考    | 歩     | ŧŀ      |          |
|                                                                                                    | 32443 電線管              |                                | 隠ぺいコン            | ウリート            | 打込み GP-1             | 6      |                        | m   | 223   |       | 0.0   | 6       |          |
| 513                                                                                                    | 32444 電線管 517          |                                | 隠ぺいコン            | クリート            | 打込み GP-2<br>打込み GP-9 | 22     |                        | m   | 287   |       | 0.0   | 8       |          |
|                                                                                                    | 32446 雷線管              |                                | 隠ぺいコン            | シリート            | 打込み GP-3             | 36     |                        | m   | 500   |       | 0.12  | 24      |          |
|                                                                                                    | 32447 電線管              |                                | 隠ぺいコン            | クリート            | 打込み GP-4             | 12     |                        | m   | 574   |       | 0.1   | 7       |          |
|                                                                                                    | 32448 電線管              |                                | 隠ぺいコン            | ウリート            | 打込み GP-5             | 54     |                        | m   | 833   |       | 0.23  | 29      |          |
|                                                                                                    | 32449 電線管              |                                | 隠ぺいコン            | ウリート            | 打込み GP-7             | /0     |                        | m   | 1,199 |       | 0.20  | 6       |          |
|                                                                                                    | 32450 電線管              |                                | 隠ぺいコン            | ウリート            | 打込み GP-8             | 32     |                        | m   | 1,456 |       | 0.33  | 28      |          |
|                                                                                                    | 32451 電線管              |                                | 隠ぺいコン            | ウリート            | 打込み GP-9             | 92     |                        | m   | 2,306 |       | 0.3   | 6       |          |
|                                                                                                    | 39452 雷狼管              |                                | <u>- R町ペレルーン</u> | パリート            | 打论无 GP-1             | 104    |                        | m   | 2.549 |       | 0.41  | 12      | <u> </u> |
| Na 部材ID 名称                                                                                                    | 摘要                     | キーワード                          | 数量               | 単位              | 単価                   | 調整単価   | 金額                     | MK  | 備考    | 原価率   | 粗利    | 施工      |          |
| 60141         合成樹脂製可とつ電線管           0         60140         会ば掛影刺討とう電道等                                                                                                    | 露出 PF-14<br>泰山 DE-16   | ★/合成樹脂<br>★/会式掛照               | 10               | m               | 47                   |        | 4/0                    |     |       | 89.4% | 50    | 変出      | -        |
| 2 00142 日が時期設切とり電泳官 3 付属品                                                                                                    | SPE FF-10              | <b>*</b> / <b>D</b> / 20181/16 | 1                | m<br>⊅∓         | 07                   |        | 259                    |     |       | 89.6% | 27    | 3800    |          |
| 4 38002 電 線                                                                                                    | PF管·CD管内 IV 1.2mm× 1   | ★/電 総                          | 20               | m               | 14.8                 |        | 296                    |     |       | 87.8% | 36    | PF管·CD管 | 2        |
| 5 38004 電 線                                                                                                    | PF管·CD管内 IV 2.0mm× 1   | <b>★</b> /電 親                  | 20               | m               | 36.1                 |        | 722                    |     |       | 88.6% | 82    | PF管・CD管 | ÷        |
|                                                                                                    |                        |                                |                  | =#              |                      |        | 71                     |     |       | 88.7% | 8     |         |          |
| 6 )肖耗品·维材料費                                                                                                    |                        |                                | 1                | 14              |                      |        |                        |     |       |       |       |         |          |
| 6         消耗品・維材料費           7         労務費                                                                                                    | 電工                     |                                | 1                | 定               |                      |        | 18,931                 |     |       | 70.0% | 5,681 |         |          |
| 6 ) ) 肖托品·雍初科哲<br>7 劳務費<br>《                                                                                                    | 電工<br>                 |                                | 1                | 元               |                      |        | 18,931                 |     |       | 70.0% | 5,681 | Þ       | -        |
| b ) 消耗品 第4初料費<br>7 労務費<br><<br>Ctrl+ 1 コピー 2 実行ID 3部材検索 4 inde                                                                                                    | 電工<br>2 部材 6 工事名 7     | 「事注記」の                         | 1<br>1<br>8 行挿入  | 式<br>式<br>1丁] 9 | 削除 10 1              | 夏合式 11 | 18,931<br>労務 <u>12</u> | 経費  |       | 70.0% | 5,681 | Þ       | Ŧ        |

- 518 工事注記画面を閉じる
- 519 工事注記をクリアする
- 520 工事注記を削除する
- 521 工事注記を登録する
- 522 工事注記を入力する

[クリア]【519】と[削除]【520】

工事注記の[クリア]をすると画面上ではすべて消去されま すが、[登録]をしなければ実際の削除は実行されません。こ れに対し、[削除]をした場合は[登録]しなくても工事注記 の削除が実行されます。工事注記の印刷は【413】【414】で設 定できます。
# 画面の表示方法:基本画面で【348】をクリック

# 工事注記画面

| 518 |  |
|-----|--|
| 519 |  |
| 520 |  |
| 521 |  |
| 522 |  |

| <sup>™</sup> 518 <sup>№</sup> 519 520 521       | _ <b>0</b> X |
|-------------------------------------------------|--------------|
| OFF     閉じる     クリア     ×     削除     REG     登録 |              |
| 電力申請費は別途となります                                   | <b>^</b>     |
| 522                                             |              |
|                                                 |              |
|                                                 |              |
|                                                 |              |
|                                                 |              |
|                                                 |              |
|                                                 |              |
|                                                 |              |
|                                                 |              |
|                                                 |              |
|                                                 |              |
|                                                 |              |
|                                                 |              |
|                                                 |              |
|                                                 |              |
|                                                 |              |
|                                                 |              |
|                                                 |              |
|                                                 |              |
| · · · · · · · · · · · · · · · · · · ·           | •            |

- 523 複合単価式画面を閉じる
- 524 複合単価式の変更を決定する
- 525 選択した明細の複合単価式を確認、変更する

| « Point »                     |
|-------------------------------|
| ~ 10mm //<br>複合単価式の確認と変更【525】 |
| マスターデータから代入した複合単価の式を確認したい場合   |
| は、その行の「名称」等にカーソルがある状態で「10複合式] |
| をクリックすると複合単価式画面が表示されます。選択した   |
| 式が赤くなっているので、「選択」にチェックするだけで変更  |
| できます。                         |
| (変更すると再計算が実行されます)             |
| 複合単価式を新規に作成することはできませんので、登録し   |
| てある式から選択してお使いください。            |
|                               |
| 編集して部材登録する                    |
| 複合単価式を変更したり、名称、摘要を変更した部材を部材   |
| 登録【575】しておけば入力の手間を大幅に減らすことができ |
| ます。                           |
|                               |

## 画面の表示方法:基本画面で【351】をクリック ※複合方式のみ

| ſ   | 現職 名 | 523           | 3            | [   | 524                  |     |          |                        |                                                                                           |           |
|-----|------|---------------|--------------|-----|----------------------|-----|----------|------------------------|-------------------------------------------------------------------------------------------|-----------|
|     |      | FF 閉じ         | 3            | REC | 決定 ※                 |     | はチェックを外し | 了決定                    |                                                                                           |           |
|     |      |               |              |     |                      |     |          | cool                   |                                                                                           |           |
|     | 選    | 種             | ID           | No. | 労務名                  | No. | 労務名      | 摘要                     | 式                                                                                         | <u>^</u>  |
|     |      | 機械            | 21           | 2   | 配管工                  |     |          | 機:配管                   | 単価*(1+F補給+F付維+F材1+F材2)+歩掛Ⅱ①*配管工②*(1+F労系)*(1+F労他)                                          |           |
|     |      | 機械            | 22           | 2   | 配管工                  |     |          | 機:冷媒用銅管                | 単価*(1+F補給+F付維+F材2)*(1+F雑材)+歩掛Ⅱ①*配管工②*(1+F労糸)*(1+F労他)                                      |           |
|     |      | 機械            | 23           | 2   | 配管工                  |     |          | 機:架橋ポリエチレン             | 単価*(1+F補給+F付維+F材1+F雑材)+歩掛Ⅱ①*配管工②*(1+F労系)*(1+F労他)                                          |           |
|     |      | 機械            | 24           | 2   | 配管工                  |     |          | 機:ヘッダー                 | 単価*(1+F雑材)+歩掛Ⅱ①*配管工②*(1+F労他)                                                              |           |
| 525 | V    | 機械            | 25           | 2   | 配管工                  |     |          | 機:基本式                  | 単価+歩掛Ⅱ①*配管工②*(1+F労他)                                                                      |           |
| 525 |      | 機械            | 26           | 6   | 保温工                  | 4   | ダクトエ     | 機:保温塗装含む               | 単価*(1+F材2)*(1+F雑材)*(1+F材他)+(歩掛Ⅱ①*保温工②+歩掛Ⅱ②*ダクト工②)*(1+F労他)+F労系                             |           |
|     |      | 機械            | 27           | 6   | 保温工                  | 4   | ダクトエ     | 機:保温塗装含まず              | 単価*(1+F材2)*(1+F雑材)*(1+F材他)+(歩掛Ⅱ①*保温工②+歩掛Ⅱ②*ダクト工②)*(1+F労他)                                 |           |
|     |      | 機械            | 28           | 16  | 計装工                  |     |          | 機:計装配線ラック              | 単価*(1+F補給)*(1+F付維)*(1+F材1)+步掛Ⅱ①*計装工◎*(1+F労他)                                              |           |
|     |      | 機械            | 29           | 2   | 配管工                  |     |          | 機:防錆                   | (単価*(1+F材2))*(1+F雑材)*(1+F材他)+步掛Ⅱ①*配管工②*(1+F労他)                                            |           |
|     |      | 機械            | 30           | 3   | 設備機械工                |     |          | 機:据付費                  | 歩掛Ⅱ①*設備機械工②*(1+F労他)                                                                       |           |
|     |      | 機械            | - 31         | 16  | 計装工                  |     |          | 機:計装電線ケーブル             | 単価*(1+F補給)*(1+F雑材)+歩掛Ⅱ①*計装工②*(1+F労他)                                                      |           |
|     |      | 機械            | 32           | 2   | 配管工                  |     |          | 機:計装銅管                 | 単価*(1+F付維)+歩掛Ⅱ①*配管工②*(1+F労他)                                                              |           |
|     |      | 機械            | 33           | 7   | 塗装工                  |     |          | 機:塗装                   | 単価*(1+F材他)+歩掛Ⅱ①*塗装工②*(1+F労他)                                                              |           |
|     |      | 機械            | 34           | 5   | 普通作業員                |     |          | 機:土工事                  | 単価+歩掛Ⅱ①*普通作業員②*(1+F労他)                                                                    |           |
|     |      | 機械            | 35           | 5   | 普通作業員                | 8   | 特殊作業員    | 機:コンクリート               | 単価+(歩掛Ⅱ①*普通作業員②+歩掛Ⅱ②*特殊作業員②)*(1+F労他)                                                      |           |
|     |      | 機械            | 36           | 5   | 普通作業員                | 10  | 鉄筋工      | 機:鉄筋                   | 単価+(歩掛Ⅱ①*普通作業員②+歩掛Ⅱ②*鉄筋工②)*(1+F労他)                                                        | E         |
|     |      | 機械            | 37           | 5   | 普通作業員                | 11  | 左官       | 機:モルタル                 | 単価*(1+F材他)+(歩掛I①*普通作業員②+歩掛I②*左官②)*(1+F労他)                                                 |           |
|     |      | 機械            | 38           | 5   | 普通作業員                | 12  | 型枠工      | 機:型枠                   | 単価*(1+F材他)+(歩掛Ⅱ①*普通作業員②+歩掛Ⅱ②*型枠工②)*(1+F労他)                                                |           |
|     |      | 機械            | 39           | 14  | 特殊運転手                |     |          | 機:土工機械運転               | 単価+歩掛Ⅱ①*特殊運転手②*(1+F労他)                                                                    |           |
|     |      | 機械            | 40           | 8   | 特殊作業員                |     |          | 機:タンパ                  | 単価+歩掛Ⅱ①*特殊作業員②*(1+F労他)                                                                    |           |
|     |      | 機械            | 41           | 10  | 鉄筋工                  |     |          | 一機:定掛け                 | - 単価+歩掛Ⅱ (D*鉄筋工②*(1+F 労他)                                                                 |           |
|     |      | 機械            | 42           | 3   | 設備機械工                |     |          | 機:オイルタンク付周             | 単価+歩掛Ⅰ①*設備機械⊥②*(1++ 労他)                                                                   |           |
|     |      | 機械            | 43           | 3   | 設備機械上                |     | 10 kg    | 機:エアコン屋外大…             | (学掛山()+労掛山(2)*該)偏張被二(2*()+(方)他)                                                           |           |
|     |      | 機械            | 44           | 1   | 塗装上                  | 4   | 92FL     | 一機:タクト1                | 単価*(1+F材2)*(1+F雑材)*(1+F材他)+(歩掛12)*(034*F労糸+003*塗装上2)+歩掛11(0*タクト上2)*(1+F労他)                |           |
|     |      | 機械            | 45           | 4   | タクト上<br>  2021年王     |     | 22 AL +  | 機:タクト2                 | 単価*(1++ 材化/+ 歩掛目(0*タクト上の*(1++ 気化))<br>(2)(                                                |           |
|     |      | 4版4映          | 40           | 1   | 全般上                  | 4   | 32NL     | 一機:ダクト3                | (単価*(1+1枚2/24)+++維付/24)++-村地/25/計工②*(034*+) 方米+003*室装工②/+歩掛工①*(タクトエ②)*(1++) 方他/)*102      |           |
|     |      | 1321年         | 47           | 4   | タクト上                 |     |          | 機・タクト行動品               | 単価+歩掛⊥ ①*タクト ↓ ②*(1++ 労他)                                                                 |           |
|     |      | 4版4映          | 48           | 2   | 能管上                  | -   | 林油佐業員    | 「代表に作自が売<br>」「代表に作用」「  |                                                                                           |           |
|     |      | 4版4收          | 49           | 8   | 何妹作未見                | 0   | 「百畑作未貝」  | 1版:1月1                 | 早间************************************                                                    |           |
|     |      | 1版1映          | 50           | 8   | 何妹作未見                | 0   | 「百畑作未貝」  | 1版:1月二<br>188-111〇     | 単価*(ご併工())*行称1:未見()*ごが住工()*音辺1:未見()/*(1) カル()*1 カル)                                       |           |
|     |      | 1版1敗<br>1881年 | - 01<br>- 50 | 10  |                      | 0   | 自通信未見    | 1版・1月ご<br>1組・手(土ー)」    | 半    1   1   1   1   1                                                                    |           |
|     |      | 1版1世          | - 02<br>E0   | 13  | 日本シウ土 単純佐業員          |     |          | 1版:サロンリーの日             | 受けエリキスシュンダ(エカビ)<br>上出 エペットサンチを言合か(エカビ)                                                    |           |
|     |      | 1次1吹<br>1月2日子 | - 00<br>E4   | 0   | 1797FF未見  <br>  がろにて |     |          | 1版・1版1取1よンワ<br>1組・おわしれ | 少期 = 10m町7和 F未完ら(**) (*F 力肥/<br>単(#e(1+c は))を(1+c はは))と生まれ)を(1+c は)()と生物 = (1+c 学の)       |           |
|     |      | 1000100       | 55           | 4   | - ジンド上               |     |          | 「痰・スシア」を               | 〒1回マリトロインパリト 本部カアバリトロオロビアンジョン マンジンフェンダベリモ カロン<br>  第1年4月11日の株式計画には正統また、1月1日の株式 日本 (11月1日) |           |
|     |      | 加たり吹          | 56           | 9   | アンドエー                |     |          | 1版・7に170万世士            | 手  ==================================                                                     | -         |
|     |      | 4版4帙          | 00           | 2   | ecet -               |     |          | 1版:072官                | 単1mm*(1+F /開始+F1/1/組+F1/1/2+F )維材/F3/計Ⅱ ①*能官工②*(1+F (另来)/*(1+F (另他)                       | · · · · · |

複合単価式画面

- 526 労務単価適用画面を閉じる
- 527 労務費1を表示する
- 528 労務費2を表示する
- 529 労務費の変更を決定する
- 530 選択した明細で労務費の設定を適用する / しない

≪ Point ≫
労務単価の確認と変更【530】
労務単価は明細に表示されています。
明細で適用されている労務単価を変更したい場合は、その行の「名称」等にカーソルがある状態で[11 労務]をクリック
すると労務単価適用画面が表示されます。選択した労務単価
式が赤くなっているので、[選択] にチェックするだけで変更
できます。(変更すると再計算が実行されます)

# 画面の表示方法:基本画面で【352】をクリック

## 労務単価適用画面

| 28 | :  | 力称   | 按面    | 242次24/五 | 唐/玉光/玉 | 2428 <b>#</b> 5 | 半欧百/王 |
|----|----|------|-------|----------|--------|-----------------|-------|
| 74 | ю  | 2047 | 加安    | 力扮生间     | 原1画单1画 | 力扮賞             | 为初知回  |
|    | 1  | 労務費  |       | 15,000   | 10,500 | 5,100           | 3,570 |
|    | 2  | 労務費  | 配管工   | 14,700   | 10,290 | 4,998           | 3,499 |
|    | 3  | 労務費  | 設備機械工 | 14,200   | 9,940  | 4,828           | 3,380 |
|    | 4  | 労務費  | ダクトエ  | 15,100   | 10,570 | 5,134           | 3,594 |
|    | 5  | 労務費  | 普通作業員 | 11,000   | 7,700  | 3,740           | 2,618 |
|    | 6  | 労務費  | 保温工   | 16,600   | 11,620 | 5,644           | 3,951 |
|    | 7  | 労務費  | 塗装工   | 13,500   | 9,450  | 4,590           | 3,213 |
|    | 8  | 労務費  | 特殊作業員 | 13,300   | 9,310  | 4,522           | 3,165 |
|    | 9  | 労務費  | 軽作業員  | 9,000    | 6,300  | 3,060           | 2,142 |
|    | 10 | 労務費  | 鉄筋工   | 12,900   | 9,030  | 4,386           | 3,070 |
|    | 11 | 労務費  | 左官    | 14,300   | 10,010 | 4,862           | 3,403 |
|    | 12 | 労務費  | 型枠工   | 13,500   | 9,450  | 4,590           | 3,213 |
|    | 13 | 労務費  | はつりエ  | 14,000   | 9,800  | 4,760           | 3,332 |
|    | 14 | 労務費  | 特殊運転手 | 13,800   | 9,660  | 4,692           | 3,284 |
|    | 15 | 労務費  | 世話役   | 15,900   | 11,130 | 5,406           | 3,784 |
|    | 16 | 労務費  | 計滾工   | 17,700   | 12,390 | 6,018           | 4,213 |
|    | 17 | 労務費  | 溶接工   | 13,800   | 9,660  | 4,692           | 3,284 |
|    | 18 | 労務費  | 一般運転手 | 14,000   | 9,800  | 4,760           | 3,332 |
|    |    |      |       |          |        |                 |       |

第5章 ゼアスの画面を理解しよう

- 531 経費適用画面を閉じる
- 532 経費1を表示する(マスター/ユーザー)
- 533 経費2を表示する(マスター/ユーザー)
- 534 経費3を表示する(マスター/ユーザー)
- 535 経費4を表示する(マスター/ユーザー)
- 536 経費5を表示する (マスター/ユーザー)
- 537 変更した経費設定を決定する
- 538 経費設定のユーザー / マスターを切り替える
- 539 ユーザー経費を編集する
- 540 選択した明細で経費の設定を適用する / しない

≪ Point ≫ 作成したユーザー経費を明細で使用する手順
 ①明細(グリッド)で、経費を設定したい部材を選択した状態で[12 経費]【353】をクリックする。
 ②ユーザー経費に切り替える。【538】
 ③「経費1」を選択する。【532】(経費1に登録した場合)
 ④適用する経費にチェックをいれる。【540】
 ⑤変更を登録する。【537】

<コラム> 電卓を使って素早く経費を計算する方法 ゼアスでは選択した金額や数量の合計を電卓に表示させるこ とができるため付属品、継手の金額をすぐに計算できます。 ①合計を計算したい金額を選択する。

金額 500 610

②ショートカットから「SUM(列の合計」選択範囲」をクリックする。
 SUM(列の合計)選択範囲

③合計金額が表示されて電卓が起動する。

[500+610=1110] があらかじ め計算されていますので、付属 品率(0.25)をかければすぐ付 属品(¥277)が計算できます。

| <sup>見版</sup> 電卓 | Ē | l   | x                   |
|------------------|---|-----|---------------------|
|                  |   | 1,1 | 10                  |
| AC               | С |     |                     |
| MC               | M | M+  | MR                  |
| 7                | 8 | 9   | ÷                   |
| 4                | 5 | 6   | $\overline{\times}$ |
| 1                | 2 | 3   |                     |
| 0                | · | =   | +                   |
|                  |   |     |                     |

# 表示方法:【353】

#### 経費適用画面(マスター) 表示方法:【538】

| 見張<br>2548 | <u>53</u> | 1 532  | 533 534 535 536 537         | 538   | ×     |
|------------|-----------|--------|-----------------------------|-------|-------|
|            | )FF 閉     | こる 経費1 | 経費2 経費3 経費4 経費5 REC 決定      | ユーザー  | 編集    |
| 逞          | Na.       | 名称     | 摘要                          | 係數    | 金額 ^  |
|            | 159       | 同上維手   | 排水用パパールエポキジ塗装鋼管(MD維手)【機械室】  | 1.100 | 550   |
|            | 156       | 同上維手   | 排水用ノンタールエポキシ塗装鋼管(ねじ接合)【屋外】  | 0.300 | 150   |
|            | 154       | 同上維手   | 排水用パタールエポキシ塗装鋼管(ねじ接合)【屋内】   | 0.450 | 225   |
|            | 155       | 同上維手   | 排水用ノンタールエポキシ塗装鋼管(ねじ接合)【機械室】 | 0.600 | 300   |
|            | 157       | 同上維手   | 排水用ノンタールエポキシ塗装鋼管(ねじ接合)【地中】  | 0.250 | 125   |
|            | 33        | 同上維手   | 排水用塩ビライニング鋼管(MD維手)【屋内】      | 0.700 | 350   |
|            | 34        | 同上維手   | 排水用塩ビライニング鋼管(MD維手)【機械室】     | 1.000 | 500   |
|            | 164       | 同上維手   | 排水用塩化ビニルコーディング鋼管(MD維手)【屋内】  | 0.800 | 400   |
|            | 165       | 同上維手   | 排水用塩化ビニルコーディング鋼管(MD維手)【機械室】 | 1.100 | 550   |
|            | 162       | 同上維手   | 排水用塩化ビニルコーディング鋼管(ねじ接合)【屋外】  | 0.300 | 150   |
|            | 160       | 同上維手   | 排水用塩化ビニルコーディング鋼管(ねじ接合)【屋内】  | 0.450 | 225   |
|            | 161       | 同上維手   | 排水用塩化ビニルコーディング鋼管(ねじ接合)【機械室】 | 0.600 | 300   |
|            | 163       | 同上維手   | 排水用塩化ビニルコーディング鋼管(ねじ接合)【地中】  | 0.250 | 125   |
|            | 207       | 同上維手   | 被覆銅管(給水・給湯)Mタイプ【屋外】         | 0.600 | 300   |
|            | 205       | 同上維手   | 被覆銅管(給水・給湯)Mタイプ【屋内】         | 0.750 | 375   |
|            | 206       | 同上維手   | 被覆銅管(給水・給湯)Mタイプ【機械室】        | 0.900 | 450   |
|            | 210       | 同上維手   | 保温付被覆銅管(給水・給湯)Mタイプ【屋外】      | 0.600 | 300   |
|            | 208       | 同上維手   | 保温付被覆銅管(給水・給湯)Mタイプ【屋内】      | 0.750 | 375   |
|            | 209       | 同上維手   | 保温付被覆銅管(給水・給湯)Mタイプ【機械室】     | 0.900 | 450   |
|            | 211       | 同上維手   | 冷媒用銅管【屋内】                   | 0.400 | 200   |
|            | 212       | 同上維手   | 冷媒用被覆銅管【屋内】                 | 0.300 | 150   |
|            | 213       | 同上維手   | 冷媒用被覆銅管【屋内】                 | 0.300 | 150   |
|            | 9         | 付属品    | CD管                         | 0.250 | 125   |
|            | 2         | 付属品    | CP                          | 0.250 | 125   |
|            | 3         | 付属品    | EP                          | 0.500 | 250   |
|            | 1         | 付属品    | GP                          | 0.250 | 125   |
|            | 5         | 付属品    | HI-VE                       | 0.300 | 150   |
| V          | 8         | 付属品    | PF管                         | 0.250 | 125   |
| <b>Г</b> 4 |           | 付属品    | VE                          | 0.300 | 150   |
| 54         | 0         | 付属品    | シーリングフィッチング                 | 0.250 | 125   |
|            | 11        | 付属品    | ライニング鋼管 PE                  | 0.150 | 75    |
|            | 6         | 付属品    | 金属製可とう電線管(ビニル被覆)            | 0.500 | 250   |
|            | 7         | 付属品    | 金属製可とう電線管(被覆なし)             | 0.500 | 250   |
|            | 222       | 付属品    | ねじなし電線管                     | 0.500 | 250   |
|            | 228       | 付属品    | ボックス類                       | 0.020 | 10    |
|            | 224       | 付属品    | 厚綱電線管                       | 0.250 | 125 = |
|            | 225       | 付属品    | 硬質ビニル電線管 VE                 | 0.250 | 125   |
|            | 227       | 付属品    | 銅管                          | 0.850 | 425   |
|            | 226       | 付属品    | 配線ラック                       | 0.020 | 10    |
|            | 223       | 付属品    | 薄綱電線管                       | 0.250 | 125 👻 |

# 経費適用画面(ユーザー)

| 経費1         経費2         経費3         経費4         経費5         RCG 決定         マスター           2         No         名称         摘要1         第80         第80         80 | 編集<br>金額 |
|----------------------------------------------------------------------------------------------------|----------|
| No.         名称         摘要         係数           64         182章1         摘要1         1000         1000           73         182章10         摘要10         1000         1000           74         182章11         摘要12         1000         1000           75         182章13         摘要13         1000         1000           76         182章14         摘要13         1000         1000           77         182章14         摘要15         1000         6           78         182章14         摘要3         1000         6           65         182章2         1000         6         182章3         摘要3         1000           66         182章5         摘要6         1000         6         182章5         1000           69         182章5         摘要6         1000         70         182章5         1000           70         182章5         摘要9         1000         100         100           72         142章5         摘要9         1000         100         100         100         100         100         100         100         100         100         100         100         100         100         100                                                                                     | 金額       |
| 64     1径散1     拍麥1     1000       73     182散10     拍麥10     1000       74     182散11     拍麥11     1000       75     182散12     1000       76     182散13     1000       77     182散14     拍麥15     1000       78     182散15     1000       78     182散15     1000       65     182散2     拍麥35     1000       66     182散5     1000       67     182散5     1000       68     182散5     1000       69     182散5     1000       70     182散7     拍∞96       71     182%5     拍麥9     1000       72     182散9     拍∞9     1000       74     182%5     拍∞9     1000       70     182散7     拍∞9     1000       71     182%5     拍∞9     1000       72     182散9     拍∞9     1000                                                                                                    |          |
| 73       1経費10       拍藥10       1000         74       1経費11       拍藥11       1000         75       1経費12       拍藥13       1000         76       1経費13       拍藥14       1000         77       18費14       拍藥14       1000         78       1経費15       拍藥14       1000         78       18費15       拍藥14       1000         66       14費2       拍藥2       1000         66       14費2       拍藥3       1000         67       18費4       拍藥5       1000         68       182費5       拍藥5       1000         69       182費5       拍藥5       1000         70       182費7       拍藥7       1000         71       182費6       拍藥9       1000         72       182費9       拍藥9       1000         72       182費9       拍藥9       1000                                                                                                    | 500      |
| 74     1 经費11     1000       75     1 经费12     摘要11     1000       76     1 经费12     摘要12     1000       76     1 经费13     摘要13     1000       77     1 经费14     1000       78     1 经费15     1000       66     1 经费2     1000       66     1 经费2     摘要3     1000       67     1 经费4     指要5     1000       68     1 经费6     摘要6     1000       69     1 经费6     摘要6     1000       70     1 经费7     1000       71     1 经费9     摘要9     1000       72     1 经费9     摘要9     1000       74     1 经费9     捕要9     1000                                                                                                    | 500      |
| 75     1経費12     描葉12     1000       76     1経費13     描葉13     1000       77     1経費14     描葉14     1000       78     1経費15     描葉15     1000       65     1経費2     描葉2     1000       66     1経費3     描葉3     1000       67     1経費4     描葉5     1000       68     1経費5     描葉6     1000       69     1経費6     描葉6     1000       70     1経費8     描要6     1000       71     1経費9     描要9     1000       72     1経費9     描要9     1000                                                                                                    | 500      |
| 76     1経費13     拍耍13     1000       77     1経費14     拍耍14     1000       78     1経費15     抽耍15     1000       65     1経費2     拍耍2     1000       66     1経費3     拍耍3     1000       67     1経費4     拍耍4     1000       68     1経費5     拍耍5     1000       69     1経費6     拍耍6     1000       71     1経費8     拍耍9     1000       72     1経費9     拍耍9     1000                                                                                                    | 500      |
| 77     1経費14     拍要14     1000       78     1経費15     拍要15     1000       78     1経費15     拍要15     1000       66     1経費3     摘要3     1000       67     1経費5     捕要5     1000       68     1経費5     捕要6     1000       79     1経費6     捕要6     1000       70     1経費7     拍要6     1000       71     1経費8     捕要9     1000       72     1経費9     捕要9     1000                                                                                                    | 500      |
| 78       指臺中15       1000         65       12@m2       1000         66       12@m2       1000         66       12@m2       1000         67       12@m2       1000         67       12@m2       1000         68       12@m5       1000         69       12@m5       12@m26         70       12@m7       14@m7         71       12@m26       16@m99         72       12@m9       16@m99         72       12@m9       16@m99         74       14@m99       1000         72       12@m99       1000                                                                                                    | 500      |
| 66       1経世2       拍卖2       1000         66       1経世3       拍卖3       1000         67       1経世6       拍卖4       1000         68       1経世6       拍卖5       1000         69       1経世6       拍卖6       1000         70       1経世7       拍卖7       1000         71       1経世8       拍卖9       1000         72       1経世9       拍卖9       1000         72       1経世9       拍卖9       1000                                                                                                    | 500      |
| 66       1経費3       摘要3       1000         67       1経費4       摘要4       1000         68       1経費5       摘要5       1000         69       1経費6       摘要6       1000         70       1名費7       指000       1000         71       1経費6       摘要6       1000         72       1経費9       摘要9       1000         72       1経費9       摘要9       1000         74       142費8       摘要9       1000         74       142費9       摘要9       1000         74       142費9       1629       1000         74       142費9       1629       1000         74       142費9       1629       1000         75       142費9       1629       1000         76       142       1000       1000         72       142費9       1629       1000         73       142       1000       1000         74       142       1000       1000         74       142       1000       1000         74       142       1000       1000         74       142       1000       1000                                                                                                    | 500      |
| 67       182世4       拍卖4       1000         68       182世5       拍卖5       1000         69       182世5       拍卖5       1000         70       182世7       拍卖7       1000         77       182世9       拍卖9       1000         72       182世9       拍卖9       1000                                                                                                    | 500      |
| 68       122世6       拍耍6       1000         69       122世6       拍耍6       1000         70       122世7       拍耍7       1000         71       152世6       拍耍7       1000         72       122世9       拍耍9       1000         72       122世9       拍耍9       1000                                                                                                    | 500      |
| 69       122世〇       拍要7       1000         70       122世7       拍要7       1000         71       122世〇       加要9       1000         72       132世〇       加要9       1000         72       132世〇       加要9       1000         72       142世〇       加要9       1000         73       142世〇       加要9       1000         74       142世〇       加要9       1000         75       142世〇       加要9       1000         76       142世〇       1000       1000         77       142世〇       1000       1000         77       142世〇       1000       1000         77       142世〇       1000       1000         77       142世〇       1000       1000         77       142世〇       1000       1000         77       142世〇       1000       1000         77       142世〇       1000       1000         77       142世〇       1000       1000         77       142世〇       1000       1000         77       142世〇       1000       1000         77       142世〇       1000       1000                                                                                                    | 500      |
| 70       122世7       拍要7       1000         71       122世8日       拍要9       1000         72       122世8日       拍要9       1000         74       122世8日       拍要9       1000         75       122世8日       拍要9       1000         74       122世8日       拍要9       1000         75       122世8日       1000       1000         76       122世8日       1000       1000         77       122世8日       1000       1000         78       122世8日       1000       1000         79       122世8日       1000       1000         79       122世8日       1000       1000         79       122世8日       1000       1000         79       122世8日       1000       1000         79       122世8日       1000       1000         79       122世8       1000       1000         79       122世8       1000       1000         79       122世8       1000       1000         79       122世8       1000       1000         79       122 U8       1000       1000         79       122 U8       1000<                                                                                                    | 500      |
| 71       122 地合       摘要9       1000         72       122 地合       摘要9       1000         74       122 地合       摘要9       1000         75       122 地合       122 地合       1000         76       122 地合       122 地合       1000         77       122 地合       122 地合       1000         78       122 地合       1000       1000         79       122 地合       1000       1000         79       122 地合       1000       1000         79       122 地合       1000       1000         79       122 地合       1000       1000         79       122 地合       1000       1000         79       122 地合       1000       1000         79       122 地合       1000       1000         79       122 地合       1000       1000         79       122 地合       1000       1000         79       122 地合       1000       1000         79       122 地合       1000       1000         79       122 地合       1000       1000         79       122 地合       1000       1000         79       1200                                                                                                    | 500      |
| 72       1絵世9       摘要9       1.000         1.001       1.001       1.001         1.011       1.001       1.001         1.011       1.011       1.001         1.011       1.011       1.001         1.011       1.011       1.001         1.011       1.011       1.001         1.011       1.011       1.001         1.011       1.011       1.011         1.011       1.011       1.011         1.011       1.011       1.011         1.011       1.011       1.011         1.011       1.011       1.011         1.011       1.011       1.011         1.011       1.011       1.011         1.011       1.011       1.011         1.011       1.011       1.011         1.011       1.011       1.011         1.011       1.011       1.011         1.011       1.011       1.011         1.011       1.011       1.011         1.011       1.011       1.011         1.011       1.011       1.011         1.011       1.011       1.011         1.011       1.011                                                                                                    | 500      |
|                                                                                                    | 500      |
|                                                                                                    |          |
|                                                                                                    |          |
|                                                                                                    |          |
|                                                                                                    |          |
|                                                                                                    |          |

- 541 ユーザー経費編集画面を閉じる
- 542 ユーザー経費編集画面をクリアにする
- 543 ユーザー経費を再度読み込む
- 544 選択したユーザー経費を削除の対象にする
- 545 ユーザー経費の追加、変更、削除を登録する
- 546 選択したユーザー経費の名称などを Excel 形式でコ ピーする
- 547 Excel でコピーしたデータをユーザー経費に貼り付 ける
- 548 表示されているユーザー経費をすべて選択する
- 549 集計金額表示順画面を閉じる
- 550 集計金額表示を標準に戻す
- 551 集計金額表示の変更を登録する
- 552 集計金額表示を並べ替える
- 553 集計金額表示幅を変更する

#### 表示方法:【539】

## 経費編集画面

#### 表示方法:【598d】 集計金額表示順画面

|     | 11経 | 542 543      | 544 545           |       |     |
|-----|-----|--------------|-------------------|-------|-----|
| OFF | 閉じる | クリア (今再読込) [ | × 削除 REC 登録 変更あり  | 削除    | データ |
| Να  | id  | 名 称          | 摘要                | 係数    |     |
| 1   | 74  | 1経費11        | 摘要11              | 1.000 |     |
| 2   | 76  | 1経費13        | 摘要13              | 1.000 |     |
| 3   | 77  | 1経費14        | 摘要14              | 1.000 |     |
| 4   | 78  | 1経費15        | 摘要15              | 1.000 |     |
| 5   | 66  | 1経費3         | 摘要3               | 1.000 |     |
| 6   | 67  | 1経費4         | 摘要4               | 1.000 |     |
| 7   | 68  | 1経費5         | 摘要                | 1.000 |     |
| 8   | 69  | 1経費6         | 摘要6               | 1.000 |     |
| 9   | 70  | 1経費7         | 摘要                | 1.000 |     |
| 10  | 71  | 1経費8         | 摘要8               | 1.000 |     |
| 11  | 72  | 1経費9         | 摘要9               | 1.000 |     |
| 12  |     |              |                   |       |     |
| 13  |     |              |                   |       |     |
| 14  |     |              |                   |       |     |
| 15  |     |              |                   |       |     |
| 16  |     |              |                   |       |     |
| 17  |     |              |                   |       |     |
| 18  |     |              |                   |       |     |
| 19  |     |              | 546               |       |     |
| 20  |     | コピー (E)      | (cel 形式)(E) [540] |       |     |
| 21  |     | 貼り付け (       | Excel 形式)(X) 547  |       |     |
| 22  |     | すべて選択        | R(Z) 548          |       |     |
| 23  |     |              |                   |       |     |
| 24  |     |              |                   |       |     |
| 25  |     |              |                   |       |     |
| 26  |     |              |                   |       |     |
| 27  |     |              |                   |       |     |
|     |     |              |                   |       | _   |

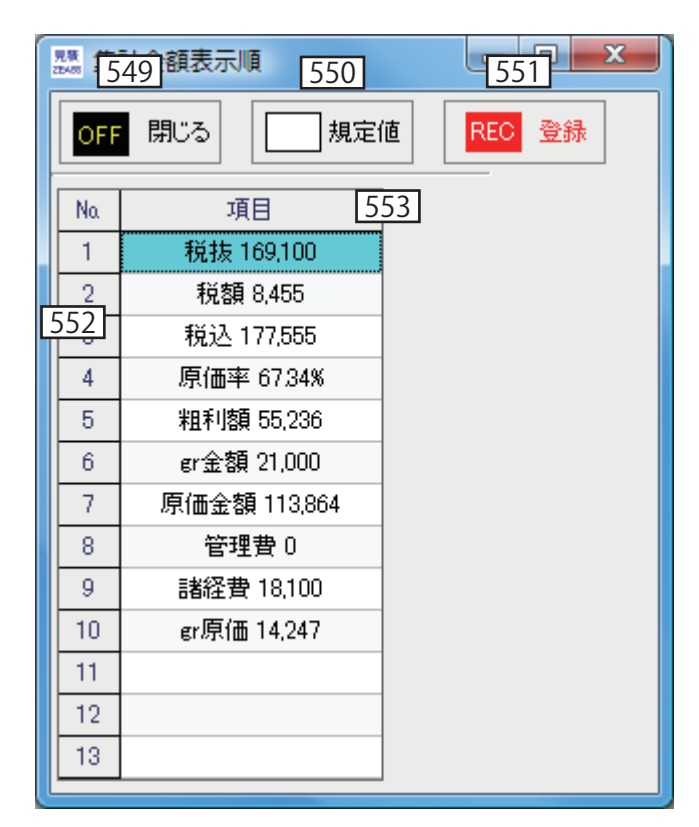

- 554 工事を新規作成する
- 555 工事設定を編集する
- 556 工事のコピーを作成する
- 557 工事を削除する
- 558 工事をエクスポート(出力)する
- 559 工事をインポート(取り込み)する
- 560a 顧客を選択する
- 560b 顧客の選択を解除する
- 560c 工事を検索する
- 561a 展開した工事ツリー詳細をもとに戻す
- 561b 工事ツリーを展開して詳細を表示する
- 562a フォントを大きくする
- 562b フォントを小さくする

#### 画面の表示方法:工事ツリーを右クリック

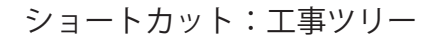

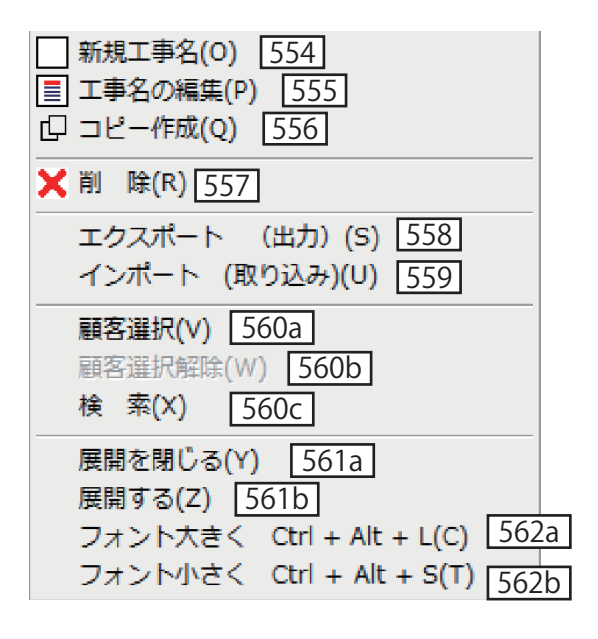

555 556 557 558 559 560 

- 563 選択した総括表の項目をコピーする
- 564 選択した総括表の項目を切り取る
- 565 コピー / 切り取った総括表の項目を貼り付ける(階 層直下)
- 566 コピー / 切り取った総括表の項目を貼り付ける(同 じ階層)
- 567 選択した総括表の項目を削除する
- 568 展開した総括表の表示を閉じる
- 569 総括表の表示を展開する

画面の表示方法:総括表(インデックス)を右クリック

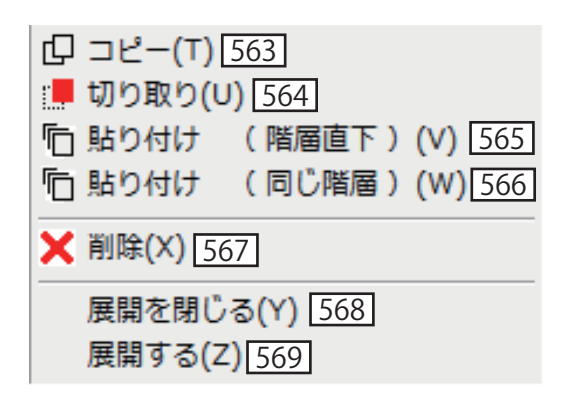

ショートカット:総括表(インデックス)

第5章 ゼアスの画面を理解しよう

| 570a | ゼアスの最新版をダウンロードする          | 589a | 選択した名称などを Excel 形式でコピーする |
|------|---------------------------|------|--------------------------|
| 570b | 単価・原価を一括で置き換えする           | 589b | Excel でコピーしたデータを貼り付ける    |
| 570c | 表示フォントサイズを設定する            | 589c | 選択した名称などを行単位で削除する        |
| 570d | 部材マスターデータを書き換えする          | 589d | 明細のすべての行を選択する            |
| 570e | グリッド設定関係のメニューを開く          | 590  | 選択した明細行を非課税にする           |
| 571  | ルート(一番上の明細)で諸経費を金額で入力する   | 591  | 明細の再計算を実行する              |
| 572  | ルートで諸経費をパーセントで入力する        | 592  | ユーザー部材を編集する              |
| 573  | 明細で選択した行を最下行に移動する         | 593  | 経費を編集する現在の見積用            |
| 574  | 明細でマスターデータ / ユーザーデータを検索する | 594  | 経費を編集する マスター             |
| 575  | 明細で選択した部材をユーザーデータに登録する    | 595  | 名称と摘要の表示を固定して常時表示にする     |
| 576  | 明細で小計を挿入する                | 596  | 明細で改行する項目を設定する           |
| 577  | 選択した明細行を[支給品]に設定する        | 597  | 明細で設定した改行する項目を解除する       |
| 578  | 選択した明細行を[撤去]に設定する         | 598a | 明細で表示しない項目を設定する          |
| 579  | 選択した明細行を[撤去と取付]に設定する      | 598b | 明細の全項目を表示する              |
| 580  | 選択した明細行を[撤去再利用]に設定する      | 598c | 実行予算の項目を表示する             |
| 581  | ルート(一番上の明細)で自動計算した共通費を手   | 598d | ステータスバーにある集計項目の表示順を変更する  |
|      | 入力できる諸経費に変更する             | 598e | マスター部材の表示順序(電気、機械)を設定する  |
| 582  | 自動計算した労務費を手入力できる普通項目に変換   | 599a | 画面サイズを標準にする              |
|      | する                        | 599b | 画面サイズを最適にする              |
| 583  | 自動計算した経費を手入力できる普通項目に変換す   | 599c | グリッドの線カラーを変更する           |
|      | る                         | 600a | データベースを初期化する             |
| 584  | 選択した原価単価に係数を掛けて単価に代入する    | 600b | postgreSQL をバックアップを行う    |
| 585  | 選択した金額の合計を電卓に表示させる        | 600c | プロキシを設定する                |
| 586  | 選択した名称などを行単位でコピーする        | 600d | キャッシュサイズを設定する            |
| 587  | 行単位でコピーされた行を貼り付ける         |      |                          |
| 588  | 電卓を使う                     |      |                          |

画面の表示方法:明細(グリッド)を右クリック

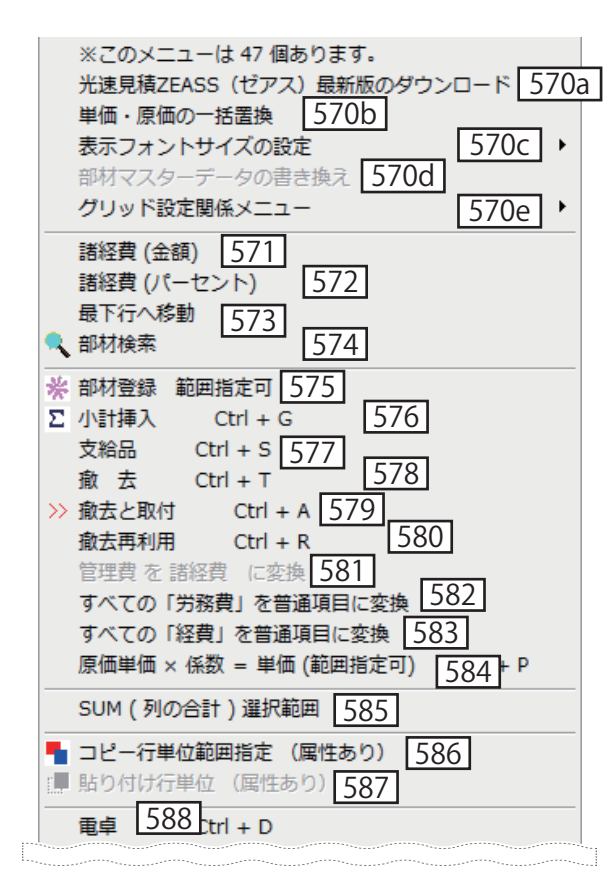

ショートカット:明細 (グリッド)

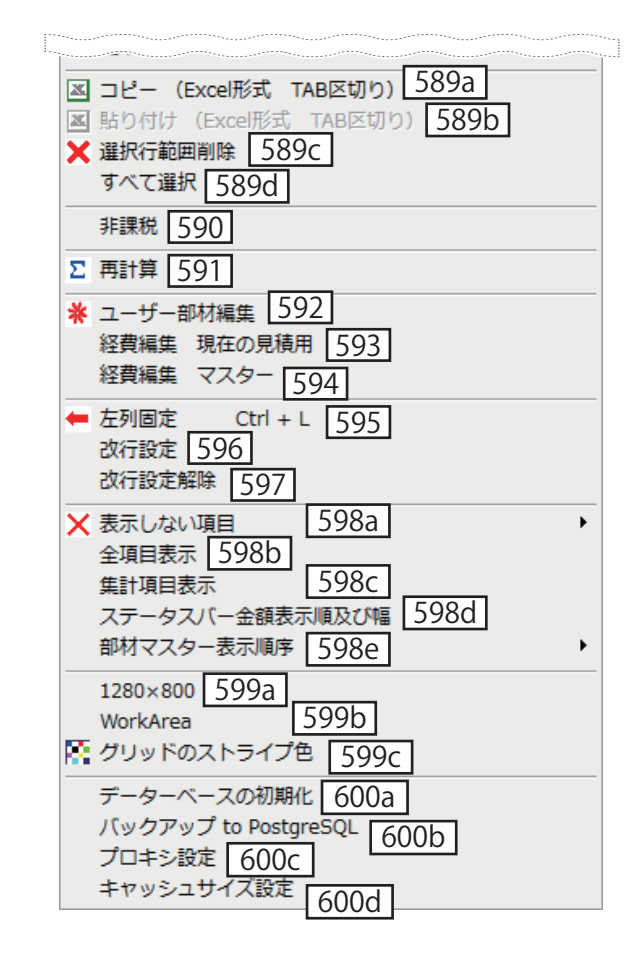

- 601 ユーザー部材編集画面を閉じる
- 602 ユーザー部材編集画面をクリアにする
- 603 ユーザー部材を再度読み込む
- 604 選択したユーザー部材を削除の対象にする
- 605 ユーザー部材の追加、変更、削除を登録する
- 606 ユーザー部材編集で上項目をコピーする
- 607 ユーザー分類編集画面実行予算分類画面を表示する
- 608 名称と摘要の表示を固定する
- 609 材工分離設定の項目にカーソルを移動する
- 610 複合単価設定の項目にカーソルを移動する
- 611 空白行を挿入する
- 612 選択したユーザー部材を削除の対象にする
- 613 ユーザー部材編集画面で複合単価式画面を表示する
- 614 ユーザー部材編集画面で労務費適用画面を表示する
- 615 ユーザー部材編集画面で経費適用画面を表示する

- 616 選択したユーザー部材の名称などを Excel 形式でコ ピーする
- 617 Excel でコピーしたデータをユーザー部材に貼り付 ける
- 618 表示されているユーザー部材をすべて選択する
- 619 ユーザー部材項目のカラム幅を規定値に戻す

# 画面の表示方法:明細ショートカットで【592】

|       | 01 🕫   | 材編(  | 502   | 603                   | 604 605                        |                                        |                     |     |       |         |   |     |     |        |
|-------|--------|------|-------|-----------------------|--------------------------------|----------------------------------------|---------------------|-----|-------|---------|---|-----|-----|--------|
| OFF   | 閉じる    |      | クリア   | ◆再読込                  | △ X 削除 REC 登録 変更               | あり 📕 削除データ                             |                     |     |       |         |   |     |     |        |
| Na    | 部材ID   | ID   | 予算名1  | ID 予算名2               | 2 名称                           | 摘 要                                    | キーワード               | 補給率 | 単位    | 単価      | 備 | 考原伯 | 摔 施 | 工原価単価・ |
| 1     | 260    | 1011 | 労務費   | 10051 配管工             | 各戸分電盤(20回路)B,C,D,E,G,L,N-1,0-  |                                        | 安1-1-1              |     | 面     | 23,700  |   | 267 | 5%  | 63,400 |
| 2     | 261    | 1013 |       | 10067                 | 各戸分電盤(16回路)N-2,0-1・2・4・5,P-3,F |                                        | 安1-1-1              |     | 面     | 20,300  |   | 268 | .0% | 54,400 |
| 3     | 262    | 1013 |       | 10067                 | 各戸分電盤(24回路)Z-5                 |                                        | 安1-1-1              |     | 面     | 24,900  |   | 267 | 5%  | 66,600 |
| 4     | 263    | 1013 |       | 10067                 | 各戸分電盤(20回路)Z-1(大),Z-3          |                                        | 安1-1-1              |     | 面     | 23,700  |   | 267 | 5%  | 63,400 |
| 5     | 264    | 1015 | B材    | 10135 51 <b>★</b> 配線  | 泉埋込スイッチ(コスモワイド21) 4W15A×1P共    |                                        | 安1-1-1              |     | ſð    | 1,028   |   | 125 | .0% | 1,285  |
| 6     | 266    | 1015 |       | 10135                 | 埋込スイッチ(コスモワイド21) 3W15A×2(ネーム   |                                        | 安1-1-1              |     | 個     | 840     |   | 125 | .0% | 1,050  |
| 7     | 267    | 1011 | 労務費   | 10271 162★監督          | 指埋込スイッチ(コスモワイド21) 3₩15A×3(ネーム  |                                        | <sup>±1</sup> 616   | h   | íð    | 1,328   |   | 125 | .0% | 1,660  |
| 8     | 268    | 1015 |       | 10135                 | 埋込スイッチ(コスモワイド21)1P15A×1P共      | コピー (Excel 形式)                         |                     |     | ĺð    | 340     |   | 125 | .0% | 425    |
| 9     | 269    | 1015 |       | 10135                 | 埋込スイッチ(コスモワイド21)1P15A×+13W15A> | 貼り付け (Excel 形式                         | <sup>()(X)</sup> 61 | 7   | 個     | 744     |   | 125 | .0% | 930    |
| 10    | 270    | 1015 |       | 10135                 | 埋込スイッチ(コスモワイド21)1P15A×+13W15A> | すべて選択(Y) 6                             | 8                   |     | ĺð    | 1,232   |   | 125 | .0% | 1,540  |
| 11    | 271    | 5    | 電:接地] | 88 接地材料               | 料埋込スイッチ(コスモワイド21)1P15A×2(ネーム作  | カラム幅規定値(Z)                             | 619                 | )   | ſð    | 648     |   | 125 | .0% | 810    |
| 12    | 272    | 1015 |       | 10135                 | 埋込スイッチ(コスモワイド21)1P15A×2+3W15A  | ////////////////////////////////////// | 8.1.1.1             | _   | 面     | 1,000   |   | 125 | .0% | 1,250  |
| 13    | 274    | 1015 |       | 10135                 | 埋込スイッチ(コスモワイド21)1P15A×3+3W15A> |                                        | 安1-1-1              |     | 週     | 1,392   |   | 125 | .0% | 1,740  |
| 14    | 275    | 1015 |       | 10135                 | 埋込スイッチ(コスモワイド21)1(LN)          |                                        | 安1-1-1              |     | ſð    | 1,288   |   | 125 | 0%  | 1,610  |
| 15    | 277    | 1015 |       | 10135                 | 埋込スイッチ(コスモワイド21) 3W15A×4(ネーム   |                                        | 安1-1-1              |     | 個     | 1,680   |   | 125 | .0% | 2,100  |
| 16    | 278    | 1015 |       | 10135                 | 埋込スイッチ(コスモワイド21)電子トイレ遅れ消灯      |                                        | 安1-1-1              |     | 組     | 3,952   |   | 125 | 0%  | 4,940  |
| 17    | 279    | 1015 |       | 10135                 | ディスポーザー用バイロットランプ               |                                        | 安1-1-1              |     | 個     | 544     |   | 125 | .0% | 680    |
| 18    | 280    | 1015 |       | 10135                 | 埋込コンセント(コスモワイド21)2P15A/20A×IEE |                                        | 安1-1-1              |     | ſð    | 672     |   | 125 | 0%  | 840    |
| 19    | 281    | 1015 |       | 10135                 | 埋込コンセント(コスモワイド21)2P15A×IEEtP共  |                                        | 安1-1-1              |     | 個     | 680     |   | 125 | .0% | 850    |
| 20    | 282    | 1015 |       | 10135                 | 埋込コンセント(コスモワイド21)2P15A×2P共     |                                        | 安1-1-1              |     | ſð    | 296     |   | 125 | 0%  | 370    |
| 21    | 283    | 1015 |       | 10135                 | 埋込コンセント(コスモワイド21)2P15A×2E(接地)  |                                        | 安1-1-1              |     | 個     | 688     |   | 125 | .0% | 860    |
| 22    | 284    | 1015 |       | 10135                 | 埋込コンセント(コスモワイド21)2P15A×2EEtP共  |                                        | 安1-1-1              |     | íð    | 688     |   | 125 | 0%  | 860    |
| 23    | 285    | 1015 |       | 10135                 | 埋込コンセント(コスモワイド21)2P15A×2E+tEL> |                                        | 安1-1-1              |     | 個     | 864     |   | 125 | 0%  | 1,080  |
| 24    | 286    | 1015 |       | 10135                 | 埋込コンセント(コスモワイド21)2P15A×2E+tEL> |                                        | 安1-1-1              |     | íð    | 1,368   |   | 125 | 0%  | 1,710  |
| 25    | 287    | 1015 | B材    | 10133 50★配線           | 泉コンセント 2P15A×1EWPEt+入線機能付      |                                        | 安1-1-1              |     | 個     | 1,903   |   | 125 | 1%  | 2,380  |
| 26    | 288    | 1015 |       | 10133                 | 露出コンセント 2P15A×2E(接地)           |                                        | 安1-1-1              |     | íð    | 415     |   | 125 | 3%  | 520    |
| 27    | 289    | 1015 |       | 10133                 | 露出コンセント 2P15A×2ELK             |                                        | 安1-1-1              |     | íð.   | 495     |   | 125 | 3%  | 620    |
| 28    | 291    | 1015 |       | 10133                 | 引掛シーリング2P6AXI埋込型BC共            |                                        | 安1-1-1              |     | íð    | 287     |   | 125 | 4%  | 360    |
| 29    | 292    | 1015 | B材    | 10129 47 <b>★</b> 電線  | 泉可とう電線管 CD16mm                 |                                        | 安1-1-1              |     | m     | 25      | - | 100 | .0% | 25     |
| <br>∢ | 202    | 606  | 6     | 07 60                 | 08 609 610                     | 611 6                                  | 12 - 6              | 13  | 614   | 615     |   | 100 | nor |        |
| C     | trl+ 1 | コピュ  | - 23  | ミ行ID <mark>3左列</mark> | 列固定 4材工分離 5複合単価 6              | 7 8 行挿入 9 行                            | 削除 10               | 複合式 | 11 労務 | 5 12 経費 | ŧ |     |     |        |

# 第6章

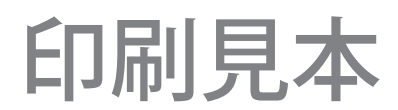

|             | 御見積書                                                   | <u>見積№</u> TKY-000104<br>平成 21年 4月 28日                                      |
|-------------|--------------------------------------------------------|-----------------------------------------------------------------------------|
| 0000株式会社 御中 |                                                        |                                                                             |
|             | サンプル工事1 材工分離                                           |                                                                             |
|             | Sample<br>Imagel<br>東京都世<br>ユニーク<br>名<br>営業二副          |                                                                             |
|             | 〒800-0000名古<br>新<br>TEL 054-000-00<br>mail: nantoka@na | 屋市中区5丁目1-2<br>名古屋ビル 12F<br>000 FAX 054-000-0001<br>an.jp http://nantoka.com |
|             | 金本                                                     |                                                                             |

書式:表紙(金額なし)、用紙:A4横、1/1ページ

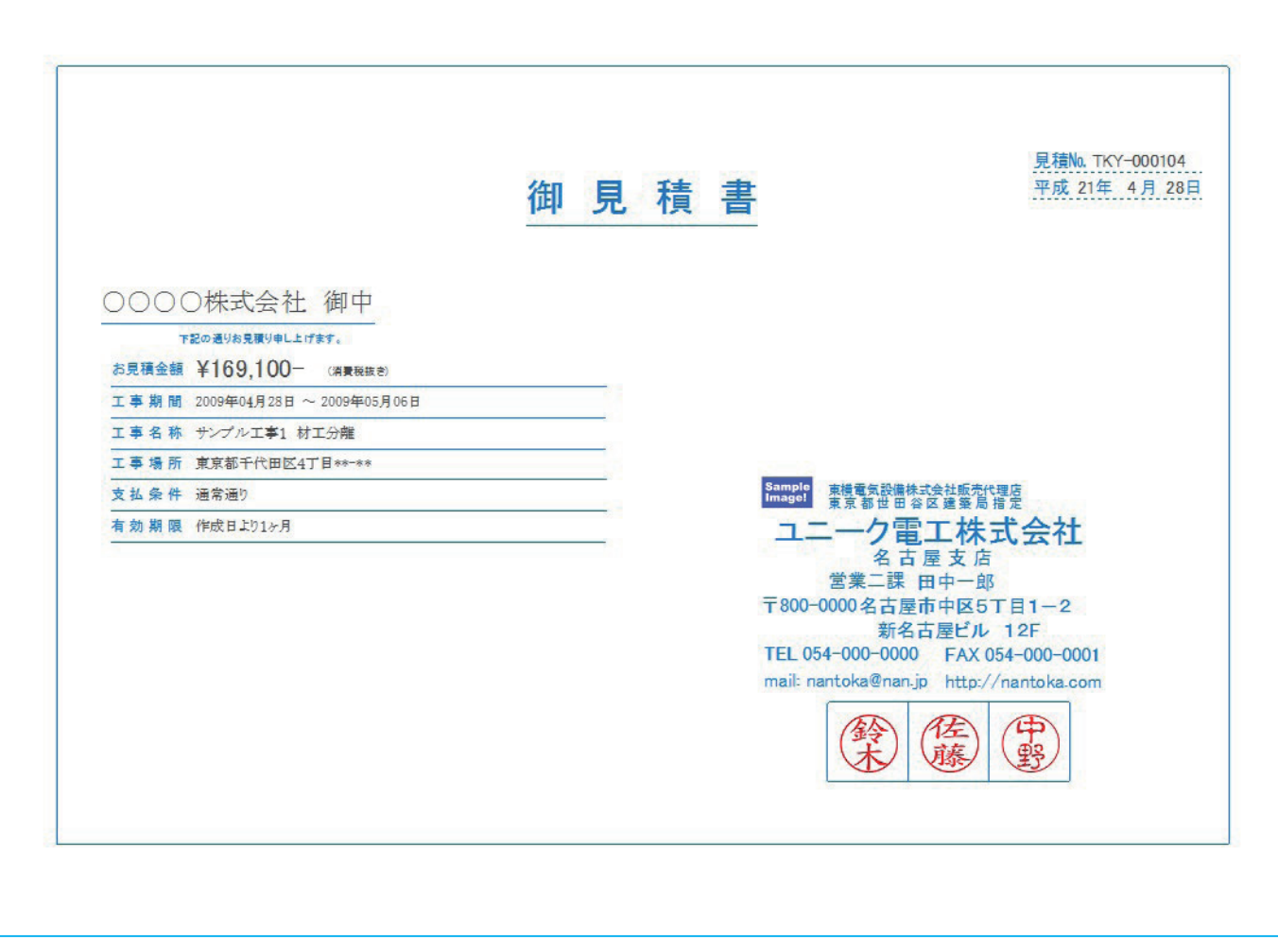

書式:表紙(金額あり)、用紙:A4横、1/1ページ

| ○○○○株式会社 御中                                        |      |   |    | Sample<br>Image! | 東横道東京          | 医気設備株式会社販売(<br>都世田谷区建築局 | 代理店<br>指定     |
|----------------------------------------------------|------|---|----|------------------|----------------|-------------------------|---------------|
| 下記の通り約見限り申し上げます。<br>工事期間 2009年04月28日 ~ 2009年05月06日 |      |   | -  |                  | - <u>-</u> ב   | -ク電工株<br>名古屋支店          | 式会社           |
| 工事名称 サンプル工事1 材工分離                                  |      |   |    |                  | 宮<br>〒800-0000 | ミー課 田中一則<br>名古屋市中区5     | 5<br>丁目1-2    |
| 工事場所 東京都千代田区4丁目**-**                               |      |   |    |                  |                | 新名古屋ビル                  | 12F           |
| 支払条件 通常通り                                          | 1    |   |    |                  | TEL 054-00     | 0-0000 FAX              | 054-000-0001  |
| 有効期限 作成日より1ヶ月                                      |      |   |    |                  | mail: nantok   | a@nan.jp http:/         | //nantoka.com |
| お見積金額 ¥169,100-                                    | kté) |   |    |                  |                | 鈴林藤                     | F             |
| 名 称                                                | 摘要   | 1 | 数量 | 単位               | 単 価            | 金額                      | 備考            |
| 1. 配線工事                                            |      |   |    |                  |                | 21,000                  |               |
| 2. 空調設備工事                                          |      |   |    |                  |                | 130,000                 |               |
| 3. 諸経費                                             |      |   |    |                  |                | 3,000                   |               |
| 4. 一般管理費                                           |      |   | 1  | 式                |                | 15,100                  |               |
| - 総合計-                                             |      |   |    |                  |                | 169,100                 |               |
|                                                    |      |   |    |                  |                |                         |               |
|                                                    |      |   |    |                  |                | <u>i</u>                |               |
|                                                    |      |   |    |                  |                |                         |               |
|                                                    |      |   |    |                  |                | <u></u>                 |               |
|                                                    |      |   |    |                  |                |                         |               |
|                                                    |      |   |    |                  |                |                         |               |
|                                                    |      |   |    |                  |                |                         |               |
|                                                    |      |   |    |                  |                |                         |               |

書式: Index (ヘッダあり)、用紙: A 4横、項目サイズ: [No.] 0mm、1/1ページ

| 名 称       | 摘要 | 数量 | 単位 | 単価 | 金額      | 備考 |
|-----------|----|----|----|----|---------|----|
| 1. 配線工事   |    |    | -  |    | 21,000  |    |
| 2. 空調設備工事 |    |    |    |    | 130,000 |    |
| 3. 諸経費    |    |    | -  |    | 3,000   |    |
| 4. 一般管理費  |    | 1  | 式  |    | 15,100  |    |
| - 総 숨 라 - |    |    |    |    | 169,100 |    |
|           |    |    |    |    |         |    |
|           |    |    |    |    |         |    |
|           |    |    |    |    |         |    |
|           |    |    |    |    |         |    |
|           |    |    |    |    |         |    |
|           |    |    |    |    |         |    |
|           |    |    |    |    |         |    |
|           |    |    |    |    |         |    |
|           |    |    |    |    |         |    |
|           |    |    |    |    |         |    |

書式: Index (ヘッダなし)、用紙: A 4 横、項目サイズ: [No.] 0mm、 1 / 1 ページ

|                                |         |       | 御   | 見積  | 書  |                  |                | 馬平                  | 積№. ТКҮ-000104<br>成 21年 4月 28日 |
|--------------------------------|---------|-------|-----|-----|----|------------------|----------------|---------------------|--------------------------------|
| 0000株式会社 御中                    |         |       |     |     |    | Sample<br>Image! | 。<br>東横電<br>東京 | 気設備株式会社販<br>部世田谷区建築 | 売代理店<br>局指定                    |
| 下記の通りお見積り申し上げます。               |         |       |     |     |    |                  | ユニー            | ク電工社                | 和式会社                           |
| L事期間 2009年04月28日 ~ 2009年05月06日 |         |       |     |     |    |                  | 堂業             | 石口座又                | - 郎                            |
| L事名称 サンプル工事1 材工分離              |         |       |     |     |    |                  | 〒800-0000      | 名古屋市中区              | 5T目1-2                         |
| □事場所 東京都千代田区4丁目**-**           |         |       | 246 |     |    |                  |                | 新名古屋ビ               | ル 12F                          |
| 支払条件 通常通り                      |         |       |     |     |    |                  | TEL 054-00     | 0-0000 FA           | × 054-000-0001                 |
| 自効期限 作成日より1ヶ月                  |         |       |     |     |    |                  | mail: nantoka  | a@nan.jp htt        | p://nantoka.com                |
| お見積金額 ¥169,100-                | (清豊税抜き) |       |     |     |    |                  |                | 冷水 医藤               |                                |
| 名 称                            |         | 摘     | 要   | 1   | 数量 | 単位               | 単価             | 金額                  | 備考                             |
| 配線工事                           |         |       |     |     |    |                  |                | 21,000              |                                |
| 1. 合成樹脂製可とう電線管                 | PF- 14  |       |     |     | 10 | m                | 50             | 500                 | 2                              |
| 2. 合成樹脂製可とう電線管                 | PF- 16  |       |     |     | 10 | m                | 61             | 610                 |                                |
| 3. 電 線                         | IV 1.2m | m× 1  |     | 1   | 20 | m                | 17             | 340                 |                                |
| 4.電 線                          | IV 2.0m | m×1   |     | 18  | 20 | m                | 43             | 860                 |                                |
| 5. 雑費                          |         |       |     | 100 | 1  | 武                |                | 1,381               |                                |
| 6.小計                           | 1       |       |     |     |    |                  |                | 3,691               |                                |
| 7. 労務費                         | 電工      |       |     |     | 1  | 式                |                | 16,950              |                                |
| 8. 付属品                         | PF管     |       |     |     | 1  | 式                | ()             | 277                 | 2                              |
| 9. 消耗品·維材料費                    |         |       |     |     | 1  | 뢌                |                | 82                  |                                |
|                                |         |       |     |     |    |                  | -小計-           | 21,000              | 0                              |
| 2. 空調設備工事                      | 1       |       |     |     |    |                  |                | 130,000             |                                |
|                                | SCD-V   | 3 15A |     |     | 20 | m                | 495            | 9,900               | ねじ接合                           |
| 1. 塩ビライニング鋼管                   | 201-VI  |       |     |     |    |                  |                |                     |                                |

書式:内訳明細書(改頁無)、用紙:A4横、項目サイズ:[No.]0mm、1/2ページ

| 内 | 訳 | 明 | 細 | 書 |  |
|---|---|---|---|---|--|
|---|---|---|---|---|--|

| 名 称       | 摘要          | 数量 | 単位 | 単価   | 金額      | 備考 |
|-----------|-------------|----|----|------|---------|----|
| 3. 同上継手   | SGP-VB【機械室】 | 1  | 武  |      | 18,825  |    |
| 4. 同上接合材  | SGP-VB【機械室】 | 1  | 武  |      | 1,255   |    |
| 5. 同上支持金物 | SGP-VB【機械室】 | 1  | 式  |      | 2,510   |    |
| 6. 運搬費    |             | 1  | R  |      | 1,342   |    |
| 7.小計      | 2           | 1  |    |      | 49,032  |    |
| 8. 割增労務費  |             | 1  | R  | -    | 5,998   |    |
| 9. 労務費    | 記皆工         | 1  | 式  |      | 74,970  |    |
|           |             | 1  |    | 一小計一 | 130,000 |    |
| . 諸経費     |             |    |    |      | 3,000   |    |
| 1. 一般管理費  | 0           | 1  | 式  |      | 15,100  |    |
| - 総合計-    | 1           |    |    |      | 169,100 |    |
|           |             | 11 |    |      |         |    |
|           |             |    |    |      |         |    |
|           | 1           |    |    |      |         |    |
|           |             |    |    |      |         |    |
|           |             |    |    |      |         |    |
|           |             |    |    |      |         |    |
|           |             |    | -  |      |         |    |
|           |             |    |    |      |         |    |
|           |             |    | -  |      |         |    |
|           |             |    |    |      |         |    |
|           |             |    |    |      |         |    |
|           |             |    |    |      |         |    |
|           |             | 1  |    |      |         |    |
|           |             |    |    |      |         |    |
|           |             |    |    | 8    | 1       |    |

書式:内訳明細書(改頁無)、用紙:A4横、項目サイズ:[No.]0mm、2/2ページ

| 0000株式会社 御中                    |       |   |     |     | Sample<br>Image! | 東横           | 電気設備株式会社販売<br>都世田谷区建築局 | 代理店<br>指定    |   |
|--------------------------------|-------|---|-----|-----|------------------|--------------|------------------------|--------------|---|
| 下記の通りお見積り申し上げます。               |       |   |     |     |                  | ユニー          | ク電工株                   | 式会社          |   |
| 工事期間 2009年04月28日 ~ 2009年05月06日 |       |   |     |     |                  | 非些           | 名古屋支品<br>管理 田山一館       | 5            |   |
| I事名称 サンプル工事1 材工分離              |       |   | 22  |     |                  | 〒800-0000    | 名古屋市中区5                | 5丁目1-2       |   |
| 工事場所 東京都千代田区4丁目**-**           |       |   |     |     |                  |              | 新名古屋ビル                 | / 12F        |   |
| 友払条件 通常通り                      |       |   |     |     |                  | TEL 054-00   | 0-0000 FAX             | 054-000-000  | 1 |
| 有効期限 作成日より1ヶ月                  |       |   | 803 |     |                  | mail: nantok | awnan.jp nttp:,        | / nantoka.co | m |
| た目積全額 ¥160 100-                |       |   |     |     |                  | (3           | 鈴佐                     | (HP)         |   |
| 63元俱並領 ¥105,100 (3)            | 「税款会) |   |     |     |                  |              |                        | E            |   |
| 名 称                            |       | 摘 | 要   | 数量  | 単位               | 単価           | 金額                     | 備考           |   |
| 1. 配線工事                        | -     |   |     |     |                  |              | 21,000                 |              |   |
| 2. 空調設備工事                      |       |   |     |     |                  |              | 130,000                |              |   |
| 3. 諸経費                         |       |   |     |     | · · · ·          |              | 3,000                  |              | 3 |
| 4. 一般管理費                       |       |   |     | 1   | 式                |              | 15,100                 |              |   |
| - 総 合 計 -                      |       |   |     |     |                  |              | 169,100                |              |   |
|                                |       |   |     |     |                  |              |                        |              |   |
|                                | -     |   |     |     |                  |              |                        |              |   |
|                                | 19    |   |     |     |                  |              |                        |              |   |
|                                | -     |   |     |     |                  |              |                        |              |   |
|                                |       |   |     |     |                  |              |                        |              |   |
|                                |       |   |     |     |                  |              |                        |              |   |
|                                | 1     |   |     |     |                  |              |                        |              |   |
|                                | -     |   |     | 10. |                  |              |                        |              | 1 |

書式:内訳明細書(改頁有)、用紙:A4横、項目サイズ:[No.]0mm、1/3ページ

| 内 | 訳 | 明 | 細 | 書 |
|---|---|---|---|---|
|---|---|---|---|---|

| 名 称            | 摘要          | 数量 | 単位 | 単 価  | 金額     | 備考 |
|----------------|-------------|----|----|------|--------|----|
| 1. 合成樹脂製可とう電線管 | PF- 14      | 10 | m  | 50   | 500    |    |
| 2. 合成樹脂製可とう電線管 | PF- 16      | 10 | m  | 61   | 610    |    |
| 3. 電  簶        | IV 1.2mm× 1 | 20 | m  | 17   | 340    |    |
| 4.電 簶          | IV 2.0mm× 1 | 20 | m  | 43   | 860    |    |
| 5. 雑費          |             | 1  | Æ  |      | 1,381  |    |
| 6.小計           |             | _  |    |      | 3,691  |    |
| 7. 労務費         | 電工          | 1  | 我  |      | 16,950 |    |
| 8. 付属品         | PF管         | 1  | 式  |      | 277    |    |
| 9. 消耗品·維材料費    | 19          | 1  | 式  |      | 82     |    |
|                |             |    |    | -小計- | 21,000 |    |
|                | 9           |    |    |      |        |    |
|                |             |    | 1  |      |        |    |
|                |             |    |    |      |        |    |
|                |             |    | -  |      |        |    |
|                |             |    |    |      |        |    |
|                |             |    | -  |      |        |    |
|                |             |    |    |      |        |    |
|                |             | 1  |    |      |        |    |
|                |             |    |    |      | 1      |    |
|                |             |    |    |      |        |    |
|                |             |    |    |      |        |    |
|                |             |    |    |      |        |    |
|                |             |    |    |      |        |    |
|                |             |    |    |      |        |    |
|                |             | 11 |    |      |        |    |

書式:内訳明細書(改頁有)、用紙:A4横、項目サイズ:[No.]0mm、2/3ページ

# 内訳明細書

| 名称           | 摘要          | 数量        | 単位 | 単価   | 金額      | 備考   |
|--------------|-------------|-----------|----|------|---------|------|
| 1. 塩ビライニング鋼管 | SGP-VB 15A  | 20        | m  | 495  | 9,900   | ねじ接合 |
| 2. 塩ビライニング鋼管 | SGP-VB 25A  | 20        | m  | 760  | 15,200  | ねじ接合 |
| 3. 同上継手      | SGP-VB【機械室】 | 1         | 式  |      | 18,825  |      |
| 4. 同上接合材     | SGP-VB【機械室】 | 1         | 式  |      | 1,255   |      |
| 5. 同上支持金物    | SGP-VB【機械室】 | 1         | 式  |      | 2,510   |      |
| 6. 運搬費       |             | 1         | 式  |      | 1,342   | 9    |
| 7. 小 카       |             |           |    |      | 49,032  |      |
| 8. 割增労務費     |             | 1         | 式  |      | 5,998   |      |
| 9. 労務費       | 配管工         | 1         | 式  |      | 74,970  |      |
|              |             |           |    | - 小計 | 130,000 |      |
|              | 9           |           |    |      |         |      |
|              |             |           | 1  |      |         | 0    |
|              | 9           |           |    |      |         |      |
|              |             |           | -  |      |         |      |
|              | 9           |           |    |      |         |      |
|              |             |           | -  |      |         |      |
|              |             |           |    |      |         |      |
|              |             |           |    |      |         |      |
|              |             |           | -  |      |         | 0    |
|              |             |           |    |      |         | 7    |
|              |             |           |    |      |         |      |
|              |             | _         |    |      |         |      |
|              |             |           |    |      |         |      |
|              |             |           | -  |      |         |      |
|              |             |           |    |      |         |      |
|              |             | <u>11</u> |    | 1. J |         |      |

書式:内訳明細書(改頁有)、用紙:A4横、項目サイズ:[No.]0mm、3/3ページ

| 名 称            | 摘要          | 数量  | 単位 | 単価   | 金額      | 備考   |
|----------------|-------------|-----|----|------|---------|------|
| 配線工事           |             |     |    |      | 21,000  |      |
| 1. 合成樹脂製可とう電線管 | PF- 14      | 10  | m  | 50   | 500     |      |
| 2. 合成樹脂製可とう電線管 | PF- 16      | 10  | m  | 61   | 610     |      |
| 3. 電  線        | [V 1.2mm× 1 | 20  | m  | 17   | 340     |      |
| 4.電 線          | IV 2.0mm× 1 | 20  | m  | 43   | 860     |      |
| 5. 雑費          |             | - 1 | 式  |      | 1,381   |      |
| 6.小計           | 1           |     |    |      | 3,691   |      |
| 7. 労務費         | 2I          | 1   | 式  |      | 16,950  |      |
| 8. 付属品         | PF管         | 1   | 式  |      | 277     |      |
| 9. 消耗品·雜材料費    | 2           | 1   | 式  |      | 82      | >    |
|                | 9           |     |    | 一小計一 | 21,000  |      |
| 空調設備工事         |             |     |    |      | 130,000 | 0    |
| 1. 塩ビライニング鋼管   | SGP-VB 15A  | 20  | m  | 495  | 9,900   | ねじ接合 |
| 2. 塩ビライニング鋼管   | SGP-VB 25A  | 20  | m  | 760  | 15,200  | ねじ接合 |
| 3. 同上継手        | SGP-VB【機械室】 | 1   | 式  |      | 18,825  |      |
| 4. 同上接合材       | SGP-VB【機械室】 | 1   | 式  |      | 1,255   |      |
| 5. 同上支持金物      | SGP-VB【機械室】 | 1   | 式  |      | 2,510   |      |
| 6. 運搬費         |             | 1   | 我  |      | 1,342   |      |
| 7.小計           |             |     |    |      | 49,032  |      |
| 8. 割增労務費       |             | 1   | 式  |      | 5,998   |      |
| 9. 労務費         | 配管工         | 1   | 式  |      | 74,970  |      |
|                |             |     |    | 一小計一 | 130,000 |      |
| 諸経費            |             |     |    |      | 3,000   | )    |
| . 一般管理費        |             | 1   | 式  |      | 15,100  |      |
| - 総合計 -        |             | 14  |    |      | 169,100 |      |

書式:同上(ヘッダ無し)※内訳明細書(改頁無)、用紙:A4横、項目サイズ:[No.]0mm、1/1ページ

| 名 称       | 摘要 | 数量 | 単位 | 単価 | 金額      | 備考 |
|-----------|----|----|----|----|---------|----|
| . 配線工事    |    |    |    |    | 21,000  |    |
| 2. 空調設備工事 |    |    |    |    | 130,000 |    |
| 3. 諸経費    |    |    | -  |    | 3,000   |    |
| 4. 一般管理費  |    | 1  | 式  |    | 15,100  |    |
| - 総合計-    |    |    |    |    | 169,100 |    |
|           |    |    |    |    |         |    |
|           | 1  |    |    |    |         |    |
|           | -  |    |    |    |         |    |
|           |    |    |    |    |         |    |
|           |    |    | -  |    |         |    |
|           |    |    |    |    |         |    |
|           |    | _  |    |    |         |    |
|           |    |    | _  |    |         |    |
|           |    |    |    |    |         |    |
|           |    |    |    |    |         |    |
|           |    |    |    |    |         |    |
|           |    | 12 |    |    |         |    |

書式:同上(ヘッダ無し)※内訳明細書(改頁有)、用紙:A4横、項目サイズ:[No.]0mm、1/3ページ

| 内 | 訳 | 明 | 細 | 書 |
|---|---|---|---|---|
|---|---|---|---|---|

| 名 称            | 摘要          | 数量 | 単位 | 単価   | 金額     | 備考 |
|----------------|-------------|----|----|------|--------|----|
| 1. 合成樹脂製可とう電線管 | PF- 14      | 10 | m  | 50   | 500    |    |
| 2. 合成樹脂製可とう電線管 | PF- 16      | 10 | m  | 61   | 610    |    |
| 3. 電  線        | IV 1.2mm× 1 | 20 | m  | 17   | 340    |    |
| 4. 電  線        | IV 2.0mm× 1 | 20 | m  | 43   | 860    |    |
| 5. 雑費          |             | 1  | 式  |      | 1,381  |    |
| 6.小計           | 2)          | _  | -  |      | 3,691  |    |
| 7. 労務費         | 12I         | 1  | 式  |      | 16,950 |    |
| 8. 付 属 品       | PF皆         | 1  | 式  |      | 277    |    |
| 9. 消耗品·雑材料費    |             | 1  | 式  |      | 82     |    |
|                |             |    |    | - 小計 | 21,000 |    |
|                |             |    |    |      |        |    |
|                |             |    | 1  |      |        |    |
|                |             |    |    |      |        |    |
|                |             |    | -  |      |        |    |
|                |             |    |    |      |        |    |
|                |             |    |    |      |        |    |
|                |             |    |    |      |        |    |
|                |             | 1  |    |      |        |    |
|                |             |    | -  |      |        |    |
|                |             |    |    |      |        |    |
|                |             |    |    |      |        |    |
|                |             |    |    |      |        |    |
|                |             |    | -  |      |        |    |
|                |             |    |    |      |        |    |
|                |             |    |    |      |        |    |

書式:同上(ヘッダ無し)※内訳明細書(改頁有)、用紙:A4横、項目サイズ:[No.]0mm、2/3ページ

# 内訳明細書

| 名称           | 摘要          | 数量 | 単位  | 単価   | 金額      | 備考   |
|--------------|-------------|----|-----|------|---------|------|
| 1. 塩ビライニング鋼管 | SGP-VB 15A  | 20 | m   | 495  | 9,900   | ねじ接合 |
| 2. 塩ビライニング鋼管 | SGP-VB 25A  | 20 | m   | 760  | 15,200  | ねじ接合 |
| 3. 同上継手      | SGP-VB【機械室】 | 1  | 式   |      | 18,825  |      |
| 4. 同上接合材     | SGP-VB【機械室】 | 1  | 式   |      | 1,255   |      |
| 5. 同上支持金物    | SGP-VB【機械室】 | 1  | - 代 |      | 2,510   |      |
| 6. 運搬費       | 6           | 1  | 式   |      | 1,342   |      |
| 7.小計         | 1           |    |     |      | 49,032  |      |
| 8. 割增労務費     |             | 1  | 式   |      | 5,998   |      |
| 9. 労務費       | 配管工         | 1  | 式   |      | 74,970  |      |
|              |             |    |     | 一小計一 | 130,000 |      |
|              | 9           |    |     |      |         |      |
|              |             |    |     |      |         | 0    |
|              | 1           |    |     |      |         |      |
|              |             |    |     |      |         | 2    |
|              |             |    |     |      |         |      |
|              |             |    | -   |      |         |      |
|              |             |    |     |      |         |      |
|              |             |    | -   |      |         |      |
|              |             |    |     |      |         | 87   |
|              |             |    |     |      |         | 2    |
|              |             |    | -   |      |         |      |
|              |             |    |     |      |         |      |
|              |             |    |     |      |         |      |
|              |             |    |     |      |         |      |
|              |             |    |     |      |         |      |
|              |             | 11 |     |      |         | 10   |

書式:同上(ヘッダ無し)※内訳明細書(改頁有)、用紙:A4横、項目サイズ:[No.]0mm、3/3ページ

|                                  |                                                                                                    |                     | 予 | 算  | 클  | t      |                |                       | 平成                 | 21年 4月  | 28日             |
|----------------------------------|----------------------------------------------------------------------------------------------------|---------------------|---|----|----|--------|----------------|-----------------------|--------------------|---------|-----------------|
| 00                               | ○○株式会社 後                                                                                                    | 中                   |   |    |    | Sam    | ple<br>ge! 東根  | 電気設備株式会社<br>京都世田谷区 28 | ±販売代理店<br>■ 築局 指 定 |         |                 |
| C事期間                             | 2009年04月28日 ~ 2009年05月                                                                                                    | 06日                 |   |    |    |        | -=r            | 一ク電工                  | .株式会               | ≹社      |                 |
| C事名称                             | サンプル工事1 材工分離                                                                                                    |                     |   |    |    | =      | '宮'<br>200-000 | 兼→課 田平<br>0を古民市由      |                    | -2      |                 |
| L事場所                             | 東京都千代田区4丁目**-**                                                                                                    |                     |   |    |    |        | 000 000        | 新名古屋                  | ビル 12F             | -       |                 |
| 支払条件                             | 通常通り                                                                                                    |                     |   |    |    | Т      | EL 054-0       | 00-0000 F             | AX 054-00          | 00-0001 |                 |
| 自効期限                             | 作成日より1ヶ月                                                                                                    |                     |   |    |    | п      | nail: nanto    | ka@nan.jp             | http://nant        | oka.com |                 |
| 予算                               | 金額 ¥169,100-                                                                                                    |                     |   |    |    |        | (              | 鈴木                    |                    |         |                 |
| 部材ID                             | 名 称                                                                                                    | 摘                   | 要 | 数量 | 単位 | 金額     | 原価数量           | 原価金額                  | 粗 利                | 原価率     | 総歩掛             |
| 60137                            | 合成樹脂製可とう電線管                                                                                                    | PF- 14              |   | 10 | m  | 500    |                | 450                   | 50                 | 90.00%  | 0.34            |
| 60138                            | 合成樹脂製可とう電線管                                                                                                    | PF- 16              |   | 10 | m  | 610    |                | 550                   | 60                 | 90.16%  | 0.37            |
| 00013                            | PF管                                                                                                    |                     |   | 20 |    | 1,110  |                | 1,000                 | 110                | 90.09%  | 0.71            |
| 00001                            | 電:配管工事                                                                                                    |                     |   |    |    | 1,110  |                | 1,000                 | 110                | 90.09%  | 0.71            |
| 30035                            | 電線                                                                                                    | IV 1.2mm× 1         |   | 20 | m  | 340    |                | 300                   | 40                 | 88.24%  | 0.20            |
| 30037                            | 電線                                                                                                    | IV 2.0mm $\times$ 1 |   | 20 | m  | 860    |                | 760                   | 100                | 88.37%  | 0.22            |
| 00036                            | IV                                                                                                    |                     |   | 40 |    | 1,200  |                | 1,060                 | 140                | 88.33%  | 0.42            |
| 00002                            | 電:配線工事①                                                                                                    |                     |   |    |    | 1,200  |                | 1,060                 | 140                | 88.33%  | 0.42            |
| 00002                            | 塩ビライニング鋼管                                                                                                    | SGP-VB 15A          |   | 20 | m  | 9,900  |                | 8,920                 | 980                | 90.10%  | 2.14            |
| 80046                            | 塩ビライニング鋼管                                                                                                    | SGP-VB 25A          |   | 20 | m  | 15,200 |                | 13,680                | 1,520              | 90.00%  | 2.96            |
| 80046<br>80048                   | A DATE OF THE OWNER OF THE OWNER OF THE OWNER OF THE OWNER OF THE OWNER OF THE OWNER OF THE OWNER OF THE OWNER OWNER |                     |   | 40 |    | 25,100 |                | 22,600                | 2,500              | 90.04%  | 5.10            |
| 80046<br>80048<br>00173          | SGP-VD                                                                                                    |                     |   |    |    | 25 100 |                | 22,600                | 2,500              | 90.04%  | 5.10            |
| 80046<br>80048<br>00173<br>00034 | SGP-VD<br>後:配管工事                                                                                                    |                     |   |    | _  |        |                |                       |                    |         | Decision of the |
| 80046<br>80048<br>00173<br>00034 | SGP-VD<br>後:配管工事<br>雑章                                                                                                    |                     |   | 1  | 式  | 1,381  |                |                       |                    |         |                 |

書式:予算書(A4横)、用紙:A4横、項目サイズ:[No.]0mm、1/2ページ

| 部材ID  | 名 称      | 摘要          | 数量 | 単位 | 金額      | 原価数量 | 原価金額    | 粗利     | 原価率    | 检步掛   |
|-------|----------|-------------|----|----|---------|------|---------|--------|--------|-------|
| 00999 | その他      |             | 2  |    | 2,723   |      |         |        |        |       |
| 00999 | その他      | 8           |    |    | 2,723   |      |         |        |        |       |
|       | 一般管理費    |             | 10 | %  | 15,100  |      |         |        |        | -     |
| _ []  | 諸経費      |             |    |    | 3,000   |      |         |        |        |       |
| 88000 | 一般管理費    |             | 10 |    | 18,100  |      |         |        |        |       |
| 88000 | 諸絕費      |             |    |    | 18,100  |      |         |        | _      |       |
|       | 消耗品·維材料費 |             | 1  | 式  | 82      |      | 73      | 9      | 89.02% |       |
|       | 付属品      | PF皆         | 1  | 式  | 277     |      | 249     | 28     | 89.89% |       |
|       | 労務費      | 配管工         | 2  | 式  | 91,920  |      | 64,343  | 27,577 | 70.00% | 6.230 |
| - 63  | 割増労務費    |             | 1  | 式  | 5,998   |      | 4,199   | 1,799  | 70.01% |       |
|       | 同上支持金物   | SGP-VB【機械室】 | 1  | 式  | 2,510   |      | 2,260   | 250    | 90.04% |       |
| - 80  | 同上接合材    | SGP-VB【機械室】 | 1  | 式  | 1,255   |      | 1,130   | 125    | 90.04% |       |
|       | 同上継手     | SGP-VB【機械室】 | 1  | 式  | 18,825  |      | 16,950  | 1,875  | 90.04% |       |
| 00000 |          | 0           | 8  |    | 120,867 |      | 89,204  | 31,663 | 73.80% | 6.230 |
| 00099 | 労務費·経費   |             |    |    | 120,867 |      | 89,204  | 31,663 | 73.80% | 6.230 |
|       | - 總合計-   |             |    |    | 169,100 |      | 113,864 | 55,236 | 67.34% | 6.230 |
|       |          |             |    |    |         |      |         |        |        |       |
| -     |          |             |    |    |         |      |         |        |        |       |
|       |          |             |    |    |         |      |         |        | _      |       |
|       |          |             |    |    |         |      |         |        |        |       |
|       |          |             | _  |    |         |      |         |        | -      | -     |

予算書

書式:予算書(A4横)、用紙:A4横、項目サイズ:[No.]0mm、2/2ページ

| 部材ID  | 名 称            | 摘要          | 数量 | 単位 | 金額     | 原価数量 | 原価金額   | 粗利     | 原価率    | 総歩掛   |
|-------|----------------|-------------|----|----|--------|------|--------|--------|--------|-------|
| 60137 | 合成樹脂製可とう電線管    | PF- 14      | 10 | m  | 500    | }    | 450    | 50     | 90.00% | 0.340 |
| 60138 | 合成樹脂製可とう電線管    | PF- 16      | 10 | m  | 610    |      | 550    | 60     | 90.16% | 0.370 |
| 00013 | PF管            |             | 20 |    | 1,110  | }    | 1,000  | 110    | 90.09% | 0.710 |
| 00001 | 電:配管工事         |             |    |    | 1,110  |      | 1,000  | 110    | 90.09% | 0.710 |
| 30035 | 12 徐           | IV 1.2mm× 1 | 20 | m  | 340    |      | 300    | 40     | 88.24% | 0.200 |
| 30037 | 電 線            | IV 2.0mm× 1 | 20 | m  | 860    |      | 760    | 100    | 88.37% | 0.220 |
| 00036 | IV             |             | 40 |    | 1,200  |      | 1,060  | 140    | 88.33% | 0.420 |
| 00002 | 電:配線工事①        |             |    |    | 1,200  |      | 1,060  | 140    | 88.33% | 0.42  |
| 80046 | 塩ビライニング鋼管      | SGP-VB 15A  | 20 | m  | 9,900  |      | 8,920  | 980    | 90.10% | 2.140 |
| 80048 | 塩ビライニング鋼管      | SGP-VB 25A  | 20 | m  | 15,200 |      | 13,680 | 1,520  | 90.00% | 2.96  |
| 00173 | SGP-VD         |             | 40 |    | 25,100 |      | 22,600 | 2,500  | 90.04% | 5.10  |
| 00034 | <b>機:配管工</b> 事 |             |    |    | 25,100 |      | 22,600 | 2,500  | 90.04% | 5.10  |
|       | 維費             |             | 1  | 式  | 1,381  |      |        |        |        |       |
|       | 運搬費            |             | 1  | 式  | 1,342  |      |        |        |        |       |
| 00999 | その他            |             | 2  |    | 2,723  |      |        |        |        |       |
| 00999 | その他            |             |    |    | 2,723  |      |        |        |        |       |
|       | 一般管理費          |             | 10 | 96 | 15,100 |      |        |        |        |       |
|       | 諸経費            |             |    |    | 3,000  |      |        |        |        |       |
| 88000 | 一般管理費          |             | 10 |    | 18,100 |      |        |        |        | 2     |
| 88000 | 諸絕費            |             |    |    | 18,100 |      |        |        |        |       |
| - 93  | 消耗品·維材料費       |             | 1  | 式  | 82     |      | 73     | 9      | 89.02% |       |
|       | 付属品            | PF管         | 1  | 式  | 277    |      | 249    | 28     | 89.89% |       |
| - 80  | 労務費            | 配管工         | 2  | 式  | 91,920 |      | 64,343 | 27,577 | 70.00% | 6.230 |
|       | 割増労務費          |             | 1  | 式  | 5,998  |      | 4,199  | 1,799  | 70.01% |       |
| -     | 同上支持金物         | SGP-VB【機械室】 | 1  | 式  | 2.510  |      | 2.260  | 250    | 90.04% | 1     |

書式:予算書(ヘッダ無し)、用紙:A4横、項目サイズ:[No.]0mm、1/2ページ
| 桂老錦  | 原価率    | 粗利     | 原価金額    | 原価数量 | 金額      | 単位 | 数量 | 摘要          | 名 称    | 部材ID  |
|------|--------|--------|---------|------|---------|----|----|-------------|--------|-------|
| 5    | 90.04% | 125    | 1,130   |      | 1,255   | 式  | 1  | SGP-VB【機械室】 | 同上接合材  |       |
|      | 90.04% | 1,875  | 16,950  |      | 18,825  | 式  | 1  | SGP-VB【機械室】 | 同上継手   |       |
| 6.23 | 73.80% | 31,663 | 89,204  | }    | 120,867 |    | 8  |             |        | 00000 |
| 6.23 | 73.80% | 31,663 | 89,204  |      | 120,867 |    |    |             | 労務費·延費 | 00099 |
| 6.23 | 67.34% | 55,236 | 113,864 |      | 169,100 |    |    |             | - 總合計- |       |
| 2    |        |        |         |      |         |    |    |             |        |       |
|      |        |        |         |      |         |    |    |             |        |       |
|      |        |        |         |      |         |    |    |             |        | ļ     |
|      |        |        |         |      |         |    |    |             |        |       |
|      |        |        |         |      |         |    |    |             |        |       |
|      |        |        |         |      |         |    | _  |             |        |       |
|      |        |        |         |      |         |    |    |             |        | -     |
| 5    |        |        |         |      |         |    |    |             |        |       |
|      |        |        |         |      |         |    |    |             |        |       |
|      |        |        |         |      |         |    |    |             |        |       |
|      |        |        |         |      |         |    |    |             |        | -     |
|      |        |        |         |      |         |    |    |             |        |       |
|      |        |        |         |      |         |    |    |             |        |       |
|      |        |        |         |      |         |    |    |             |        |       |
|      |        |        |         |      |         |    |    |             |        | 1     |

# 予算書

書式:予算書(ヘッダ無し)、用紙:A4横、項目サイズ:[No.]0mm、2/2ページ

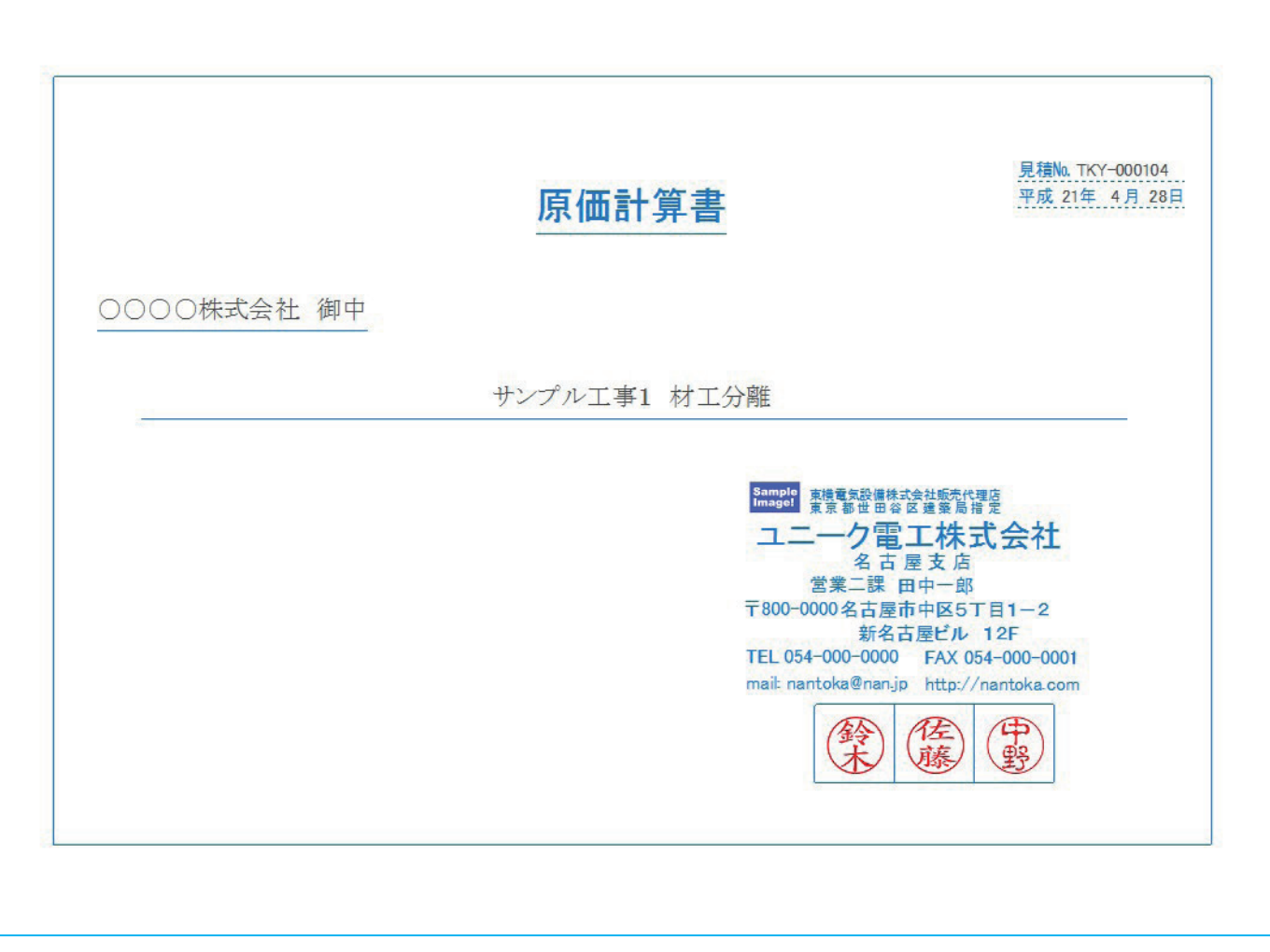

書式:表紙(金額なし)、用紙:原価計算書(A4横)、1/1ページ

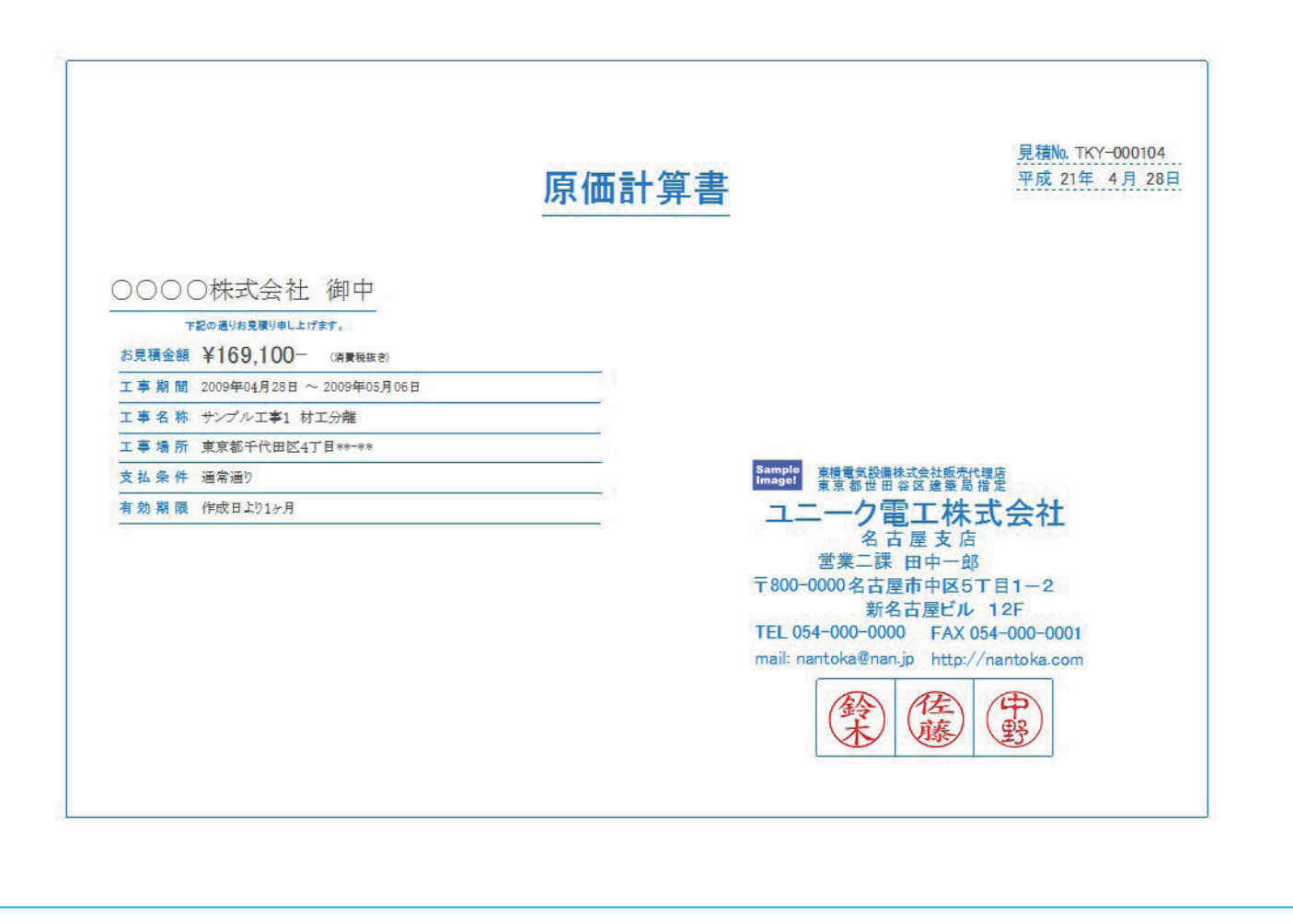

書式:表紙(金額あり)、用紙:原価計算書(A4横)、1/1ページ

|                                             |              |    | 房    | 而計算 | 書       |                   |                  | 平月                            | 戊 21年 4月 | 28日    |
|---------------------------------------------|--------------|----|------|-----|---------|-------------------|------------------|-------------------------------|----------|--------|
| 0000株式会社                                    | 上 御中         |    |      |     |         | Sample            | 費電気設備株式<br>京都世田谷 | 会社販売代理店<br>区 建 築 局 指 定        |          |        |
| 下記の通りお見積り申し上げます。<br>E事期間 2009年04月28日 ~ 2009 | 9年05月06日     |    |      |     |         | 그드-               | -ク電:<br>名古!      | <b>工株式会</b><br><sup>量支店</sup> | 社        |        |
| L事名称 サンプル工事1 材工分開                           | 推            |    |      |     |         | 〒800-000          | 一本 口             | 1中一员<br>5中区5丁目1-              | -2       |        |
| □事場所 東京都千代田区4丁目*                            | 8-88         |    |      |     |         | Contract Contract | 新名古              | i屋ビル 12F                      |          |        |
| 支払条件 通常通り                                   |              |    |      |     |         | TEL 054-0         | 000-000          | FAX 054-000                   | 0-0001   |        |
| 有効期限 作成日より1ヶ月                               |              |    | - 54 |     |         | mair nanto        | okaenan.jp       | http://nantol                 | (a.com   |        |
| お見積金額 ¥169,                                 | 100- (清東税款金) |    |      |     |         |                   | 鈴(               | 佐藤野                           | )        |        |
| 名称                                          | 摘要           | 数量 | 単位   | 単価  | 金額      | 原価数量              | 原価単価             | 原価金額                          | 粗利       | 原価率    |
| 1. 配線工事                                     |              |    |      |     | 21,000  |                   |                  |                               | 6,753    | 67.84% |
| 2. 空調設備工事                                   |              |    |      |     | 130,000 |                   |                  |                               | 30,383   | 76.63% |
| 3. 諸経費                                      |              |    |      |     | 3,000   |                   |                  |                               |          |        |
| 4. 一般管理費                                    |              | 1  | 式    |     | 15,100  |                   |                  |                               |          |        |
| - 総合計-                                      |              |    |      |     | 169,100 |                   |                  |                               | 37,136   | 78.04% |
|                                             |              |    |      |     | ()      |                   |                  |                               |          |        |
|                                             |              |    |      |     |         |                   |                  |                               |          |        |
|                                             |              |    |      |     |         |                   |                  |                               |          |        |
|                                             |              |    |      |     |         |                   |                  |                               |          |        |
|                                             |              |    |      |     |         |                   |                  |                               |          |        |
|                                             | 1            |    |      |     |         |                   |                  |                               |          |        |
|                                             |              | 4  |      |     |         |                   |                  |                               |          |        |
|                                             | 1            | 1  |      |     |         | -                 |                  |                               | 6 10     |        |

書式:Index(ヘッダあり)、用紙:原価計算書(A 4 横)、項目サイズ:[No.] 0mm、 1 / 1 ページ

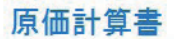

| 名称      | 摘要 | 数量       | 単位 | 単価 | 金額      | 原価数量 | 原価単価 | 原価金額 | 粗利     | 原価率   |
|---------|----|----------|----|----|---------|------|------|------|--------|-------|
| 配線工事    |    | - 8 - 8  | _  |    | 21,000  |      |      |      | 6,753  | 67.84 |
| 空調設備工事  |    |          |    |    | 130,000 |      |      |      | 30,383 | 76.63 |
| . 諸経費   |    |          |    |    | 3,000   |      |      |      |        |       |
| 一般管理費   |    |          | 式  |    | 15,100  |      |      |      |        |       |
| - 総合計 - |    |          |    |    | 169,100 |      |      |      | 37,136 | 78.04 |
|         |    |          |    |    |         |      |      |      |        |       |
|         |    |          |    |    |         |      |      |      |        |       |
|         |    |          |    |    |         |      |      |      |        |       |
|         |    | -        |    |    |         |      |      |      |        |       |
|         |    | - 13 - 1 |    |    |         |      |      |      |        |       |
|         |    |          |    |    |         |      |      |      |        |       |
|         |    |          |    |    |         |      |      |      |        |       |
|         | 1  |          |    |    |         |      |      |      |        |       |
|         |    |          |    |    |         |      |      |      |        |       |
|         |    |          |    |    |         |      |      |      |        |       |
|         |    |          |    |    |         |      |      |      |        |       |
|         |    | -        |    |    |         |      |      |      |        |       |
|         |    |          |    |    |         |      |      |      |        |       |
|         |    |          |    |    |         |      |      |      |        |       |
|         |    |          |    |    |         |      |      |      |        |       |
|         | 2  | 10 1     |    |    |         |      |      |      |        |       |

書式:Index(ヘッダなし)、用紙:原価計算書(A 4 横)、項目サイズ:[No.] 0mm、 1 / 1 ページ

|                                                                                             |                    |    | 原  | 〔価計算         | 書                          |                      |                    | 見積<br>平成           | No. TKY-0001<br>21年 4月 | 04<br>28日                 |
|---------------------------------------------------------------------------------------------|--------------------|----|----|--------------|----------------------------|----------------------|--------------------|--------------------|------------------------|---------------------------|
| 0000株式会                                                                                     | 社 御中               |    |    |              |                            | Sample 東<br>Image! 東 | 費電気設備株式会<br>京都世田谷区 | 社販売代理店<br>建築局指定    |                        |                           |
| 下記の通りお見積り申し上げます。                                                                            |                    |    |    |              |                            | 12-                  | ーク電エ               | _株式会               | 社                      |                           |
| 事期間 2009年04月28日~                                                                            | 2009年05月06日        |    |    |              |                            | 454                  | 名古屋                | 支店                 |                        |                           |
| -<br>-<br>-<br>-<br>-<br>-<br>-<br>-<br>-<br>-<br>-<br>-<br>-<br>-<br>-<br>-<br>-<br>-<br>- | 口分離                |    |    |              |                            | 国<br>〒800-000        | 第二課 田平             |                    | 2                      |                           |
| 事場所 東京都千代田区4丁                                                                               | ·E**-**            |    | -  |              |                            | 1 000 000            | 新名古属               | 〒位51日1-<br>屋ビル 12F | 2                      |                           |
| お冬供 通常通り                                                                                    |                    |    |    |              |                            | TEL 054-             | 000-000            | FAX 054-000        | -0001                  |                           |
| 动期限 作成月刊15日                                                                                 |                    |    | 1  |              |                            | mail: nant           | oka@nan.jp         | http://nantok      | a.com                  |                           |
| 1 FAN H + 7 1/7 /1                                                                          |                    | 1  |    |              |                            |                      | A A                | E                  |                        |                           |
| お見積金額 ¥16                                                                                   | 59,100-<br>(清貴税該者) |    |    |              |                            |                      | R G                | 藤                  | )                      |                           |
| 名 称                                                                                         | 摘要                 | 数量 | 単位 | 単価           | 金額                         | 原価数量                 | 原価単価               | 原価金額               | 粗利                     | 原価率                       |
| 配線工事                                                                                        |                    |    |    |              | 21,000                     |                      |                    |                    | 6,753                  | 67.84%                    |
| 1. 合成樹脂製可とう電線管                                                                              | PF- 14             | 10 | m  | 50           | 500                        | -                    | 45                 |                    | 50                     | 90%                       |
| 2. 合成樹脂製可とう電線管                                                                              | PF- 16             | 10 | m  | 61           | 610                        |                      | 55                 |                    | 60                     | 90.16%                    |
| 3. 電 線                                                                                      | IV 1.2mm× 1        | 20 | m  | 17           | 340                        |                      | 15                 |                    | 40                     | 88.24%                    |
| 4. 電 線                                                                                      | IV 2.0mm× 1        | 20 | m  | 43           | 860                        |                      | 38                 |                    | 100                    | 88.37%                    |
| 5. 雑費                                                                                       |                    | 1  | 式  |              | 1,381                      |                      |                    |                    |                        |                           |
| 6.小計                                                                                        |                    |    |    |              | 3,691                      |                      |                    |                    | 1,631                  | 55.819                    |
| 7. 労務費                                                                                      | <b>E</b> I         | 1  | 式  |              | 16,950                     |                      |                    |                    | 5,085                  | 70%                       |
| 8. 付属品                                                                                      | PF皆                | 1  | 式  |              | 277                        |                      |                    |                    | 28                     | 89.89%                    |
|                                                                                             |                    | 1  | 式  |              | 82                         |                      |                    |                    | 9                      | 89.02%                    |
| 9. 消耗品·雑材料費                                                                                 | 1                  |    |    |              |                            |                      |                    |                    |                        | CT 0.40                   |
| 9. 消耗品·雑材料費                                                                                 | _                  |    |    | 一小計一         | 21,000                     |                      |                    |                    | 6,753                  | 07.84%                    |
| 9. 消耗品·維材料費<br>. 空調設備工事                                                                     |                    |    |    | -小計-         | 21,000<br>130,000          |                      |                    |                    | 6,753                  | 76.63%                    |
| <ol> <li>3. 消耗品・維材料費</li> <li>空調設備工事</li> <li>1. 塩ビライニング鋼管</li> </ol>                       | SGP-VB 15A         | 20 | m  | - 小카-<br>495 | 21,000<br>130,000<br>9,900 |                      | 446                |                    | 6,753<br>30,383<br>980 | 67.849<br>76.63%<br>90.1% |

書式:内訳明細書(改頁無)、用紙:原価計算書(A4横)、項目サイズ:[No.] 0mm、1/2ページ

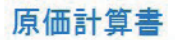

| 名 称       | 摘要          | 数量   | 単位 | 単価   | 金額      | 原価数量 | 原価単価 | 原価金額 | 粗利                                    | 原価率    |
|-----------|-------------|------|----|------|---------|------|------|------|---------------------------------------|--------|
| 3. 同上継手   | SGP-VB【機械室】 | 1    | 式  |      | 18,825  |      |      |      | 1,875                                 | 90.049 |
| 4. 同上接合材  | SGP-VB【機械室】 | 1    | 式  |      | 1,255   |      |      |      | 125                                   | 90.04  |
| 5. 同上支持金物 | SGP-VB【機械室】 | 1    | 式  |      | 2,510   |      |      |      | 250                                   | 90.049 |
| 6. 運搬費    |             | 1    | 代  |      | 1,342   |      |      |      |                                       |        |
| 7.小計      |             |      |    |      | 49,032  |      |      |      | 6,092                                 | 87.58  |
| 8. 割增労務費  |             | 1    | 式  |      | 5,998   |      |      |      | 1,799                                 | 70.019 |
| 9. 労務費    | 配管工         | 1    | 4  |      | 74,970  |      |      |      | 22,492                                | 70%    |
|           |             |      |    | 一小計一 | 130,000 |      |      |      | 30,383                                | 76.639 |
| 3. 諸経費    |             |      |    |      | 3,000   |      |      |      |                                       |        |
| 1. 一般管理費  |             | 1    | 式  |      | 15,100  |      |      |      | ()<br>()                              |        |
| - 総合計 -   |             |      |    |      | 169,100 |      |      |      | 37,136                                | 78.04  |
|           |             |      |    |      |         |      |      |      |                                       |        |
|           |             |      |    |      |         |      |      |      |                                       |        |
|           |             |      |    |      |         |      |      |      |                                       |        |
|           |             |      |    |      |         |      |      |      |                                       |        |
|           |             |      |    |      |         |      |      |      |                                       |        |
|           |             |      |    |      |         |      |      |      |                                       |        |
|           |             |      |    |      | 0       |      |      |      |                                       |        |
|           |             |      |    |      |         |      |      |      |                                       |        |
|           |             |      |    |      |         |      |      | 2    |                                       |        |
|           |             |      |    |      |         |      |      |      | · · · · · · · · · · · · · · · · · · · |        |
|           |             |      |    |      |         |      |      |      |                                       |        |
|           |             | 11 1 |    |      |         |      |      |      | ( )                                   |        |
|           |             |      |    |      |         |      |      |      |                                       |        |
|           |             | 12 1 |    |      |         |      |      |      |                                       |        |

書式:内訳明細書(改頁無)、用紙:原価計算書(A4横)、項目サイズ:[No.] 0mm、2/2ページ

| 0000株式会社                         | - 御市            |    |    |    |         | Sample     | 費電気設備株式<br>京 報 世 田 ※     | (会社販売代)<br>反 建 8 目 1 | 理店       |        |        |
|----------------------------------|-----------------|----|----|----|---------|------------|--------------------------|----------------------|----------|--------|--------|
| ○○○○○1木工、云个_<br>下記の通りお見積り申し上げます。 |                 |    |    |    |         | 12-        | 一ク電                      |                      | 式会社      | t      |        |
| L事期間 2009年04月28日 ~ 2009          | 9年05月06日        |    |    |    |         | 営          | 業二課                      | 里中一郎                 |          |        |        |
| エ事名称 サンプル工事1 材工分開                | ii ii           |    |    |    |         | 〒800-000   | 0名古屋市                    | 市中区57                | 「目1-2    | 1      |        |
| I專場所 東京都千代田区4丁目*                 | 8-**            |    |    |    |         | TEL 054    | 新名言                      | 「屋ビル                 | 12F      |        |        |
| 支払条件 通常通り                        |                 |    |    |    |         | TEL 054-0  | 0000-0000<br>oko@oooo ir | FAX 0                | 54-000-0 | 0001   |        |
| 有効期限 作成日より1ヶ月                    |                 |    |    |    |         | mail narro | oka@nan-jp               | nttp.//              | nantoka. |        |        |
| お見積金額 ¥169,                      | 100-<br>(清景税款者) |    |    |    |         |            | 鈴                        | 佐藤                   | 中野<br>野  |        |        |
| 名称                               | 摘要              | 数量 | 単位 | 単価 | 金額      | 原価数量       | 原価単価                     | 原価                   | 金額       | 粗利     | 原価率    |
| 1. 配線工事                          |                 |    |    |    | 21,000  |            |                          |                      |          | 6,753  | 67.849 |
| 2. 空調設備工事                        |                 |    |    |    | 130,000 |            |                          |                      | 82       | 30,383 | 76.639 |
| 3. 諸経費                           |                 |    |    |    | 3,000   |            |                          |                      |          |        |        |
| 4. 一般管理費                         |                 | 1  | 式  |    | 15,100  |            |                          |                      |          |        |        |
| 一 総 合 計 一                        |                 |    |    |    | 169,100 |            |                          |                      |          | 37,136 | 78.04% |
|                                  |                 |    |    |    |         |            |                          |                      |          |        |        |
|                                  |                 |    |    |    |         |            |                          |                      |          |        |        |
|                                  |                 |    |    |    |         |            |                          |                      |          |        |        |
|                                  |                 |    |    |    |         |            |                          |                      |          |        |        |
|                                  |                 |    |    |    |         |            |                          |                      |          |        |        |
|                                  |                 |    |    |    |         |            |                          |                      |          |        |        |

書式:内訳明細書(改頁有)、用紙:原価計算書(A4横)、項目サイズ:[No.] 0mm、1/3ページ

# 原価計算書

| 名称          | 摘要          | 数量      | 単位 | 単価   | 金額     | 原価数量 | 原価単価 | 原価金額 | 粗利    | 原価率   |
|-------------|-------------|---------|----|------|--------|------|------|------|-------|-------|
| 合成樹脂製可とう電線管 | PF- 14      | 10      | m  | 50   | 500    |      | 45   |      | 50    | 90%   |
| 合成樹脂製可とう電線管 | PF- 16      | 10      | m  | 61   | 610    |      | 55   |      | 60    | 90.16 |
| 電線          | IV 1.2mm× 1 | 20      | m  | 17   | 340    |      | 15   |      | 40    | 88.24 |
| 電線          | IV 2.0mm× 1 | 20      | m  | 43   | 860    |      | 38   |      | 100   | 88.37 |
| 維費          |             | 1       | £  |      | 1,381  |      |      |      |       |       |
| 小計          |             | _       |    |      | 3,691  |      |      |      | 1,631 | 55.81 |
| . 労務費       | 電工          | 1       | 式  |      | 16,950 |      |      |      | 5,085 | 70%   |
| 付属品         | PF管         | 1       | 式  |      | 277    |      |      |      | 28    | 89.89 |
| . 消耗品·雑材料費  |             | 1       | 式  |      | 82     |      |      |      | 9     | 89.02 |
|             |             | - 11 13 |    | 一小計一 | 21,000 |      |      |      | 6,753 | 67.84 |
|             |             |         |    |      |        |      |      |      |       |       |
|             |             |         |    |      |        |      |      |      | 1     |       |
|             |             |         |    |      |        |      |      |      |       |       |
|             |             |         |    |      |        |      |      |      |       |       |
|             | 1           |         |    |      |        |      |      |      |       |       |
|             |             |         |    |      |        |      |      |      |       |       |
|             |             |         |    |      |        |      |      |      |       |       |
|             |             |         |    |      |        |      |      |      | -     |       |
|             |             |         |    |      |        |      |      |      |       |       |
|             |             |         |    |      |        |      |      |      |       |       |
|             |             |         |    |      |        |      |      |      |       |       |
|             |             |         |    |      |        | )    |      |      |       |       |
|             |             | _       |    |      |        |      |      |      |       |       |
|             |             |         |    |      |        |      |      |      |       |       |
|             |             |         |    |      |        |      |      |      |       |       |
|             |             | 1       |    | 1    |        |      |      |      |       |       |

書式:内訳明細書(改頁有)、用紙:原価計算書(A4横)、項目サイズ:[No.] 0mm、2/3ページ

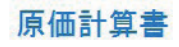

----

| 名 称         | 摘要          | 数量 | 単位 | 単価   | 金額      | 原価数量 | 原価単価 | 原価金額 | 粗利     | 原価率   |
|-------------|-------------|----|----|------|---------|------|------|------|--------|-------|
| . 塩ビライニング鋼管 | SGP-VB 15A  | 20 | m  | 495  | 9,900   |      | 446  |      | 980    | 90.1% |
| . 塩ビライニング鋼管 | SGP-VB 25A  | 20 | m  | 760  | 15,200  |      | 684  |      | 1,520  | 90%   |
| 3. 同上継手     | SGP-VB【機械室】 | 1  | 式  |      | 18,825  |      |      |      | 1,875  | 90.04 |
| 4. 同上接合材    | SGP-VB【機械室】 | 1  | R  |      | 1,255   |      |      |      | 125    | 90.04 |
| 5. 同上支持金物   | SGP-VB【機械室】 | 1  | 式  |      | 2,510   |      |      |      | 250    | 90.04 |
| 5. 運搬費      |             | 1  | R  |      | 1,342   |      |      |      | 1      |       |
| 7.小計        |             |    |    |      | 49,032  |      |      |      | 6,092  | 87.58 |
| 3. 割增労務費    |             | 1  | 式  |      | 5,998   |      |      |      | 1,799  | 70.01 |
| 9. 労務費      | 配管工         | 1  | 式  |      | 74,970  |      |      |      | 22,492 | 70%   |
|             |             |    |    | 一小計一 | 130,000 |      |      |      | 30,383 | 76.63 |
|             |             |    |    |      |         |      |      |      |        |       |
|             |             |    |    |      |         |      |      |      |        |       |
|             |             |    |    |      |         |      |      |      |        |       |
|             |             |    | -  |      |         |      |      |      |        |       |
|             |             |    |    |      |         |      |      |      |        |       |
|             |             |    |    |      |         |      |      |      |        |       |
|             |             |    |    |      |         |      |      |      |        |       |
|             | 1           |    | -  |      |         | -    | 2    |      |        |       |
|             |             |    |    |      |         |      |      |      |        |       |
|             |             | 21 | -  |      |         |      |      |      | 2      |       |
|             |             | -  |    |      |         |      |      |      | -      |       |
|             |             | -  |    |      |         |      |      |      |        |       |
|             |             |    |    |      |         |      |      |      | -      |       |
|             |             | -  | -  |      |         |      |      |      | -      |       |
| <u>.</u>    |             | -  |    |      |         |      |      |      |        |       |
| Q           |             |    |    |      | 5.      |      | 10 a |      |        |       |

書式:内訳明細書(改頁有)、用紙:原価計算書(A4横)、項目サイズ:[No.]0mm、3/3ページ

| 名 称            | 摘要          | 数量 | 単位  | 単価   | 金額      | 原価数量 | 原価単価 | 原価金額 | 粗利     | 原価率    |
|----------------|-------------|----|-----|------|---------|------|------|------|--------|--------|
| 1. 配線工事        |             |    |     |      | 21,000  |      |      |      | 6,753  | 67.84  |
| 1. 合成樹脂製可とう電線管 | PF- 14      | 10 | m   | 50   | 500     |      | 45   |      | 50     | 90%    |
| 2. 合成樹脂製可とう電線管 | PF- 16      | 10 | m   | 61   | 610     |      | 55   |      | 60     | 90.169 |
| 3. 電 線         | IV 1.2mm× 1 | 20 | m   | 17   | 340     |      | 15   |      | 40     | 88.249 |
| 4. 電 線         | IV 2.0mm× 1 | 20 | m   | 43   | 860     |      | 38   |      | 100    | 88.379 |
| 5. 雑費          | 5           | 1  | 式   |      | 1,381   |      |      |      |        |        |
| 6.小計           |             |    |     |      | 3,691   |      |      |      | 1,631  | 55.81% |
| 7. 労務費         | 12 I        | 1  | 式   |      | 16,950  |      |      |      | 5,085  | 70%    |
| 8. 付属品         | PF管         | 1  | 代   |      | 277     |      |      |      | 28     | 89.89% |
| 9. 消耗品·雑材料費    |             | 1  | 式   |      | 82      |      |      |      | 9      | 89.029 |
|                |             |    |     | -小計- | 21,000  |      |      |      | 6,753  | 67.849 |
| 2. 空調設備工事      |             |    |     |      | 130,000 |      |      |      | 30,383 | 76.639 |
| 1. 塩ビライニング鋼管   | SGP-VB 15A  | 20 | m   | 495  | 9,900   |      | 446  |      | 980    | 90.1%  |
| 2. 塩ビライニング鋼管   | SGP-VB 25A  | 20 | m   | 760  | 15,200  |      | 684  |      | 1,520  | 90%    |
| 3. 同上継手        | SGP-VB【機械室】 | 1  | £   |      | 18,825  |      |      |      | 1,875  | 90.04% |
| 4. 同上接合材       | SGP-VB【機械室】 | 1  | 式   |      | 1,255   |      |      |      | 125    | 90.04% |
| 5. 同上支持金物      | SGP-VB【機械室】 | 1  | 式   |      | 2,510   |      |      |      | 250    | 90.04% |
| 6. 運搬費         |             | 1  | 式   |      | 1,342   |      |      |      |        |        |
| 7.小計           |             |    |     |      | 49,032  |      |      |      | 6,092  | 87.58% |
| 8. 割增労務費       |             | 1  | £   |      | 5,998   |      |      |      | 1,799  | 70.019 |
| 9. 労務費         | 配管工         | 1  | 式   |      | 74,970  |      |      |      | 22,492 | 70%    |
|                |             |    |     | 一小計一 | 130,000 |      |      |      | 30,383 | 76.63% |
| 3. 諸経費         |             |    | - ( |      | 3,000   |      |      |      | (i)    |        |
| 1. 一般管理費       |             | 1  | 式   |      | 15,100  |      |      |      |        |        |
| - 総合計-         |             |    | 1   |      | 169,100 |      |      |      | 37,136 | 78.04% |

原価計算書

書式:同上(ヘッダ無し)※内訳明細書(改頁無)、用紙:原価計算書(A4横)、項目サイズ:[No.] 0mm、1/1ページ

| 原 | 西計 | 算書 |
|---|----|----|
|   |    |    |

印刷日:2009/06/10

[0227]サンプル工事1 材工分離

| 名称        | 摘 | 要 | 数量    | 単位 | 単価 | 金額      | 原価数量 | 原価単価 | 原価金額 | 粗利     | 原価率    |
|-----------|---|---|-------|----|----|---------|------|------|------|--------|--------|
| . 配線工事    |   |   | 8 - B |    |    | 21,000  |      |      |      | 6,753  | 67.84% |
| 2. 空調設備工事 |   |   |       |    |    | 130,000 |      |      |      | 30,383 | 76.63% |
| . 諸経費     |   |   |       |    |    | 3,000   |      |      |      |        |        |
| 1. 一般管理費  |   |   | 1     | 式  |    | 15,100  |      |      |      |        |        |
| - 總 合 計 - | 1 |   |       |    |    | 169,100 |      |      |      | 37,136 | 78.04% |
|           |   |   |       |    |    | -       |      |      |      | -      |        |
|           |   |   |       |    |    |         |      |      |      |        |        |
|           |   |   |       |    |    |         |      |      |      |        |        |
|           |   |   | 0 1   |    |    |         |      |      |      |        |        |
|           |   |   |       |    |    |         |      |      |      |        |        |
|           |   |   |       |    |    |         |      |      |      |        |        |
|           |   |   |       |    |    |         |      |      |      |        |        |
|           |   |   |       |    |    |         |      |      |      |        |        |
|           |   |   |       |    |    |         |      |      |      |        |        |
|           |   |   |       |    |    |         |      |      |      |        |        |
|           |   |   |       |    |    |         |      |      |      |        |        |
|           |   |   |       |    |    | -       |      |      | -    |        |        |
|           |   |   |       |    |    |         |      |      |      |        |        |
|           |   |   |       |    |    |         |      |      |      |        |        |
|           |   |   |       |    |    |         |      |      |      |        |        |
|           |   |   |       |    |    |         |      |      |      |        |        |
| 5         | 4 |   | 11 1  |    |    | 1       |      |      |      | 1. 1.  |        |

書式:同上(ヘッダ無し)※内訳明細書(改頁有)、用紙:原価計算書(A4横)、項目サイズ:[No.] 0mm、1/3ページ

# 原価計算書

| -14 11        | 摘要          | 数量      | 単位 | 単価   | 金額     | 原価数量 | 原価単価 | 原価金額 | 粗利       | 原価率   |
|---------------|-------------|---------|----|------|--------|------|------|------|----------|-------|
| . 合成樹脂製可とう電線管 | PF- 14      | 10      | m  | 50   | 500    |      | 45   |      | 50       | 90%   |
| 合成樹脂製可とう電線管   | PF- 16      | 10      | m  | 61   | 610    |      | 55   |      | 60       | 90.16 |
| 電線            | [V1.2mm× 1  | 20      | m  | 17   | 340    |      | 15   |      | 40       | 88.24 |
| . 電 様         | IV 2.0mm× 1 | 20      | m  | 43   | 860    |      | 38   |      | 100      | 88.37 |
| . 雑費          |             | 1       | 武  |      | 1,381  |      |      |      |          |       |
| .小 計          |             |         | -  |      | 3,691  |      |      |      | 1,631    | 55.81 |
| . 労務費         | 電工          | 1       | 式  |      | 16,950 |      |      |      | 5,085    | 70%   |
| . 付属品         | PF皆         | 1       | 式  |      | 277    |      |      |      | 28       | 89.89 |
| . 消耗品·雑材料費    |             | 1       | 式  |      | 82     |      |      |      | 9        | 89.02 |
|               |             | - 11 13 |    | 一小計一 | 21,000 |      |      |      | 6,753    | 67.84 |
|               |             |         |    |      |        |      |      |      |          |       |
|               |             |         |    |      |        |      |      |      | 1        |       |
|               |             |         |    |      |        |      |      |      |          |       |
|               |             |         |    |      |        |      |      | 2    |          |       |
|               | 1           | 3.5     |    |      | 1      |      |      |      |          |       |
|               |             |         |    |      |        |      |      |      | <u> </u> |       |
|               |             |         |    |      |        |      |      |      |          |       |
|               |             |         | _  |      |        |      |      |      |          |       |
|               |             |         |    |      |        |      |      |      |          |       |
|               |             |         | -  |      |        |      |      |      |          |       |
|               |             |         |    |      |        |      |      |      |          |       |
|               |             |         |    |      |        |      |      |      | <u> </u> |       |
|               |             |         |    |      |        |      |      |      |          |       |
|               |             |         |    |      |        |      |      |      | 1        |       |
|               |             |         |    |      |        |      |      |      |          |       |
|               |             |         | 1  |      |        |      |      |      |          |       |

書式:同上(ヘッダ無し)※内訳明細書(改頁有)、用紙:原価計算書(A4横)、項目サイズ:[No.] 0mm、2/3ページ

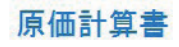

| 1日 17小    | 摘要          | 数量 | 単位 | 単価   | 金額      | 原価数量 | 原価単価 | 原価金額 | 粗利                                    | 原価率    |
|-----------|-------------|----|----|------|---------|------|------|------|---------------------------------------|--------|
| 塩ビライニング鋼管 | SGP-VB 15A  | 20 | m  | 495  | 9,900   |      | 446  |      | 980                                   | 90.1%  |
| 塩ビライニング鋼管 | SGP-VB 25A  | 20 | m  | 760  | 15,200  |      | 684  |      | 1,520                                 | 90%    |
| . 同上継手    | SGP-VB【機械室】 | 1  | 式  |      | 18,825  |      |      |      | 1,875                                 | 90.049 |
| . 同上接合材   | SGP-VB【機械室】 | 1  | 式  |      | 1,255   |      |      |      | 125                                   | 90.04  |
| 同上支持金物    | SGP-VB【機械室】 | 1  | 式  |      | 2,510   |      |      |      | 250                                   | 90.04  |
| - 運搬費     |             | 1  | 式  |      | 1,342   |      |      |      |                                       |        |
| .小計       |             |    |    |      | 49,032  |      |      |      | 6,092                                 | 87.58  |
| 割增労務費     |             | 1  | 式  |      | 5,998   |      |      |      | 1,799                                 | 70.01  |
| 労務費       | 記答工         | 1  | 式  |      | 74,970  |      |      |      | 22,492                                | 70%    |
|           |             |    | _  | 一小計一 | 130,000 |      |      |      | 30,383                                | 76.63  |
|           |             |    |    |      |         |      |      |      |                                       |        |
|           |             |    |    |      |         |      |      |      | 1                                     |        |
|           |             |    |    |      |         |      |      |      |                                       |        |
|           |             |    |    |      |         |      |      |      |                                       |        |
|           |             |    |    |      |         |      |      |      |                                       |        |
|           |             |    |    |      |         |      |      |      |                                       |        |
|           |             |    |    |      |         |      |      |      |                                       |        |
|           |             |    |    | 1    |         |      |      |      |                                       |        |
|           |             |    |    |      |         |      |      |      |                                       |        |
| 1         |             |    |    |      |         |      |      |      | · · · · · · · · · · · · · · · · · · · |        |
|           |             |    | _  |      |         |      |      |      |                                       |        |
|           |             | -  |    |      |         |      |      |      |                                       |        |
|           |             |    | _  |      |         |      |      |      | -                                     |        |
|           |             |    |    |      |         |      |      |      |                                       |        |
|           |             |    |    |      |         |      |      |      |                                       |        |

書式:同上(ヘッダ無し)※内訳明細書(改頁有)、用紙:原価計算書(A4横)、項目サイズ:[No.] 0mm、3/3ページ

| 00       | 〇〇株式会社 後                               | 中           |          |    |    | Sam<br>Imag | ple <b>R</b> i | 電気設備株式会社<br>京都世田谷区 頭 | 性販売代理店<br>■ 筆局 指定 | × + L        |      |
|----------|----------------------------------------|-------------|----------|----|----|-------------|----------------|----------------------|-------------------|--------------|------|
|          |                                        | 0.5 17      |          |    |    |             | 1              | 「ク電」                 | .休式乞<br>支店        | ₹ <b>f</b> I |      |
| 工事知间     | 2009年04月28日 ~ 2009年05月<br>サンプル工事1 林工公離 | 000         | <u>.</u> |    |    | -           | 営              | 業二課 田中               | 一郎                | -            |      |
| 「実情研     | 東京邦千代田区4丁目88-88                        |             |          |    |    | 1           | -800-000       | 0名古座巾4<br>新名古属       | 1区51日1<br>Fil 12F | -2           |      |
| 1 学物的    | 東京都11(田区41)日******                     |             |          |    |    | T           | EL 054-0       | 000-000              | AX 054-00         | 00-0001      |      |
| くなる下     | 温市通り<br>(信む日下約1~日                      |             |          |    |    | п           | nail: nanto    | ka@nan.jp            | http://nant       | oka.com      |      |
| H AUMOUR | 1FALE # 717/7                          |             |          |    |    |             |                | ED A.                | E                 |              |      |
| 予算       | 金額 ¥169,100-                           |             |          |    |    |             | (              | 新闻                   | 家                 | B)           |      |
| 部材ID     | 名称                                     | 摘           | 要        | 数量 | 単位 | 金額          | 原価数量           | 原価金額                 | 粗利                | 原価率          | 総歩掛  |
| 60137    | 合成樹脂製可とう電線管                            | PF- 14      |          | 10 | m  | 500         |                | 450                  | 50                | 90.00%       | 0.34 |
| 60138    | 合成樹脂製可とう電線管                            | PF- 16      |          | 10 | m  | 610         |                | 550                  | 60                | 90.16%       | 0.37 |
| 00013    | PF管                                    |             |          | 20 |    | 1,110       |                | 1,000                | 110               | 90.09%       | 0.71 |
| 00001    | 電:配管工事                                 | 1           |          |    |    | 1,110       |                | 1,000                | 110               | 90.09%       | 0.71 |
| 30035    | <b>鼋</b> 線                             | IV 1.2mm× 1 |          | 20 | m  | 340         |                | 300                  | 40                | 88.24%       | 0.20 |
| 30037    | 電線                                     | IV 2.0mm× 1 |          | 20 | m  | 860         |                | 760                  | 100               | 88.37%       | 0.22 |
| 00036    | IV                                     |             |          | 40 |    | 1,200       |                | 1,060                | 140               | 88.33%       | 0.42 |
| 00002    | 電:配線工事①                                | 5           |          |    |    | 1,200       |                | 1,060                | 140               | 88.33%       | 0.42 |
| 80046    | 塩ビライニング鋼管                              | SGP-VB 15A  |          | 20 | m  | 9,900       |                | 8,920                | 980               | 90.10%       | 2.14 |
| 80048    | 塩ビライニング鋼管                              | SGP-VB 25A  |          | 20 | m  | 15,200      |                | 13,680               | 1,520             | 90.00%       | 2.96 |
| 00173    | SGP-VD                                 | - C         |          | 40 |    | 25,100      |                | 22,600               | 2,500             | 90.04%       | 5.10 |
| 00034    | <b>稳:配管工</b> 事                         | 1           |          |    |    | 25,100      |                | 22,600               | 2,500             | 90.04%       | 5.10 |
|          | 雑費                                     |             |          | 1  | 式  | 1,381       |                |                      | -                 |              | -    |
|          | 海湖市                                    | 10          |          | 1  | -  | 1 2 4 2     |                |                      |                   |              |      |

書式:予算書(A4横)、用紙:原価計算書(A4横)、項目サイズ:[No.] 0mm、1/2ページ

| 部材ID  | 名 称      | 摘要          | 数量 | 単位 | 金額      | 原価数量 | 原価金額    | 粗 利    | 原価率    | 総歩掛   |
|-------|----------|-------------|----|----|---------|------|---------|--------|--------|-------|
| 00999 | その他      |             | 2  |    | 2,723   |      |         |        |        | -     |
| 00999 | その他      | 8           |    |    | 2,723   |      |         |        |        |       |
|       | 一般管理費    |             | 10 | %  | 15,100  |      |         |        |        |       |
|       | 諸経費      |             |    |    | 3,000   |      |         |        |        |       |
| 00088 | 一般管理費    |             | 10 |    | 18,100  |      |         |        |        |       |
| 00088 | 諸経費      |             |    |    | 18,100  |      |         |        |        |       |
|       | 消耗品·維材料費 |             | 1  | 式  | 82      |      | 73      | 9      | 89.02% |       |
|       | 付属品      | PF皆         | 1  | 式  | 277     | -    | 249     | 28     | 89.89% |       |
| 1     | 労務費      | 配管工         | 2  | 式  | 91,920  |      | 64,343  | 27,577 | 70.00% | 6.230 |
| - (   | 割増労務費    |             | 1  | 丧  | 5,998   |      | 4,199   | 1,799  | 70.01% |       |
|       | 同上支持金物   | SGP-VB【機械室】 | 1  | 式  | 2,510   |      | 2,260   | 250    | 90.04% |       |
| 8     | 同上接合材    | SGP-VB【機械室】 | 1  | 式  | 1,255   |      | 1,130   | 125    | 90.04% |       |
|       | 同上継手     | SGP-VB【機械室】 | 1  | 代  | 18,825  |      | 16,950  | 1,875  | 90.04% |       |
| 00000 |          |             | 8  | -  | 120,867 |      | 89,204  | 31,663 | 73.80% | 6.230 |
| 00099 | 労務費·羅費   |             |    |    | 120,867 |      | 89,204  | 31,663 | 73.80% | 6.230 |
| - 8   | - 総合計-   |             |    |    | 169,100 |      | 113,864 | 55,236 | 67.34% | 6.230 |
|       |          |             |    |    |         |      |         |        |        |       |
|       |          |             |    |    |         |      |         |        |        |       |
|       |          |             |    |    |         |      |         |        |        |       |
|       |          |             |    |    |         |      |         |        |        |       |
|       |          |             |    |    |         |      |         |        |        |       |
|       |          |             |    |    |         |      |         |        |        |       |
| - 8   |          |             |    |    |         |      |         |        |        |       |
|       |          |             |    |    |         |      |         |        |        |       |
|       |          |             |    |    |         |      |         |        |        |       |
| _     |          |             |    |    |         |      |         |        |        |       |

書式:予算書(A4横)、用紙:原価計算書(A4横)、項目サイズ:[No.] 0mm、2/2ページ

| 総歩掛   | 原価率    | 粗利     | 原価金額   | 原価数量 | 金額     | 単位 | 数量 | 摘要          | 名 称            | 部材ID  |
|-------|--------|--------|--------|------|--------|----|----|-------------|----------------|-------|
| 0.340 | 90.00% | 50     | 450    |      | 500    | m  | 10 | PF- 14      | 合成樹脂製可とう電線管    | 60137 |
| 0.370 | 90.16% | 60     | 550    |      | 610    | m  | 10 | PF- 16      | 合成樹脂製可とう電線管    | 60138 |
| 0.71  | 90.09% | 110    | 1,000  |      | 1,110  |    | 20 |             | PF管            | 00013 |
| 0.71  | 90.09% | 110    | 1,000  |      | 1,110  |    |    | 8           | 意:配管工事         | 00001 |
| 0.200 | 88.24% | 40     | 300    |      | 340    | m  | 20 | IV 1.2mm× 1 | 電 線            | 30035 |
| 0.220 | 88.37% | 100    | 760    |      | 860    | m  | 20 | IV 2.0mm× 1 | 電線             | 30037 |
| 0.420 | 88.33% | 140    | 1,060  |      | 1,200  |    | 40 |             | IV             | 00036 |
| 0.420 | 88.33% | 140    | 1,060  |      | 1,200  |    |    |             | 電:配線工事①        | 00002 |
| 2.140 | 90.10% | 980    | 8,920  |      | 9,900  | m  | 20 | SGP-VB 15A  | 塩ビライニング鋼管      | 80046 |
| 2.960 | 90.00% | 1,520  | 13,680 |      | 15,200 | m  | 20 | SGP-VB 25A  | 塩ビライニング鋼管      | 80048 |
| 5.100 | 90.04% | 2,500  | 22,600 |      | 25,100 |    | 40 |             | SGP-VD         | 00173 |
| 5.100 | 90.04% | 2,500  | 22,600 |      | 25,100 |    |    |             | <b>機:配管工</b> 事 | 00034 |
|       |        |        |        |      | 1,381  | 式  | 1  |             | 維費             |       |
| -     |        |        |        |      | 1,342  | 式  | 1  |             | 運搬費            |       |
|       |        |        |        |      | 2,723  |    | 2  |             | その他            | 00999 |
|       |        |        |        |      | 2,723  |    | _  |             | その他            | 00999 |
|       |        |        |        |      | 15,100 | 96 | 10 |             | 一般管理費          |       |
|       |        |        |        |      | 3,000  |    |    |             | 諸経費            |       |
|       |        |        |        |      | 18,100 |    | 10 |             | 一般管理費          | 88000 |
|       |        |        |        |      | 18,100 |    |    |             | 諸絕費            | 88000 |
|       | 89.02% | 9      | 73     |      | 82     | 式  | 1  |             | 消耗品·維材料費       | - 80  |
|       | 89.89% | 28     | 249    |      | 277    | 式  | 1  | PF管         | 付属品            |       |
| 6.230 | 70.00% | 27,577 | 64,343 |      | 91,920 | 式  | 2  | 配管工         | 労務費            |       |
|       | 70.01% | 1,799  | 4,199  |      | 5,998  | 式  | 1  |             | 割増労務費          |       |
|       | 90.04% | 250    | 2,260  |      | 2,510  | 式  | 1  | SGP-VB【機械室】 | 同上支持金物         |       |

予算書

書式:予算書(ヘッダ無し)、用紙:原価計算書(A4横)、項目サイズ:[No.] 0mm、1/2ページ

| 时D    | 名 称    | 摘           | 要 | 数量 | 単位 | 金額      | 原価数量 | 原価金額    | 粗利     | 原価率                                   | 総歩掛   |
|-------|--------|-------------|---|----|----|---------|------|---------|--------|---------------------------------------|-------|
|       | 同上接合材  | SGP-VB【機械室】 |   | 1  | 式  | 1,255   |      | 1,130   | 125    | 90.04%                                |       |
|       | 同上継手   | SGP-VB【機械室】 |   | 1  | 式  | 18,825  |      | 16,950  | 1,875  | 90.04%                                |       |
| 00000 |        |             |   | 8  |    | 120,867 | }    | 89,204  | 31,663 | 73.80%                                | 6.230 |
| 00099 | 労務費·延費 | 1           |   |    |    | 120,867 |      | 89,204  | 31,663 | 73.80%                                | 6.230 |
|       | - 総合計- |             |   |    |    | 169,100 |      | 113,864 | 55,236 | 67.34%                                | 6.230 |
|       |        |             |   |    |    |         |      |         |        |                                       | -     |
|       |        |             |   |    |    |         |      |         |        |                                       |       |
|       |        |             |   |    |    |         |      |         |        | · · · · · · · · · · · · · · · · · · · |       |
|       |        |             |   |    |    |         |      |         |        |                                       |       |
|       |        |             |   |    |    |         |      |         |        |                                       | -     |
| - 1   |        |             |   |    |    |         |      |         |        |                                       |       |
| 8     |        |             |   |    |    |         |      |         |        |                                       |       |
|       |        |             |   |    |    |         |      |         |        |                                       |       |
|       |        |             |   | _  |    |         |      |         |        |                                       | -     |
|       |        |             |   |    |    |         |      |         |        |                                       |       |
| - 8   |        |             |   | _  |    |         |      |         |        |                                       |       |
|       |        |             |   |    |    |         |      |         |        |                                       |       |
| -     |        |             |   | -  |    |         |      |         | -      | -                                     |       |
| - 5   |        |             |   | -  |    |         |      |         |        |                                       |       |
| -     |        |             |   | _  |    |         |      |         |        |                                       |       |
| -     |        |             |   |    |    |         |      |         |        |                                       |       |
|       |        |             |   |    |    |         |      |         |        | -                                     | -     |
| -     |        |             |   |    |    |         |      |         |        |                                       |       |
|       |        |             |   |    |    |         |      |         |        |                                       |       |
|       |        |             |   | _  |    |         |      |         |        |                                       |       |

書式:予算書(ヘッダ無し)、用紙:原価計算書(A4横)、項目サイズ:[No.] 0mm、2/2ページ

# 第7章

# バージョンアップによる 主な変更点

### ■ PostgreSQL版 Ver.1.5.1 で追加された機能

より多くのユーザー様に満足に使っていただけるようゼアスは日々 改良されています。この章ではマニュアル製本後に変更された主な 変更点をご紹介します。

#### 620「労務費」「経費」の自動計算を行わない設定を追加しました

労務費、経費を自動計算させずに手入力したい時などは、[労務費自動計算しない]または[経費自動計算しない]にチェックをいれると通常自動計算される労務費、経費がグリッドに表示されません。

#### 621「労務費」のリネームができるようになりました

印刷時の労務費の名称と摘要がリネームできます。労務単価画 面の「名称リネーム」「摘要リネーム」で印刷時の労務費名称 と労務費摘要が設定できます。「摘要リネーム」は未入力でも 構いません。

例1:これまでは名称に「労務費」、摘要に「電工」と印刷されましたが、リネームすれば名称に「電工費」などで印刷できます。

例2:これまでは名称に「労務費」、摘要に「配管工費」と印 刷されましたが、リネームすれば名称に「工費」、摘要に「配 管作業」などで印刷できます。

| 丁事名設定                                                      |                                        | <b>蒸 労</b> | 務単価_323    |          |        |           |         |     |       |           |
|------------------------------------------------------------|----------------------------------------|------------|------------|----------|--------|-----------|---------|-----|-------|-----------|
| ■●11×2<br>●FF 開たる グリア REG 登録                               |                                        | OF         | F 終了 REC 登 | 録 🔍 県別単価 |        | 労務単価 = 基準 | 単価×係数±調 | 整額  | 北海道   |           |
|                                                            | F LHE A MARTIN LE LA MARTIN            | id         | 摘 要        | 名称リネーム   | 摘要リネーム | 労務単価      | 基準単価    | 調整額 | 係數    | 原価労務単価原 🔺 |
| IDX 323 見積Na 000104 連番                                     | 【復合単価の丸の桁】 切切四<br>【原価単価×係数=単価の丸め桁】 りり捨 | 1          | ŧI         | 労務費      | T      | 15,000    | 15,000  | 0   | 1.000 | 10,500    |
| 作成日 2009年04月28日 ▼ 作成者名 △△ ひろし ▼                            | (※上から優先で適用します。)                        | 2          | 配管工        | 労務費 621  | 配管工    | 14,700    | 14,700  | 0   | 1.000 | 10,290    |
| 得意先名 0000株式会社                                              | 百円井溝 丸め桁 0 一 一 1 一 一                   | 3          | 設備機械工      | 労務費      | 設備機械工  | 14,200    | 14,200  | 0   | 1.000 | 9,940     |
| 得意先名2                                                      |                                        | 4          | ダクトエ       | 労務費      | ダクトエ   | 15,100    | 15,100  | 0   | 1.000 | 10,570    |
| 工 事 名 サンプル工事1 材工分離                                         |                                        | 5          | 普通作業員      | 労務費      | 普通作業員  | 11,000    | 11,000  | 0   | 1.000 | 7,700     |
| 表示タイトル サンブル工事1 材工分離                                        |                                        | 6          | 保温工        | 労務費      | 保温工    | 16,600    | 16,600  | 0   | 1.000 | 11,620    |
| 工 期 2009年04月28日 - ~ 2009年05月06日 -                          |                                        | 7          | 塗装工        | 労務費      | 塗装工    | 13,500    | 13,500  | 0   | 1.000 | 9,450     |
| 工事場所 東京都千代田区4丁目**~**                                       |                                        | 8          | 特殊作業員      | 労務費      | 特殊作業員  | 13,300    | 13,300  | 0   | 1,000 | 9,310     |
| 支払条件通常通り                                                   | [ 労務費・経費の丸め桁 ]                         | 9          | 軽作業員       | 労務費      | 軽作業員   | 9,000     | 9,000   | 0   | 1,000 | 6,300     |
| 有効期限 作成日より1ヶ月 -                                            |                                        | 10         | 鉄筋工        | 労務費      | 鉄筋工    | 12,900    | 12,900  | 0   | 1,000 | 9,030     |
| 見稽方式 共通費の選択 共通費の種類                                         | <li>(※上から優先 () 運用します。)</li>            | 11         | 左官         | 労務費      | 左官     | 14,300    | 14,300  | 0   | 1,000 | 10,010    |
| <ul> <li>材工分離方式</li> <li>電気</li> <li>新設工事</li> </ul>       | 千円未満 丸め桁 0 🔄                           | 12         | 型枠工        | 労務費      | 型枠工    | 13,500    | 13,500  | 0   | 1,000 | 9,450     |
| <ul> <li>○ 複合単価方式</li> <li>○ 機械</li> <li>○ 改修工事</li> </ul> | 一万円未満 丸め桁 0 🚖                          | 13         | はつりエ       | 労務費      | はつりエ   | 14,000    | 14,000  | 0   | 1.000 | 9,800     |
|                                                            | 十万円未満 丸め桁 0 🔤                          | 14         | 特殊運転手      | 労務費      | 特殊運転手  | 13,800    | 13,800  | 0   | 1.000 | 9,660     |
| ● 補給半使用する(利工分離) ● 八級のなど目 「人の利用」 ● ●                        | 百万円未満 丸め桁 0 🚉                          | 15         | 世話役        | 労務費      | 世話役    | 15,900    | 15,900  | 0   | 1,000 | 11,130    |
|                                                            | 一千万円未満 丸め桁 0 🔄                         | 16         | 計装工        | 労務費      | 計装工    | 17,700    | 17,700  | 0   | 1.000 | 12,390    |
|                                                            |                                        | 17         | 溶接工        | 労務費      | 溶接工    | 13,800    | 13,800  | 0   | 1.000 | 9,660     |
|                                                            | 労務費自動計算しない    経費自動計算しない                | 18         | 一般運転手      | 労務費      | 一般運転手  | 14,000    | 14,000  | 0   | 1.000 | 9,800     |
| ●□福立八 ■ 消費税計算する                                            |                                        |            |            |          |        |           |         |     |       |           |
| 単価地区 閲覧 ▼ 原価単価 = 単価 × %(割合) 90 😓 %                         | 620                                    |            |            |          |        |           |         |     |       | -         |
|                                                            | 020                                    |            | 1          |          |        |           |         |     |       |           |

622 自動計算の労務費、経費の普通行への変換を追加しました

自動計算された労務費または経費を、そのまま普通行に変換で きるようになりました。普通行に変換された「労務費」「経費」 は編集できます。変換後は「労務費」「経費」の自動計算を行 わない設定をしてください。 ⇒【620】

623「経費」のリネームができるようになりました

グリッドのサブメニューから「経費編集 現在の見積用」また は「経費編集 マスター」を選択して「名称リネーム」「摘要 リネーム」で変更できます。「摘要リネーム」は未入力でも構 いません。

※この変更は現在の見積データには反映されません。次回入力 時から適用されますので、入力途中で変更しないでください。

624 グリッドのストライプ色の設定ができるようになりました

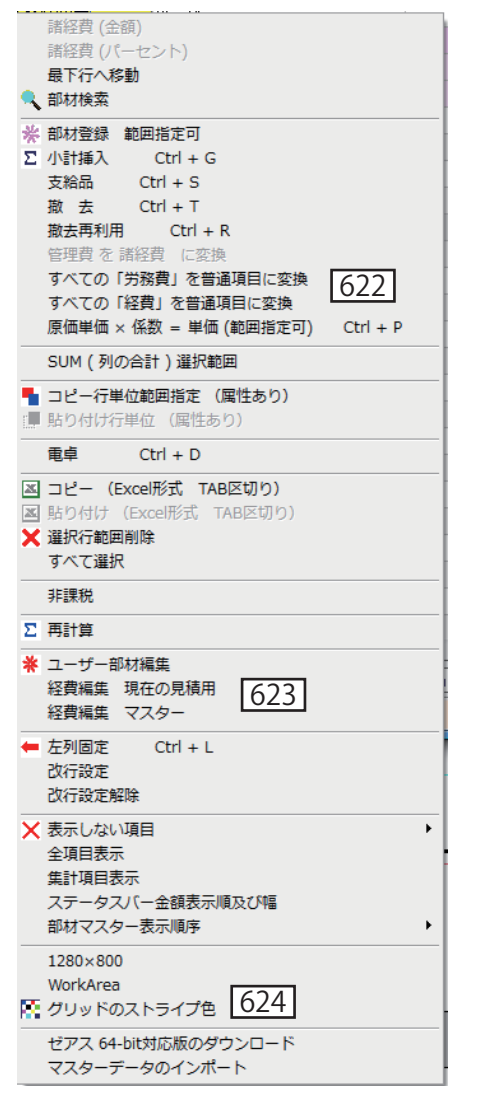

626「消耗品・雑材料費」のリネームができるようになりました

印刷画面の [リネーム] で「消耗品・雑材料費」がリネームで きるようになりました。

627 データのテキストファイルへの出力機能を追加しました

印刷画面の「TXT」ボタンをクリックすると、TAB 区切り形式 で出力できます。出力したデータはエクセルで活用できます。

- 628 印刷時に明細行には番号を付加しない機能を追加しました
- 629 印刷順序を番号順で印刷できるようにしました

改ページ有印刷で印刷順序をインデックスの番号順で印刷でき ます。この印刷を標準としましたので、従来の階層順で印刷す る場合は、[印刷順序(階層順)]にチェックをいれます。

| 52 印刷               |                                         |                                                     |
|---------------------|-----------------------------------------|-----------------------------------------------------|
| OFF 終了 🛱 印刷 🏢 ブレビュー | g <mark>設定1 </mark> 設定2 設定3 設定4 設定5     | ● ● ● ● ● ● ● ● ● ● ● ● ● ● ● ● ● ● ●               |
| 基本設定 項目・サイズ フォント・色  | 位置・他   自社名など   印鑑関係   <mark>リネーム</mark> | 夏本設定 項目・サイズ フォント・色 位置・他 自社名など 印鑑関係 リネーム             |
| [表紙項目タイトル編集]        | [集計金額項目タイトル編集]                          | 書式の/選択 設定名 HPプリンタHPP-3070用                          |
| 工事期間                | 直接工事章 - 直接工事章 -                         |                                                     |
| 工事名称                | 共通仮設費 🔳 共通仮設費                           |                                                     |
| 工事場所                | 現場管理費 ■ 現場管理費                           |                                                     |
| 支払条件                | 一般管理費 ■ 一般管理費                           |                                                     |
| 有効期限                | 工事価格                                    |                                                     |
|                     | 清費税額 - 清費税(5%) -                        |                                                     |
| 御見積書 御見積書           | 現抜合計金額 - 税抜き合計 -                        | 用紙の選択 日間行数                                          |
| 総括表                 | 税込合計金額 - 税込合計金額 -                       |                                                     |
| 内訳書                 | 総合計 - 総 合 計 -                           |                                                     |
| 内設明細書               |                                         |                                                     |
| 諸求書に請求書             | 合計金額 (請求金額<br>( 読世寺・他皇寺の会報本子 )          | 🕛 B5 🕅 🖤 B5 🕷 [A4 & [r] \$1] 32 🚖                   |
| 約 品 吾               | ( MAKE A DESCRIPTION OF A               | [原価計算書] [B5 横 行数] 19 🖨                              |
| 上争/±82              | 振込先金融機關名 東京銀行 洪谷道玄坂支店                   | □原価計算書(A4槽) [15 铤行敌] 22 合                           |
|                     | □座番号 普通 000008888                       |                                                     |
| 支給品                 | 口座名義 ユニーク電工株式会社                         |                                                     |
| 鋤去                  |                                         | その他 「使日来 「会務内白」 「敬称」 (敬称)                           |
| 撤去(再)               |                                         |                                                     |
| *116光弦楽 リネーム実施学校書   |                                         |                                                     |
| 海豚品・雑材料費リネーム消耗品     |                                         |                                                     |
| 626                 |                                         | 単価地区表本設定→単価地区 北陸 「 ( つつ ) 目価単価 = 単価 × 氷(型)会) 90 ~ % |
| 020                 |                                         | 628                                                 |
|                     |                                         |                                                     |
|                     |                                         |                                                     |

#### 630 画面のフォントサイズの変更ができるようになりました

画面の文字サイズが工事ツリーのショートカットで変更できま す。[Ctrl + Alt + L]で拡大、[Ctrl + Alt + S]で縮小します。

|   | 新規工事名(Q)<br>工事名の編集(R)<br>コピー作成(S)                         |   |
|---|-----------------------------------------------------------|---|
| × | 削 除(U)                                                    |   |
|   | エクスポート (出力)(V)<br>インポート (取り込み)(W)                         |   |
|   | 検 索(X)                                                    |   |
|   | 展開を閉じる(Y)<br>展開する(Z)                                      |   |
|   | フォント大きく Ctrl + Alt + L(C)<br>フォント小さく Ctrl + Alt + S(T) 63 | 0 |

#### ■ PostgreSQL版 Ver.1.6.5 で追加された機能

631 撤去費の計算に「撤去と取付」を追加しました

これまでの「撤去」、「撤去再利用」に加えて新たに撤去歩掛り と新設歩掛りを計算する「撤去と取付」を追加しました。再利 用の場合の撤去費と取付労務費(=新設労務費)をまとめて計 上したい場合に便利です。

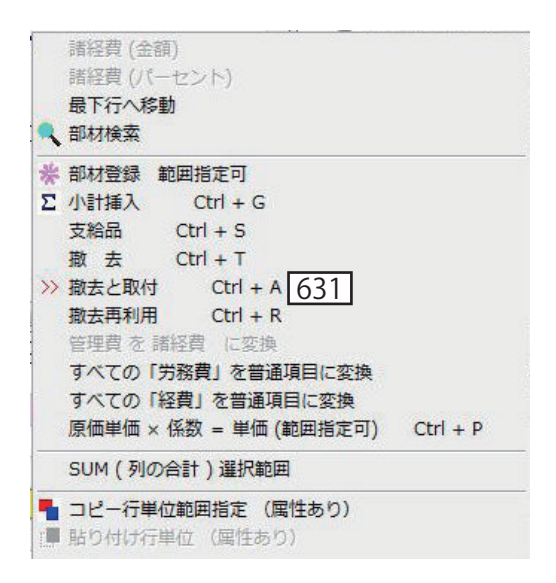

#### 計算例:埋込天井灯 FRS15-162 PX16 × 2 の場合 歩掛り 0.227 撤去率 0.3 撤去率 (再) 0.4 数量 10 労務単価 10.000 円

#### 撤去と取付= 0.227 × (1+0.4) × 10 × 10,000 = 31,780 円

| 名 称   | 摘要                | キーワード  | 数量 | 単位 | 単価     | 調整単価 | 金額     | MK | 備 考      |
|-------|-------------------|--------|----|----|--------|------|--------|----|----------|
| 埋込天井灯 | FRS15-162 PX 16×2 | 埋込天井灯/ | 10 | íð | 11,400 | 5    |        | 付  | Hf カバーなし |
| 労務費   | 電工                |        | 1  | 无  |        |      | 31,780 |    |          |

#### 労務費(または支給品) = 0.227 × 10 × 10,000 = 22,700 円

| 名称    | 摘要                | キーワード  | 数量 | 単位 | 単価     | 調整単価 | 金額     | MK | 備考       |
|-------|-------------------|--------|----|----|--------|------|--------|----|----------|
| 埋込天井灯 | FRS15-162 PX 16×2 | 埋込天井灯/ | 10 | 個  | 11,400 |      |        | 支  | Hf カバーなし |
| 労務費   | 電工                |        | 1  | 汔  |        |      | 22,700 |    |          |

#### 撤去= 0.227 × 0.3 × 10 × 10,000 = 6,810 円

| 名称    | 摘要                | \$-7-h* | 数量 | 単位 | 単価     | 調整単価 | 金額    | MK | 備考       |
|-------|-------------------|---------|----|----|--------|------|-------|----|----------|
| 埋込天井灯 | FRS15-162 PX 16×2 | 埋込天井灯/  | 10 | ſð | 11,400 | -    | _     | 撤  | Hf カバーなし |
| 労務費   | 電工                |         | 1  | 式  |        |      | 6,810 |    |          |

撤去再利用= 0.227 × 0.4 × 10 × 10,000 = 9,080 円

※再利用する場合で撤去のみ

| 名 称   | 摘要                | キーワート  | 数量 | 単位 | 単価     | 調整単価 | 金額    | MK | 備考       |
|-------|-------------------|--------|----|----|--------|------|-------|----|----------|
| 埋込天井灯 | FRS15-162 PX 16×2 | 埋込天井灯/ | 10 | ſð | 11,400 | P    |       | 再  | Hf カバーなし |
| 労務費   | 電工                |        | 1  | 式  |        |      | 9,080 |    |          |

#### 632 Excel2007 にデータを出力できるようになりました

印刷(対応書式:「同上(ヘッダ無し)」、対応用紙:「A 4」) で Excel2007 にデータ出力できるようになりました。提出先に エクセルファイルの提出が必要な場合にとても便利な機能で す。レイアウト、改ページなどの書式も設定されて出力されま す。※出力後の編集、レイアウト調整はエクセルで作業してく ださい。

| 💩 印刷                                                                                                    |                                                                                                    |                                                                                                    |
|----------------------------------------------------------------------------------------------------|----------------------------------------------------------------------------------------------------|----------------------------------------------------------------------------------------------------|
| OFF \$%7 🚔 60.81                                                                                            | 11 プレビュー 11 12 12 12 12 12 12 12 12 12 12 12 12                                                                                                    | 設定2 設定3 設定4 設定5                                                                                                    |
| 基本設定 項目・サイズ                                                                                                 | フォント・色位置・他自社名                                                                                                    | 名など 印鑑関係 リネーム 🖾 632                                                                                                    |
| 書式の選択                                                                                                    | 設定名                                                                                                    |                                                                                                    |
| <ul> <li>美紙(金額はL)</li> <li>Index(ヘッダあり)</li> <li>内塩炉用植香(改頁)</li> <li>同量(ヘッダ悪し)</li> <li>予算書(A4棟)</li> </ul> | <ul> <li>● 美紙(全額防力)</li> <li>● 日本(ヘッダなし) → 日期階層</li> <li>● 内型用線層(改貫有) → 日期階層</li> <li>● 同上(ヘッダ風し)</li> <li>● 予算書(ヘッダ風し)</li> </ul>                                                             | 1         市         [60時間始ページ]         1         市           99         市         [60時時代7ページ]         999         市           月上                                                         |
|                                                                                                    | 印刷行数                                                                                                    | 餘                                                                                                    |
| ◎ A4 横                                                                                                    | ● 萬4 職 [ A4 横 行]                                                                                                    | [数] 20 🛬                                                                                                    |
| ◎ 85 横                                                                                                    | ◎ B5 縦 [A4 縦行]                                                                                                    | 微] 30 点                                                                                                    |
| [原価計算書]                                                                                                    | [B5 横 行]                                                                                                    | · 微 ] 16 点                                                                                                    |
| □原価計算書(A4構                                                                                                  | ) [85 縦 行物                                                                                                    | ·鉄 ] 25 🖕                                                                                                    |
| その他<br>日付ねし<br>一日付ねし<br>一元号<br>一諸求書<br>単価地区基本設定一単価地区<br>関度                                                  | ・約品書         全額空白           マ人計を印刷する         ジ 登量100月に単価を月           香芋打けする(効果可以)         ・日時頃時7段星頃(あ)           香芋打けする(功能計を禁約、)         ・ N           「月伯単価::単価:×X(新会)         90         ※ % | 【 敬称 】 (1) 御中<br>日間しない) (1) 様<br>(1) 一 様<br>(1) 一 数<br>(1) 本<br>(1) 一 数<br>(1) 一 数<br>(1) (1) 日本名を印刷しない。(1) 見積合ページのINDEXを印刷しない。<br>(1) 見積合ページのINDEXを印刷しない。(1) 見積合ページのINDEXを印刷しない。(1) 日本名 |

| 0      |                                  |                                      |           | Book2 - Micro | soft Excel |         |                 |                |                  |          |
|--------|----------------------------------|--------------------------------------|-----------|---------------|------------|---------|-----------------|----------------|------------------|----------|
|        | *-                               | ム 弾入 ページレイアウト 放式 データ 枚               | 10 表示 10年 |               |            |         |                 |                | 10 ·             | . n x    |
| 10     | X                                | MS P3/22 - 11 - A' A' = = =          |           | て全体を表示する      | @#         |         |                 | 2-#7           | · E. AT A        |          |
| 1611   | 117-2                            | B / U - D - A - Z - E = =            |           | 01.700.007 -  | 219 - 44 + | -0.12   | 条件付き テーブルとし     | t. t.o 3" ##   | **               |          |
| 2010-7 | E-H                              | 11/4                                 | N IS      |               | EX CH      |         | 書式 - 書式版定 20/01 | - 2011 - Ellas | (* 2* 74.8々・ 選択・ |          |
|        | 1 - 12                           |                                      | T.M.      |               | 7. 707 B   |         |                 |                |                  | <u> </u> |
|        | 0                                | 1 · (2 · 6                           |           |               |            |         |                 |                |                  | 8        |
| -      | A                                | B                                    | 0         |               | D          | E       | F               | G              | н                | 1        |
|        |                                  |                                      | 内         | R BB          | 細書         |         |                 |                |                  |          |
| 1      |                                  |                                      |           | - MA - MA     |            |         |                 |                |                  | -        |
| 2      | ble.                             | 2 K                                  | iár       | 37            | A1 43      | 100.004 | 14 /m           | + 15           | (B)              |          |
| 3      | 1                                | 10 F7                                | 111       | *             |            | 44-111  | 4 10            | 142 99         |                  |          |
| 4      | 0                                | 2 耕城設備工業                             |           |               | -          | -       |                 | 568 716 370    |                  |          |
| 0      | -                                | - 税物進合計 -                            |           |               | 1          |         | 1               | 812 372 370    |                  |          |
| 7      |                                  | - 消費税(5%) -                          |           |               |            |         |                 | 40618618       |                  |          |
| 8      |                                  | - 税込合計金額 -                           |           |               |            |         |                 | 852,990,988    |                  |          |
| 0      |                                  | A REAL PROPERTY AND A REAL PROPERTY. |           |               |            |         |                 |                |                  |          |
| 10     |                                  |                                      |           |               |            |         |                 |                |                  |          |
| 11     |                                  |                                      |           |               |            |         |                 |                |                  |          |
| 10     |                                  |                                      |           |               | 1          |         | 1               |                |                  |          |
| 13     |                                  |                                      |           |               |            |         |                 |                |                  |          |
| 1.4    |                                  |                                      |           |               |            |         | 2 2             |                |                  |          |
| 15     |                                  |                                      |           |               |            |         |                 |                |                  |          |
| 16     |                                  |                                      |           |               |            |         | 2               |                |                  |          |
| 17     |                                  |                                      |           |               |            |         |                 |                |                  |          |
| 18     |                                  |                                      |           |               |            |         |                 |                |                  |          |
| 19     |                                  |                                      |           |               |            |         | 1               |                |                  |          |
| 20     |                                  |                                      | _         |               |            |         |                 |                |                  |          |
| 21     |                                  |                                      |           |               | -          |         |                 |                |                  |          |
| 22     | _                                |                                      |           |               | -          | -       |                 |                |                  | -        |
| 23     | _                                |                                      |           |               |            |         |                 |                |                  |          |
| 24     | -                                |                                      |           |               | -          | -       |                 |                |                  |          |
| 25     | -                                |                                      |           |               | -          |         |                 |                |                  |          |
| 26     |                                  |                                      |           |               | -          |         | 1               |                |                  |          |
| 27     | -                                |                                      |           |               | -          |         | -               |                |                  |          |
| 28     |                                  |                                      |           |               | -          |         |                 |                |                  | -        |
| 8.4    | # + + # 表話 明細工事注記 Sheet3 / 5 / 1 |                                      |           |               |            |         |                 |                |                  |          |
| 142    | r 10                             |                                      |           |               |            |         |                 | <u>an ()</u>   | 100% (-). 0      |          |

ゼアスで作成した見積データを Excel2007 に出力したと ころ。これまではテキストデータをエクセルで開いて編 集する必要がありましたが、これからは直接エクセルに 出力されるので手間無くデータの再利用が可能です。 <u>631</u> 632

#### ■ PostgreSQL 版 Ver.1.7.0 で追加された機能

633 部材データの年度を選択できるようになりました

新規工事を作成する時に積算実務マニュアルの部材データの年 度が選択できるようになりました。 ※ 2009 年度の部材データは非表示ですが選択できます。 ※部材データの選択は新規工事作成時のみ選択できます。登録 後は変更できませんのでご注意ください。

#### ■ PostgreSQL版 Ver.1.8.1 で追加された機能

634 小計のリネームができるようになりました

印刷時に自動で挿入する「 -小計- 」の文字をリネームでき るようになりました。印刷のリネーム項目で変更できます。 下の画像では「計」にリネームしています。

| • 工事名設定 =                                                                                                    |                                                                                       |
|----------------------------------------------------------------------------------------------------|---------------------------------------------------------------------------------------|
| OFF         開じる         クリア         REC         登録         New         共通費計算方式 =                                                                                                    | V                                                                                     |
| IDX 見積№ (連書)<br>作成日 · · · · · · · · · · · · · · · · · · ·                                                                                                    | [接合単価の丸め桁] 切切四<br>[原価単価×係数=単価の丸め桁] りり接<br>(※上から優先で適用。ます。) アノブス                        |
| 得意先名<br>得意先名<br>丁 事 名                                                                                                    | 百円未満<                                                                                 |
| エキモ<br>表示3イトル<br>工期<br>図~<br>図                                                                                                    | - 万円未満 丸め桁 0 0 2 □ □<br>+ 万円未満 丸め桁 0 0 2 □ □<br>百万円未満 丸め桁 0 0 0 □ □                   |
| 上参加//<br>支払条件                                                                                                    | 【 労務費・経費の丸め桁 】<br>(※上から優先で適用します。)                                                     |
| (見積方式)     (共適費の運程)     (共適費の運程)     (共適費の運程)     (共適費の運程)     (支払う箱方式     (支払う箱方式     (支払う箱)     (支払う(支払)     (支払う(支払)     (支払)     (支」)     (支」)     (支」)     (支」)     (支」)     (支」)     (支」)     (支」)     (支」)     (支」)     (支」)     (支」)     (支」)     (支」)     (支」)     (支」)     (支」)     (支」)     (支」)     (支」)     (支」)     ( (支」)     ( (支」)     ( (」)     ( (」)     ( (」)     ( (」)     ( (」)     ( (」)     ( (」)     ( (」)     ( (」)     ( (」)     ( (」)     ( (」)     ( (」)     ( (」)     ( (」)     ( (」)     ( (」)     ( (」)     ( (」)     ( (」)     ( (」)     ( (」)     ( (」)     ( (」)     ((」)     ((」)     ((」)     ((」)     ((」)     ((」)     ((」)     ((」)     ((」)     ((」)     ((」)     ((」)     ((」)     ((」)     ((」)     ((」)     ((」)     ((」)     ((」)     ((」)     ((」)     ((」)     ((」)     ((」)     ((」)     ((」)     ((」)     ((」)     ((」)     ((」)     ((」) | 千円未満 九め桁 0 0<br>一万円未満 丸め桁 0 0<br>十万円未満 丸め桁 0 0<br>百万円未満 丸め桁 0 0<br>百万円未満 丸め桁 0 0<br>① |
| ○切油て         一般管理数         九が折         0         0           ○切上げ         路磁数         九が折         0         0         0           ○四抽五入         (消費税計算する         (消費税計算する         第価単価 = 単価 × X(薪合)         90         0         9                                                                                                    | □分務費自続計算しない<br>部材マスターテーブルの設定<br>2010 ●<br>1本期間5段(38日 = 1.0)<br>工事期間5段(係扱を逆宜) □日間      |

| e E11101                     |             |               |          |          |
|------------------------------|-------------|---------------|----------|----------|
| 0FF 88 7 🚔 60 88 🏢 71 Kis    | - 〒 設定1     | 設定2           | 設定3 - 設5 | 至4 - 設定5 |
| 基本設定 項目・サイズ フォン              | 小·色 位置·他    | 自社名などの「昭響     | 関係 リネーム  | X        |
|                              |             | ][            |          |          |
| 【表紙項目タイトル編集】                 | 【集計金額項目タイトル | 48 <b>%</b> ] |          |          |
| 工事期間                         | 直接工事費       |               |          |          |
| 工事名称                         | 共通医腔囊       |               |          |          |
| 工事場所                         | 現場管理費       |               |          |          |
| 支払条件                         | 一般管理會       |               |          |          |
| 有効期限                         | 工事価格        |               |          |          |
|                              | 油酸税额        |               |          |          |
| 御見抜書                         | 税损合計金額      |               |          |          |
| 総括表                          | 税込合計金額      |               |          |          |
| 内訳書                          | 総合計         |               | 62.4     |          |
| 内组织明细器                       | - 小計 -      | tt            | 16341    |          |
| 請求書                          |             |               |          | -        |
| 約品書                          | 合計金額        |               |          |          |
| 工事注記                         | (           | 諸求書・納品書の金額表示) |          |          |
|                              | 据认生余融修明条    |               |          | 1        |
| 支給品                          | 口座書号        |               |          |          |
| 前去                           | 口座名義        |               |          |          |
| 撤去(兩)                        |             |               |          |          |
| 抛去取付                         |             |               |          |          |
| #100207748                   |             |               |          |          |
| 目が数 77 月間<br>2015 日、AF+1013A |             |               |          |          |
| Address and the              |             |               |          |          |
|                              |             |               |          |          |
|                              |             |               |          |          |

#### SQLite 版 Ver.1.0.3 で追加された機能

635 グリッドの設定が追加されました

・グリッド列順序タイプ

グリッドの列配置に「Bタイプ」を追加しました。単価と 原価単価、金額と原価金額を比較しながら入力作業ができま す。設定はグリッドのサブメニューから「グリッド設定関係メ ニュー」→「グリッド列順序タイプ変更」を選択して下さい。 (設定後ゼアスを再起動してください)

・「金額項目のセル幅設定」、「係数項目のセル幅設定」
 金額項目と係数項目の列幅の一括設定機能を追加しました。この値を保持しますので、複合単価と材工分離の表示切替が行われた場合も、変更されることがなくなります。設定方法は「グリッド設定関係メニュー」→「金額項目のセル幅設定」「係数項目のセル幅設定」を選択して下さい。

PostgreSQL 版では Ver.1.8.6 で追加されています。

| グリッド設定関係メニュー | ▶ ヴリッド列順序タイプ変更 635 |
|--------------|--------------------|
| 諸経費 (金額)     | 金額項目のセル幅設定         |
| 諸経費 (パーセント)  | 係数項目のセル幅設定         |
| 最下行へ移動       | 列色付け               |

### SQLite 版 Ver.1.6.1 で追加された機能

#### 636 労務費、雑材、付属品等が調整単価に対応しました

材工分離方式で自動計算される「労務費」、「消耗品・雑 材料費」、「付属品」、「継手」等で調整単価が入力できる ようになりました。

| No. | 部材ID  | 名称       | 摘要      | 数量 | 単位 | 単価  | 調整単価 | 金額     |
|-----|-------|----------|---------|----|----|-----|------|--------|
| 1   | 32416 | 電線管      | 隠べい・コンク | 22 | m  | 193 |      | 4,246  |
| 2   |       | 労務費      | 電工      | 1  | 式  |     | -26  | 26,000 |
| 3   |       | 付属品      | CP      | 1  | 仧  |     | -61  | 636 🚥  |
| 4   |       | 消耗品·雑材料費 |         | 1  | 式  |     | 88   | 300    |
| 5   |       |          |         |    |    |     |      |        |
| 6   |       |          |         |    |    |     |      |        |
|     |       |          |         |    |    |     |      |        |

#### 637 部材ごとの単価、原価単価の追跡変換に対応しました

ひとつの見積書の中で単価または原価単価を変更した際 にほかの項目にあるその部材の単価、原価単価を追跡 して変換できるようになりました。グリッドのサブメ ニューから「単価・原価の一括置換」を選択してくださ い。現在選択されている部材 ID の 単価・原価単価で現 在編集中の見積全体を置き換えます。※ ID のある部材 マスターのみ変換できます。

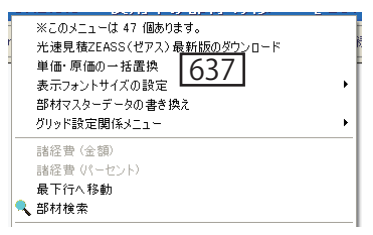

PostgreSQL 版では Ver.1.8.6 で追加されています。

#### ■ SQLite 版 Ver.1.6.2 で追加された機能

複合単価が据付費の場合、単価編集を不可にしました

複合単価方式で、計算する複合単価が据付費の場合、単価を変 更しても複合単価には反映されないため、変更を不可にしまし た。該当する複合単価式は以下の通りです。

13 番 歩掛 II ① \* 設備機械工② \*(1+ F 労他)

17番歩掛II①\*はつり工②\*(1+F労他)

18 番 歩掛 II ① \* 特殊作業員② \*(1+ F 労他)

19番(歩掛||①\*電工2+歩掛||2\*普通作業員2)\*(1+F労他)

30 番 歩掛 II ① \* 設備機械工② \*(1+ F 労他)

- 43番(歩掛II①+歩掛II②)\*設備機械工②\*(1+F労他)
- 48番歩掛II①\*配管工②\*(1+F労他)
- 52番歩掛II①\*はつり工2\*(1+F労他)
- 53 番 歩掛 II ① \* 特殊作業員② \*(1+ F 労他)

PostgreSQL 版では Ver.2.2.9 で追加されています。

■ SQLite 版 Ver.2.0.1 で追加された機能

638 共通費の計算が積算基準平成23年度に対応しました

共通費の計算が、工期に対応した積算基準平成23年度でもで きるようになりました。工期は30日を「1.0」とします。 計算式の詳細は「電気設備工事積算実務マニュアル」、「機械設 備工事積算実務マニュアル」に記載されていますので、そちら をご参考ください。

PostgreSQL 版では Ver.3.0.1 で追加されています。

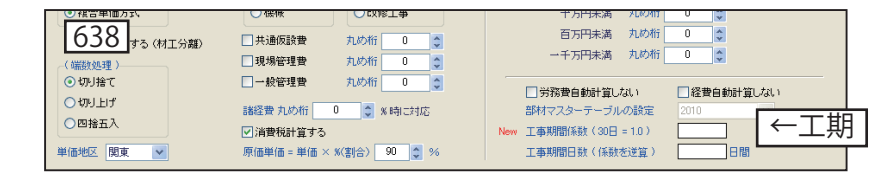

# SQLite 版 Ver.2.5.0 以降 で追加された機能

- 639 Windows8 に対応しました(SQLite 版 Ver.2.5.0 /PostgreSQL 版 Ver.3.5.0)
- 640 Excel2013 出力に対応しました(SQLite 版 Ver.3.0.1 /PostgreSQL 版 Ver.4.0.1)
- 641 新消費税 8% に対応しました(SQLite 版 Ver.3.1.1 / PostgreSQL 版 Ver.4.3.0)

第8章

# ゼアスの自動バージョンアップ

209

# ■ゼアスの自動バージョンアップ

ゼアスは起動時にインターネットに接続してバージョンアップ の確認をします。新しいバージョンを確認した場合は自動バージョ ンアップを行ないます。自動バージョンアップができない場合は ウィルスソフトなどがブロックしていることが考えられますので 設定をご確認ください。

|   | 確認                                                                                                    |      |
|---|----------------------------------------------------------------------------------------------------|------|
|   | バージョンアップを確認しました。<br>パージョンアップを実行しますか?<br>変更履歴はユーザーのページで確認できます。<br>アップデートできない場合はグリッドのサブニューから「ゼアス64-bit対応版のダウンロード」でアップデートして下さい。 |      |
|   | 【はい(Y】 【いいえ(N】                                                                                                    |      |
|   |                                                                                                    |      |
| 認 | V                                                                                                    | X    |
|   | バージョンアップを実行しますか?                                                                                                    |      |
|   | アップデートできない場合はグリッドのサブメニューから「ゼアス64-bit対応版のダウンロード」でアップデートして                                                                     | 下さい。 |
|   | [はい(Y) [いいえ(N)]                                                                                                    |      |

#### わかる!使える!光速見積 ZEASS(ゼアス) 平成 21 年 7月 13 日第 1版 発行 平成 22 年 4月 22 日第 4版 発行(Web 版のみ) 平成 23 年 12 月 28 日第 5 版 発行(Web 版のみ) 平成 25 年 2月 26 日第 7版 発行

発 行 有限会社 全日出版社

平成26年 9月12日第8版 発行

〒 151-0066 東京都渋谷区西原 3-32-6-202 TEL03-3469-2730 FAX03-3466-6186

© (有)全日出版社 2009 年 不許転載

# ・PostgreSQLのライセンスについて

License PostgreSQL is released under the BSD license. PostgreSQL Database Management System(formerly known as Postgres, then as Postgres95) Portions Copyright (c) 1996-2008, The PostgreSQL Global Development Group Portions Copyright (c) 1994, The Regents of the University of California Permission to use, copy, modify, and distribute this software and its documentation for any purpose, without fee, and without a written agreement is hereby granted, provided that the above copyright notice and this paragraph and the following two paragraphs appear in all copies. IN NO EVENT SHALL THE UNIVERSITY OF CALIFORNIA BE LIABLE TO ANY PARTY FOR DIRECT, INDIRECT, SPECIAL, INCIDENTAL, OR CONSEQUENTIAL DAMAGES, INCLUDING LOST PROFITS, ARISING OUT OF THE USE OF THIS SOFTWARE AND ITS DOCUMENTATION, EVEN IF THE UNIVERSITY OF CALIFORNIA HAS BEEN ADVISED OF THE POSSIBILITY OF SUCH DAMAGE. THE UNIVERSITY OF CALIFORNIA SPECIFICALLY DISCLAIMS ANY WARRANTIES, INCLUDING, BUT NOT LIMITED TO, THE IMPLIED WARRANTIES OF MERCHANTABILITY AND FITNESS FOR A PARTICULAR PURPOSE. THE SOFTWARE PROVIDED HEREUNDER IS ON AN "AS IS" BASIS, AND THE UNIVERSITY OF CALIFORNIA HAS NO OBLIGATIONS TO PROVIDE MAINTENANCE, SUPPORT, UPDATES, ENHANCEMENTS, OR MODIFICATIONS.

### Why not the GNU General Public License?

People often ask why PostgreSQL is not released under the GNU General Public License. The simple answer is because we like the BSD license and do not want to change it. If you are keen to read more about this topic, then please take a look in the Archives at any of the many threads on this subject, but please don't start yet another debate on the subject!

# ◆ サポートはこちらまで

- 担当:井波・村田
- 電話:03-3469-2282
- FAX : 03-3466-6186
- mail: inami@zns.co.jp
- 時間:月曜日~金曜日、AM9:00~12:00、PM1:00~PM5:00

ゼアスの最新情報は www.zeass.com ※サポートよりのコールバックは原則1回とさせていただきます。